# DesignBais

## Installation and Release Notes

Version 9.2.1.1

Copyright © 2021 DesignBais International DesignBais Pty Ltd

## Contents

| DesignBais Upgrade Requirements                                |    |
|----------------------------------------------------------------|----|
| Important: Changes to Settings that may require attention      | 5  |
| Fixes and Enhancements in Release 9.2.1.1                      | 6  |
| Upgrading an existing release of DesignBais                    |    |
| Overview DesignBais .NET Release                               |    |
| DesignBais Database Component                                  |    |
| Installing DesignBais Release 7/8                              |    |
| New Installation of DesignBais                                 |    |
| Changing the DesignBais File Pointers                          |    |
| Updating UniVerse in each Account                              |    |
| Setting Up UniVerse                                            |    |
| DesignBais Web Component                                       |    |
| Completing the DesignBais Data Component Installation          |    |
| Installation of DesignBais on UniData                          |    |
| Installation of DesignBais on D3                               |    |
| DesignBais Release 7 OnWare port                               |    |
| DesignBais Release 7 Linux port (Universe)                     |    |
| DesignBais Release 7 jBASE port                                |    |
| DesignBais Release 7 OpenQM port                               |    |
| DesignBais Release 7 Onsystex port                             |    |
| DesignBais Release 7 MVON# port                                |    |
| Creating a New Account and Installing DesignBais               |    |
| DesignBais Upgrade                                             |    |
| Upgrading an Existing DesignBais Account                       |    |
| Using DBI.P.ACCOUNT.SETUPNET to check for new DesignBais Files | 51 |
| Release 7/8 Upgrade Routines                                   | 54 |
| Getting Started with DesignBais Release 7/8                    |    |
| DesignBais Version Number                                      |    |
| Fixes and Enhancements in Previous Releases                    |    |
|                                                                |    |

## **DesignBais Upgrade Requirements**

Existing licensees should check that your Maintenance Expiry date is current before upgrading.

You may need to request and install an updated licence record.

The *Maintained Until* field in *Active Users* displays the Maintenance Expiry Date.

| 🗅 Active Users                          |                        |            |                      |            |              |          |   |
|-----------------------------------------|------------------------|------------|----------------------|------------|--------------|----------|---|
| Glossary Maintenance                    |                        |            |                      |            |              |          |   |
| <ul> <li>Upgrade &amp; Tools</li> </ul> | User Summary           |            |                      |            |              |          |   |
| <ul> <li>Help Definition</li> </ul>     | Total Licences         | 1000       | Development Licences | 50         | HPP Licences | 0        |   |
| <ul> <li>Entities</li> </ul>            |                        | 1000       |                      | 50         |              | 0        |   |
| 🗅 Lockdown Mode                         | DesignBais Expiry Date | 01-01-2500 | Maintained Until     | 01-01-2500 | Database     | UniVerse | ~ |
| Exclusive Locks                         |                        |            |                      |            |              |          |   |

| Date         | Release | Description                                                                    |  |
|--------------|---------|--------------------------------------------------------------------------------|--|
| 14 Jun 2024  | 9.2.1.1 | Upgrade Routine 42 should be run to utilize Ctrl+Enter to trigger the Search   |  |
|              |         | button.                                                                        |  |
| 28 Aug 2023  | 9.1.1.2 | Upgrade Routine 41 should be run to move eXpress field lists from DBIFILES     |  |
|              |         | and DBIPARMS to the new file DBIEXPRESS.                                       |  |
| 24 Apr 2023  | 8.9.1.1 | The DBMail attribute DBM.DATE.FORMAT was single valued in previous             |  |
|              |         | releases. It is set in DBI.G.DBMAIL. It is now passed in per column. This may  |  |
|              |         | require a change to DesignBais applications on your site.                      |  |
| 24 Apr 2023  | 8.9.1.1 | Upgrade Routine 41 should be run to move eXpress Group Names and               |  |
|              |         | eXpress Reporting fields from DBIFILES to DBIPARMS. From Release 8.9.1.1       |  |
|              |         | eXpress Group Names and eXpress Reporting fields are stored on DBIPARMS        |  |
|              |         | records with a key of EXPRESS*filename.                                        |  |
|              |         | This allows amendments to these group names to be moved to                     |  |
|              |         | production environments without the requirement to update the                  |  |
|              |         | DBIFILES record.                                                               |  |
| 24 Apr 2023  | 8.9.1.1 | Upgrade Routine 42 should be run to Refresh Search forms to utilise            |  |
|              |         | Ctrl+Enter to trigger the Search button.                                       |  |
| 21 July 2021 | 8.5.1.5 | Upgrade Routine 38 created to move FONT* definition records from               |  |
|              |         | DBIPARMS to DBISTYLE which is normally a global file. If upgrading from a      |  |
|              |         | release prior to 8.5.1.5 then you should run this upgrade.                     |  |
|              |         | Font items hold calculated character height and width for all style fonts and  |  |
|              |         | have been stored in DBIPARMS since their inception. DBIPARMS is usually        |  |
|              |         | local to each data account. Some systems have many data accounts such that     |  |
|              |         | if the font records are in each account, in DBIPARMS, the Set Style Heights    |  |
|              |         | process would need to be run in every data account.                            |  |
| 14 May 2020  | 8.3.3.4 | Upgrade Routine 30 must be run when upgrading for the first time to release    |  |
|              |         | 8.3.3.4 and above from any release prior to 8.3.3.4. Release 8.3.3.4 marks the |  |
|              |         | change to Forms Designer to use the stylegroup definitions to determine the    |  |
|              |         | characteristics of form elements, rather than hard-coded defaults based on a   |  |
|              |         | particular verdana font. Upgrade 30 will adjust the rowspan of input fields    |  |

|             |         | from 18 to 13 by default in order to allow the stylegroup to determine the   |
|-------------|---------|------------------------------------------------------------------------------|
|             |         | forms look and feel.                                                         |
| 25 Jan 2019 | 7.4.1.1 | Release 7.4.1.1, and all ensuing releases, of DesignBais require .NET        |
|             |         | Framework 4.6.1 or above in order to support changes to the RTF Editor.      |
|             |         | If you are using Windows Server 2016 or above then this framework is already |
|             |         | included.                                                                    |
|             |         | On older versions of Windows Server you will need to load the 4.6.1          |
|             |         | Framework and then reboot the windows server.                                |
|             |         | If you are not using the RTF Editor it is not essential to load the new      |
|             |         | framework.                                                                   |
| 1 May 2017  | 7.1.1.1 | DesignBais .NET Release 7 available for download.                            |

## Important: Changes to Settings that may require attention

| Date        | Release | Description                                                                                                    |
|-------------|---------|----------------------------------------------------------------------------------------------------|
| 28 Aug 2023 | 9.1.1.2 | A new DesignBais file DBIEXPRESS is required in release 9.1.1.2. This file holds field lists and other parameters associated with the eXpress Report tool. The file will be created when          |
|             |         | DBI.P.ACCOUNT.SETUPNET is run.                                                                                                    |
| 24 Apr 2023 | 8.9.1.1 | There is a new parameter to control when the menu 'Subroutine to invoke before screen' is invoked. Refer to Checklist item (8*970) in the Description column for enhancements in Release 8.9.1.1. |
|             |         | This setting will control when the BEFORE SCREEN subroutine attached to the menu structure is run. A setting in System parameters will override the Global General Parameters setting.            |
|             |         | The default "Menu Only" setting is a change from previous releases. "First" was the original setting in releases up to 8.8.2.3.                                                                   |

## Fixes and Enhancements in Release 9.2.1.1

| For Final | Description                                          | Full Description                                                                                                    |
|-----------|------------------------------------------------------|----------------------------------------------------------------------------------------------------|
| Release   |                                                      |                                                                                                    |
| 9.2.1.1   | Update DBDEVACTIONS after file<br>delete (8*83)      | The error message 'The filename entered is not known to<br>DesignBais. Please set-up the file in File Properties' was being<br>displayed after deleting a file from DBIFILES, in the File<br>Properties maintenance form.<br>The message displayed because the name of the file was<br>retained in DBDEVACTIONS common variable.<br>This has been fixed.                                                                                                    |
| 9.2.1.1   | Find String Conjunct Search error (8*153)            | The Conjunct option is designed to use the previous result set as<br>the starting point for the next search.<br>It was reported that in many cases the next search was ignoring<br>the result set from the previous search.<br>This has been fixed.                                                                                                    |
| 9.2.1.1   | DBI.P.ACCOUNT.SETUPNET for D3<br>(8*1067)            | The variable VOC.REC in PROCESS.FILE is now initialised for the<br>D3 Q pointer. This is required because after the READ from the<br>MD it will contain many attributes if the file exists.<br>The DICT file name item is no longer copied as it is a file<br>definition item.<br>There may be a problem if resetting an existing account, rather<br>than using the option 'Create new DBI files only (do not update<br>existing pointers) & only catalog missing programs'.<br>The Q-pointer is used to copy in the DICT items which is also<br>done by DBI.P.UPDATE.ACCOUNTNET. |
| 9.2.1.1   | RD Fields Setting Focus (8*1070)                     | RD fields cannot be sorted when setting focus.<br>Change events were found to be incorrectly going through the<br>autofocus calculations.                                                                                                    |
| 9.2.1.1   | Invalid User Start Account or Start<br>Form (8*1073) | The data component now checks if an account contains a file<br>named DBIPARMS before passing the account name to the web<br>component.<br>This enables the web component to display an 'Account<br>unavailable' message rather than the 'Session initialisation error<br>[301]' message.<br>If there is an invalid account name in the Start Account list for<br>the user then the following message is displayed (using DB.NET<br>as an example):<br>DB.NET Development Initialisation Error<br>Default login form not found.                                                    |

|         |                                   | If there is an invalid form name in the Start Form list for the user |
|---------|-----------------------------------|----------------------------------------------------------------------|
|         |                                   | then the following message is displayed:                             |
|         |                                   | DB.NET Development Initialisation Error                              |
|         |                                   | DBIFORMS DEVELOP111 unavailable                                      |
|         |                                   | where DBIFORMS_DEVELOP111 is the invalid form name.                  |
|         |                                   |                                                                      |
| 9.2.1.1 | Designer Context Menu (8*1074)    | An error was reported which is now fixed. The correct XML Id is      |
|         |                                   | now added to the context menu for styled checkboxes and radio        |
|         |                                   | buttons.                                                             |
| 9.2.1.1 | DesignBais Purge Process (8*1075) | The DesignBais daily purge routine now checks for orphan code        |
|         |                                   | editor locks. These locks are now purged if the 'locked' record is   |
|         |                                   | no longer in the user's exclusive locks list linked to the original  |
|         |                                   | session that opened the record in code editor.                       |
|         |                                   |                                                                      |
| 9.2.1.1 | Upload Files URI Encoding         | DesignBais encodes file paths as a hex character string when         |
|         | (8*1076)                          | passed from the web component to the database. This is to            |
|         |                                   | avoid issues with special characters in the file paths.              |
|         |                                   | Normal processing in the data component was:                         |
|         |                                   | - convert the hex to decimal via XTD                                 |
|         |                                   | - convert the decimal to a character via the CHAR function           |
|         |                                   | In a UniVerse NLS environment the returned data was displayed        |
|         |                                   | incorrectly. For UniVerse databases the ENCODE function has          |
|         |                                   | replaced the custom logic used for the other databases to            |
|         |                                   | decode and encode hex strings.                                       |
|         |                                   |                                                                      |
| 9.2.1.1 | Dropdown List Javascript Encoding | File selection dropdown lists were being javascript encoded          |
|         | (8*1077)                          | multiple times.                                                      |
|         |                                   | For example, 58' was displayed as 58\'. This has been fixed.         |
|         |                                   | Option values are no longer HTML encoded since they cannot           |
|         |                                   | contain active HTML elements.                                        |
| 9.2.1.1 | Field Properties (8*1078)         | The display of the field tag 'Incl / Excl MV Fields' required the    |
|         |                                   | Encode HTML field property to be set to 'No'. This prevents the      |
|         |                                   | javascript encoding of the slash character.                          |
| 9211    | OFR Title Text (8*1079)           | On form report OUTPUT TITLE text is now correctly HTML               |
| 5.2.1.1 |                                   | encoded and javascript escaped                                       |
|         |                                   | This fixed an issue where lavaScript undefined errors were           |
|         |                                   | reported when a double quote followed by 2 spaces was in the         |
|         |                                   | title text.                                                          |
|         |                                   | There was also an issue with a double quote followed by 3            |
|         |                                   | snares was in the cell data. The javascrint eccaning left a stray    |
|         |                                   | hackslash in the display                                             |
|         |                                   | This has been fixed                                                  |
|         |                                   |                                                                      |

| 9.2.1.1 | Forms Designer Drag Radio        | JavaScript undefined errors displayed when radio buttons were                |
|---------|----------------------------------|------------------------------------------------------------------------------|
|         | Buttons undefined error (8*1083) | selected, drag was then turned on, but the process was not                   |
|         |                                  | completed. This could be, for example, because the developer                 |
|         |                                  | selects another field.                                                       |
|         |                                  | The error was caused by DesignBais applying the incorrect                    |
|         |                                  | element lds.                                                                 |
|         |                                  | This has been fixed.                                                         |
| 9.2.1.1 | Highchart Template (8*1087)      | In System Parameters the Highchart Templates option now                      |
|         |                                  | allows the user to enter the name of an existing demonstration               |
|         |                                  | template. These templates are loaded into the DBINET.DEMO account.           |
|         |                                  | Note that these templates will not be selected and displayed                 |
|         |                                  | when the Highchart Template Id selection button is clicked but               |
|         |                                  | the name can be entered into the input field.                                |
| 9.2.1.1 | Data Extraction (8*1088)         | If the Domain Email Address is not populated when sending the                |
|         |                                  | data extract file and there is an Email From address:                        |
|         |                                  | - on the user record on DBIUSERS                                             |
|         |                                  | - on Global Parameters LOGINDEFAULTS                                         |
|         |                                  | - on Workflow Control                                                        |
|         |                                  | then this email from address will be used as the Domain Email                |
|         |                                  | Address.                                                                     |
|         |                                  | This scenario would normally only occur when the data                        |
|         |                                  | extraction function is first used and setup has not been fully               |
|         |                                  | completed.                                                                   |
| 9.2.1.1 | Selection Process (8*1090)       | It was reported, after saving a selection process, that focus was            |
|         |                                  | not returned to the Select Name field as expected.                           |
|         |                                  | This was caused by a corruption of COMMON variables during                   |
|         |                                  | the update.                                                                  |
|         |                                  | Affected variables are now saved and restored.                               |
| 9.2.1.1 | Forms Designer Button Sequence   | The Save, Exit and Review buttons in Forms Designer have been                |
|         | (8*1093)                         | moved to the end of the button ribbon.                                       |
|         |                                  | The styles reviewed and the inline styles moved into a class where possible. |
|         |                                  | The labels were changed from a <div> to a disabled <button>.</button></div>  |
|         |                                  | The button sequence can now be maintained by the developer                   |
|         |                                  | using the new maintenance form reached via the Tool Bar                      |
|         |                                  | button that is found in the System or Global Designer Defaults.              |
|         |                                  | Report Designer uses the same button sequence but skips the                  |
|         |                                  | buttons that are not applicable.                                             |
|         |                                  | Report Designer section handles now all use the same class and               |
|         |                                  | hence, are the same color.                                                   |
|         |                                  |                                                                              |

| 9.2.1.1 | Field Properties Advanced Field<br>Copy (8*1095)   | The Advanced Copy option in Field Properties was failing to create the dictionary associated with a new field property. This has been fixed.                                                                                                    |
|---------|----------------------------------------------------|----------------------------------------------------------------------------------------------------|
| 9.2.1.1 | Default Modal Header and Footer<br>Forms (8*1098)  | In DesignBais V6 the base form default header was applied to<br>modal forms if no modal header form was defined.<br>This did not allow for the situation where a default header was<br>not wanted on a modal form and was changed in DesignBais<br>release 8.6.0.2.<br>A new global parameter 'Apply Base Header Defaults to Modal<br>Forms' allows for the original behaviour. Check this box to<br>invoke DesignBais V6 behaviour.<br>If not checked then the modal header form defaults defined in<br>global parameters will be applied. If none are defined then no<br>modal default header will be applied.<br>Similarly, 'Apply Base Footer Defaults to Modal Forms' was also<br>added. |
| 9.2.1.1 | Hiding Textarea Undefined error (8*1099)           | It was reported that when DBENABLEFIELD was used to hide a textarea then a javascript undefined error was produced.<br>This has been fixed.                                                                                                    |
| 9.2.1.1 | Focus on OFR Page Entry (8*1101)                   | A javascript undefined error was thrown if paging an OFR but no<br>Page Number Entry field was included.<br>This scenario would be occur in a narrow OFR where Designbais<br>calculates that there is insufficient OFR width for the page<br>number entry field to be included.<br>This has been fixed.                                                                                                    |
| 9.2.1.1 | Custom Attribute Commands<br>(8*1104)              | The removeCustomAttribute and customAttribute commands<br>were not handling attributes with no assigned value such as<br>'noscrolly'.                                                                                                    |
| 9.2.1.1 | Allow DBCALLURL with newTab in RDMODE (8*1105)     | DesignBais now allows DBCALLURL with newTab in RDMODE.<br>This fixes a problem that has existed since RD was released.<br>Javascript escaping of arguments for window.open have been<br>removed.                                                                                                    |
| 9.2.1.1 | Report Export to XLS with Break<br>Fields (8*1106) | The BREAK fields were using the COL.COUNT rather than the<br>BREAK.COL.COUNT variables which disturbed the alignment of<br>field types.<br>This has been fixed.                                                                                                    |

| 9.2.1.1 | REPORT PAGE Event Added to OFR<br>processing (8*1108)<br>Glossary processing error (8*1110) | <ul> <li>PROCESS.REFRESH&lt;5,x&gt; may now be set with the name of a subroutine to call at each OFR paging event.</li> <li>This enables, for example, a javascript function to be called to set events on elements displayed in the new page e.g. draggable functions.</li> <li>It also allows each OFR page to scroll to the same row as the pages are traversed.</li> <li>Square brackets are used in DesignBais error messages to define</li> </ul>                                                           |
|---------|---------------------------------------------------------------------------------------------|----------------------------------------------------------------------------------------------------|
|         |                                                                                             | strings that are not to be replaced by the glossary lookup<br>process.<br>In the case where a mandatory field error was encountered the<br>square brackets around the field name were not being removed<br>before display of the error message. Fixed in this release.                                                                                                    |
| 9.2.1.1 | Dialog displays without any button<br>(8*1111)                                              | A scenario was reported where an error message dialog<br>displayed in postion 0,0 with no buttons to allow the user to exit<br>or continue.<br>In the case where a selection from an OFR cell returns to the<br>form level below and encounters an error, the error message<br>dialog is now centered so that the user can click the error dialog<br>and continue.                                                                                                    |
| 9.2.1.1 | Orphaned Record Locks now<br>Purged (8*1112)                                                | DesignBais exclusive record locks are numeric checksums. These<br>records are session related and occasionally are not cleaned up<br>correctly.<br>The DesignBais daily purge now checks the date of the lock and<br>removes it in line with the normal purge date checking.<br>If the lock is editor related it will not be purged until the<br>associated EDITOR lock is removed.                                                                                                    |
| 9.2.1.1 | Selection Process changes<br>(8*1113)                                                       | Additional parameters have been added to the Selection Process<br>to allow the developer more options to control the appearance<br>of the search form.<br>The developer can now specify:<br>- the row spacing between successive selection input fields<br>- the left margin indent to the start of the text label<br>- the gap between the text label and its associated input field<br>- the row spacing for the refinement fields at the base of the<br>search form<br>See also checklist pages 1134 and 1136. |

| 9.2.1.1 | Undefined Variable in Selection | Fields used as entry points in a selection process are not           |
|---------|---------------------------------|----------------------------------------------------------------------|
|         | Date Fields (8*1114)            | associated with their original file and hence no field properties    |
|         |                                 | are available.                                                       |
|         |                                 | Under these circumstances DesignBais was not setting the date        |
|         |                                 | range variables LOWER.DATE and UPPER.DATE.                           |
|         |                                 | This has been fixed.                                                 |
| 9.2.1.1 | Redisplay After Error (8*1115)  | A dropdown list updating a work field, with a read attached, was     |
|         |                                 | using the same DBWORK attribute. On a read lock failure, the         |
|         |                                 | dropdown was refreshed as the event source, but the read field       |
|         |                                 | remained. This triggered a loop.                                     |
|         |                                 | After an error DesignBais now checks if the BX.START.REDISPLAY       |
|         |                                 | variable also occurs earlier in the field list.                      |
| 9.2.1.1 | Menu Definitions Edit Style     | The edit style button, displayed as an icon in the Menu              |
|         | Buttons (8*1116)                | Definitions form and placed just to the left of the input field, has |
|         |                                 | been extended to be available for all menu types and styles.         |
| 9.2.1.1 | Style Definition (8*1117)       | There is now an option to limit the CSS entry to just the            |
|         |                                 | additional style list.                                               |
|         |                                 | This allows developers to create a style record with just the        |
|         |                                 | listed additional style attributes listed. The top fields in Style   |
|         |                                 | Maintenance such as the font setting are ignored.                    |
| 9.2.1.1 | Change Password Function        | A new user menu option in the Developer Tools top menu has a         |
|         | (8*1118)                        | Change Password option. This allows a user to change their           |
|         |                                 | password without the requirement to invoke the temporary             |
|         |                                 | password option on the DesignBais login form.                        |
| 9.2.1.1 | Copy Selection (8*1119)         | When the Copy Selection Process form was invoked, and not all        |
|         |                                 | key components were entered, and the submit button was               |
|         |                                 | clicked, then a record with a null key part was written. This has    |
|         |                                 | been fixed.                                                          |
|         |                                 | when the Copy To Process Name was entered, and the Submit            |
|         |                                 | corrupted                                                            |
|         |                                 | To avort this error a pro-submit button has been added to verify     |
|         |                                 | all fields are present                                               |
|         |                                 |                                                                      |
| 9.2.1.1 | Box Menus (8*1120)              | Box menus are only valid on the top menu. The positioning is set     |
|         |                                 | by the Container style.                                              |
|         |                                 | Where a user does not have access to a preceding menu option         |
|         |                                 | then the fixed position meant that the box menu was not              |
|         |                                 | aligned correctly.                                                   |
|         |                                 | DesignBais now overrides the left setting.                           |
|         |                                 |                                                                      |

| 9.2.1.1 | Login Acknowledgement Message<br>(8*1129)             | A problem was reported when clearing the Login<br>Acknowledgement Message. The message is maintained using<br>the HTML editor.<br>Unless the html was completely removed by displaying and<br>deleting the source code of the message then remnant html<br>code remained and the Login Acknowledgement Message was<br>still displaying with no content.                                                                                                    |
|---------|-------------------------------------------------------|----------------------------------------------------------------------------------------------------|
| 9.2.1.1 | End of Period Reports (8*1130)                        | This has been fixed.<br>A mod to pass WEBLOGON into EOP reports was found to be<br>setting DRAWER security and has been reversed.                                                                                                    |
| 9.2.1.1 | DesignBais Login Form D21<br>(8*1131)                 | An error was reported when attempting to register for Google<br>Authentication in the same instance as using a temporary<br>password.<br>Clicking the Register button aborted the login attempt with the<br>'Invalid Credentials' message.<br>This has been fixed. If new and confirm passwords match the<br>user can then register for Google Authentication.                                                                                                    |
| 9.2.1.1 | Firefox Scrollbar Width (8*1132)                      | Firefox scrollbarWidth is returning 0 which is too narrow. This setting has been adjusted to 12.                                                                                                    |
| 9.2.1.1 | Style Definition Set Style Heights<br>Button (8*1133) | The Set Style Heights hyperlink button, used to set font size,<br>wasn't working after a mod for UV NLS, due to a an if condition<br>relying on null and 0 being equivalent.<br>The old " (null) not equal to 0 (zero) trap.<br>This has been fixed.                                                                                                    |
| 9.2.1.1 | Selection Process Rebuild Button<br>(8*1136)          | Selection Process definitions now display a Rebuild hyperlink in<br>the form header. This button is enabled when the form is<br>opened, before a Filename and Select Name are entered.<br>If the Selection Process Controls for each style group, which<br>control the look of Selection Processes, are updated on a Style<br>Group, developers may now rebuild all Selection Processes in<br>that changed Style Group.<br>See checklist pages 1113 and 1134 as well. |
| 9.2.1.1 | Reports with Flattened MV<br>(8*1140)                 | The amended Excel export, which applies a field type, such as<br>numeric or date, was failing when MV fields were flattened into<br>multiple columns. This has been fixed.                                                                                                    |
| 9.2.1.1 | New function RND in<br>DBI.G.DBSPECIFICNET (8*1141)   | Random number generation is now done by a call to DBI.G.DBSPECIFICNET.                                                                                                    |

| 9.2.1.1 | FORMSLIST (8*1142)                                          | The session item listing all menu forms accessible was including<br>the new horizontal line menu option, which has no process to<br>run.<br>The horizontal line menu option is now excluded from<br>FORMSLIST.                                                                                                    |
|---------|-------------------------------------------------------------|----------------------------------------------------------------------------------------------------|
| 9.2.1.1 | View Como (8*1143)                                          | Value marks are now displayed as a double pipe in the View<br>Como tool.<br>For example: VALUE1  value2  value3                                                                                                    |
| 9.2.1.1 | Report Build (8*1144)                                       | The processing loop stripping HTML out of report fields for Excel conversion was using an incorrect counter and wasn't finishing. This has been fixed.                                                                                                    |
| 9.2.1.1 | PORTDELETE Failed Message<br>Removed (8*1145)               | During normal processing hits are logged and removed from<br>DBISTATS.<br>The 'PORTDELETE failed' message is no longer written when the<br>hit log record cannot be found.                                                                                                    |
| 9.2.1.1 | Dialog placement under Styled<br>Checkbox or Radio (8*1148) | Styled checkboxes and radios are wrapped in a label element<br>with an id prefixed with 'Ibl'. This prefix is needed in order to<br>position a dialog box correctly under the checkbox or radio form<br>element.                                                                                                    |
| 9.2.1.1 | IDHit Control (8*1153)                                      | The initial three hits for a DesignBais session are now identified<br>by:<br>1: BAACTION='GETW3' + no ajax node<br>2: BAACTION='GETW32'<br>3: EVENTSOURCE = 'bodyID' and EVENTTYPE = 'onload'                                                                                                    |
| 9.2.1.1 | Testing Reports in Report Designer<br>(8*1154)              | When closing the report preview form the RUN. form is now reset correctly.                                                                                                    |
| 9.2.1.1 | Date Picker (8*1155)                                        | The extraction of the separator from the Date Format string was<br>relying on the format D4/ or D2/ where the slash could<br>represent other separators.<br>The format D/ which is a valid format failed to extract the<br>separator and defaulted to a space - leaving a discrepancy<br>between the database date format and the date picker.<br>Fixed. |

| 9.2.1.1 | Support for SELECTV basic       | The SELECTV command can now be utilised using a call to                                                                                                    |
|---------|---------------------------------|----------------------------------------------------------------------------------------------------|
|         | command (8*1157)                | DBI.G.DBSPECIFICNET.                                                                                                    |
|         |                                 | The syntax to use is shown. SEL.IDS can be either a multivalued                                                                                                    |
|         |                                 | or attribute delimited list:                                                                                                    |
|         |                                 | OS.FUNCTION = 'SELECTV'                                                                                                    |
|         |                                 | OS.DATAIN = SEL.IDS                                                                                                    |
|         |                                 | CALL                                                                                                    |
|         |                                 | DBI.G.DBSPECIFICNET(OS.FUNCTION,OS.DATAIN,OS.DATAOUT)                                                                                                    |
|         |                                 | * the select list will be returned in DBRETURN.SELECT(1)                                                                                                    |
|         |                                 | * and could be accessed in a READNEXT loop as follows                                                                                                    |
|         |                                 | LOOP                                                                                                    |
|         |                                 | READNEXT RID FROM DBRETURN.SELECT(1) ELSE EXIT                                                                                                    |
|         |                                 | CRT RID                                                                                                    |
|         |                                 | REPEAT                                                                                                    |
|         |                                 |                                                                                                    |
| 9.2.1.1 | Standard Audit Display (8*1161) | A new button 'View Standard Audit' has been added to the                                                                                                    |
|         |                                 | neader bar of the extended audit display form. This displays                                                                                                    |
|         |                                 | a Sile Properties record has the Spekle Auditing flag set                                                                                                    |
|         |                                 | a file properties record has the Enable Auditing hag set.                                                                                                    |
| 9.2.1.1 | Auto Focus in Selection Process | Fixed an issue with the field sort sequence when the select                                                                                                    |
|         | (8*1162)                        | process field ROW positions contained a decimal point which                                                                                                    |
|         |                                 | resulted in the refinement field in a selection being given focus                                                                                                    |
|         |                                 | rather than the initial select field.                                                                                                    |
|         |                                 | The vertical alignment of labels within the input box in Selection                                                                                                    |
|         |                                 | Process Maintenance has been fixed as well.                                                                                                    |
|         |                                 |                                                                                                    |
| 9.2.1.1 | Login Form DBIGLOBAL D21        | It was reported that, when running in synchronous mode,                                                                                                    |
|         | (8*1166)                        | entering a PIN and clicking the Login button caused problems.                                                                                                    |
|         |                                 | The PIN validation has been moved to the Login button.                                                                                                    |
|         |                                 | labbing out of the PIN field will no longer log the user in - the                                                                                                    |
|         |                                 | Login button must be clicked.                                                                                                    |
| 9.2.1.1 | rdSetAttribute and              | These functions will now update the Custom Attributes on the                                                                                                    |
|         | rdRenoveAttribute (8*1168)      | linked form.                                                                                                    |
|         |                                 | DBI.G.LOOKUP will apply the new nofilter='true' attribute.                                                                                                    |
|         |                                 | The new attribute nofilter='true' will allow DesignBais to display                                                                                                    |
|         |                                 | the full list of items returned, based on the user-entered search                                                                                                    |
|         |                                 | value.                                                                                                    |
| 0.2.1.1 |                                 |                                                                                                    |
| 9.2.1.1 | ко Lookup Event (8*1170)        | Ine DesignBais data component LOOKUP event will no longer                                                                                                    |
|         |                                 | The web component will control the display and return a share of the start of the start of the s |
|         |                                 | ne web component will control the display and return a change                                                                                                    |
|         |                                 |                                                                                                    |

| 9.2.1.1 | Dialog DBMVCOUNT in Multivalue<br>Grid (8*1172)       | Dialog responses were returning to the first MV position in the<br>grid.<br>DBMVCOUNT is now carried correctly.<br>DIALOGRESPONSE EVENTSOUCE is now set to the appropriate<br>'popup' option, rather than the last MV cell, to avoid clashes<br>with MV logic.                         |
|---------|-------------------------------------------------------|----------------------------------------------------------------------------------------------------|
| 9.2.1.1 | Dialog Box from Form Enter<br>Control Button (8*1173) | The dialog parameter was being reset to the EVENTFROM which<br>is the name of the Button action to occur when Enter is pressed<br>on the the form. This should only be done when displaying<br>IERR.TEXT or DBDS and not when processing a dialog box<br>displayed by the application. |
| 9.2.1.1 | Context Menu Position now Fixed<br>(8*1177)           | Using the css option 'position:fixed' allows better positioning of<br>the context menu.<br>The context menu will be displayed where the right mouse<br>button was clicked.                                                                                                    |

## Upgrading an existing release of DesignBais

For existing DesignBais users the procedure to upgrade to a later release is simple.

#### Data Component

- 1. Backup your existing DesignBais data accounts (DBINET, DBINET.DEMO)
- 2. Download and extract the Database Component to the same folder overwriting the existing release.
- 3. Logto each of your data accounts in a database shell or using a green screen emulator.
- 4. At the command line: RUN DBINET DBI.P.ACCOUNT.SETUPNET
- 5. At the prompt: Create new DBI files only (do not update existing pointers) Y or N<cr>
- 6. Enter Y and press Enter.
- 7. This option will create new or missing DBI files and will catalog new DBINET subroutines.

#### Web Component

- 1. Backup your existing DesignBais website. For a standard installation this resides at c:\inetpub\wwwroot\DBNET.
- 2. Download and extract the new Web Component to a temporary folder.
- 3. From the new Web Component delete the *db.config* and the *web.config* files.
- 4. Review any other site specific content in the *images* or *css* folders and ensure that these are re-loaded from your backup after completing the copy below in step 5.
- 5. Select all files (*Ctrl a*) in the new Web Component and copy over the existing Web Component.

## **Overview DesignBais .NET Release**

The new **DesignBais** .NET Release 7 is available for download (from 1 May 2017).

#### Full cross browser implementation

- Built on .NET Framework 4.5
- Cross browser only
- Web component no longer requires installation
- Simplified and more reliable architecture
- Minor UI changes
- No direct TCP/IP connections so better TCP/IP resource utilisation
- No need to configure TCP/IP parameters

#### New and improved features

- 1. Full cross browser implementation
- 2. Form Section Control
  - form sections automatically sorted so setting up section collapsing is much simpler
  - redundant section names removed automatically
  - sub sections sorted to the end of the section list where they need to be
  - check of collapsing sections reports on section overlap that will disturb correct collapse functionality
- 3. Form Tab Indexing
  - the ability to set an increment greater than 1 between tab index settings
  - facilitates the insertion of new form elements within an existing sequence
- 4. Click Timeout parameter to allow a delay for the click event to complete
- 5. Mouse Out event now available
- 6. Encode HTML option enhances security against XSS injection attacks
- 7. Hit Blocker allows form elements to be hidden and following events to be blocked
- 8. Custom Attributes for a field (added to the HTML tag and then available for javascript)
- 9. DesignBais styles (class) have been completely reviewed
  - standard class names
  - two Style Groups, dbaisWeb for forms and dbaisRep for reports
- 10. Default button class that is applied to any button with no display class definition
- 11. Ability to replace the grid control symbols (+, >, x) with symbols (which may be HTML)
- 12. Menu styling improvements with the ability to control container size
- 13. New options in Active Users
  - Phantom Status gives visibility to long-running jobs with ability to kill the process
  - Hit Status displays started, failed and timed out hit details
  - Display Como option for developers to quickly view the important content of their como file
  - Long-running reports and other phantom processes can be reviewed and killed
- 14. Exclusive Locks extended with new option to display locks in your account only
- 15. System and Global Parameter functions now maintained via forms rather than editor
- 16. Form Compare routine provides developers with ability to display differences between two forms
- 17. Comprehensive improvements and additions to the Reference Manual

- 18. Improved File Upload
  - allows multiple file uploads
  - is not sensitive to app pool recycling
  - is not prone to session hijacking
  - provides encoded virtual path
  - provides the option to assign unique file names
  - shows only those files having allowed file extensions when picking a file using the Windows File Explorer
- 19. DesignBais can now provide a Web Service
- 20. DesignBais can access an external web service such as a SOAP service
- 21. New Date Picker calendar display
- 22. Session restoration
- 23. New and much improved Code Editor
  - Retains file and record name of last routine edited
  - Only prompts to save changes if record has changed
  - Improved find and replace functionality
  - Auto tabbing

#### Support for Older Versions

- Support for DesignBais v6 will cease on 1 May 2019
- Support for pre-v6 will cease on 1 May 2018

We hope that you will embrace the new version and let others know the benefits of using DesignBais!

#### Regards

#### The DesignBais Team

## **DesignBais Database Component**

#### WARNING

The installation routine for Unidata will GLOBALLY CATALOG all routines! You must be in a separate instance of Unidata otherwise you will disturb the existing DesignBais installation.

You must have installed your database (UniVerse, UniData) by following the supplier's instructions. The DesignBais installation procedure will request you to enter the path to the UV directory and set up the required file paths.

The DesignBais database component can be downloaded from <u>www.DesignBais.com</u>. For a Windows installation the zip file is called UVWIN.zip.

Refer to these Release Notes for detailed instructions to load the DesignBais zip folder.

## **Installing DesignBais Release 7/8**

The Database Component zip file contains 4 accounts:

- DBINET
- DBILOGIN
- DBINET.DEMO
- DBIHELPDESK

The evaluation licence file is already installed in the DBILICENCE file in account DBILOGIN.

For Release 7 the licence text file is called LICENCE.NET (not LICENCE.TXT) as the licence checking in Release 7 has changed from that used in previous versions.

## New Installation of DesignBais

The DesignBais database component is usually installed in the path: C:\DesignBais. You may install it in any location however. You will be prompted for the path to DesignBais during the setup procedure.

| I TOTTI YOUT DOWITIOAUS TOTUET TIGHT-CITCK LITE UALADASE COTTIDOTIETIL ZID TOTUET | From | vour Down | loads folder | r right-click | the database | component zip folder |
|-----------------------------------------------------------------------------------|------|-----------|--------------|---------------|--------------|----------------------|
|-----------------------------------------------------------------------------------|------|-----------|--------------|---------------|--------------|----------------------|

| 😺 l ⊋ 🕕 = l                    |                 | Compressed Folder Tools |                   | Downlo           | ads       |     |                  | <br>x  |
|--------------------------------|-----------------|-------------------------|-------------------|------------------|-----------|-----|------------------|--------|
| File Home SI                   | hare View       | Extract                 |                   |                  |           |     |                  | v ?    |
| 🔄 🏵 👻 🕇 🚺                      | This PC      Do | wnloads                 |                   |                  |           | ✓ ¢ | Search Downloads | <br>,P |
| 🔆 Favorites                    | ^ Name          | •                       | Date modified     | Туре             | Size      |     |                  |        |
| E Desktop                      | UV7W            | /IN                     | 2/20/2017 1:28 AM | Compressed (zipp | 22,033 KB |     |                  |        |
| 🚺 Downloads<br>📃 Recent places |                 |                         |                   |                  |           |     |                  |        |

Select Extract All...:

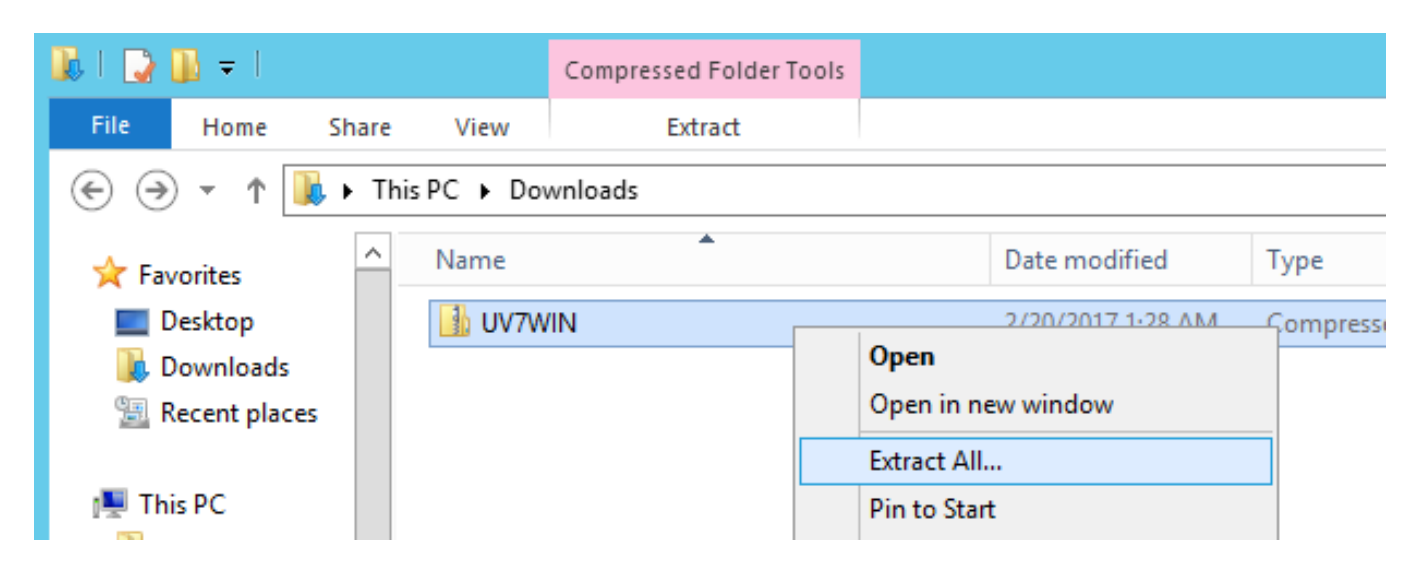

Assuming you are going to install the database component in C:\DesignBais then change the default path in the "Files will be extracted to this folder:" to simply "C:" then click Extract.

| 〕   🕞 🚺 =                |       |                                         | Compressed Folder Tools Downloads      |                                             |                   |                  |           |     |           |
|--------------------------|-------|-----------------------------------------|----------------------------------------|---------------------------------------------|-------------------|------------------|-----------|-----|-----------|
| File Home St             | nare  | View                                    | Extract                                |                                             |                   |                  |           |     |           |
| 🔄 🏵 🝷 🕇 🚺                | • Thi | s PC 🕨 Dov                              | wnloads                                |                                             |                   |                  |           | ~ ¢ | Search Do |
| 🔆 Favorites              | ^     | Name                                    | •                                      |                                             | Date modified     | Туре             | Size      |     |           |
| Desktop                  |       | 🔒 UV7W                                  | /IN                                    |                                             | 2/20/2017 1:28 AM | Compressed (zipp | 22,033 KB |     |           |
| 🖳 Recent places          |       | C I Extract Compressed (Zipped) Folders |                                        |                                             |                   |                  |           |     |           |
| 📔 Desktop<br>🧊 Documents |       |                                         | Select a Destination and Extract Files |                                             |                   |                  |           |     |           |
| Downloads                |       |                                         | Files will be ext                      | Files will be extracted to this folder:     |                   |                  |           |     |           |
| UV7WIN                   |       |                                         | C:\Users\desi                          | C:\Users\designbais\Downloads\UV7WIN Browse |                   |                  |           |     |           |
| Pictures                 | ≡     |                                         | ✓ Show extract                         | Show extracted files when complete          |                   |                  |           |     |           |

|                                         | x              |
|-----------------------------------------|----------------|
| 💿 🌗 Extract Compressed (Zipped) Folders |                |
|                                         |                |
| Select a Destination and Extract Files  |                |
| Files will be extracted to this folder: |                |
| C:                                      | Browse         |
|                                         |                |
| Show extracted files when complete      |                |
|                                         |                |
|                                         |                |
|                                         |                |
|                                         |                |
|                                         |                |
|                                         |                |
|                                         |                |
|                                         | Extract Cancel |

The zip folder will be extracted to folder C:\DesignBais as shown:

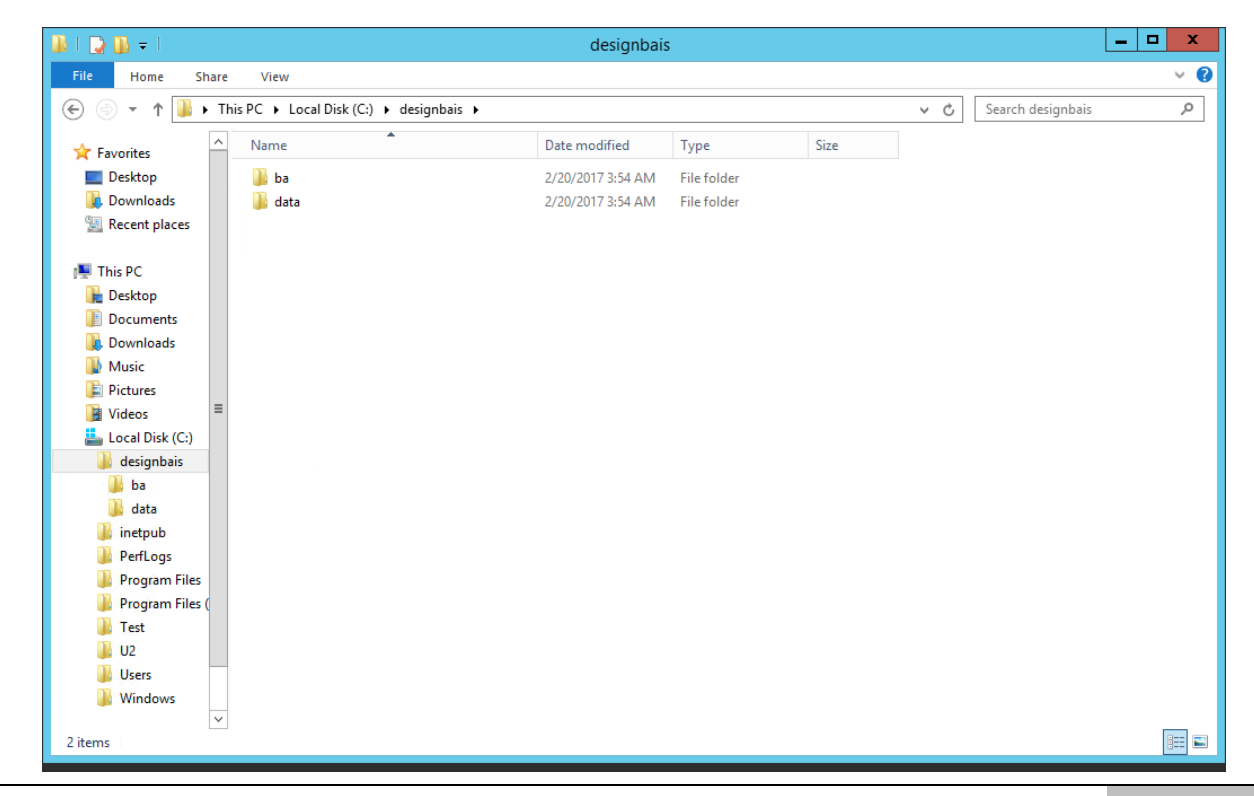

Copyright © 2021 | DesignBais Installation and Release Notes 9.2.1.1

This will create the DesignBais folder with folders ba and data below it.

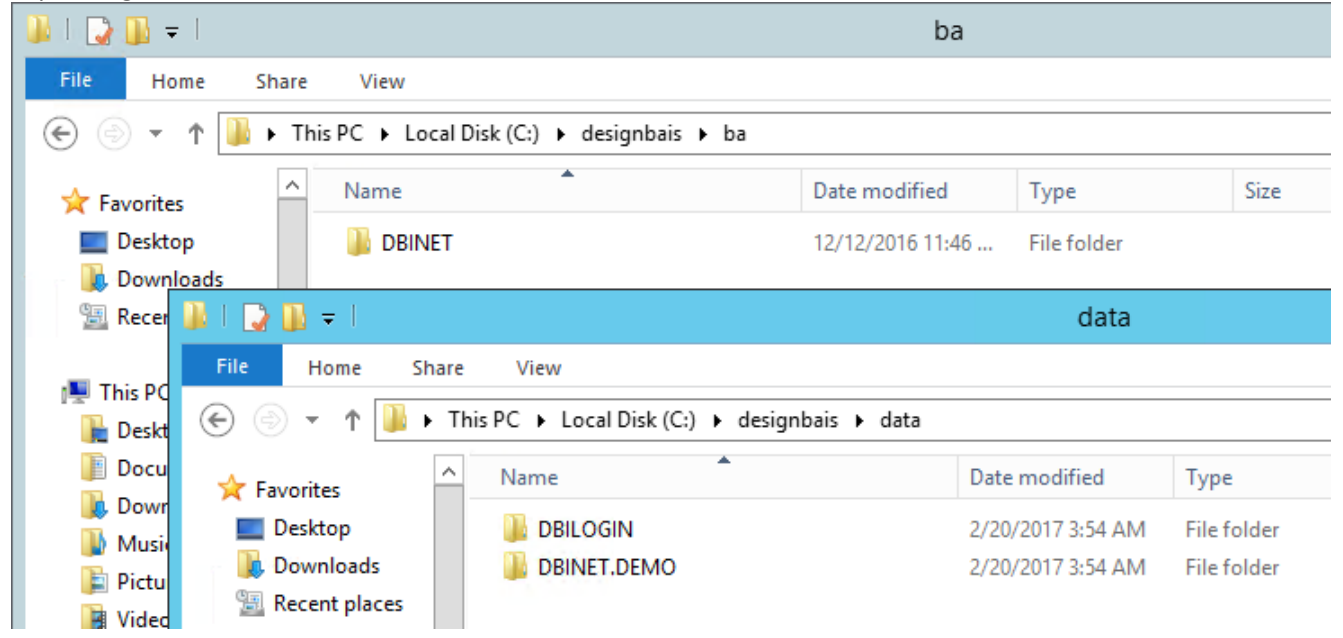

Expanding folders ba and data shows the installed accounts:

## **Changing the DesignBais File Pointers**

By default DesignBais will be installed as folders:

DesignBais\ba\dbinet

DesignBais\data\dbinet.demo etc

under whichever folder the installation is done, such as C:\.

Use DBI.P.ACCOUNT.SETUPNET to change the file pointers in any DesignBais user account to point to the actual location in which you have installed DesignBais. In the case of a fresh installation you will need to change the pointers to DBINET in accounts DBILOGIN, DBINET.DEMO, and DBIHELPDESK so that they point to the installed location of DBINET.

If you have loaded DesignBais in: E:\HOME\BA\ E:\HOME\DATA\ you will need to amend the pointers in the DBINET.DEMO account, for example, to point to the DBINET.

Set up a pointer, manually, to the file DBINET in the DBINET account. This allows you to run the account setup program.

From the command prompt enter RUN DBINET DBI.P.ACCOUNT.SETUPNET. See the section **Upgrading an Existing DesignBais Account** below where the inputs required for this program are explained.

This program will change, for example, the dictionary pointer to DBIHELP from C:\DesignBais\ba\DBINET\D\_DBIHELP to E:\HOME\BA\DBINET\D\_DBIHELP.

## Updating UniVerse in each Account

Each account must be updated to ensure that pointers to Universe reflect the location of Universe on your system.

You may either use the Windows Command Shell tool to navigate to each of the installed accounts and run the Universe executable or you can use the UniVerse verb UPDATE.ACCOUNT after logging to each account.

#### Windows Command Shell

Open a Windows command shell by running cmd.exe. (Note that PowerShell used to allow this and the images below reflect this. Appeared not to work on a later release. Command shell works just fine.)

If DesignBais has been installed in c:\DesignBais then proceed as follows:

cd c:\DesignBais\ba\DBINET

At the prompt enter the path to the uv executable. For example, if UniVerse has been installed in D:\U2\UV, then enter:

D:\U2\UV\bin\uv.exe

Enter Y to update the VOC.

Similarly for the other accounts:

cd c:\DesignBais\data\DBILOGIN D:\U2\UV\bin\uv.exe

Enter Y to update the VOC.

#### Repeat for accounts DBINET.DEMO and DBIHELPDESK.

| 🔐 l 💽 🛄 🖛 l          |                                                                                 | data                    |               |      |  |     | _ [ | 3 | x   |
|----------------------|---------------------------------------------------------------------------------|-------------------------|---------------|------|--|-----|-----|---|-----|
| File Home Sh         | are View                                                                        |                         |               |      |  |     |     | 1 | / 🕜 |
| 🔄 💿 ▾ ↑ 📕 •          | (€) ♥ ↑ ↓ This PC → Local Disk (C:) → designbais → data v C Search data         |                         |               |      |  |     |     |   | ٩   |
| 🛠 Favorites          | ▲ Name                                                                          | Date modified           | Туре          | Size |  |     |     |   |     |
| Desktop              | DBILOGIN                                                                        | 2/20/2017 3:54 AM       | File folder   |      |  |     |     |   |     |
| 🐌 Downloads          | DBINET.DEMO                                                                     | 2/20/2017 3:54 AM       | File folder   |      |  |     |     |   |     |
| 🖳 Recent 📘           |                                                                                 | Administrator: Windo    | ws PowerShell | (3)  |  | _ □ | x   |   |     |
| 🖳 This PC 🛛 🕅 Copyrt | ws PowerShell<br>ight (C) 2014 Microsoft Corporation. A                         | All rights reserved.    |               |      |  |     | ^   |   |     |
| Desktop PS C : `     | \Users\designbais> cd C:\designbais\da                                          | ata\DBILOGIN            |               |      |  |     |     |   |     |
| Docume PS C:         | \designbais\data\DBILOGIN> c:\u2\uv\bi<br>VOC is out of date. Update to current | n\uv<br>release (Y/N)?_ |               |      |  |     |     |   |     |
| Downio               |                                                                                 |                         |               |      |  |     |     |   |     |
| Music                |                                                                                 |                         |               |      |  |     |     |   |     |
| <b>ND.</b>           |                                                                                 |                         |               |      |  |     |     |   |     |

The update of the VOC will display the following:

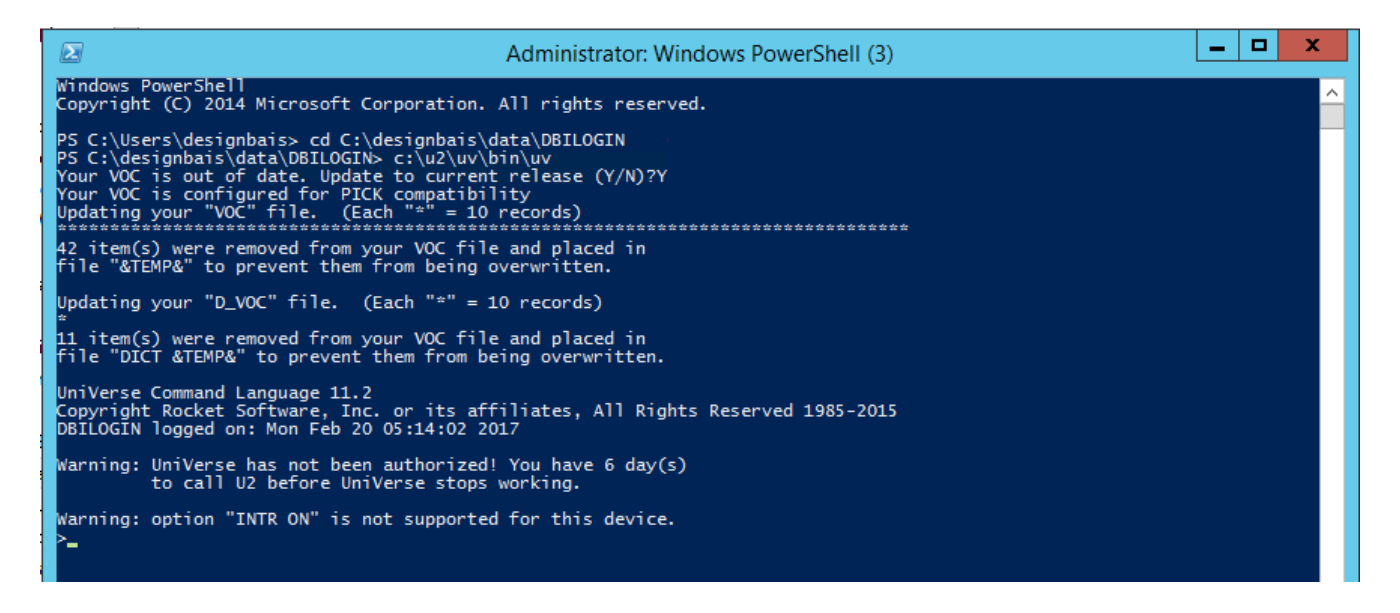

#### UPDATE.ACCOUNT

The newly loaded accounts will not have an entry in the UV.ACCOUNT file as yet so when logging to each account the full pathname will be required.

LOGTO C:\DesignBais\ba\DBINET Ignore the error message "Can't open the 'PTERM.FILE,COMM' file". This displays because the correct path to UniVerse is not yet set in this account. At TCL enter: UPDATE.ACCOUNT

Repeat this procedure for all the installed accounts DBILOGIN, DBINET.DEMO and DBIHELPDESK.

## **Setting Up UniVerse**

Log into the Universe UV account. It is helpful to execute the PTERM CASE NOINVERT command here so that upper and lower case will match the caps lock setting on your keyboard. You may need to add this command to your LOGIN paragraph so that it is picked up every time you log in.

The UniVerse UPDATE.ACCOUNT process does not amend the Q-pointer to the UV.ACCOUNT file in UV. You may need to amend this pointer in each of the newly installed DBI accounts.

Create records in UV.ACCOUNT for the DesignBais accounts. These contain the path to the account in attribute 11. For example for the DBINET account the UV.ACCOUNT record will look like this:

| >ED UV.ACCOUNT DBINET<br>11 lines long. |
|-----------------------------------------|
| : P                                     |
| 0001 :                                  |
| 0002 :                                  |
| 0003 :                                  |
| 0004:                                   |
| 0005 <b>:</b>                           |
| 0006 :                                  |
| 0007:                                   |
| 0008: DesignBais System                 |
| 0009 :                                  |
| 0010:                                   |
| 0011: C:\designbais\ba\DBINET           |
| Bottom at line 11.                      |
|                                         |

## **DesignBais Web Component**

The DesignBais Web Component should now be installed. Download the Web Server Component zip file and the Web Component Manual from the DesignBais website and follow the instructions provided. Do not rely only on the Quick Start section unless you are very familiar with the installation of DesignBais. It is recommended that you work through the entire document.

The Web Component no longer requires installation but rather is a simple folder copy. IIS must be installed and configured as described in the Web Component release document. Please refer to that document to ensure that IIS is set up correctly.

Copy the DBNET.ZIP folder to the folder in which you wish to install DesignBais.

Placing it in the inetpub  $\rightarrow$  wwwroot folder will make it immediately accessible when configuring IIS, but it can be loaded elsewhere and an alias can be set up in IIS.

| 🔐 l 🕞 🚯 👳 l         |               | DBNET              |                 |        |  |  | _ □ | x  |   |
|---------------------|---------------|--------------------|-----------------|--------|--|--|-----|----|---|
| File Home Share     | View          |                    |                 |        |  |  |     | ~  | 8 |
|                     |               |                    |                 |        |  |  |     | ,p | ] |
| Videos              | Name          | Date modified      | Туре            | Size   |  |  |     |    | ^ |
| ⊿ 📥 Local Disk (C:) | 📕 admin       | 2/17/2017 4:01 AM  | File folder     |        |  |  |     |    |   |
| 4 🍌 designbais      | i bin         | 2/17/2017 4:01 AM  | File folder     |        |  |  |     |    |   |
| 4 📕 ba              | BugTracker    | 2/17/2017 4:01 AM  | File folder     |        |  |  |     |    |   |
| DBINET              | harts         | 2/17/2017 4:01 AM  | File folder     |        |  |  |     |    |   |
| 👂 ы data            | keditor       | 2/17/2017 4:01 AM  | File folder     |        |  |  |     |    |   |
| 4 🎳 inetpub         | Codeeditor    | 2/17/2017 4:01 AM  | File folder     |        |  |  |     |    | _ |
| AdminScripts        | \mu css       | 2/17/2017 4:01 AM  | File folder     |        |  |  |     |    | = |
| D usterr            | 🌗 dbnetrtf    | 2/17/2017 4:01 AM  | File folder     |        |  |  |     |    |   |
| history             | 퉬 debug       | 2/19/2017 11:50 PM | File folder     |        |  |  |     |    |   |
| P 💼 logs            | 🌗 documents   | 2/17/2017 4:01 AM  | File folder     |        |  |  |     |    |   |
| v 🐞 temp            | 퉬 emailLog    | 2/17/2017 4:01 AM  | File folder     |        |  |  |     |    |   |
| www.root            | 🐌 favicon     | 2/17/2017 4:01 AM  | File folder     |        |  |  |     |    |   |
|                     | 퉬 fonts       | 2/17/2017 4:01 AM  | File folder     |        |  |  |     |    |   |
| Perfloor            | 퉬 images      | 2/17/2017 4:01 AM  | File folder     |        |  |  |     |    |   |
| Drogram Filor       | \mu jq        | 2/17/2017 4:01 AM  | File folder     |        |  |  |     |    |   |
| Program Files (     | 퉬 keyStore    | 2/19/2017 11:42 PM | File folder     |        |  |  |     |    |   |
| D Tect              | 퉬 uploader    | 2/17/2017 4:01 AM  | File folder     |        |  |  |     |    |   |
| b 112               | 🔰 uploads     | 2/17/2017 4:01 AM  | File folder     |        |  |  |     |    |   |
| b Ilsers            | 📔 userManual  | 2/17/2017 4:01 AM  | File folder     |        |  |  |     |    |   |
| Vindows             | 📓 ajxw3c      | 1/17/2017 4:31 PM  | JavaScript File | 114 KB |  |  |     |    |   |
|                     | BPOINT.ashx   | 4/6/2016 10:35 AM  | ASHX File       | 1 KB   |  |  |     |    |   |
| ▷ San Network       | callhttp.ashx | 4/13/2016 12:58 PM | ASHX File       | 1 KB   |  |  |     |    |   |
| · · ·               | captcha.ashx  | 3/26/2015 5:34 PM  | ASHX File       | 1 KB   |  |  |     |    |   |
| v                   | 📓 custom      | 5/5/2016 12:45 PM  | JavaScript File | 1 KB   |  |  | E.  |    | ~ |
| 43 items            |               |                    |                 |        |  |  |     |    | 3 |

With DesignBais Release 7 you must <u>**not**</u> have compatibility mode set in your browser.

## **Completing the DesignBais Data Component Installation**

Compatibility mode is not required for Release 7 and will cause a problem if it is set.

Having installed the Web Component you should now be able to open a browser and navigate to http://localhost/dbnet.

If there is a problem try using the url http://localhost (omit the 'dbnet').

With Basic authentication enabled you will be prompted for credentials. Use 'dbnetuser' with password 'dbnetuser'.

If you have enabled Windows authentication only, or both Windows and Basic authentication, and you are logged in as Administrator then you may see either of the following errors:

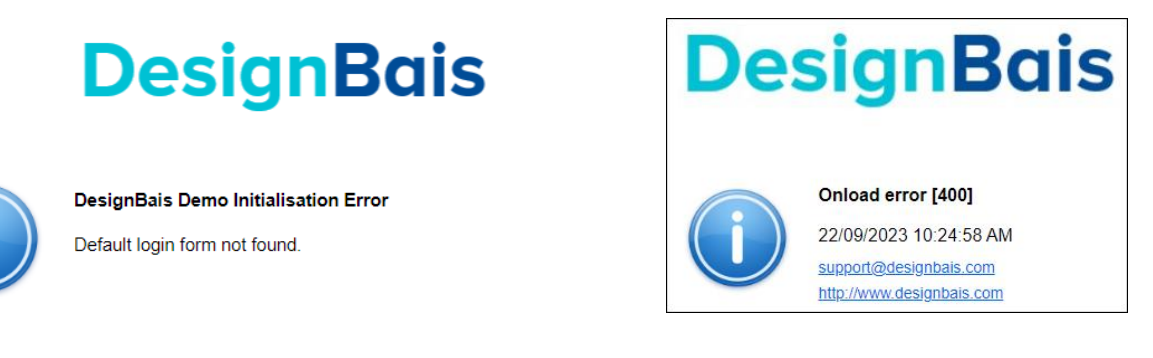

This error is because there is no 'Administrator' user in the DesignBais user file DBIUSERS. Log in to windows as 'dbnetuser' in order to proceed.

#### Warning

Release 7 will only function for 60 days if your DesignBais licence has not been upgraded to include a current maintenance certificate.

#### **Testing Connection to the Database**

There are Connection Tester scripts available to test if the connection to the database is working. They are located in the admin folder of the DBNET website in a folder named 'TestHarness'. See the example below:

| 🚇 l 💽 🔝 = l                           |                        | U2                                      |                                                | _                         | □ X |
|---------------------------------------|------------------------|-----------------------------------------|------------------------------------------------|---------------------------|-----|
| File Home Share V                     | ïew                    |                                         |                                                |                           | ^ 🕐 |
| Copy Paste<br>Paste<br>Paste shortcut | Move Copy<br>to * Copy | New item ▼<br>The sy access ▼<br>Folder | Properties                                     | Select all<br>Select none |     |
| Clipboard                             | Organize               | New                                     | Open                                           | Select                    |     |
| ⓒ 💿 ▾ ↑ 🌗 C:\db7009\                  | admin\TestHarness\U2   |                                         | ✓ C Se                                         | arch U2                   | Q   |
| 🍌 db7009                              | Name                   | Date mod                                | lified Type                                    | Size                      |     |
| 🎍 admin<br>鷆 bin<br>鷆 BugTracker      | DBU2Test.exe           | 4/08/2017<br>16/07/201                  | 7 1:51 PM Application<br>7 6:16 PM Application | 34 KB<br>extens 224 KB    |     |

Run the DBU2Test.exe application. You must enter the Host IP address, the database Account Name, the Login user and password. You also may need to change the TCP Port.

|                                                                     |                                                     | DesignBaisNET U2 Connection Tester   |
|---------------------------------------------------------------------|-----------------------------------------------------|--------------------------------------|
| Host<br>Account<br>Login<br>Password<br>Timeout (sec)<br>Subroutine | 192.168.199.9DB.NETdotnetdevdotnetdev30BAWEBEXECNET | Retum from database:<br><pre></pre>  |
| TCP Port                                                            | 31438                                               | ✓                                    |
|                                                                     |                                                     | Errors:                              |
|                                                                     |                                                     |                                      |
|                                                                     |                                                     | ✓                                    |
|                                                                     |                                                     | Success! Returned in (msec):261 Test |

If the connection to the data component is successful then you will see "Success!" in green.

## Installation of DesignBais on UniData

Full account paths are used in db.config and DBIUSERS for UniData.

The UniData database component currently does a case sensitive match (via a LOCATE) meaning that there is a difference between "C:\DesignBais\..." and "c:\DesignBais\".

UniObjects on UniData uses .../include/ud\_database to define account paths

UD.ACCOUNT is not used.

For example DBIHELPDESK can be defined as below: DATABASE=demo UDTHOME=C:\U2\ud81 UDTACCT=C:\U2\ud81\demo TRACE\_LEVEL=0

DATABASE=DBIHELPDESK UDTHOME=C:\U2\ud81 UDTACCT=C:\DesignBais\data\DBIHELPDESK TRACE LEVEL=0

Then DBIUSERS works without the full path:

| designbais | Inactive               | Security Listing |
|------------|------------------------|------------------|
|            | Date of Latest Changed | 18/08/2016       |
| designbais | Time of Last Change    | 06:46:35         |
| designbais | Changed by Who         | designbais       |

| +     | Group                          | Only in Ac       | count or Path                         |
|-------|--------------------------------|------------------|---------------------------------------|
| > x D | evelopment Group.              | <b>~</b>         | · · · · · · · · · · · · · · · · · · · |
|       |                                |                  | ~                                     |
| Yes 🗸 | ]                              |                  |                                       |
|       |                                |                  |                                       |
|       |                                |                  |                                       |
| +     | Account or Account Path        | Start Form       | Start Process - Form<br>Load          |
| > x c | ::\designbais\data\DBINET.DEMO | DBIFORMS_DEVELOP |                                       |
| > x D | DBIHELPDESK                    | CSCLIENT_E10     |                                       |
|       |                                |                  | ·                                     |

Programs need to be catalogued on UniData – the standard config is to globally catalog which means there are no VOC entries. Object is stored in C:\U2\ud81\sys\CTLG\d\ and shared by all users (most efficient).

## Installation of DesignBais on D3

- 1. Download the database zip file from the website.
- 2. Extract the account save file from the zip. This is a file named D3WIN.d3p.
- 3. Move D3WIN.d3p to the database server.
- 4. Login to D3 as dm in the dm master dictionary account.
- 5. Use set-device to check for an existing Pseudo Floppy drive or create a new device using for example:
  - dev-make -t tape -a "c:\port.d3\DesignBais,p" (any path will do)
- 6. Copy the extracted D3WIN.d3p file to the file "c:\port.d3\DesignBais"
- 7. In d3 attach the Pseudo Floppy drive using: set-device or T-ATT n
- 8. Rewind the pseudo device using: T-REW
- 9. ACCOUNT-RESTORE FSI:DBINET
  - Name on tape is DBINET
  - Answer no to the 2 questions
- 10. ACCOUNT-RESTORE FSI:DBINET.DEMO
- 11. If DesignBais Release 6 or earlier is running on the same server then you must take care to load the Release 7 accounts with new names so as not to overwrite the existing accounts.

| Release 6 NOT running on this server | Release 6 is running on this server |
|--------------------------------------|-------------------------------------|
| ACCOUNT-RESTORE FSI:DBILOGIN         | ACCOUNT-RESTORE FSI:DBINETLOGIN     |
| ACCOUNT-RESTORE FSI:DBIHELPDESK      | ACCOUNT-RESTORE FSI:DBINETHELPDESK  |

- 12. T-REW
- 13. T-DET
- 14. If the account names have been changed then logto each account and fix the DBI file pointers. All pointers to DBILOGIN must be changed to point to DBINETLOGIN. The DBISTATS pointer for example must be changed.
- 15. If account names have been changed then the "Account or Account Path" field in User Maintenance (attribute 15 of DBIUSERS) will have to be amended for user records dbnetuser & DesignBais. See highlighted fields below.

| User Maintenance                                            |                                                                                                    | <u>Copy User</u>                                                            | <u>Submit</u>                                             | <u>Clear De</u>        | elete |
|-------------------------------------------------------------|----------------------------------------------------------------------------------------------------|-----------------------------------------------------------------------------|-----------------------------------------------------------|------------------------|-------|
| <u>User</u><br>First Name<br>Last Name<br>Display Name      | designbais<br>designbais<br>designbais<br>Designbais                                                                                                    | Inactive<br>Date of Latest Changed<br>Time of Last Change<br>Changed by Who | <u>Security Listing</u><br>21-03-2017<br>14:42:17<br>legj |                        |       |
| Group                                                       | Group<br>Comparison<br>Comparison | Only in Acc                                                                 | ount or Path                                              |                        |       |
| Multiple Locations<br>Email Address<br>Contact Phone Number | Yes  Ves  Ves  Ves  Ves  Ves  Ves  Ves  V                                                                                                    |                                                                             |                                                           |                        |       |
| Entry Accounts/Forms                                        | Account or Account Path                                                                                                    | Start Form                                                                  | Start                                                     | Process - Form<br>Load |       |
|                                                             |                                                                                                    | DBIFORMS_DEVELOP                                                            |                                                           |                        |       |
|                                                             |                                                                                                    | CSCLIENT_E10                                                                |                                                           |                        |       |
|                                                             |                                                                                                    |                                                                             |                                                           |                        |       |

16. Create a new database user called "dbnetuser"

- 17. Logto MVSP and enable the new accounts.
- 18. In MVSP you must also enable the user "dbnetuser".
- 19. Follow the instructions above to install the DesignBais Web Component.
- 20. MVSP documentation states that you only need the start account in MVSP. The start account defined in the db.config must be defined in MVSP in the first instance. Any account that is reached via a data component *logto* must also be defined in MVSP.
- 21. Note that if D3 maintains the connection thus keeping the port open then it may be necessary to use the following command(s) to release the MVSP connections:
  - NT\_INV-FLASH on Windows
  - MVSP.REFRESH on Linux
  - Restarting the connection pool or the web site will also drop the connections
- 22. If the DesignBais licences are locked they will reset on the first hit after a 20min wait. You may be able to log off the lost connections in Active Users.

#### Note:

Some clients have had problems when upgrading to D3 release 10.3.1.

This version of D3 requires a Flash Re-Compile of application code and of DesignBais code in the DBI and DBINET folders.

DesignBais is currently issued from D3 release 10.2.4.

At this stage DesignBais will not upgrade the release server to 10.3.1. This has the potential to disturb existing DesignBais users on D3, requiring them to re-Flash Compile assuming it is backwards compatible.

Restoring an account on D3: do an account-save, delete-account, restore-accounts (r

## DesignBais Release 7 OnWare port

- 1. The UPDATE\_ACCOUNT VOC entry should be run in all accounts to ensure that all verbs are available.
- The LOGIN paragraph should include: 0001: PA 0002: SET.BASIC.FLAVOR "P" 0003: ECLTYPE "P"
- 3. Subroutines must declare dimensioned arrays at the top of the code before any reference within the code to that dimensioned array. Note that this relates to the physical, not the logical, position within the code. It is the OnWare compiler that fails when the declaration is placed physically below the first use of the dimensioned array.

DIM DBIGROUPS.RECORDS(100) for example must be declared before the first line of code that references the variable.

Note that this requirement does not apply to UniVerse and UniData. These databases permit the declaration to be anywhere in the code prior to using the array, including in a GOSUB which is below the code that uses the dimensioned array variable.

4. A global catalog pointer has the form:

1> V 2> \*accountname\*BAWEBEXECNET 3> B

5. A local catalog pointer has the form:

```
1> V
2> $BAWEBEXECNET
3> BL
4>
5>
6> accountname
```

6. In the OnWare port the program libraries must be cataloged with the *FORCE* option:

QSELECT DBI PROGRAMS CATALOG DBI LOCAL FORCE

QSELECT DBINET PROGRAMS CATALOG DBINET LOCAL FORCE

## DesignBais Release 7 Linux port (Universe)

DesignBais utilizes the LISTUSER verb from Universe Release 11.3 in order to provide the functionality to kill runaway processes accessed in the Active Users form.

This functionality is not available in older releases.

#### **Installation Notes**

- 1. Download the UVRHAT.zip file
- 2. Extract the UVRHAT.tar file from the zip
- 3. Copy the UVRHAT.tar file to the Linux system into /tmp (or any desired directory)
- 4. Login to a shell on the Linux box
- 5. Change to the directory where you would like to install DesignBais: cd / or cd pathname
- 6. Extract the tar file using the command: tar -xf /tmp/UVRHAT.tar
- 7. Set permissions so that the uniobjects connection user can read, write and execute as needed.

#### **Trouble Shooting Linux installations**

Failure to connect to the database server via UniObjects may be because of the Linux firewall. Use "iptables" to check what is set up.

iptables uses three different chains: input, forward, and output.

To see what the policy chains are currently configured to do with unmatched traffic, run the iptables -L  $\,$  -v command.

```
:~$ sudo iptables -L -v
Chain INPUT (policy ACCEPT 9380K packets, 11G bytes)
 pkts bytes target
                      prot opt in
                                      out
                                               source
   destination
Chain FORWARD (policy ACCEPT 0 packets, 0 bytes)
pkts bytes target
                    prot opt in
                                      out
                                              source
   destination
Chain OUTPUT (policy ACCEPT 5821K packets, 17G bytes)
 pkts bytes target
                      prot opt in
                                      out
                                              source
   destination
```

Use the "-L" option as shown:

```
geek@ubuntu:~$ sudo iptables -L | grep policy
Chain INPUT (policy ACCEPT)
Chain FORWARD (policy ACCEPT)
Chain OUTPUT (policy ACCEPT)
geek@ubuntu:~$
```

The grep command gives a cleaner output. In the above screenshot the chains are currently figured to accept traffic.

This is the command to accept connections by default:

iptables --policy INPUT ACCEPT iptables --policy OUTPUT ACCEPT iptables --policy FORWARD ACCEPT

By defaulting to the accept rule, you can then use iptables to deny specific IP addresses or port numbers, while continuing to accept all other connections.

If you would rather deny all connections and manually specify which ones you want to allow to connect, you should change the default policy of your chains to drop.

iptables --policy INPUT DROP iptables --policy OUTPUT DROP iptables --policy FORWARD DROP

#### To clear all the currently configured rules, you can issue the flush command: "iptables -F"

By default a typical linux installation may not be using iptables. It is recommended that the flush command is used if uniobjects connection problems are encountered.

## DesignBais Release 7 jBASE port

The jBASE set up requires:

- A Windows user for each traditional pick account with a home directory being that account.
- A jrcsrc.cmd file in the connection users home directory see example below.
- Global cataloging works (therefore only catalog in DBINET) if the DBINET bin & lib is included in the environment variables PATH & JBCOBJECTLIST.
- MD/VOC file entries should have full paths to make them unique. DBINET & DBILOGIN need to be in JEDIFILEPATH to open dictionary and data files. jBASE gets confused if the file is also in your current HOME.
- MD file pointers are optional. MD file pointers in DBINET.DEMO, where the file & dictionary are local e.g. DBCLIENT, have been deleted. But MD file pointers are required for the DesignBais files where the dictionaries are located in DBINET but the data is local e.g. DBIFORMS.
- DBIFORMS

C:\DesignBais\data\DBINET.DEMO\DBIFORMS C:\DesignBais\ba\DBINET\DBIFORMS]D

Note "]D" for DICT file (close square bracket)

- DBI.P.ACCOUNT.SETUPNET is a utility program with source provided that will reset the DesignBais file pointers when run from a shell. Refer to the *Installation & Release Notes* Manual.
- There is an upgrade routine "Review File Pointers" which is designed to assist in migration from Version 6 to Release 7. This routine allows you to store file pointer updates for re-running against a restored account that is being migrated. This routine is useful for displaying existing pointers and for changing pointers.
- The DBI.RUN.LAST utility is useful for debugging. If the user has logging turned on the incoming web XML and outgoing database XML are written to the file DBIXMLLOG. DBI.RUN.LAST picks up the last inbound XML file and runs it through BAWEBEXECNET.
- You can run the DesignBais test harness against any 2 argument subroutine e.g. SUBROUTINE FRED(DATAIN, DATAOUT) to test the database connection outside of DesignBais. The DATAOUT variable set in your code will display in the "Return from database" text area.

Example jrcsrc.cmd file:

@ECHO OFF
set HOME=c:\DesignBais\data\DBINET.DEMO
set JBCRELEASEDIR=C:\jBASE\CurrentVersion
set JBCGLOBALDIR=%JBCRELEASEDIR%
set PATH=%HOME%\bin;c:\DesignBais\ba\DBINET\bin;%JBCRELEASEDIR%\bin;%PATH%
set JEDIFILEPATH=%HOME%;c:\DesignBais\ba\DBINET;c:\DesignBais\data\DBILOGIN
set JEDIFILENAME\_SYSTEM=C:\jBASE\SYSTEM
set JEDIFILENAME\_MD=%HOME%\VOC
set JBCEMULATE=universe

set JBCDEV\_BIN=%HOME%\bin set JBCDEV\_LIB=%HOME%\lib set JBCOBJECTLIST=%HOME%\lib;c:\DesignBais\ba\DBINET\lib;%JBCRELEASEDIR%\lib set JBCDATADIR=%JBCDATADIR%\jbase data set JBCSPOOLERDIR=c:\jbase\jspooler set JBCBASETMP=%HOME%\tmp\jBaseWork set INCLUDE=%JBCRELEASEDIR%\include;%INCLUDE% set LIB=%JBCRELEASEDIR%\lib;%LIB% set JBCLOGNAME=%USERNAME%

#### Example db.config

```
<entryPoint qcode="jbRhat">
    <loginHost>172.31.6.82</loginHost>
    <BASUBROUTINE>BAWEBEXECNET</BASUBROUTINE>
    <loginHostType>JBASE</loginHostType>
    <loginAccount>DBINET.DEMO</loginAccount>
    <loginUser>dbnetuser</loginUser>
    <loginPassword>dbnetuser</loginPublicUser>
    </requestTimeoutSeconds>360</requestTimeoutSeconds>
    </enableXSSshield>false</enableXSSshield>
    </enableXSSshield>false</enableXSSshield>
    </enableDetailedErrorMessages>true</enableDetailedErrorMessages>
</enature</pre>
```

| •                                       | De                                                   | esignBaisNET JBASE Connection Tester |
|-----------------------------------------|------------------------------------------------------|--------------------------------------|
| Host<br>Account<br>Login<br>Password    | 172.31.6.82<br>DBINET.DEMO<br>dbnetuser<br>dbnetuser | Retum from database:<br><pre></pre>  |
| Timeout (sec)<br>Subroutine<br>TCP Port | 300<br>BAWEBEXECNET                                  |                                      |
|                                         |                                                      | Errors:                              |
|                                         |                                                      |                                      |
|                                         |                                                      | Success! Returned in (msec):258 Test |
|                                         |                                                      |                                      |
## DesignBais Release 7 OpenQM port

The setup routine DBI.P.ACCOUNT.SETUPNET creates a LOGIN paragraph isf not already present:

```
* QM LOGIN Paragraph
IF DB.FLAVOUR="QM" THEN
READ LO FROM F.VOC,"LOGIN" ELSE
LO = 'PA'
LO<-1> = 'PTERM CASE NOINVERT'
LO<-1> = 'OPTION PICK ON'
LO<-1> = 'OPTION FORCE.RELOAD ON'
WRITE LO ON F.VOC,"LOGIN"
END
END
```

You need to ensure that the above commands are in the LOGIN paragraph of all QM accounts that access DesignBais.

The setup routine also ensures that the \$BASIC.OPTIONS item is in the VOC of each account:

```
IF DB.FLAVOUR="QM" THEN
READ BO FROM F.VOC,"$BASIC.OPTIONS" ELSE
READ BO FROM F.DBI,"$BASIC.OPTIONS" THEN
WRITE BO ON F.VOC,"$BASIC.OPTIONS"
END
END
END
```

If you have set up \$BASIC.OPTIONS prior to loading DesignBais then you should review the \$BASIC.OPTIONS in the DBINET account and ensure that your options are compatible.

The \$BASIC.OPTIONS need to be defined as per the DBINET account version in all BASIC directories or program performance is not stable.

## DesignBais Release 7 Onsystex port

Basic Code compiler differences:

DATAREC = CHANGE(DATAREC,'PROGRAM.NAME = "DBIUNPACK"','PROGRAM.NAME = "':ID:''',1) ;\*#EXCLUDE OS Onsystex does not like the *occurrence* argument shown in red above.

You can use instead: **EREPLACE**(*expression*, *substring*, *replacement* [,*occurrence* [,*begin*]])

The following steps are required:

• Add *dbnetuser* and any other required DesignBais users to the *PDP\_Users* file. Either use the utility *PDPCONFIG* or manually edit the *PDP\_Users* file.

Right click the server and pick User Maintenance Right click the server and pick Add/Remove Accounts

| Q            |    |                         |  | Onsystex Da                  | atabase Adn | ninistration      |
|--------------|----|-------------------------|--|------------------------------|-------------|-------------------|
| 🔋 Applicatio | on | Window About            |  |                              |             |                   |
| 2 8          |    |                         |  | Users Maintenance for: ONSYS |             |                   |
|              |    |                         |  | PickDP Users<br>admin        | Detail      |                   |
|              |    | Refresh ONSYS           |  | dbnetuser                    |             |                   |
| 🚺            | X  | Remove Server           |  |                              | User Login: | dbnetuser         |
|              | 2  | User Maintenance        |  |                              | Password:   | dbnetuser         |
| 1            |    | Add/Remove Accounts     |  |                              |             |                   |
|              | 0  | Activate Server Licence |  |                              |             |                   |
|              | 5  | Properties for: ONSYS   |  |                              |             |                   |
|              |    |                         |  |                              |             | Add/Update Delete |

• The SERVER name on inetd must match the entry in <loginHostType>

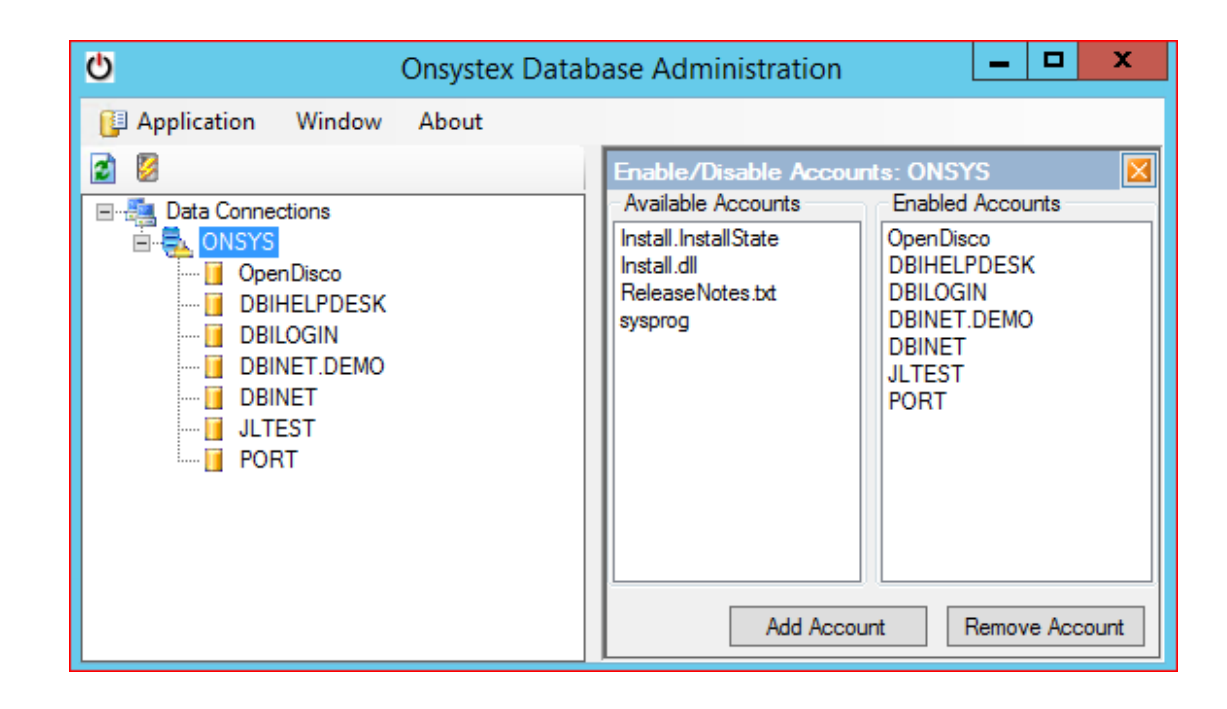

| 🕘 db.config - Notepad 📃 🗖                                                                                                    | x |  |  |  |  |  |
|----------------------------------------------------------------------------------------------------|---|--|--|--|--|--|
| File Edit Format View Help                                                                                                    |   |  |  |  |  |  |
| <pre>k?xml version="1.0" encoding="utf-8" ?&gt;</pre>                                                                                                    | ^ |  |  |  |  |  |
| <dbconfig></dbconfig>                                                                                                    |   |  |  |  |  |  |
| <setup></setup>                                                                                                    |   |  |  |  |  |  |
| <adminemail>bob2@bais.com.au</adminemail>                                                                                                    |   |  |  |  |  |  |
| <pre><smtphost>192.168.199.1</smtphost></pre>                                                                                                    |   |  |  |  |  |  |
| <pre><smtpport>25</smtpport></pre>                                                                                                    |   |  |  |  |  |  |
| <pre><smtpenablessl>talse</smtpenablessl></pre>                                                                                                    |   |  |  |  |  |  |
| <pre><smtphimlformat>true</smtphimlformat></pre>                                                                                                    |   |  |  |  |  |  |
| <smtplogin></smtplogin>                                                                                                    |   |  |  |  |  |  |
| <pre><smtppassword></smtppassword> </pre>                                                                                                    |   |  |  |  |  |  |
| <pre><notificationholdminutes>60</notificationholdminutes></pre>                                                                                                    |   |  |  |  |  |  |
| <pre><supportemail>support@designbais.com</supportemail> </pre>                                                                                                    |   |  |  |  |  |  |
| <pre></pre>                                                                                                    |   |  |  |  |  |  |
| <pre></pre> <pre></pre> | ≡ |  |  |  |  |  |
| (/cotun)                                                                                                    |   |  |  |  |  |  |
| <pre><pre><pre></pre>// secupy <pre></pre>// secupy <pre></pre></pre></pre>                                                                                                    |   |  |  |  |  |  |
| $\langle loginHost \rangle 127 0.0.1 \langle loginHost \rangle$                                                                                                    |   |  |  |  |  |  |
| <li><li><li><li><li><li><li><li><li><li></li></li></li></li></li></li></li></li></li></li>                                                                                                    |   |  |  |  |  |  |
| $\langle \log in \Delta c c ount \rangle DBINET DEMO(/log in \Delta c count \rangle$                                                                                                    |   |  |  |  |  |  |
| <li><loginuser>dbnetuser</loginuser></li>                                                                                                    |   |  |  |  |  |  |
| <loginpassword>dbnetuser</loginpassword>                                                                                                    |   |  |  |  |  |  |
| <loginpublicuser>dbnetuser</loginpublicuser>                                                                                                    |   |  |  |  |  |  |
|                                                                                                    |   |  |  |  |  |  |
|                                                                                                    |   |  |  |  |  |  |

#### If you encounter the following error:

| Sele   | ct Account        |                                                                               |                                                                                                    |                                                                                |
|--------|-------------------|-------------------------------------------------------------------------------|----------------------------------------------------------------------------------------------------|--------------------------------------------------------------------------------|
| Accou  | int Selection     | DBINET.DEMO                                                                   | V                                                                                                    |                                                                                |
|        | GO                |                                                                               |                                                                                                    |                                                                                |
| Refine |                   |                                                                               |                                                                                                    |                                                                                |
| Acco   | unts to which you | i have access. Cli                                                            | ck header row to sort.                                                                                                    |                                                                                |
| Cnt    | Accoun            | it Name                                                                       | Start Form                                                                                                    | Form Description                                                               |
| 1      | COLUP20           |                                                                               | DBIFORMS_DEVELOP                                                                                                    | DesignBais Development Environment                                             |
| 2      | DBINET.DEMO       |                                                                               | DBDEMO_DEMO                                                                                                    | DesignBais Demonstration Forms                                                 |
| 3      | DBINET MEDEMO     |                                                                               | DRDEMO DEMO                                                                                                    | DesignBais Demonstration Forms                                                 |
|        |                   | An error occ<br>An error occ<br>An erro<br>Canno<br>Onsys<br>It may<br>Do you | curred.<br>or occurred: [0e696a]<br>ot connect to DATACOMP. ONSY<br>.Connectivity.connDatabase.ope<br>be possible to recover from this<br>u want to repeat your last action | 'S Connection Error: isConnected=False<br>en() return value:102<br>error.<br>? |
|        |                   |                                                                               | ОК                                                                                                    | Cancel                                                                         |

you may have to increase the following settings:

 #OAS\_MaxCatalogBytes=1048576 OAS\_MaxCatalogBytes=10485760

You may have to adjust C:\Onsystex\oas100\Bin\include\oasDBConf

OAS\_MaxSizeBasicObject=357200

It may need to be bigger to accommodate the DBINET subroutine DBI.I.DBIFORMS.

| View Como © |             |                                                                                                    |  |  |  |  |  |  |  |
|-------------|-------------|----------------------------------------------------------------------------------------------------|--|--|--|--|--|--|--|
| My Como db  | netuser     | Como Line Count     Como.1 Line Count     Refresh     Clear Como       1     58     View Phantom Output                                    |  |  |  |  |  |  |  |
| Cnt         | Como Line # | Como Line Content                                                                                                    |  |  |  |  |  |  |  |
| 1           | 1           | Como cleared (dbnetuser.1)                                                                                                    |  |  |  |  |  |  |  |
| 2           | 2           | Como cleared (dbnetuser)                                                                                                    |  |  |  |  |  |  |  |
| 3           | 8           | In C:\DesignBais8\data\DBINET.DEMO\CATALOG.DIR\BAWEBEXECNET at line 11577 Object file too big: 'C:\DesignBais8\data\DBINET.DEMO\G          |  |  |  |  |  |  |  |
| 4           | 45          | In C:\DesignBais8 <u>\data\DBINET.DEMO\CATALOG.DIR\BAWEBEXECNET at line 11577 Object file too big: 'C:\D</u> esignBais8\data\DBINET.DEMO\Q |  |  |  |  |  |  |  |
| 5           | 59          | COMO dbnetuser In C:DesignBais8dataDBINET.DEMOCATALOG.DIRBAWEBEXECNET at line 11577 Object file                                            |  |  |  |  |  |  |  |
|             |             | too big: 'C:DesignBais8dataDBINET.DEMOCATALOG.DIRDBI.I.DBIFORMS', 314194 bytes.                                                            |  |  |  |  |  |  |  |

 #OAS\_MaxSizeBasicObject=307200 OAS\_MaxSizeBasicObject=357200

You may need to restart to OaSys to activate these changes.

## DesignBais Release 7 MVON# port

- 1. Comment lines in basic code cannot contain a semicolon.
  - The following comment line in basic code is permitted in Universe:

GARB 15/08/18 Allow suppression of item dropdown list in Code Editor form D80; include Q pointer files

- In MVON# the compilation fails because of the semicolon.
- 2. The MATWRITE error seemed to require an ELSE clause in one routine but not in another. This needs to be investigated.

### **Creating a New Account and Installing DesignBais**

The program DBI.P.ACCOUNT.SETUPNET allows you to install DesignBais in any new or existing account.

Assume you wish to create a new account called JLTEST.

Proceed as follows:

- Create-account JLTEST.
- Log to JLTEST.
- Create a Q-pointer called DBINET to the DesignBais DBINET file in the DBINET account.
- From the command prompt enter RUN DBINET DBI.P.ACCOUNT.SETUPNET. See the section **Upgrading an Existing DesignBais Account** below where the inputs required for this program are explained.
- This will install DesignBais in the new account JLTEST
- Return to your existing DesignBais account containing the DesignBais tools menu.
- In Users maintenance select the user or users that are to have access to the new account JLTEST and add a start form of DBIFORMS\_DEVELOP for each user. Refresh the browser. The new account JLTEST will then be available in the Account Selection dropdown enabling you to log to the new account.

Note for D3

If you encounter this error then you must change folder permissions and add full control for all users to the keyStore folder.

| An error occurred. |                                                                                                    |  |  |  |  |  |
|--------------------|----------------------------------------------------------------------------------------------------|--|--|--|--|--|
| <b>(</b> )         | An error occurred: [2c6d29]<br>Access to the path 'C:\inetpub\wwwroot\DBNET\keyStore\330bb9cdf94448f1a9eaa8377781f774'<br>is denied. |  |  |  |  |  |
|                    | It may be possible to recover from this error.<br>Do you want to repeat your last action?                                            |  |  |  |  |  |
|                    | OK Cancel                                                                                                    |  |  |  |  |  |

These messages are displayed at end of a D3 account restore. They should be answered with N.

| 1 |    | >  | DB | IF | ΈI  | PI  | DE | SK  | RF  | Ľ  | >      | DB  | IE( | OP  | 21     | 183 | , 1 | .1   |      |     |     |    |
|---|----|----|----|----|-----|-----|----|-----|-----|----|--------|-----|-----|-----|--------|-----|-----|------|------|-----|-----|----|
| 1 |    | >  | DB | IF | ŀΕΙ | PI  | DE | SK  | RE  | Ľ  | $\geq$ | DB  | IE( | OP  | $\geq$ | DB  | IF  | OP   | 21   | 19  | 5,1 | 11 |
|   | Re | st | or | e  | fı  | OI  | n  | ind | re  | me | ent    | cal | s   | ave | e t    | ;ap | e   | (y/  | /n)  | ) ? | Ν   |    |
|   | Re | st | or | e  | fı  | OI  | n  | tra | ans | a  | cti    | ion | 10  | og  | tε     | ipe |     | (y/1 | n) 1 | 2   | Ν   |    |
| r | es | to | re | C  | or  | np] | Le | teo | i   |    |        |     |     |     |        |     |     |      |      |     |     |    |

## **DesignBais Upgrade**

An upgrade of the Database or Web Component of DesignBais can be undertaken as follows. Provided the compatibility between Webserver and Database Server versions, which is based on the first two digits of the version number, is preserved then either one or both of the components can be upgraded.

#### Web Component

- Download the new DBNET.zip web component
- Stop IIS
- Copy the existing web component (in for example c:\inetpub\wwwroot\DBNET) to ...DBNET\_PREV

| 👪 l 💽 🚺 = l         |                     | DBNET                 | _            | D X |
|---------------------|---------------------|-----------------------|--------------|-----|
| File Home Share     | View                |                       |              | × 🕜 |
|                     | etpub\wwwroot\DBNET | v ڻ                   | Search DBNET | Q   |
| 🔆 Favorites         | Name                | Date modified Ty      | ype Size     | ^   |
| 📃 Desktop           | 퉬 admin             | 5/29/2017 4:31 PM Fi  | le folder    |     |
| 🗼 Downloads         | 퉬 bin               | 5/29/2017 4:31 PM Fi  | le folder    |     |
| 📃 Recent places     | 퉬 charts            | 5/29/2017 4:31 PM Fi  | le folder    |     |
|                     | 퉬 ckeditor          | 5/29/2017 4:31 PM Fi  | le folder    |     |
| 👰 This PC           | 퉬 codeeditor        | 5/29/2017 4:31 PM Fi  | le folder    |     |
| 📜 Desktop           | 🔰 css               | 5/29/2017 4:31 PM Fi  | le folder    | ≡   |
| 📗 Documents         | 퉬 dbnetrtf          | 5/29/2017 4:31 PM Fi  | le folder    |     |
| 🗼 Downloads         | 퉬 debug             | 7/18/2017 12:00 PM Fi | le folder    |     |
| 🚺 Music             | 퉬 documents         | 5/29/2017 4:31 PM Fi  | le folder    |     |
| ╞ Pictures          | 퉬 emailLog          | 5/29/2017 4:31 PM Fi  | le folder    |     |
| 🧾 Videos            | 퉬 favicon           | 5/29/2017 4:31 PM Fi  | le folder    |     |
| 📥 Local Disk (C:)   | 퉬 fonts             | 5/29/2017 4:31 PM Fi  | le folder    |     |
| 🛛 🔊 Local Disk (D:) | 퉬 images            | 5/29/2017 4:31 PM Fi  | le folder    |     |

- Unzip the new web component DBNET into wwwroot.
- Copy db.config and web.config from the previous version (DBNET\_PREV in this example) into the new web component.
- Copy images from the images folder into the new web component images file.
- If you have your own css or java script files then these will need to be copied from the previous version into the new web component.

The following files should be reviewed when upgrading the web component since the version from the current web component may need to be carried forward into the upgraded web component. The paths below assume that the DesignBais website is called *DBNET* and is installed on the C drive:

| File Name          | Location                  | Notes                                                                                                    |
|--------------------|---------------------------|----------------------------------------------------------------------------------------------------|
| db.config          | C:\DBNET\admin            | Always carried forward                                                                                                    |
| web.config         | C:\DBNET\                 | Always carried forward                                                                                                    |
| images             | C:\DBNET\                 | Contains the images for the applications using the website. These are always                                                                                                    |
|                    |                           | carried forward.                                                                                                    |
| images\db          | C:\DBNET\images\db        | Specific images in the DesignBais db folder<br>may have been modified. These will need<br>to be copied into the new db folder (with<br>overwrite).                                            |
| htmlMetaTags.txt   | C:\DBNET\admin            | 3 <sup>rd</sup> party link data                                                                                                    |
| custom.js          | C:\DBNET\                 | Javascript                                                                                                    |
| dbpdf.config       | C:\DBNET\admin\pdfConsole | Pdf configuration                                                                                                    |
| rdv2               | C:\DBNET\                 | Contains the sites and themes folders                                                                                                    |
| sites              | C:\DBNET\rdv2             | The responsive design application pages<br>reside in this folder under sub-folder<br>names. The sites folder in the DesignBais<br>download is empty so existing pages will<br>be undisturbed. |
| themes             | C:\DBNET\rdv2             | The standard themes such as gray.css reside here. Site specific themes may exist and need to be carried forward.                                                                              |
| Res                | C:\DBNET\                 | Contains the 4 files: css, fonts, images and<br>meta for each work folder. The res folder<br>in the DesignBais download is empty so<br>existing files will be undisturbed.                    |
| compatible_w3c.css | C:\DBNET\css              | If the site has modified the top menu css than css/compatible_w3c.css needs to be retained.                                                                                                   |

#### **Database Component**

- Copy the DBINET account to DBINET\_PREV.
- Extract the DBINET account from the database component zip file and replace the existing DBINET with the new account.
- Steps 4, 5 and 6 of the section *Upgrading an Existing DesignBais Account* below must be performed in all active accounts that use DesignBais.
- Restart IIS
- Finally you will need to call up a style in the Style Definition tool and click the Submit button in order to rebuild the DesignBaisstyle.css style sheet.
- Refresh the browser by entering CTRL F5.

#### Note for D3

D3 requires that both data and dictionary levels of DesignBais files are local in every account. It is normal in, for example, a UniVerse account to have a local DBIFORMS file DATA level but the dictionary level points back to the DBINET account.

On D3 the dictionary level must be local so run the program DBI.P.UPDATE.ACCOUNTNET in every user account to update the DesignBais file dictionaries.

On D3 the command CHANGE(STR, "<DIV ", "!") will change a string containing the lower case string "<div":

```
A = "<div >fred</div>"
B = CHANGE(STR,"<DIV ","!")
CRT B
```

This will yield output of: !>fred</div>

| mm   | hand                                                  |                                                                                                    |
|------|-------------------------------------------------------|----------------------------------------------------------------------------------------------------|
| mma  | nd toggles case-sensitivity on the current port, or o | isplays its present condition when used without option                                                                                                    |
|      |                                                       |                                                                                                    |
| ptic | ons}                                                  |                                                                                                    |
| ;)   |                                                       |                                                                                                    |
| f    | Toggles off case sensitivity.                         |                                                                                                    |
|      | NOTE—Case insensitivity is the system default.        |                                                                                                    |
| n    | Toggles on case sensitivity.                          |                                                                                                    |
| s    | Suppresses output of the status message.              |                                                                                                    |
|      | mma<br>ptic<br>)<br>f<br>s                            | mmand         mmand toggles case-sensitivity on the current port, or d         ptions}         f         Toggles off case sensitivity.         NOTE-Case insensitivity is the system default.         n       Toggles on case sensitivity.         s       Suppresses output of the status message. |

On D3 the MD entry with the same name as the account is executed on login. Adding *case* to the login is recommended:

```
MD DBINET.DEMO
001 n
002 case (n s
```

# **Upgrading an Existing DesignBais Account**

You must ensure that you have received a valid licence with a current maintenance certificate before installing Release 7 on a live server. If you are in doubt of the current maintenance status for one of your servers, please email <a href="mailto:support@DesignBais.com">support@DesignBais.com</a>.

1. In this version there is a Build Identifier in the Common Block Subroutines DBI.COMMON and DBI.SUB.COMMON. The Build Identifier for 7.0.2.45 is **1731344905** 

You must ensure that your common block inserts have these build numbers. If not, there may be some new functionality in Release 7 that will not perform as expected.

- 2. You will not have to recompile your old DesignBais source code to be compatible with Release 7.
- 3. Compile the basic program in DBINET called DBI.P.ACCOUNT.SETUPNET. Source is provided and can be amended if required. This program will prompt for operating system, database type, DesignBais directory and shared definition directory. The defaults are WINDOWS, UNIVERSE, c:\DesignBais, null if you press <Enter> at each prompt.
- 4. The DesignBais directory is the location of the data component. This is a folder called "DesignBais" containing two subfolders "ba" and "data". By default this is installed on the "c" drive at "c:\DesignBais".
- 5. The shared definition directory refers to an optional arrangement where your forms, reports and selects are held in a central location and referenced from multiple working data accounts. In this arrangement the pointer for the DBIFORMS file in one of your data accounts may be of the form:

VOC item DBIFORMS: <1> F

<2> d:\DesignBaisdefinition\DBIFORMS
<3> c:\DesignBais\ba\DBINET\D\_DBIFORMS
where "d:\DesignBaisdefinitions" is the shared definition directory and "c:\DesignBais" is the DesignBais directory.

6. >DBI.P.ACCOUNT.SETUPNET

#### Important Note:

If there is no *Shared Definition Account Full Path* entered below, meaning that the DBIFORMS file and other DBI files are local to the account, then the of DBI File Dictionary level VOC pointers will not be changed by this routine. If a *Shared Definition Account Full Path* is entered then DBI File Dictionary level VOC pointers will be changed to point to that shared account.

WINDOWS, LINUX, UNIX, AIX - default is <WINDOWS> Enter operating system:

UNIVERSE, UNIDATA, IDEAL, D3, ONWARE, OPENQM - default is <UNIVERSE> Enter Database:

Enter the path to the DesignBais Directories BA and DATA - default c:\DesignBais): Enter the DesignBais Master account name - default DBINET Enter the DesignBais Login account name - default DBILOGIN

Enter the Shared Definition Account Full Path or <CR> if None:

This program will:

Set up required Q pointers to DBI source account files:

DBINET DBINET.O DBI DBI.O DBIHELP DBISYSFILES DBISYSFORMS DBISYSPROP DBISYSSELECT

Set up Login Q pointers:

DBIGLOBAL DBIGROUPS DBILICENCE DBISESSIONS DBISTATS DBIUSERS

Set up Local Files with Dictionaries shared with the DBINET source account:

DBFINDEXDEFN DBIAUDIT DBIAUDIT.EXT DBIBACKUP DBICHK DBICHKEXTRACT DBICODEBLOCK DBICON DBIEOP DBIFILES DBIFORMS DBIFORMHTML DBIGLOSSARY DBIMENUS DBIPARMS DBIPROP DBIREPORTS DBIRULE DBISELECT DBISTYLE DBISTYLEGROUP DBIUSERLOG DBIXMLLOG DBLIB DBICODEBLOCK.O DBLIB.O

Create the standard DesignBais Style group for reports called "dbaisRep" Create the standard DesignBais Style group for forms called "dbaisWeb"

Catalog all required routines in both the DBI, DBINET and DBICODEBLOCK basic subroutine libraries.

If you run DBI.P.ACCOUNT.SETUPNET there is no need to do step 7 below.

7. There may be new programs in Release 7 than were not in previous versions. For DesignBais to function properly, you will need to perform the following in all active accounts that use DesignBais:

QSELECT DBI PROGRAMS CATALOG DBI

QSELECT DBINET PROGRAMS CATALOG DBINET FORCE

- The use of FORCE saves entering Y to override any existing catalog versions.
- On UniData the CATALOG DBINET FORCE will catalog globally so it need only be done in one of your active accounts that use DesignBais.

If Code Blocks are in use then:

SELECT DBICODEBLOCK.O CATALOG DBICODEBLOCK

8. SELECT DBIFORMS = "DBI]"

SORT DBIFORMS

The above command will alert you as to whether you will need to delete any forms with a name commencing with "DBI" (see step below).

The Style Group for DesignBais is now named dbaisWeb. When you first start DesignBais Release 7, it will have the incorrect fonts displayed. You must perform the following to correct this.

- Run Style Definition form.
- Select any style by clicking the <u>Style</u> search label.
- Click the **Submit** button.
- Click OK on the message advising that the browser must be refreshed.

Browser must be refreshed to enable changes to the CSS.

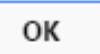

• To refresh your browser enter CTRL F5.

- 9. Occasionally DesignBais forms remain in the file DBIFORMS file. This only causes a problem during upgrades. To get the new versions of all DesignBais forms, perform the following for the DBIFORMS file in each of your data accounts:
  - SELECT DBIFORMS = "DBI]" If any of your application filenames start with DBI then you will need to exclude your forms from the selection
  - DELETE DBIFORMS All forms for Release 7 will then be sourced from DBISYSFORMS.
- 10. The DBISESSIONS file must have a pointer in the DBILOGIN account in order for DesignBais to function.
- 11. The DBISTATS file must exist in the same folder as the DBILICENCE file. DBISTATS is a new file in Release 7. It must be created in your DBILOGIN account. All data accounts using DesignBais Release 7 must have a pointer to DBISTATS.
- 12. DesignBais allows users to start in any account on the system provided that the start account:
  - has a Q pointer to the DBISESSIONS file in the DBILOGIN account or
  - has a file pointer with a path that matches the path to DBILOGIN recorded in the UV.ACCOUNT file (or equivalent file on other database types).
- 13. If you wish to retain styles that originated in DBISYSFORMS on your current or a previous version of DesignBais, then it is imperative that you copy and rename the DBI account prior to loading the new version of DesignBais.
  - Then, after loading a new version, you may run the upgrade routine "Import Styles from Previous Release of DesignBais". This is found on the Upgrade/Migration Tools side menu option:

Upgrade/Migration Tools  $\rightarrow$  DesignBais Upgrade  $\rightarrow$  Upgrade Routines

- This will load, into the DBISTYLEGROUP and DBISTYLE files in the new installed version, all style groups that are in your current version and not in the new version. All styles that are used on DBIFORMS in the DBIF.FIELD.DISPLAY.CLASS.LIST that are not in the new version will be also loaded.
- 14. Note that if you wish to retain a standard DesignBais style that you have modified and which is stored under the same name as the standard DesignBais style then you will need to re-name it. You must assign a name that is not the name of any standard DesignBais style. This needs to be done before executing the upgrade routine.

### Using DBI.P.ACCOUNT.SETUPNET to check for new DesignBais Files

The DesignBais installation routine DBI.P.ACCOUNT.SETUPNET now has an option to create missing files without amending existing file pointers.

This copes with the scenario where a new file like DBIRULE is added to DesignBais and needs to be added to an existing Release 7/8 account.

```
DBI.P.ACCOUNT.SETUPNET - Setup DesignBais in this account
Enter END or Q to exit at any prompt.
Operating System : WIN
Database
                 : UNIVERSE
Use DBI.P.UPDATE.ACCOUNTNET to copy A,S,F dict items from DBINET
Defaults are stored in DBIGLOBAL or DICT,DBINET item CUSTOM.INPUT
OK to Continue? (Y/<N>) Y
Create new DBI files only (do not update existing pointers)
& only catalog missing programs (Y/<N>) Y
COMO DBAIS established 11:16:05 12 MAR 2020
Enter the path to the DesignBais Directories (E:\HOME\)
Location :
Do the BA & DATA Sub-directories exist (Y)? : Y
Enter the Designbais Master account name (DBINET)
Master Account:
Enter the DesignBais Login account name (DBINETLOGIN)
Login Account:
The Shared Definition Account is where DBIFORMS resides (if DBIFORMS is local th
en press <CR> here)
Enter Shared Definition Account Full Path or <CR> if None (NULL) :
No files updated
No new programs were found. All programs were already cataloged.
COMO completed. 11:17:46 12 MAR 2020
```

In this example no new files were created because all required files already existed. All routines were already cataloged.

DBI.P.ACCOUNT.SETUPNET creates a como called DBAIS as it runs so you can see what you entered, what the program did, and any errors (except in D3 which does not support como).

All required DBI and DBINET programs are catalogued by this routine.

If you do not select the New Files only option then the following documents the inputs required when running this program.

DBI.P.ACCOUNT.SETUPNET - Setup DesignBais in this account This routine will install DesignBais into this account.

#### Enter END or Q to exit at any prompt. [Nice to know – note that this must be upper case]

Requests inputs for:

Operating System: WINDOWS,LINUX,UNIX,AIX - default <WINDOWS> Database: UNIVERSE,UNIDATA,IDEAL,D3,ONWARE,OAS,JBASE,OPENQM - default <UNIVERSE>

For D3 and Onware:

Enter the DesignBais Master account name (DBINET) Enter the DesignBais Login account name (DBILOGIN) For all other OS: Enter the path to the DesignBais Directories BA and DATA - default c:\DesignBais Enter the DesignBais Master account name - default DBINET Enter the DesignBais Login account name - default DBILOGIN Enter the Shared Definition Account Full Path or <CR> if None

Use DBI.P.UPDATE.ACCOUNTNET to copy A, S, F type dict items from DBINET to this account. On D3 the dictionary level must be local so run the program DBI.P.UPDATE.ACCOUNTNET in every user account to update the DesignBais file dictionaries.

#### Create new DBI files only (do not update existing pointers) - Y or N<cr> Y [Enter Y here if you only want to create missing DBI files]

CUSTOM.INPUT settings WINDOWS UNIVERSE E:\HOME DBINET DBINETLOGIN E:\HOME\BA\BA.SOURCE.UPGRADE

#### OK to Continue? (Cl<custom inputs> or Y or N<cr>) Y

[If an item called CUSTOM.INPUT exists in DICT DBINET then it can be used to supply standard responses to the prompts] [Enter CI or Y to continue]

WINDOWS,LINUX,UNIX,AIX - default is <WINDOWS>

Enter operating system :

[Press <RETURN> here for default of WINDOWS]

UNIVERSE,UNIDATA,IDEAL,D3,ONWARE,OAS,JBASE,OPENQM - default is <UNIVERSE> Enter Database : [Press <RETURN> here for default of UNIVERSE]

#### COMO DBAIS established 14:01:42 28 NOV 2018 [Note that the COMO can only be started once we know we are NOT running D3]

CUSTOM.FILES settings for custom file pointers in GSABRO.TEST7 DBIGROUPS E:\HOME\DATA\DBILOGIN\DBIGROUPS DBIEOP local DBIPARMS local DBFINDEXDEFN E:\HOME\BA\BA.SOURCE.RELNET [If an item called CUSTOM.FILES exists in DICT DBINET then it defines special file setup for this account]

Enter the path to the DesignBais Directories BA and DATA (c:\DesignBais) (If BA and DATA not present preface path with NOBA - (NOBA E:\HOME\DESIGNBAIS) Location: E:\HOME [Enter the path to DesignBais BA and DATA folders (if these are at C:\DESIGNBAIS then you can press <RETURN>). The NOBA option is to allow for non-standard installations where there is no BA and DATA folder in the DesignBais directory path]

Enter the DesignBais Master account name (DBINET) Master Account: [Press <RETURN> here for default of DBINET]

Enter the DesignBais Login account name (DBILOGIN) Login Account: DBINETLOGIN [Press <RETURN> here for default of DBILOGIN or enter the name of your account]

Enter Shared Definition Account Full Path or <CR> if None:

[Press <RETURN> here if DBIFORMS is local to the account otherwise enter the path to the shared DesignBais Definition Account such as BA.SOURCE.RELNET]

Note that the program runs immediately after entry of the Shared Definition account or <RETURN> for none!

# **Release 7/8 Upgrade Routines**

Review these routines and run required options in View mode. Review the output logs using the Upgrade Logs option and assess whether to use the Update mode to fix any reported issues.

|                                             | Upgrad  | e Routines      |                                                                                        |            |           | ÔÔ         |
|---------------------------------------------|---------|-----------------|----------------------------------------------------------------------------------------|------------|-----------|------------|
| DesignBals                                  |         |                 |                                                                                        | Submit     | Close     |            |
| _                                           |         |                 |                                                                                        | Subline    | ciose     |            |
| System Parameters                           | Option  | Run Type        | Description                                                                            | Run?       | Mandatory | Date Run   |
| B Style Definition                          | 1       | View Update     | 1 Apply new style to RUN. print selection forms then dummy amend                       | No Yes     | Yes       | 09-04-2019 |
| Style Groups                                | 2       | View Update     | 2 Form MV Grid non-matching Group or Section name and Field Multivalued not set        | 💿 No 🔵 Yes |           | 01-08-2018 |
| File Properties                             | 3       | 💿 View 📄 Update | 3 Import Styles from previous release of DesignBais                                    | 💿 No 🔵 Yes |           |            |
| Field Properties                            | 4       | 💿 View 📄 Update | 4 Set Form Centering                                                                   | 💿 No 🔵 Yes |           |            |
| Menu Definitions                            | 5       | 💿 View 🔵 Update | 5 Set HTML Encoding                                                                    | 💿 No 🔵 Yes |           |            |
| 🕒 User Groups                               | 6       | View Update     | 6 Set Form Label Header type fields to have Col Span of 100%                           | 💿 No 🔵 Yes |           |            |
| 🕒 Users                                     | 7       | 💿 View 📄 Update | 7 Form Hyperlinks where col or row span needs increasing to avoid truncating the text  | 💿 No 🔵 Yes |           | 08-11-2018 |
| B Selection Process                         | 8       | 💿 View 🔵 Update | 8 Standardise Style Names                                                              | 💿 No 🔵 Yes |           | 17-02-2020 |
| Forms Designer                              | 9       | 💿 View 🔵 Update | 9 Check Forms for overlapping collapsing sections (No Update Option)                   | 💿 No 🔵 Yes |           | 30-11-2018 |
| Business Rules                              | 10      | View Update     | 10 Add border-width:1px to MV Grid Styles                                              | 💿 No 🔵 Yes |           |            |
| Report Designer                             | 11      | View Update     | 11 Fix Form MV Grid Tab Sequence to be the same for all fields in the grid             | 💿 No 🔵 Yes |           |            |
| <ul> <li>Responsive Design</li> </ul>       | 12      | 💿 View 📄 Update | 12 Fix Form Tab Index where Index exceeds 995                                          | 💿 No 🔵 Yes | Yes       | 28-11-2017 |
| Active Users                                | 13      | 💿 View 🕥 Update | 13 Check Form reads of MV fields are in MV Grids (No Update Option)                    | 💿 No 🔵 Yes | Yes       | 14-02-2019 |
| Glossary Maintenance                        | 14      | View Update     | 14 Load DesignBais Style Groups and Styles                                             | 💿 No 🔵 Yes |           |            |
| <ul> <li>Upgrade/Migration Tools</li> </ul> | 15      | View Update     | 15 Report Column Headings where row span needs increasing to avoid truncating          | 💿 No 🔵 Yes |           | 03-05-2018 |
| <ul> <li>DesignBais Upgrade</li> </ul>      | 16      | 💿 View 🔵 Update | 16 Remove erroneous entries from DBIF.FIELD.CONTROLKEY.LIST Form attribute             | 💿 No 🔵 Yes | Yes       | 20-06-2017 |
| Upgrade Routines                            | 17      | View Update     | 17 Update Style Groups that contain attributes with no defined Style                   | 💿 No 🔵 Yes | Yes       | 13-09-2018 |
| 🕒 Upgrade Logs                              | 18      | View Update     | 18 Add Form Help button to forms                                                       | 💿 No 🔵 Yes |           | 23-01-2018 |
| Extract SYS File Records                    | 19      | View Update     | 19 Set B.SEARCHDESIGNBAIS as button action to occur when enter clicked in search forms | 💿 No 🔵 Yes |           | 06-02-2019 |
| Review File Pointers                        | 20      | 💿 View 🔵 Update | 20 Check Forms for invalid files and subroutines not cataloged (No Update Option)      | 💿 No 🔵 Yes |           |            |
| Review Forms                                | 21      | View Update     | 21 Set the default display class for button action to occur when enter pressed         | 💿 No 🔵 Yes |           | 13-08-2018 |
| Find String                                 | 22      | View Update     | 22 Report mv fields with dropdown, not in a grid and with rowspan 58                   | 💿 No 🔵 Yes |           | 14-08-2018 |
| Compare                                     | 23      | 💿 View 🔵 Update | 23 Purge Orphaned Cabinet Reports                                                      | 💿 No 🔵 Yes |           |            |
| Form Compare                                | 24      | 💿 View 🕥 Update | 24 Check for forms with fields having zero colspan width                               | 💿 No 🔵 Yes |           | 30-07-2019 |
| B+ Conversion                               | 25      | View Update     | 25 Check DesignBais Glossary for errors                                                | 💿 No 🔵 Yes |           | 30-08-2019 |
| <ul> <li>Help Definition</li> </ul>         | 26      | 💿 View 📄 Update | 26 Check Forms for Date field XML Label lacking the datepicks string                   | 💿 No 🔵 Yes |           | 28-11-2019 |
| <ul> <li>Entities</li> </ul>                | 27      | 💿 View 🕥 Update | 27 Check Report RUN forms for description from the selection rather than the report    | No Yes     |           | 28-11-2019 |
| 🕒 Lockdown Mode                             | 28      | View Update     | 28 Update Form Help in DBIHELP to remove the xml label from the field prop ids         | 💿 No 🔵 Yes |           | 09-12-2019 |
| Exclusive Locks                             | 29      | View Update     | 29 Update Selection Form date lookup if style group has Select Process Date Lookup     | 💿 No 🕥 Yes |           | 17-12-2019 |
| Development Checklist                       | Unamada | Ontine Nature   |                                                                                        |            |           | ·          |
| End of Period                               | opgrade | Option Notes    |                                                                                        |            |           |            |
| Audit Display                               |         |                 |                                                                                        |            |           |            |
| Word Index Definition                       |         |                 |                                                                                        |            |           |            |

Options 1, 12, 13, 16 and 17 are considered mandatory. These should be run.

• Option 1

Apply new style and dummy amend RUN. print selection forms. There is a requirement in Release 7 to amend all 'RUN.' forms associated with reports so that they display correctly.

Option 12

Fix form tab index where index exceeds 995.

Release 7 allows for 40 levels. An additional level is required as modal and layered forms are called from a base form. There is a limit imposed by the browser on the number of tab indexes for each level. For this reason individual forms are limited to a maximum tab index setting of 995.

Option 13

Checks that form reads of multivalued fields are performed within multivalue grids.

- Option 16 Remove erroneous entries from DBIF.FIELD.CONTROLKEY.LIST Form attribute.
- Option 17
   This option effectively fills in the blank attributes of the Style Groups used in the account being upgraded with the style ids from the DesignBais Release 7 Style Groups.

It is recommended that at least the following Upgrade Routines are then executed:

• Option 2

Report MV Grid non-matching Group or Section name and Field Multivalued not set. This routine checks form multivalue grids for non-matching Group and Section Names and for missing Field Multivalued flags. DesignBais uses the Group Name (DBIPROP DBIP.ASSOC.GROUP) to maintain the association of associated multivalued fields. If fields on a multivalue grid have different Group Names there may be problems in maintaining association of associated fields that are not on the form. In addition Release 7 requires all grids to have the same section name and all fields within a grid to have the Field Multivalued flag checked. Note that Option 2 writes temporary records to the DBICON file. It is recommended that the modulo of this file is greater than the twice the number of form records in the DBIFORMS file.

• Option3

Import Styles from previous release of DesignBais Note that previous versions of DesignBais utilised browsers that treated classes (DesignBais Styles) as case insensitive. This is no longer the case. For example, a style named "buttonSAVE" is now no longer the same as a style named "BUTTONSAVE".

- Option 7 Fix Form Hyperlinks where col or row span needs increasing to avoid truncating the text.
- Option 11
  - Fix MV Tab Sequence

In Release 7 all fields within each multivalue grid must have contiguous tab index values. This will report any forms which need to be amended.

### **Getting Started with DesignBais Release 7/8**

The recommended procedure to move to Release 7/8 is:

- Set up a new testing environment on a separate (virtual) machine. This will avoid impact to your current Production, Testing and Development environments. Remember that on UniData all DesignBais routines are GLOBALLY CATALOGED. Routines within DesignBais which have the same name in the new Release 7 as they do in older versions will be affected! The new Release 7 version will be active!
- Move your existing DBI account into this new environment.
- Move your Test environment into the new environment so that all your current applications are available to test.
- Unzip the DesignBais zip file into the new environment. See above screenshots.
- Create the DBISTATS file in DBILOGIN account and set up pointers to DBISTATS in your data accounts. Note that running DBI.P.ACCOUNT.SETUPNET (see below) will create the pointers.
- Review the Upgrade Routines on the main side menu of the DBIFORMS\*DEVELOP form. Run, as a minimum, those that are mandatory.
- Run DBI.P.ACCOUNT.SETUPNET in all application accounts. This will install DesignBais in the account, catalog all DBI routines, and set up pointers to DBINET and DBILOGIN.

### **DesignBais Version Number**

The DesignBais Version numbers are displayed on the System Parameters form.

| System Parameters                         |                              |                  |          |  |  |  |  |  |
|-------------------------------------------|------------------------------|------------------|----------|--|--|--|--|--|
| Type of Database<br>Web Component Version | UniVerse<br>7.0.3.1300       | Database Version | 7.0.2.14 |  |  |  |  |  |
| System Description                        | Development Account - DB.NET |                  |          |  |  |  |  |  |

From Release 7 onwards the version number has 4 parts.

Compatibility between Webserver and Database Server versions are based on the first two digits of the version number. This ensures that a 7.1.4.n webserver version will be compatible with, say, a 7.1.5.n database version. If either of the first two digits of the Webserver version number and the Database release number is different, DesignBais will not operate.

# **Fixes and Enhancements in Previous Releases**

Fixes and Enhancements in Release 9.1.1.3

| For Final<br>Release No | Description                                             | Full Description                                                                                                    |
|-------------------------|---------------------------------------------------------|----------------------------------------------------------------------------------------------------|
| 9.1.1.3                 | Multivalue Grid Reads after<br>Dialog Response (8*1040) | When a row of data is inserted into a grid via an<br>application subroutine using a button event then the<br>multivalue read is triggered and the grid rows are correctly<br>refreshed.<br>When the insert is confirmed by a dialog box response the<br>multivalue read was not triggered.<br>This has been fixed. |
| 9.1.1.3                 | DBMail parameters (8*1047)                              | System and Global DBMail parameters maintenance now<br>displays the Email From address and warns if this<br>parameter is blank.<br>DBMail requires this field, or a user email address, in order<br>to send emails.                                                                                                |
| 9.1.1.3                 | Upgrade Routine 41 bug fix<br>(8*1048)                  | Bug fix Upgrade Routine 41. The call to<br>DBI.G.CREATE.FILEDEFNET was clearing the list of<br>selected file ids. This error was only apparent when<br>running in update mode since the view mode does not call<br>the DBI.G.CREATE.FILEDEFNET subroutine.                                                         |
| 9.1.1.3                 | Fix Bad IF Statement (8*1049)                           | The basic code line 'IF THISACTION = 'INSERT' OR 'APPEND'<br>THEN' caused a non-numeric error in D3. The line has been<br>modified to read 'IF THISACTION = 'INSERT' OR<br>THISACTION = 'APPEND' THEN' which is as it should have<br>been originally.                                                              |
| 9.1.1.3                 | Report Field Export Action in Report Designer (8*1050)  | Export action for Mult-values has been reworded to simply<br>Export Action as it can be used to Ignore single-valued<br>fields.<br>It is now also available for Derived Fields.                                                                                                    |
| 9.1.1.3                 | Fix 12 Sep 2023 for D3 Reports<br>(8*1051)              | The basic code statement LONG.DATE =<br>OCONV(DATE(),'DL') has been changed to<br>OCONV(OCONV(DATE(),'D'),'MCT') for D3.                                                                                                    |

| 9.1.1.3 | Time Format (8*1052)                     | <ul> <li>5:00 pm is allowed by the web component javascript validation but fails in the data component for UniVerse, UniData and OnSystex.</li> <li>The DesignBais Data Component will now replace ' am' or ' pm' with just 'am' or 'pm'.</li> <li>Other spaces will be trimmed and replaced with ':' since the web component javascript allows the string '5 00pm'.</li> </ul>                                                                                                    |
|---------|------------------------------------------|----------------------------------------------------------------------------------------------------|
| 9.1.1.3 | Express Reporting (8*1053)               | Allow derived fields in eXpress reports.<br>PROCESS.EVENT = 'EXPRESS DERIVED'<br>PROCESS.PARAMETER = derived parameter from field<br>definition<br>DBVALUE = field value<br>DBRECORD = item array<br>DBKEY = item ID<br>Return the calculated value in DBVALUE.<br>Also the Output Conversion Subroutine and the Output<br>Conversion will be applied.<br>Previously only the defaults based on the field type were<br>applied.<br>PROCESS.EVENT = 'OUTPUT CONVERSION'<br>PROCESS.EVENT = 'OUTPUT CONVERSION'<br>PROCESS.EVENT = field value<br>For eXpress Reports the PROCESS.PARAMETER will be set<br>to one of the following depending<br>on the report row:<br>EXPRESS DETAIL<br>EXPRESS BREAK<br>EXPRESS BREAK<br>EXPRESS TOTAL |
| 9.1.1.3 | Report Cells Containing HTML<br>(8*1054) | The HTML encoding flag allows HTML to be displayed in a report column.<br>Following the change to flag the column type for eXcel conversion, any HTML in a non-string field will cause the eXcel conversion to fail.<br>To address this problem the DesignBais engine now does a simple extract of the data between the first '>' and the second '<' is applied when the data starts with '<'.                                                                                                    |

| 9.1.1.3 | Undefined Error in showDialog<br>(8*1055)         | The DesignBais javascript delimiter is a string containing ';<br>' (semi-colon + 3 spaces).<br>Undefined errors may occur if the delimiter appears in the<br>wrong place.<br>Text captured in D3 when creating a file had leading<br>spaces which triggered an undefined error.<br>All '; ' delimiters are now removed when creating a<br>showDialog message, other than the final (required)<br>delimiter. |
|---------|---------------------------------------------------|----------------------------------------------------------------------------------------------------|
| 9.1.1.3 | Add HTML Encode Option to eXpress Fields (8*1056) | A new eXpress Encode HTML property has been added to<br>Field Definitions to enable simple HTML to be used in<br>Output Conversion Subroutines or the Derived Subroutine.<br>The flag will default back to the Report Encode HTML flag.                                                                                                    |
| 9.1.1.3 | eXpress Report Template File (8*1057)             | TEMP records used when an eXpress Report is produced<br>are now deleted from the eXpress Report Template File on<br>return from the report preview form.                                                                                                    |
| 9.1.1.3 | Wordindex Searches (8*1058)                       | The OFR rdesignbaisdrop now has HTML encoding turned off to allow HTML display regardless of the default settings.                                                                                                    |
| 9.1.1.3 | Initialise DBMODALPOS<br>(8*1059)                 | DBMODALPOS is normally set at the end of the routine<br>that parses the inbound XML packet from the web server.<br>If the parsing process exits early (e.g. web service calls)<br>there was an unassigned variable error in BAWEBEXECNET.<br>This has been fixed by initialising DBMODALPOS earlier.                                                                                                    |
| 9.1.1.3 | Google Address Field Check<br>(8*1060)            | Previously the check for the Google address custom<br>attribute was looking for just the word 'address'. This<br>picked up address in say the placeholder attribute.<br>Now using INDEX(CUSTOM.ATTR,'address=',1)                                                                                                    |
| 9.1.1.3 | THIS.FIELD.ROW.MM<br>Undefined Error (8*1061)     | A problem, causing a variable undefined error, in report routine DBI.P.DBIREPORTSNET has been fixed.                                                                                                    |
| 9.1.1.3 | D3 MV Title Text in Designer<br>(8*1062)          | The first field was being reused for all MVs in the association in Forms Designer grid.<br>Typo in the REMOVE statement fixed for D3.                                                                                                    |
|         |                                                   |                                                                                                    |

| 9.1.1.3 | Folding Text Calculation (8*1063)                   | To calculate the depth of buttons we needed to allow for borders and padding.                                              |
|---------|-----------------------------------------------------|----------------------------------------------------------------------------------------------------|
| 9.1.1.3 | Unassigned Variable in<br>DBI.G.GET.XMLNET (8*1064) | IDWINDOWOLD only available in 3rd hit during session start up.                                                             |
| 9.1.1.3 | Control + Enter Fields (8*1065)                     | Control + Enter fields either need an event or to be flagged<br>with dbEnter='true' in order to trigger the keydown event. |
| 9.1.1.3 | Set Focus in Selection Form (8*1066)                | Auto-focus was by-passed if DBRETURN.TO.FIELD was carried forward from the base form.                                      |

#### Fixes and Enhancements in Release 9.1.1.2

| For Final<br>Release No | Description              | Full Description                                                                                                    |
|-------------------------|--------------------------|----------------------------------------------------------------------------------------------------|
| 9.1.1.2                 | Data Extraction (8*1025) | If a phantom process was invoked to perform the extraction then the output record was produced and then cleared in the timer event. This has been fixed.                                                                                                    |
| 9.1.1.2                 | Workflow (8*1026)        | The method of transferring email attachments in the<br>workflow phantom routine has been modified. The<br>attachments are written directly to the DBMail attachment<br>file rather than by using XCOPY.<br>Changes to the DBMail email template are now reflected<br>in the workflow email template<br>review form. |

| 9.1.1.2 | Add Column Type, Time Format<br>and Numeric Decimals to Excel<br>Conversions (8*1027) | We now pass the columnType, timeFormat and decimals<br>to the Excel conversion process.<br>Also added the following for numerics:<br><prefix><br/><thousands><br/><decimalchar><br/><suffix><br/>where:<br/><prefix> will be '\$' if specified in the output conversion. It<br/>will also be extracted from the international format string.<br/><thousands> will be ',' if specified in the output onversion.<br/>It will also be extracted from the international format<br/>string.<br/><decimalchar> will default to '.' unless the international<br/>formatting is used in the output format - [prefix,<br/>thousands, decimal separator, suffix]<br/><suffix> may be specified in the international format<br/>string.</suffix></decimalchar></thousands></prefix></suffix></decimalchar></thousands></prefix> |
|---------|---------------------------------------------------------------------------------------|----------------------------------------------------------------------------------------------------|
| 9.1.1.2 | DesignBais Menu Maintenance<br>(8*1028)                                               | DesignBais menus are released via the DBISYSFORMS file<br>with ids in the form 'MENU*':menu_name.<br>DesignBais menus can now only be copied to the local<br>DBIMENUS file, using the Copy Menu button in the header<br>of the DesignBais Menu Definitions tool, by assigning the<br>menu a new name.<br>DesignBais menus are deleted from the local DBIMENUS<br>file whenever a new release is loaded. This is necessary so<br>that any updated Designbais menus in a release will<br>display correctly.<br>A list of local menus, in DBIMENUS, with the same name as<br>any DesignBais menu, is now displayed in the Menu<br>Definitions form. This is to remind developers that such<br>menus will be deleted should a new release be taken.                                                                      |

| 9.1.1.2 | Workflow Process List report<br>(8*1029)              | This on-form report displays the details of a workflow<br>process, showing all the steps, the rules for each step, and<br>the fields that the rules depend on.<br>It is run from a link in the header of the Workflow Process<br>Setup form.<br>Click events have been added to the report to allow the<br>user to move directly to the step and rule maintenance<br>forms.                                                                                                    |
|---------|-------------------------------------------------------|----------------------------------------------------------------------------------------------------|
| 9.1.1.2 | Password Fields (8*1030)                              | Password fields are no longer sent to the web by default.<br>DesignBais now does not update password fields returned<br>from the web empty since password fields on a form (not<br>recommended by our security experts) were getting<br>cleared when a record was updated.<br>To allow backwards compatibility there is now a 'Transmit<br>Passwords' option in the Global Admin parameters. If<br>checked this will send passwords to the web component as<br>per pre-8.9 releases. |
| 9.1.1.2 | Code Editor Lock (8*1031)                             | If a record could not be opened the editor lock was being<br>left unless the editor 'close' function was utilised.<br>The setting of the lock is now delayed until after all errors<br>have been checked.                                                                                                    |
| 9.1.1.2 | Workflow (8*1032)                                     | Workflow email templates are now validated to ensure<br>that no resource file name is the same as any attachment<br>file name.<br>DBMail does not allow for the same file name, regardless<br>of extension or path, to be in the list of resource file<br>names and the list of attachment file names.                                                                                                    |
| 9.1.1.2 | DBMail Attachment and<br>Resource File Names (8*1033) | DBMail attachment file names and resource file names<br>must be unique as they a collected into a common folder<br>before the email is compiled.<br>File names are now checked in DBI.G.DBMAIL before<br>creating the .xeml record.                                                                                                    |

| 9.1.1.2 | eXpress Reports changes<br>(8*1034)                                   | Fields selected for an eXpress report can now optionally be<br>highlighted.<br>The eXpress Setup allows you to define how you want the<br>highlight applied, either as a change to the font color or a<br>change to the background color of the field name in the<br>list of fields down the left of the form. You can select to<br>not highlight.<br>In all cases the selected fields in the list to the left of the<br>form will display with a small bullet after the name. The<br>highlighting is applied as an extra to make the<br>selections stand out.<br>There is a new button 'Link Details' on the eXpress report<br>creation form.<br>Click this button to display the available files linked to your<br>eXpress report file via the 'Provides Key to File' entry on<br>the field properties records flagged as available to<br>eXpress reports. |
|---------|-----------------------------------------------------------------------|----------------------------------------------------------------------------------------------------|
| 9.1.1.2 | UniVerse Selection Conversion<br>for D-Type (8*1035)                  | An option to create D-Type dictionaries in UniVerse was<br>added for the EDA interface.<br>The DesignBais select conversion dictionary items, created<br>by adding '_s' to the dictionary name, that are associated<br>with any D-type dictionary in Universe will still be<br>created as A-types.                                                                                                    |
| 9.1.1.2 | New DesignBais file<br>DBIEXPRESS for eXpress Field<br>Lists (8*1036) | From Release 9.1.1.2 field lists used by the eXpress Report<br>function are held on a new file named DBIEXPRESS.<br>Prior to this release these field lists were originally held on<br>DBIFILES. In release 8.9.1.1 the field lists were moved to<br>DBIPARMS in order to allow these lists to be moved<br>to production environments independently of DBIFILES<br>records.                                                                                                    |

| 9.1.1.2 | File Properties (8*1037)                                     | A problem was reported when attempting to retrieve a File<br>Properties record that is locked by another user. The<br>locked message displayed but after clicking OK the form<br>was no longer rendered correctly.<br>The problem was rectified by clearing<br>DBDEVACTIONS<1,4,1> in the AFTER.READ of the File<br>Properties form DBIFILES*D10. This avoids the recall of the<br>same reocrd which was causing the error to be repeated. |
|---------|--------------------------------------------------------------|----------------------------------------------------------------------------------------------------|
| 9.1.1.2 | Output Fields (8*1038)                                       | When a section is disabled then DesignBais was assigning<br>the class attribute 'pointer-events:none' to output fields in<br>the section.<br>This prevents the mouse from selecting the displayed text<br>and hence it could not be copied.<br>This has been fixed so that output field text can be<br>selected and copied.                                                                                                    |
| 9.1.1.2 | Change to DesignBais style<br>dbaisReportTable (8*1039)      | The border has been removed from this style record.<br>The style previously included this attribute: border: 1px<br>solid transparent                                                                                                    |
| 9.1.1.2 | Excel Conversions Text<br>Encoding (8*1041)                  | The text encoding option of ASCI or UTF-8 has been made<br>redundant.<br>For dbMail users emailing reports as Excel DesignBais now<br>forces ASCII encoding.<br>For the csvTOxlsx option DesignBais now forces UTF-8.<br>The option for Excel Textencoding has been removed from<br>User, System & Global maintenance forms.                                                                                                    |
| 9.1.1.2 | Demo Form DISPMENU<br>Unassigned Variables Fixed<br>(8*1042) | SYSTEM.LOGO and SIDEMENUOFFSET fixed in the menu<br>build routine. They could also be set<br>when calling DBI.G.MENUSNET.                                                                                                    |
| 9.1.1.2 | Deleted Redundent Routines<br>(8*1043)                       | Deleted the following:<br>DBI.P.ACCOUNT.SETUP.UNIXNET<br>INSTALLDB.CACHE<br>INSTALLDB.JBASE<br>INSTALLDB.QM<br>INSTALLDBNET<br>KEEP.SOURCE.CACHE<br>KEEP.SOURCE.JB<br>KEEP.SOURCE.UD<br>KEEP.SOURCE.UV                                                                                                    |

| 9.1.1.2 | Form and Report Designers<br>AFTER READWRITE Added<br>(8*1044) | The update from Form and Report Designers had the<br>'BEFORE READWRITE' event. The 'AFTER<br>READWRITE' event has been added.                                                                                                    |
|---------|----------------------------------------------------------------|----------------------------------------------------------------------------------------------------|
| 9.1.1.2 | Remove Path from DBMail ID<br>(8*1045)                         | UniData uses full path names in DBIACCOUNT.<br>When used in DBMail the full path name has now been<br>removed for UniData.                                                                                                    |
| 9.1.1.2 | SAMPLE vs SAMPLING records<br>(8*1046)                         | A number of DesignBais subroutines that use the SAMPLE<br>modifier have been amended to use<br>SAMPLING in the version ported to the D3 database.<br>Amended routines are:<br>DBI.I.ACC.COMP<br>DBI.I.DBIEXPORT<br>DBI.I.DBIRULE<br>DBI.I.PMCODE<br>DBI.I.PMLINK<br>DBI.I.PMRULE<br>DBI.I.UPGRADE |

### Fixes and Enhancements in Release 9.1.1.1

| For Final  | Description                               | Full Description                                                                                                    |
|------------|-------------------------------------------|----------------------------------------------------------------------------------------------------|
| Release No |                                           |                                                                                                    |
| 9.1.1.1    | Set eXpress Field Group (8*995)           | Set eXpress Field Group via form DBIPROP_M10 has been<br>amended so that the user remains in<br>the same 'Display fields' radio button option after setting<br>the eXpress Field Group via the 'Set eXpress Field Group<br>check box option in column 6 of the on-form report.               |
| 9.1.1.1    | eXpress Report changes (8*996)            | Clicking on the header row of a field in the eXpress<br>Report opens the (eXpress) Field Properties form<br>DBIPARMS_M10.A. Initial focus has moved from the first<br>field (Field Header) to the Column Width field since it is<br>this value that is most often requiring a changed value. |
| 9.1.1.1    | Checklist Refresh Page phantom<br>(8*997) | There is now an option to use a phantom process when<br>running the Refresh Page option.<br>This prevents a possible time out when the checklist page<br>contains a large number of items.                                                                                                   |

| 9.1.1.1 | Checklist changes (8*998)                  | When viewing the checklist created from the DesignBais<br>Backup Changed Items form, a flag<br>is passed to prevent the refresh-on-read process being<br>called. The user can still select to refresh the checklist<br>from the Page Actions dropdown after the checklist is<br>displayed.<br>The refresh-on-read flag can now be reset by un-checking<br>the Refresh this Checklist On Read checkbox and then<br>submitting the checklist.                                                                                                    |
|---------|--------------------------------------------|----------------------------------------------------------------------------------------------------|
| 9.1.1.1 | DesignBais installation changes<br>(8*999) | The DesignBais load routines, in releases after 8.9.1.2,<br>now delete DesignBais menu items<br>from the local DBIMENUS file. This forces all DesignBais<br>menus to be read from the<br>DBISYSFORMS file, thus ensuring that the version from<br>the release being installed is displayed.<br>This action is undertaken in the DBIUNPACK routine and<br>in DBI.P.ACCOUNT.SETUPNET.                                                                                                    |
| 9.1.1.1 | Extract SYS File Records (8*1000)          | This tool provides developers with a method of extracting<br>DesignBais tool forms and field<br>properties, menus, reports and selects from the DBISYS<br>files into the local DBI files.<br>The tool has been amended to allow developers to<br>change the filename that forms part of the record ids that<br>are being extracted.<br>For example developers can extract all field properties for<br>the DBIUSERS file and write them to the local DBIPROP<br>file with record ids matching their specified Q pointer to<br>the DesignBais DBIUSERS file. The field property for<br>DBIUSERS*DBIU.NAME can therefore be copied as<br>QDBIUSERS*DBIU.NAME where QDBIUSERS is a Q<br>pointer, in the VOC of the application account, that points<br>to DBIUSERS. |

| 9.1.1.1 | Web Component change<br>(8*1001)     | When exporting a report to eXcel an error was displayed:<br>'ERROR in converting uploads/filename'.<br>This was caused by scientific notation symbol (e.g.<br>4E030). The value 4E030 was intended as a string.<br>However, the DesignBais web component conversion<br>interpreted this as a scientific number.<br>The web component now ignores scientific notation since<br>it is not currently possible for the conversion to know if<br>the input 4E030 is intended to be a scientific number or a<br>string.<br>The data type for a column will, in a future release, be<br>provided by the data component and at that time it will<br>be possible to interpret whether a value is a string or a<br>scientific notation symbol.<br>An error was reported in date conversion when exporting<br>to eXcel. This was caused by a .Net framework feature.<br>The .Net function used to test if a string could be<br>converted to date was returning True for some inputs<br>that were not actually dates (e.g. '01-23-2023-000'). This<br>.NET framework interpretation was too keen to find a<br>date in a<br>given string. The web component has been changed to<br>use a different function.<br>The culture parameter is not used for date conversions<br>when exporting to eXcel. The date<br>format as defined in the data component is used. |
|---------|--------------------------------------|----------------------------------------------------------------------------------------------------|
| 9.1.1.1 | Code Editor form changes<br>(8*1002) | The Check for DBI Items process now checks that all<br>DBINET subroutines are cataloged correctly.<br>In addition it will report the presence of DBINET<br>subroutines on the DBLIB file, and on any basic library file<br>that is listed in the user's Default Basic Library Files list.<br>These changes are designed to assist developers to find<br>the cause of problems with DesignBais. In some cases it<br>has been found that a DBINET routine has been cataloged<br>to the DBI file rather than to DBINET.                                                                                                    |

| 9.1.1.1 | DBI.G.PDFREPORT Allows for PDF<br>to be Named (8*1003) | CALL DBI.G.PDFREPORT<br>(CABINET.FILE,DRAWER.NAME,REPORT.NAME,PDF.PARA<br>MS) will convert the nominated report in the nominated<br>drawer and cabinet to a PDF with a unique file name.<br>You can now set the PDF.PARAMD<5> to the target file<br>name.<br>DesignBais will add 2 characters to the file name for the<br>conversion process. The first character will be either<br>lower case 'l' or 'p' indicating landscape or portrait mode.<br>The second character is a random character to ensure<br>uniqueness.<br>The supplied file name must not contain dots nor path<br>delimiters. |
|---------|--------------------------------------------------------|----------------------------------------------------------------------------------------------------|
| 9.1.1.1 | DesignBais Cabinets (8*1004)                           | The Cabinet - Report Interface form now displays the<br>name of the selected cabinet and drawer. These names<br>appear in the text label field across the centre of the form<br>following the 'Delete the Drawer' button.                                                                                                    |
| 9.1.1.1 | Inline Scripts to be file references<br>(8*1005)       | A penetration test recommended removing all <script></script>                                                                                                    |

| 9.1.1.1 | Corruption of data in MV Grids<br>(8*1008)                      | A problem has been fixed where the DesignBais engine<br>was rebuilding a MV grid and then under certain<br>circumstances clearing what it had just built.<br>This happened after a WRITE with 'Null after' set and<br>during the write process the same form was invoked from<br>a PROCESS.STACK.                                                                                                    |
|---------|-----------------------------------------------------------------|----------------------------------------------------------------------------------------------------|
| 9.1.1.1 | PDF Conversion for Emailed<br>Reports (8*1009)                  | The page break string for emailed reports has been<br>changed to match PDF conversions done by the<br>PDFConsole.                                                                                                    |
| 9.1.1.1 | Exclusive lock error message display (8*1010)                   | The file name and record id are now displayed when an<br>exclusive lock is already set prior to attempting to access<br>a record.<br>Previously the message was generic 'Unable to gain an<br>exclusive lock on the required record'.                                                                                                    |
| 9.1.1.1 | Workflow Step Completion<br>process (8*1011)                    | There is now the option to run a basic subroutine when a workflow step is completed.                                                                                                    |
| 9.1.1.1 | PDF Console List (8*1012)                                       | Include REP2PDF.PICKMASK and REP2PDF.BASEPATH<br>when identifying PDF Console along with<br>REP2PDF.SERVER and REP2PDF.BASEURL.<br>Stopped PDFConsoles may now be purged after a number<br>of days.<br>Date and Time of Status changes are now displayed.<br>Changes to pickMask and baseUrl settings do not identify<br>the previous setting that has changed. Items may now be<br>manually removed from the list to keep the display tidy.<br><ispdfstarted> removed from XML packet.</ispdfstarted>                                                                                                    |
| 9.1.1.1 | Attribute 9 of System Parameters<br>record id 0 (zero) (8*1013) | Attribute 9 of System Parameters record id 0 (zero) with<br>the program equate name of<br>DBIPM.DATE.FORMAT.COMMAND has been removed<br>from Designbais.<br>The command, if present, was executed by the DesignBais<br>engine but the effect of the command was subsequently<br>overridden by the date format processing driven by the<br>Date Format field DBIPM.W3C.FORMAT.<br>DBIPM.W3C.FORMAT (attribute 54) is used to ensure that<br>date fields are interpreted correctly by the database<br>server. This must exist in either of the following two<br>formats:<br>d-m-yyyy,D4,1 for International date formats<br>m-d-yyyy,D4,0 for USA date formats |

| 9.1.1.1 | Phantom calls from<br>DBI.P.CALLDBSUB (8*1014)                  | The DesignBais program DBI.I.CALLDBSUB can be used to<br>initiate a tracked phantom call from within DesignBais<br>applications.<br>The routine has been modified to set the date format, to<br>be used by the phantom process,<br>from System Parameters, or if null, from Global<br>Parameters. If not set in either then the date format will<br>default to International format.                                                                                                    |
|---------|-----------------------------------------------------------------|----------------------------------------------------------------------------------------------------|
| 9.1.1.1 | Form Button Action to Perform<br>when Enter is Pressed (8*1015) | Forms Designer allowed search labels ( <a> elements) to<br/>be selected as the Form Button<br/>Action to Perform when Enter is Pressed, but they did not<br/>work at run time.<br/>This has been amended so that <a> tags will now work.<br/>No special style has been applied.</a></a>                                                                                                    |
| 9.1.1.1 | Selection Process (8*1016)                                      | In the previous release DesignBais tried to do away with<br>the vertical scrollbar in selection processes in order to<br>remove the allocated space. The intention was to rely on<br>the paging calculations so that a scrollbar was not<br>required. Unfortunately, wrapping text in a search display<br>field made the page calculation fail.<br>The vertical scrollbar has be restored.<br>When calculating the number of rows per page we now<br>allow for the horizontal scrollbar if required. |
| 9.1.1.1 | RD Output Field Form (8*1017)                                   | The RD Output Field Form RD140 was not collapsing<br>correctly when button only was checked.<br>This was due to the option to hide the File and Field<br>dropdown lists.<br>Section names changed in 10 forms to make it a sub-<br>section so that the collapsing now works correctly.                                                                                                    |
| 9.1.1.1 | CSV to Excel Conversions<br>(8*1018)                            | Date format will be determined by the web component<br>using the Excel Culture field.<br>The <dateformat> node has been removed from the XML<br/>packet.</dateformat>                                                                                                    |
| 9.1.1.1 | Report CSV to XLSX Field Types<br>(8*1019)                      | <ul> <li>The field properties for report fields are stored along side<br/>the -XLS output record with a -TYPES suffix.</li> <li>Alpha, Numeric, Date or Time are flagged as S, N, D or T.</li> <li>DERIVED fields have no field properties and hence will be<br/>identified via the output format in the report field<br/>properties.</li> <li>Date fields have been targeted first and other fie;ld types,<br/>such as numeric, will be included in a later release. The</li> </ul>                 |

|         |                                        | aim is to allow the developer to define the type of field                                                                                                    |
|---------|----------------------------------------|----------------------------------------------------------------------------------------------------|
|         |                                        |                                                                                                    |
|         |                                        | In the <csvtoxls> packet the dateFormat is a caret separated list corresponding to the report columns rather than a single value.</csvtoxls>                                                                                                    |
| 9.1.1.1 | eXpress Changes (8*1020)               | <ul> <li>The eXpress report variables are cleared when the eXpress Report Table Name is cleared.</li> <li>eXpress Field Group names (in red) are now only displayed when a file linked to the main eXpress report file via a 'Provides Key' is expanded in the field list on the left hand side of the form.</li> <li>In eXpress Setup there is a new option Verbose Testing Mode. This setting only effects users who are members of the Developers or DBAdministrator Groups. Set this option to 'Yes' to invoke verbose mode for eXpress Reports . The user como and the phantom output (&amp;PH&amp; for UniVerse) display variables to allow the developer to track the display of fields on an eXpress report.</li> </ul> |
| 9.1.1.1 | eXpress Reports (8*1021)               | When building a report there is now an option to sample<br>records that have a value in the final column of the<br>report. This change allows developers to more easily<br>determine if a report is displaying the required data<br>without the need to set selection criteria on particular<br>fields.                                                                                                    |
| 9.1.1.1 | Cabinets (8*1022)                      | When a cabinet drawer was deleted the cabinet name and drawer name was not refreshed. This has been fixed.                                                                                                    |
| 9.1.1.1 | Data Extraction (8*1023)               | The creation of the dropdown selection for the Source<br>File was failing for UniData and OnSystex. This has been<br>fixed.                                                                                                    |
| 9.1.1.1 | Forms Designer Field Lasso<br>(8*1024) | When viewing one section then the lasso will now select fields in that section only. It will ignore the hidden fields in other sections.                                                                                                    |

### Fixes and Enhancements in Release 8.9.1.2

| For Final | Description | Full Description |
|-----------|-------------|------------------|
| Release   |             |                  |
| No        |             |                  |

| 8.9.1.2 | Express Forms (8*980)                                                              | DesignBais tools that use OFR mouse classes have been amended to<br>read the required class (style) from the form stylegroup record. This<br>allows developers who incorporate DesignBais tools into their<br>application to have a common look and feel for all forms.<br>OFR mouseover and mouseout classes were hard coded in releases<br>up to 8.9.1.1.<br>They are now read from the form's stylegroup record. |
|---------|------------------------------------------------------------------------------------|----------------------------------------------------------------------------------------------------|
| 8.9.1.2 | Invalid Selection Process<br>(8*981)                                               | Several forms in the Workflow module contained an invalid selection<br>process name in the 'Code' field lookup.<br>These have been corrected.<br>The process PMCODE_FT should be DBIPMCODE_FT.<br>The process PMCODE_OP should be DBIPMCODE_OP.                                                                                                    |
| 8.9.1.2 | Email Report when Export<br>action for Multi-values is<br>set to normalise (8*982) | DesignBais reports that display multivalued fields have the option to<br>normalise all columns to the depth of a particular column.<br>A problem was reported that a field with null multivalues was<br>displayed with these null values being replaced with the value<br>contained in the first multivalue of the field when the report was<br>exported to eXcel.<br>This has been fixed.                          |
| 8.9.1.2 | Multiple hideSpinner calls<br>Suppressed (8*983)                                   | The hideSpinner function was invoked multiple times as report HTML records were processed for conversion to PDF.                                                                                                    |
| 8.9.1.2 | New Checklist field<br>DBCK.BACKGROUND.INF<br>O (8*984)                            | A new text field is available on the Page Details form DBICHK_A12. It can be used to record background information relating to the checklist page that you may not want to appear in the full description.                                                                                                    |
| 8.9.1.2 | Highchart Template<br>(8*985)                                                      | Developers can now create highchart templates for highcharts<br>displayed on a DesignBais form.<br>The name of the template can be entered in the Graph (Chart)<br>Definition form (DBIFORMS*D175) in the Chart Template field, which<br>then saves this name into the form's field default value list.<br>Templates are maintained in the Highchart Templates option in<br>System Parameters.                      |
| 8.9.1.2 | Form Help (8*986)                                        | The Form Help process has been modified to retain the existing field<br>sequence, if the tab value is zero, when sorting by form tab<br>sequence.<br>A new function 'Review All Form Help Records' has been added to the<br>Form Help header to read and update existing form help records to<br>take account of form changes such as new fields or deletion of<br>existing fields.                                                                           |
|---------|----------------------------------------------------------|----------------------------------------------------------------------------------------------------|
| 8.9.1.2 | OFR Cells May be<br>Specified in<br>DBI.G.AJXCMD (8*987) | By setting the target to cell + row number + column number the<br>functions available will be applied to a report cell. The column may be<br>followed by x + child element number.<br>In the case below there is a textarea in a cell that is already readonly.<br>Text highlighting on focus can be inhibited by reference to the OFR<br>cell in the SSR function.<br>* Do not select the text<br>AJX.FUNC = 'SSR'<br>AJX.DATAIN = 'R.REPORT1'<br>AJX.DATAIN |
| 8.9.1.2 | Designer Defaults (8*988)                                | Undefined errors fixed when the Close button is clicked.                                                                                                    |
| 8.9.1.2 | Selection with Paging<br>(8*989)                         | The vertical scroll bar has been removed from selections with paging.<br>Be sure to add border-spacing:unset to your report paging style and<br>set the height correctly.                                                                                                    |
| 8.9.1.2 | Selection Form (8*990)                                   | Do not allow space in the selection OFR for page controls if the Style<br>Group has 'Select<br>Includes Page Buttons' set.                                                                                                    |
| 8.9.1.2 | File open error on D3<br>(8*991)                         | The Data Extraction function aborted with a file not open error on the D3 port version.<br>This has been fixed.                                                                                                    |
| 8.9.1.2 | Express field sorting error<br>(8*992)                   | The sorting of fields used by eXpress Reporting has been amended to<br>handle eXpress field<br>group numbers above 9. Fields were previously sort by AL but this<br>caused field group 10<br>to sort before field groups below 10.                                                                                                    |

| 8.9.1.2 | Express Report using the<br>Report Data File option<br>(8*993) | The Report Data File value was not being refreshed in the validation<br>event or the refresh<br>button event. This has been fixed.                                                                        |
|---------|----------------------------------------------------------------|----------------------------------------------------------------------------------------------------|
| 8.9.1.2 | DBRECCOUNTER in<br>UniData (8*994)                             | User reported a divide by zero error in UniData as DBRECCOUNTER<br>was being returned as<br>multivalued.<br>After a SELECT Designbais uses RETURNING NREC.<br>We now set DBRECCOUNTER = NREC<1,2> for UD. |

#### Fixes and Enhancements in Release 8.9.1.1

It was found that the UniData query language does not handle dictionary names longer than 31 characters. In release 8.9.1.1 the name of all field properties where the length of the field name exceeds 31 characters will be shortened to be 31 characters or less, including work fields (even though work fields are never used by the query language).

| Count | File Name | Field Name                            | Length | New Field Name                  |
|-------|-----------|---------------------------------------|--------|---------------------------------|
| 1.    | DBIEOP    | DBEP.CABINET.EMAIL.RECIPIENTS.WK      | 32     | DBEP.CABINET.EMAIL.RECIPS.WK    |
| 2.    | DBIEXPORT | DBIEX.DBMT.ATTACHMENT.PDF.LAYOUT      |        | DBIEX.DBMT.ATTACH.PDF.LAYOUT    |
| 3.    | DBIFILES  | DBIFI.MINI.PROVIDES.ALTERNATE.SUBR    | 34     | DBIFI.MINI.PROVIDES.ALT.SUBR    |
| 4.    | DBIFORMS  | DBIF.FIELD.AFTER.READ.PARAMETER.WK    |        | DBIF.FIELD.AFTER.READ.PARAM.WK  |
| 5.    | DBIFORMS  | DBIF.FIELD.BEFORE.READ.PARAMETER      | 32     | DBIF.FIELD.BEFORE.READ.PARAM    |
| 6.    | DBIFORMS  | DBIF.FIELD.BEFORE.READ.PARAMETER.WK   |        | DBIF.FIELD.BEFORE.READ.PARAM.WK |
| 7.    | DBIFORMS  | DBIF.FIELD.REPORT.BRK.PAGE.SUPPRESS   | 35     | DBIF.FIELD.REPORT.BRK.PAGE.SUPP |
| 8.    | DBIFORMS  | DBIF.MULTIVALUE.ADD.PARAMETERS.WK     |        | DBIF.MULTIVALUE.ADD.PARAM.WK    |
| 9.    | DBIFORMS  | DBIF.MULTIVALUE.INSERT.BEFORE.WK      |        | DBIF.MULTIVALUE.INS.BEFORE.WK   |
| 10.   | DBIFORMS  | DBIF.MULTIVALUE.DELETE.BEFORE.WK      |        | DBIF.MULTIVALUE.DEL.BEFORE.WK   |
| 11.   | DBIFORMS  | DBIF.MULTIVALUE.DELETE.PARAMETERS     | 33     | DBIF.MULTIVALUE.DELETE.PARAM    |
| 12.   | DBIFORMS  | DBIF.MULTIVALUE.DELETE.PARAMETERS.WK  |        | DBIF.MULTIVALUE.DELETE.PARAM.WK |
| 13.   | DBIFORMS  | DBIF.MULTIVALUE.INSERT.PARAMETERS     | 33     | DBIF.MULTIVALUE.INSERT.PARAM    |
| 14.   | DBIFORMS  | DBIF.MULTIVALUE.INSERT.PARAMETERS.WK  |        | DBIF.MULTIVALUE.INSERT.PARAM.WK |
| 15.   | DBIFORMS  | DBIF.FIELD.DERIVED.PARENTS.FLAG.WK    | 34     | DBIF.FIELD.DERIVE.PARENT.FLG.WK |
| 16.   | DBIFORMS  | DBIF.FIELD.DISPLAY.CLASS.CLEAR.WK     | 33     | DBIF.FIELD.DISPLAY.CLASS.CLR.WK |
| 17.   | DBIFORMS  | DBIF.FIELD.DOES.NOT.INFLUENCE.WK      | 32     | DBIF.FIELD.DOES.NOT.INFLUENC.WK |
| 18.   | DBIFORMS  | DBIF.FIELD.MVHEADER.PARAMETER.WK      | 32     | DBIF.FIELD.MVHEADER.PARAM.WK    |
| 19.   | DBIFORMS  | DBIF.FIELD.READ.STEP.DELIMETER.WK     | 33     | DBIF.FIELD.READ.STEP.DELIM.WK   |
| 20.   | DBIFORMS  | DBIF.FIELD.REPORT.BRK.PAGE.SUPPRESS   | 34     | DBIF.FIELD.REPORT.BRK.PAGE.SUPP |
| 21.   | DBIFORMS  | DBIF.FIELD.REPORT.BRK.PAGE.SUPRESS.WK | 37     | DBIF.FIELD.REPORT.BRK.PG.SUP.WK |
| 22.   | DBIFORMS  | DBIF.FIELD.REPORT.HEADER.TEXT.WK      | 32     | DBIF.FIELD.REPORT.HEAD.TEXT.WK  |
| 23.   | DBIFORMS  | DBIF.FIELD.SUPPRESS.REPITITION.WK     | 33     | DBIF.FIELD.SUPPRESS.REPT.WK     |
| 24.   | DBIFORMS  | DBIF.MULTIVALUE.ADD.PARAMETERS.WK     | 33     | DBIF.MULTIVALUE.ADD.PARAM.WK    |
| 25.   | DBIFORMS  | DBIF.MULTIVALUE.DELETE.BEFORE.WK      | 32     | DBIF.MULTIVALUE.DEL.BEFORE.WK   |
| 26.   | DBIFORMS  | DBIF.MULTIVALUE.INSERT.BEFORE.WK      | 32     | DBIF.MULTIVALUE.INS.BEFORE.WK   |
| 27.   | DBIFORMS  | DBIF.SECTION.CONDITION.REPORT.WK      | 32     | DBIF.SECTION.CONDITION.RPT.WK   |

The list of field names effected is shown below:

| 28. | DBIFORMS      | DBIF.SECTION.INITIAL.STATE.REPORT.WK       | 36 | DBIF.SECTION.INIT.STATE.RPT.WK  |
|-----|---------------|--------------------------------------------|----|---------------------------------|
| 29. | DBIFORMS      | DBIF.SELECT.FIELD.BREAK.FIELD.WK           | 32 | DBIF.SELECT.FIELD.BREAK.FLD.WK  |
| 30. | DBIFORMS      | DBIF.SELECT.FIELD.REPORT.TYPE.WK           | 32 | DBIF.SELECT.FIELD.REPORT.TP.WK  |
| 31. | DBIFORMS      | DBIF.WRITEBEFOREPARAMETERS.LIST.WK         | 34 | DBIF.WRITEBEFOREPARAM.LIST.WK   |
| 32. | DBIGLOBAL     | DBIGO.FDB.FIELD.DISPLAY.CLASS.LIST         | 34 | DBIGO.FDB.FIELD.DISPLAY.CLASS   |
| 33. | DBIGLOSSARY   | DBIGL.TRANSLATE.GLOSSARY.DESC.WK           | 32 | DBIGL.TRANS.GLOSSARY.DESC.WK    |
| 34. | DBIPARMS      | DBIPM.ENTITY.DUPLICATE.TO.DESC.WK          | 33 | DBIPM.ENTITY.DUP.TO.DESC.WK     |
| 35. | DBIPARMS      | DBIPM.EXPRESS.CUSTOM.FIELD.GROUP           | 32 | DBIPM.EXPRESS.CUSTOM.FIELD.GRP  |
| 36. | DBIPARMS      | DBIPM.EXPRESS.EXCLUDE.MINI.TOP.LEVEL       | 36 | DBIPM.EXPRESS.EXCL.MINI.TOP.LVL |
| 37. | DBIPARMS      | DBIPM.EXPRESS.HEADING.SUBCAT.FCS           | 32 | DBIPM.EXPRESS.HEAD.SUBCAT.FCS   |
| 38. | DBIPARMS      | DBIPM.EXPRESS.MINI.PROVIDES.ALTERNATE      | 37 | DBIPM.EXPRESS.MINI.PROVIDE.ALT  |
| 39. | DBIPARMS      | DBIPM.EXPRESS.MINI.PROVIDES.ALTERNATE.SUBR | 42 | DBIPM.EXPRESS.MINI.PROV.ALT.SB  |
| 40. | DBIPARMS      | DBIPM.EXPRESS.MINI.PROVIDES.DICT           | 32 | DBIPM.EXPRESS.MINI.PROVIDE.DICT |
| 41. | DBIPARMS      | DBIPM.EXPRESS.MINI.PROVIDES.SUBR           | 32 | DBIPM.EXPRESS.MINI.PROVIDE.SUBR |
| 42. | DBIPARMS      | DBIPM.EXPRESS.SUBCAT.USER.GROUP.WK         | 34 | DBIPM.EXPRESS.SUBCAT.USR.GRP.WK |
| 43. | DBIPARMS      | DBIPM.FDB.FIELD.DISPLAY.CLASS.LIST         | 34 | DBIPM.FDB.FIELD.DISPLAY.CLASS   |
| 44. | DBIPARMS      | DBIPM.U.FIELD.DISPLAY.CLASS40.WK           | 32 | DBIPM.U.FIELD.DISP.CLASS40.WK   |
| 45. | DBIPARMS      | DBIPM.U.STYLEGROUP.ENTER.CLASS.WK          | 33 | DBIPM.U.STYLEGRP.ENTER.CLASS.WK |
| 46. | DBIPMCODE     | PMCOD.DBMT.ATTACHMENT.PDF.LAYOUT           | 32 | PMCOD.DBMT.ATTACH.PDF.LAYOUT    |
| 47. | DBIPMCODE     | PMCOD.DBMT.ATTACHMENT.XLS.DELIMITER        | 35 | PMCOD.DBMT.ATTACH.XLS.DELIMITER |
| 48. | DBIPMCODE     | PMCOD.DBMT.REVIEW.FIELD.REPL.SEQ           | 32 | PMCOD.DBMT.REVIEW.FLD.REPL.SEQ  |
| 49. | DBIPMCODE     | PMCOD.DBMT.TEMPLATE.DOMAIN.ADDRESS         | 34 | PMCOD.DBMT.TEMPLATE.DOMAIN.ADDR |
| 50. | DBIPMCODE     | PMCOD.DBMT.TEMPLATE.REPLY.TO.ADDRESS       | 36 | PMCOD.DBMT.TEMPLATE.REPLY.ADDR  |
| 51. | DBIPMSTEP     | PMSTP.DBMT.TEMPLATE.DOMAIN.ADDRESS         | 34 | PMSTP.DBMT.TEMPLATE.DOMAIN.ADDR |
| 52. | DBIPMSTEP     | PMSTP.DBMT.TEMPLATE.REPLY.TO.ADDRESS       | 36 | PMSTP.DBMT.TEMPLATE.REPLY.ADDR  |
| 53. | DBIPROP       | DBIP.EXPRESS.SEL.MINI.REPORTING.WK         | 34 | DBIP.EXPRESS.SEL.MINI.REPORT.WK |
| 54. | DBIPROP       | DBIP.SUBROUTINE.TO.DEFINE.ALTERNATE        | 35 | DBIP.SUBROUTINE.TO.DEFINE.ALT   |
| 55. | DBIREPORTS    | DBIR.COL.HEADER.DISPLAY.CLASS.WK           | 32 | DBIR.COL.HEAD.DISPLAY.CLASS.WK  |
| 56. | DBISTYLEGROUP | DBISG.FDB.FIELD.DISPLAY.CLASS.LIST         | 34 | DBISG.FDB.FIELD.DISPLAY.CLASS   |

## Fixes and Enhancements in Release 8.9.1.1

| For Final<br>Release<br>No | Description                           | Full Description                                                                                                    |
|----------------------------|---------------------------------------|----------------------------------------------------------------------------------------------------|
| 8.9.1.1                    | Delete of Checklist<br>Header (8*913) | On the UniData database port a problem has been fixed so that the Development Checklist function now allows the checklist header to be deleted after all associated checklist pages have been removed.                                                                                                    |
| 8.9.1.1                    | Compare Files (8*914)                 | The DesignBais UniData port version was not hiding the spinner at the completion of the<br>Compare Files utility. This prevented the processing from completing correctly.<br>To prevent this problem the routine now uses READU with LOCKED clause in the loop that<br>accesses F.DBISTATS.<br>The update of the progress percentage has been moved to after the updates at end of the<br>FOR NEXT loop in GOSUB ACCOUNT.COMPARE. |

| 8.9.1.1 | Tracked Phantoms<br>(8*915)                 | The tracking record status is initially set to 'Initiated' before invoking the phantom<br>and is then set to 'Started' once the phantom commences.<br>DBI.P.CALLDBSUB now sleeps for up to 10 seconds to wait for the status to change to<br>'Started'.<br>DBI.G.DBSPECIFICNET will exit if the tracking record has been deleted, indicating that<br>the phantom has finished, before it updates the status to 'Started'.                                                                                                    |
|---------|---------------------------------------------|----------------------------------------------------------------------------------------------------|
| 8.9.1.1 | Change Asynchronous<br>Mode in Code (8*916) | The ajaxAsync setting is currently sent during the onload event i.e. once per session. It<br>can now be changed per form from say the User or User Group 'Start Process (Form Load)'<br>or, indeed, from any other event. Use the DBI.G.AJXCMD routine to do this.<br>To turn async mode on:<br>AJXIN = 'true'<br>CALL DBI.G.AJXCMD('ajaxAsync',AJXIN)<br>To turn async mode off:<br>AJXIN = 'false'<br>CALL DBI.G.AJXCMD('ajaxAsync',AJXIN)<br>To apply, or re-apply, the setting from System or Global Parameters:<br>AJXIN = '' or AJXIN='default'<br>CALL DBI.G.AJXCMD('ajaxAsync',AJXIN)                                                                                                    |
| 8.9.1.1 | Disabled Output Fields<br>(8*917)           | The dbaisState='D' attribute is now also assigned to Disabled Output Fields.<br>This allows disabled output fields to be styled with an opacity setting as required.                                                                                                    |
| 8.9.1.1 | Web Service Calls<br>AJAX Node (8*918)      | The AJAX node in the returned XML is not used by the web service routines and is no longer included in the packet sent to the web server.                                                                                                    |
| 8.9.1.1 | RESTful Web Service<br>(8*919)              | A RESTful web service may now be invoked using COMMON variable DBCALLWS.<br>See the 'Invoking a Web Service' section of the DesignBais Reference Manual.<br>There is a test form available in DBDEMO*REST.<br>DBSCREENPROPS contains the screen size. Pipe delimited depth and width. This is assigned<br>at the get session stage and is not refreshed again throughout the session. It does not<br>change if the window is resized.<br>WINDOW.WIDTH = FIELD(DBSCREENPROPS,' ',1)<br>WINDOW.DEPTH = FIELD(DBSCREENPROPS,' ',2)<br>MAX.COL = FIELD(DBSCREENPROPS,' ',3)<br>MAX.ROW = FIELD(DBSCREENPROPS,' ',4)<br>If DBSCREENPROPS is not set in DBI.G.GET.XMLNET then developers can use the last value<br>from DBISESSIONS <dbiss.dbscreenprops.'<br>DBRESTRETURN has no <dimensions> node.</dimensions></dbiss.dbscreenprops.'<br> |

| 8.9.1.1 | eXpress Reports<br>changes (8*920)                          | <ul> <li>eXpress Reports have been amended as follows:</li> <li>1. eXpress Group names (the name assigned to groups of fields that are available to the eXpress Reports tool) have been moved from DBIFILES to DBIPARMS. This is to facilitate changes to these group names being moved into production environments without the need to update the DBIFILES record.</li> <li>2. eXpress Group names are now stored on DBIPARMS record id 'EXPRESS*':filename.</li> <li>3. attributes relating to eXpress Reports previously held on DBIFILES have been moved to the 'EXPRESS*':filename record on DBIPARMS.</li> <li>4. eXpress Category and Sub-Category have been introduced to allow for an eXpress field to appear with a different name (description) for each Category / Sub-Category.</li> </ul> |
|---------|-------------------------------------------------------------|----------------------------------------------------------------------------------------------------|
| 8.9.1.1 | Cabinets (8*921)                                            | The Cabinets menu option has been removed from the eXpress menu.<br>Cabinets is now located in the System Parameters menu.                                                                                                    |
| 8.9.1.1 | DBMOVETOFIELD Grid<br>Fields (8*922)                        | Developers can now use DBMOVETOFIELD to scroll a MV grid field into view.<br>The element ID is now built correctly which corrects the javascript 'undefined' error.                                                                                                    |
| 8.9.1.1 | Conflicting Read Error<br>(8*923)                           | DesignBais now checks not only that a file is to be added but also if the associated<br>variable is new when setting DBREAD.GROUP.LIST for files not read by DesignBais i.e. if a<br>File+Variable combination is new then add a dummy read group for tracking.<br>This allows the File+Variable to be removed when the form is closed.<br>Preserve Common + Modal + Sub-form combinations were leaving values set and<br>experienced<br>the error:<br>'Unable to locate the field [':TEST.FIELD.NAME:']. This is most likely due to a<br>conflicting read. Please check your read group and record assignments to ensure that all<br>are unique. You may need to dummy amend [':TFILE:'] in File Properties to ensure all<br>fields are correctly configured.'                                          |
| 8.9.1.1 | Fields to Retain field<br>List in Forms Designer<br>(8*924) | The list of Fields to Retain in the Update Parameters form in Forms Designer contains the names of fields on the form that are not to be cleared when the clear button is clicked. Fields flagged as not to be cleared on the header and footer forms were not being added to the base form list when merging the header and footer forms. This error has been fixed.                                                                                                    |
| 8.9.1.1 | User Groups Access<br>Control (8*925)                       | The ability to refine the list of Forms and Reports Available for Use by this Group has<br>been added. The list can be refined by Type, Category, Sub-Category, Description and<br>Form.<br>Column headers may be clicked to sort the list.<br>'Submit' button text changed to 'Back' since there is no saving done in the Access List<br>modal form.<br>The 'Cancel' button has been changed to 'Restart' and resets DBRECORD to the values when<br>the form was opened.                                                                                                    |

| 8.9.1.1 | Custom Logging added<br>to Global General<br>Parameters (8*926)          | New logging options are available when running reports - LOG_REP_START and<br>LOG_REP_STOP.<br>The Global option was added so that logging can be run across multiple data accounts from<br>the one routine.<br>The System Parameters routine will take precedence.                                                                                                    |
|---------|--------------------------------------------------------------------------|----------------------------------------------------------------------------------------------------|
| 8.9.1.1 | eXpress Field<br>Description by<br>Category and Sub-<br>Category (8*927) | The new form DBIPROP_M30 allows developers to set up multiple field descriptions for a field property. Each description is associated with an eXpress Category and / or Sub-Category.<br>This form is displayed using the 'eXpress Field Description' option on th eXpress menu.                                                                                                    |
| 8.9.1.1 | Duplicate Fields on a form (8*928)                                       | Developers should be aware of potential issues that may arise when duplicate fields are<br>placed on a form and these fields perform a read.<br>Forms Designer warns the developer if a read group selected for a new field<br>has already been assigned to another field.<br>When a duplicate field is placed on a form and only one of the duplicates has a read<br>then, prior to this release, there was a potential for the DesignBais engine to locate<br>the field without the read first, and therefore skip the before and after read processes<br>associated with the duplicate field. This has been fixed in this release. |
| 8.9.1.1 | Passwords No Longer<br>in Logs (8*929)                                   | For added security passwords have been removed from DBIXMLLOG records and are not passed to the custom logging routine.                                                                                                    |
| 8.9.1.1 | Copy Forms option in<br>Form Designer (8*930)                            | The change of 'Original Text' to 'Field Name/Process To' was not applied to field names correctly. This has been fixed.                                                                                                    |
| 8.9.1.1 | Forms Designer<br>Messages (8*931)                                       | DBDS messages in Forms Designer now all go through the glossary.                                                                                                    |
| 8.9.1.1 | Clear button in<br>Responsive Design<br>Form Data Link<br>(8*932)        | It was reported that, after selecting the page from the dropdown list, the clear button<br>needed to be clicked twice.<br>The validation of the dropdown was not passing the selected value into the input field<br>correctly. This has been fixed.                                                                                                    |
| 8.9.1.1 | Compare Options<br>(8*933)                                               | There are new options to ignore whitespace and ignore basic comment lines.<br>These appear as checkboxes at the base of the form with field descriptions:<br>Ignore WS<br>Ignore BC                                                                                                    |
| 8.9.1.1 | Ajax Commands<br>(8*934)                                                 | This release fixes a problem that prevented using DBI.G.AJXCMD with your own IDs for<br>embedded elements or, indeed, if you used the full MV syntax.<br>MV grid field names will now generate the correct XML IDs based on the current<br>DBMVCOUNT<br>and the field position in the grid unless the field position is specified in<br>AJX.DATAIN<12>.                                                                                                    |

| 8.9.1.1 | Report Designer<br>Review (8*935)                     | The following functions have been added to the Report Designer:<br>MultiFields, Resize, Dup Field, Drag and Context Menu functionality.<br>An error in the DBDERIVED field functionality has been fixed.<br>The variable DBLASTSELECTEDITEM is now cleared as necessary to avoid highlighting old<br>field selections and variable undefined errors.<br>The Designer Context menu is now rebuilt after the option has been run.<br>The field context menu now includes the option to add a Break.<br>In Forms D110 & DR30 Text only fields for Report Designer the developer may add<br>@VARIABLES from a dropdown list.                                |
|---------|-------------------------------------------------------|----------------------------------------------------------------------------------------------------|
| 8.9.1.1 | Context Menus<br>(8*936)                              | In the previous release context menus were added to attribute 2 of DBMENUTRACE variable<br>which corrupted MISCREC.<br>The session storage record was pushed out by one attribute.<br>This error has been fixed. The field delimiters of DBMENUTRACE are now lowered when<br>stored and raised when extracted.<br>Context menus are now rebuilt after a menu option in case the menu has been updated.<br>Context menu is cleared when PROCESS.STACK is set.                                                                                                    |
| 8.9.1.1 | DBI.I.DBISELECT<br>missing SUBROUTINE<br>line (8*937) | The first line of the subroutine 'SUBROUTINE DBI.I.DBISELECT' has been re-instated after<br>being accidently deleted.<br>The D3 database port revealed this problem as it threw an error. No error was observed in<br>other databases such as Universe.                                                                                                    |
| 8.9.1.1 | D3 Nonnumeric in<br>DBI.G.MVW3CNET<br>(8*938)         | In the D3 port a non-numeric error was found and fixed.<br>IF FIELD.VD OR FIELD.AL now IF FIELD.VD # " OR FIELD.AL # "                                                                                                    |
| 8.9.1.1 | Editor Item IDs may<br>contain Asterisk<br>(8*939)    | A problem has been fixed that caused record locks on Code Editor items to remain after<br>exiting the editor.<br>Editor controls used to be 'filename*itemname'.<br>This was changed to 'filename itemname' but one occurrence was missed.<br>This meant that locks on items with a key containing an asterisk were not being removed.                                                                                                    |
| 8.9.1.1 | Account Purge Added<br>(8*940)                        | The purge is now invoked once per day in all accounts.<br>Global DesignBais files like the shared session files will only be purged once per day.<br>A new Application Purge parameter has been introduced in the Global parameters Purge<br>form. DBIACCOUNT is now passed into the purge and will be available to run different<br>options in each application account.<br>An option to switch off User Logging during the purge may be set. DBIUSERS is a shared<br>file and hence this will only be run once and can't be set per account. This is useful in<br>a live environment where a developer may have inadvertently left logging turned on. |
| 8.9.1.1 | Exclusive Locks<br>(8*941)                            | It was noticed that calls to DBI.G.EXCLUSIVE to check the lock status was returning the session ID in the LockedUserRec rather than the User ID.<br>This has been fixed.                                                                                                    |

| 8.9.1.1 | Global Parameters<br>Moved (8*942)            | Global Parameters have been moved to their own form to reduce the need to scroll the main<br>Development Tools menu to access the options.<br>If the parameter record is locked the user is given the option to proceed in Enquiry<br>Mode.                                                                                                    |
|---------|-----------------------------------------------|----------------------------------------------------------------------------------------------------|
| 8.9.1.1 | Expandable Field<br>(8*943)                   | The application of the height adjustment is prevented if the field is in a collapsed section.                                                                                                    |
| 8.9.1.1 | Side Menu Separator<br>(8*944)                | An item description '-' will become a separator.<br>The separator class may be set on the menu definition.<br>This allows horizontal separator lines to be placed in side menus.                                                                                                    |
| 8.9.1.1 | Acknowledgement<br>During Login (8*945)       | A new option to have the user accept the conditions of entry to the site has been added<br>to the standard DesignBais login form. This is invoked by entering an Acknowledgement<br>message in the Global Login Parameters form.                                                                                                    |
| 8.9.1.1 | eXpress Reporting<br>(8*946)                  | When the checkbox 'Include in eXpress Reporting' in File Properties maintenance is set<br>off then there is a new option to also turn off the 'Include this Field in eXpress<br>Reporting' checkbox for all Field Properties for the file.<br>The user is prompted with the message:<br>'Do you wish to reset (turn off) the 'Include this Field in eXpress Reporting' and clear<br>the eXpress Heading field in all Field Properties for filename?'<br>The user can proceed with this update or select to leave the field properties unchanged.                                                                                                    |
| 8.9.1.1 | Calling Code Editor<br>(8*947)                | When invoking the code editor for a new field DesignBais now returns the name of the program created.                                                                                                    |
| 8.9.1.1 | Mandatory Search<br>Fields (8*948)            | Mandatory search fields were not being heeded.<br>This has been fixed by incrementing the step counter for Search fields regardless of the<br>mandatory flag to get the correct DBUSAGEVAR position.                                                                                                    |
| 8.9.1.1 | Dialog Not Rendered<br>Correctly (8*949)      | Due to javascript timing issues a modal form could be cleared DesignBais proceeds to<br>position the dialog box near a field on the modal form.<br>This has been addressed. If closing a modal and displaying a message then the dialog box<br>will be placed in the centre of the display window.<br>This allows the message to be displayed above the base form.                                                                                                    |
| 8.9.1.1 | Dialog Display in Copy<br>Style Group (8*950) | If a field was entered and the Submit or Cancel button was clicked before tabbing out<br>then the error message could be displayed over the base form.<br>This is due to the delay on the dialog display being longer than the time needed to<br>process the button click which causes the modal to disappear before the dialog is<br>displayed.<br>To get around this DesignBais uses a DBSTORE variable to flag that a dialog is happening.<br>This is cleared in the button event and the button logic to close the modal was not being<br>applied. This has been fixed.<br>It was also noticed that the modal close button did the same thing and hence, DBHIDECLOSE<br>is applied in the AFTER DISPLAY. |

| 8.9.1.1 | Copy RD Page (8*951)                                    | The Copy RD Page function has been improved.<br>The source RD page must be linked to an existing DesignBais form. It cannot be a page<br>that is yet to be linked.<br>The target page must have been published in the Responsive Designer and reside in<br>DBIFORMHTML and be unlinked.<br>The source (From) page and the target page must share the same field IDs. This is<br>achieved by using the Save As (Alt A) feature of the Responsive Designer.<br>Text changes and field changes can be applied to produce a better target linked form on<br>DBIFORMS.                                                                                                    |
|---------|---------------------------------------------------------|----------------------------------------------------------------------------------------------------|
| 8.9.1.1 | Date Range Validation<br>(8*952)                        | The field properties Lower Range and Upper Range may now be set for DATE field type. The entries may be a valid date or a calculation of the form T+nnn or T-nnn where T is today's date at run time.<br>There are now Earliest Date and Maximum Date parameters in both Global and System Parameters that, if set, will flag date field entries as errors if the date value falls outside these settings.<br>This feature has been introduced to catch keying errors that result in, say, a 5 digit year, or in an historical date that displays apparently correctly but is actually a date far into the past of the future. These errors will be trapped in the browser.<br>The default database date conversion only shows 4 digit years.<br>Where application code omitted date validation then dates like 01/01/12023 may be entered and saved, with the external format displaying as 01/01/2023. |
| 8.9.1.1 | DBFIELDTITLE (8*953)                                    | The contents of Title text is now passed to the DesignBais glossary.                                                                                                    |
| 8.9.1.1 | Upgrade Routine 42 -<br>Refresh Search Forms<br>(8*954) | From Release 8.9.1.1 search forms will no longer display the<br>green-bordered buttons indicating button action to occur when<br>Enter is pressed.<br>The Search button will now be triggered by pressing Ctrl+Enter<br>in the search field(s).<br>The Refine button will now be triggered by pressing Ctrl+Enter in the refine field(s).                                                                                                    |
| 8.9.1.1 | Control + Enter Title<br>Message (8*955)                | If no field title has been added to a field and it has a 'Control + Enter Button'<br>attached then the name of the button that will be actioned will be placed in the field<br>title in the form 'Control + Enter will click the buttonname button'.<br>This is to prompt users that the function is available.                                                                                                    |
| 8.9.1.1 | DBOTHER.RECORD<br>Writes (8*956)                        | When doing DesignBais reads and writes with DBOTHER.RECORD(n) using optimistic locking it was found that the check for changes to the record since it was read was not applied correctly.<br>This has been fixed.                                                                                                    |
| 8.9.1.1 | eXpress Reports<br>(8*957)                              | A new option 'Re-Assign Field Group' has been added to the eXpress menu.<br>This function allows the developer to move all fields from one Field Group to another<br>Field Group, or to a new Field Group.                                                                                                    |
| 8.9.1.1 | Selection Keyboard                                      | The Select form option for Keyboard Driven Search allows you to override the System                                                                                                    |

| 8.9.1.1 | Code Editor Will Now<br>Open at a Particular<br>Line (8*959) | Once a file and item have been entered into the Editor page you may click on the 'Subr<br>Gosub List' button to display a list of the labels within the routine.<br>Clicking on the label name will invoke the code editor starting at the line number<br>associated with the label name.                                                                                                    |
|---------|--------------------------------------------------------------|----------------------------------------------------------------------------------------------------|
| 8.9.1.1 | Exclusive Lock<br>Removal (8*960)                            | Fix variable unassigned error when removing checksum locks.                                                                                                    |
| 8.9.1.1 | Track Position of<br>Modal Forms (8*961)                     | To keep modal forms within the viewable area when the depth changes DesignBais needs to<br>track where they are on the form.<br>When form sections expand from the collapsed state the modal form could extend below the<br>viewable area requiring the user to scroll in order to view all of the form.<br>Up to this release DesignBais could only re-center the form since the last known height<br>was not being recorded. The COMMON variable DBMODALPOS allows DesignBais to store<br>this<br>information (see the item on DBMODALPOS).<br>DesignBais now only changes the top position of the modal if the form height changes and<br>it will extend past the base form. Initially it will still be centered by the web<br>component. |
| 8.9.1.1 | Find String (8*962)                                          | A checkbox has been added to the Find String function. It is labelled 'String Replacement<br>Completed'. It will be checked after the user clicks the 'Replace' button to replace<br>target strings with the replacement strings.<br>This serves as a reminder to the user that this function has been run.                                                                                                    |
| 8.9.1.1 | DBISESSIONS<br>Dictionaries (8*963)                          | Dictionary items were generated from the E.DBISESSIONS equates item.<br>They cover the session and the browser records.<br>If using them check that they correspond to your system.                                                                                                    |

| 8.9.1.1 | DBMODALPOS (8*964)                  | The new common variable DBMODALPOS carries information about the position of a modal<br>form.<br>DBMODALPOS<1,DBWLEVEL,1> = true / false has been dragged<br>DBMODALPOS<1,DBWLEVEL,2> = top position - set from dragged or in<br>DBI.G.FOOTERMNET<br>DBMODALPOS<1,DBWLEVEL,3> = left position<br>DBMODALPOS<1,DBWLEVEL,4> = level nn as extracted from dbBackGroundnn (element<br>name) used to set the correct MV position<br>DBMODALPOS<1,DBWLEVEL,5> = Last known height - set in DBI.G.FOOTERMNET<br>When a modal is closed or opened DBMODALPOS<1,DBWLEVEL> will be cleared.<br>DBI.G.FOOTERMNET recalculates the modal form height each hit in case collapsed sections<br>have changed. It will now only change the modal top position:<br>1) If the height has increased<br>2) If it is not a new modal opening<br>3) If the application is not adjusting the top position via DBAJAXCMD (DBI.G.AJXCMD calls<br>or their own DBAJAXCMD<-1> entry) the position is derived from the DBAJAXCMD string.<br>4) If the form hasn't been dragged or If the last known top + the new height takes the<br>bottom of the form out of view.<br>DBI.G.FOOTERMNET sets:<br>DBMODALPOS<1,DBWLEVEL,2> = THIS.TOP DBMODALPOS<1,DBWLEVEL,5> = THIS.HEIGHT<br>If dragged=true the top may be overridden. |
|---------|-------------------------------------|----------------------------------------------------------------------------------------------------|
| 8.9.1.1 | Long Dictionary<br>Names (8*965)    | It was found that the UniData query language does not handle dictionary names longer than<br>31 characters. There may be an option in the UDT.OPTIONS for a solution but DesignBais<br>now sets a maximum length of 31 for dictionary names. Existing names exceeding 31<br>characters in length have been shortened.<br>Work field names exceeding 31 characters have also been shortened,<br>although this was not strictly necessary.<br>This affects many DBISYSFILES, DBISYSPROP, DBISYSFORMS and DBINET items.<br>If in the unlikely event that the DesignBais equates or long field names are used in your<br>application then you will need to check your routines.<br>Refer to the Installation and Release Notes for the list of affected field properties.                                                                                                    |
| 8.9.1.1 | Report Emailing as<br>Excel (8*966) | An error found when using the 'Email report as Excel', when DBMail is not active, has been fixed.                                                                                                    |
| 8.9.1.1 | Linked Table<br>Maintenance (8*967) | Selection process search buttons added to the Table Links form DBIPMLINK_MAINT to allow users to use a refine option to more easily select fields for the Table and the Linked Table.                                                                                                    |
| 8.9.1.1 | Default Dialog Boxes<br>(8*968)     | It was noticed that our default dialog boxes for error messages from say the BEFORE WRITE<br>were clearing form data after the OK button was pressed.<br>To fix this we now bypass any processing for dialog responses when the DIALOG.PROGRAM is<br>DBI.G.BUTTON.                                                                                                    |

| 8.9.1.1 | DBMail send failure<br>error (8*969)                      | When the DBMail System Parameters active flag was 'N' and Global Parameters for DBMail<br>were not present the error message did not indicate the cause of the DBMail send<br>failure.<br>DesignBais now checks that Global Parameters are present if the System Parameters Active<br>Flag is set to 'N' and issues an appropriate message.                                                                                                    |
|---------|-----------------------------------------------------------|----------------------------------------------------------------------------------------------------|
| 8.9.1.1 | Before Screen<br>Sequence Option<br>(8*970)               | There is a new parameter to control when the menu 'Subroutine to invoke before screen' is<br>invoked. This setting will control when the BEFORE SCREEN subroutine attached to the menu<br>structure is run. A setting in System parameters will override the Global General<br>Parameters setting.<br>The default "Menu Only" setting is a change from previous releases. "First" was the original                                                                                                    |
|         |                                                           | setting in releases up to 8.8.2.3.                                                                                                    |
|         |                                                           | Leave as Inherit to use the Global Setting in this account.<br><b>Menu Only</b> : the BEFORE SCREEN will only be called when a menu option is clicked. It will<br>called before the form BEFORE DISPLAY is invoked.<br><b>First</b> : the BEFORE SCREEN will be invoked whenever a new form opens (menu click or<br>PROCESS.STACK). It will be called before the form BEFORE.DISPLAY.<br><b>V6 Mode</b> : the BEFORE SCREEN will be invoked whenever a new form opens (menu click or                                                |
|         |                                                           | PROCESS.STACK). It will be called after the form BEFORE.DISPLAY. This was the V6 behaviour.                                                                                                    |
| 8.9.1.1 | Report Progress Form (8*971)                              | The form has been modified to improve the presentation.                                                                                                    |
| 8.9.1.1 | SVM Removed from<br>Reports (8*972)                       | SVM are now removed when meta data is included in a report.                                                                                                    |
| 8.9.1.1 | Data Extraction will<br>use DBI.G.SENDEMAIL<br>(8*973)    | By default the Data Extraction tool uses DBMail to send the extracted data file as an email attachment.<br>If DBMail is not active then the attachment will now be sent using DBI.G.SENDEMAIL.                                                                                                    |
| 8.9.1.1 | Record Locks (8*974)                                      | The lock record was occasionally remaining after all locks were cleared. The count<br>attribute <6> was wrongly referenced as a MV. This has been fixed.<br>Also, a final check to DELETE the lock item was checking for attributes in the lock item.<br>It now just checks that the list of sessions in <1> is empty before deleting the lock<br>record.                                                                                                    |
| 8.9.1.1 | PDFConsole Update<br>(8*975)                              | The PDFConsole updates the database when it starts, pauses or stops.<br>The update was done in 2 stages in order to avoid locking issues.<br>The web service that does the update now checks for exclusive locks on DBIGLOBAL REP2PDF<br>and will proceed with the update if no lock is found.<br>If locked then only DBIGLOBAL PDFCONSOLE is updated.<br>The DBIGLOBAL PDFCONSOLE item is now 'the source of truth' in DesignBais for the console<br>controls. REP2PDF can be updated from the Global Parameters maintenance form. |
| 8.9.1.1 | Global and System<br>Menu Record Lock<br>Checking (8*976) | The Global and System Parameter forms now give the option of continuing in enquiry mode if a lock exists.<br>The BEFORE DISPLAY event is now executed on all parameter forms and the BEFORE SCREEN event is executed from the DEVELOP.GLOBAL menu.                                                                                                    |
| 8.9.1.1 | Dialog Position<br>(8*977)                                | If a field is hidden then any associated dialog box will now be centered rather than appearing in the top left corner of the form.                                                                                                    |

| 8.9.1.1 | Report No items to<br>Print now Centered<br>(8*978) | The 'No items to print on this report' message in the Field Properties report was overlapping the box container.<br>We prefer it centered.                                                                                                    |
|---------|-----------------------------------------------------|----------------------------------------------------------------------------------------------------|
| 8.9.1.1 | System Logo now on<br>Error Pages (8*979)           | The System Logo will be displayed at the top of error message pages produced from the<br>Data Component.<br>This may override the <logoimagename> in the website db.config file.<br/>The image must exist in the web site images folder.<br/>Note however that errors produced in the web component will still use the<br/><logoimagename><br/>if it exists or default to the DesignBais logo.</logoimagename></logoimagename> |

### Fixes and Enhancements in Release 8.8.2.3

| For Final  | Description                                             | Full Description                                                                                                    |
|------------|---------------------------------------------------------|----------------------------------------------------------------------------------------------------|
| Release No |                                                         |                                                                                                    |
| 8.8.2.3    | New Common Variable<br>DBREPORTROWCLASS (8*904)         | Allows setting of onmouseover and onmouseout classes for all<br>rows of an On Form Report.<br>Any OFR defaults will be overwritten by this setting.<br>Any OUTPUT.MOUSEOVER will still be applied to report cells.<br>The Mouse Over Class is held in<br>DBREPORTROWCLASS <report.subscript,1,sub.elm<br>&gt;<br/>The Mouse Out Class is held in<br/>DBREPORTROWCLASS<report.subscript,2,sub.elm<br>&gt;<br/>If no report sub-element is defined then SUB.ELM = 1 i.e.<br/>Mouse Over Class =<br/>DBREPORTROWCLASS<report.subscript,1><br/>Mouse Out Class =<br/>DBREPORTROWCLASS<report.subscript,2></report.subscript,2></report.subscript,1></report.subscript,2,sub.elm<br></report.subscript,1,sub.elm<br> |
| 8.8.2.3    | New Common Variable<br>DBFIELDTITLE (8*905)             | The new common variable DBFIELDTITLE has been added to<br>make setting field hover title text easy to maintain. The title<br>attribute may also be set in Forms Designer via a Custom<br>Attribute or from code using the DBI.G.AJXCMD function<br>'jqsa'.DBFIELDTITLE<1,nn> = MV list of Field Names on a<br>formDBFIELDTITLE<2,nn> = Associated list of Field Titles                                                                                                    |
| 8.8.2.3    | Selection returning no data in UniData<br>(8*906)       | When a selection returned no data, in the UniData port of<br>DesignBais, there was an error<br>in interpreting the 'No data retrieved from current (S)SELECT<br>statement.' message. This<br>resulted in certain functions not recognising when no records<br>had been selected.<br>This has been fixed.                                                                                                    |
| 8.8.2.3    | Focus After Select and Predictive Text<br>Entry (8*907) | The fix for setting focus after a dropdown select list (refer to checklist item 8*887) was flawed. It had the unintended effect of stopping Predictive text entry lists from working by setting focus on the next field. The fix in this release is that no auto-                                                                                                    |

|         |                                                                 | focus will be applied after a select validation unless<br>DBRETURN.TO.FIELD is set.                                                                                                    |
|---------|-----------------------------------------------------------------|----------------------------------------------------------------------------------------------------|
| 8.8.2.3 | User Start Process - Form Load<br>(8*908)                       | Setting PROCESS.STACK in the 'GET SCREEN' event in developer applications is now retained.                                                                                                    |
| 8.8.2.3 | New Form focus() Delay for<br>CTRL+ENTER (8*909)                | When a form is loaded DesignBais now delays the setting of focus on an input field to allow the web component functions to complete, after which the focus is applied. This change allows the CTRL+ENTER in the first input field on a form to function correctly.                                          |
| 8.8.2.3 | Keyboard Driven Searches option in<br>System Parameters (8*910) | Using the Select Row field to enter the row number of the<br>selected item in a Selection<br>Process was not working as the report key was incorrect.<br>It needed DBEX.SESSION.ID rather than SESSION.ID to<br>include the form layer number.<br>MISCKEY =<br>DBEX.SESSION.ID:' OK R.REPORT ':SCREENROOT   |
| 8.8.2.3 | Global Print Margins (8*911)                                    | When selecting the margins and scaling to use DesignBais<br>now checks the browser name and version number if<br>provided.Chrome 109 in the browser name field will now apply<br>to Chrome browsers with the version number greater or qual to<br>109.                                                      |
| 8.8.2.3 | DBI.G.CAJAXNET Non-Numeric<br>Variable (8*912)                  | DesignBais code was attempting to position a dialog box near<br>a report element when the<br>DIALOG.PARAM started with 'R.'.<br>In some instances this was not applicable since an application<br>may use assign 'R.' as the<br>start of a form element name without meaning to reference a<br>report cell. |

| For Final  | Description                        | Full Description                                                                                                    |
|------------|------------------------------------|----------------------------------------------------------------------------------------------------|
| Release No |                                    |                                                                                                    |
| 8.8.2.2    | Modal Form Centering (8*902)       | When there are no<br>collapsing sections<br>DesignBais does not<br>re-center the display<br>of a<br>modal form.<br>When collapsing<br>sections are present<br>the modal form is re-<br>centred in order to<br>keep the<br>form within the<br>margins of the<br>browser display area. |
| 8.8.2.2    | Variable un-assigned error (8*903) | Program<br>'DBI.G.ACTIONONET':<br>Line 367, Variable<br>'OUT.STRING2'<br>previously<br>undefined. Empty<br>string used.<br>This error has been<br>fixed in this release.                                                                                                    |

# Fixes and Enhancements Release 8.8.2.2

| For Final    | Description                                           | Full Description                                                                                                    |
|--------------|-------------------------------------------------------|----------------------------------------------------------------------------------------------------|
| Poloaso No   | Description                                           |                                                                                                    |
| itelease ino |                                                       |                                                                                                    |
| 8.8.2.1      | Report Designer px to mm conversion<br>factor (8*840) | The factor used by the Report Designer to convert px to mm<br>is now parameterised.<br>Refer to System and Global Parameter 'Report px to mm<br>Conversion'.<br>V6 DesignBais used a factor of 4.05 to convert px to mm.<br>This was changed to 3.7795<br>during the development of V7/8. This parameter allows you<br>to set a suitable factor for<br>your systems.<br>The default if not entered will remain at 3.7795.<br>The global value may be overridden for a particular account<br>in System Parameters. |
| 8.8.2.1      | DBENQUIRY.MODE (8*841)                                | The value of DBENQUIRY.MODE was not being stored<br>correctly when it was set using<br>subroutine code in the BEFORE DISPLAY slot when<br>opening a form. The problem did not occur<br>when a form was called using the '~~E' option.<br>Symptoms: enquiry only fields became available after a<br>modal was closed via X.<br>This has been fixed.                                                                                                    |
| 8.8.2.1      | Read Process (8*842)                                  | In some circumstances when processing the MV Header<br>Event the DesignBais engine was<br>re-running the READ process which corrupted the MV data.<br>The test to determine the required process has been<br>tightened to avoid this error.                                                                                                    |
| 8.8.2.1      | Session Start Up (8*843)                              | The start up hit checking has been extended to cover incorrect data received from the IIS system.                                                                                                    |
| 8.8.2.1      | Client Logging (8*844)                                | Client Logging has been extended to include:<br>LOG_WS_START - start of a web service<br>LOG_WS_END - end of web service<br>LOG_ERROR - error messages with IERR.TEXT in<br>LOGSCRAPE<15>                                                                                                    |
| 8.8.2.1      | Session Restart (8*845)                               | The current session will now be closed when you are changing user via DBALTUSER and DBCALLURL. Previously the old session was only closed if changing account.                                                                                                    |
| 8.8.2.1      | Google Authentication (8*846)                         | Fix for a variable unassigned error message when validating the entered PIN.                                                                                                    |

## Fixes and Enhancements Release 8.8.2.1

| 8.8.2.1 | Temporary User Passwords (8*847) | The standard DesignBais logon routine was generating the<br>same random temporary password<br>due to the use of the RND() function in isolation.<br>The RANDOMIZE statement has been added for UniVerse<br>and other databases that support or<br>require this statement to reset the RND() function.                                                                                                    |
|---------|----------------------------------|----------------------------------------------------------------------------------------------------|
| 8.8.2.1 | MV Dialog (8*848)                | Focus, via DBRETURN.TO.FIELD, is now set when using<br>dialog boxes for DBDS or IERR.TEXT<br>from a MV field.<br>DBRETURN.TO.FIELD contains the elements to define the<br>MV row and column - 'ASSOC z<br>elementID v level z row z col'.                                                                                                    |
| 8.8.2.1 | Form Height Calculation (8*849)  | An OUTPUT field may contain value marks or<br>to<br>delineate rows. The DesignBais engine<br>now takes this into account when processing SCREENREC<br>in order to set the correct<br>calculated row span.<br>The symptom of this bug was a shortened modal form after<br>returning from another modal.                                                                                                    |
| 8.8.2.1 | DROPLISTADD (8*850)              | An error in the Remove option in DROPLISTADD was<br>reported. Processing needed to check if<br>the OLD.COMBO.LIST had changed as well as checking<br>the valid input list in the field.<br>DBVALUE will contain the base list of values. The removal<br>of items from OLD.COMBO.LIST<br>may make them equal if items had been added.<br>The DesignBais engine now tests for a change in<br>OLD.COMBO.LIST as well in order to force<br>a refresh. |
| 8.8.2.1 | Sorting an OFR (8*851)           | A reported javascript undefined error, displayed when an<br>OFR was sorted after a column<br>had been updated with no style change, has been fixed.                                                                                                    |
| 8.8.2.1 | Cabinets (8*852)                 | Dates are now displayed using the format defined in the<br>DBDATEFORMAT parameter.<br>The Purge Due date has been added to the on-form Cabinet<br>- Report Interface details<br>report.                                                                                                    |
| 8.8.2.1 | DBMOVETOFIELD (8*853)            | DBMOVETOFIELD will now scroll a modal form to a set of<br>coordinates.<br>Previously the whole window was scrolled which would not<br>move horizontally in the modal<br>form.                                                                                                    |
| 8.8.2.1 | Model Form Height (8*854)        | The Model Form height calculations were allowing for the title bar twice and hence the forms were 30px too long. Now fixed.                                                                                                    |

| 8.8.2.1 | DBI.I.DBIPROP (8*855)              | The variable UPOS was causing an unassigned variable error message. Now fixed.                                                                                                    |
|---------|------------------------------------|----------------------------------------------------------------------------------------------------|
| 8.8.2.1 | PDF Console List (8*856)           | The PDF Console now allows for multiple URLs hitting the same database account.<br>Global General Parameters now lists all PDF consoles.<br>Image Compression has been added to the display.                                                                                                    |
| 8.8.2.1 | dbexpandable Output Fields (8*857) | If text wraps in an output field the field height may now be<br>adjusted based on the text<br>by adding a custom attribute 'dbexpandable'.<br>This will:<br>- change the height of the element<br>- push all elements below it down by the changed height<br>and change their row position<br>- adjust the DBCOLLAPSELIST that controls the collapsible<br>sections.<br>The concept means that the new field height is calculated in<br>the same way as in Forms<br>Designer.<br>If the field contains HTML elements the line wrap calculation<br>will treat them as<br>characters in a string rather than HTML controls. This may<br>result in a height calculation<br>larger than the display. |
| 8.8.2.1 | Textarea setSelectionRange (8*858) | Normally the data in a textarea should not be selected in<br>Enquiry Mode. The<br>setSelectionRange(0,0) is now only added by DesignBais if<br>it is not set in the<br>application.<br>This fixes a reported problem of intermittent results when<br>both DesignBais and the<br>application sent the function to the browser.                                                                                                    |
| 8.8.2.1 | Select Option Class (8*859)        | It was noted that select options only displayed Font<br>Awesome icons correctly from the<br>initial HTML rendering if each option contained a class with<br>the FontAwesome font.<br>The dynamic updating of select dropdowns did not re-render<br>the icons.<br>The custom attribute dbsetoptionclass was added to<br>overcome both problems.                                                                                                    |
| 8.8.2.1 | Menu Rebuild (8*860)               | Force menu rebuild for EVENTTYPE='onload'. This is<br>needed during duplicate browser TAB<br>when AUTO.LOGON is set.<br>During duplicate TAB the database account can change and<br>if the same menu exists in the<br>start account and the user's destination account it was not<br>being rebuilt.                                                                                                    |

| 8.8.2.1 | Development Checklist (8*861)       | Custom items may now be deleted from the checklist.<br>Checklist items may now be sorted by:   |
|---------|-------------------------------------|------------------------------------------------------------------------------------------------|
|         |                                     | 1) File Type Item - click the File column header                                               |
|         |                                     | 2) Amendment Type File Type Item - click the Insert/Amend                                      |
|         |                                     | column header                                                                                  |
| 8.8.2.1 | MV Header Custom Attributes (8*862) | New functions have been added to DBMVPROP.<br>MV associated by Screenroot : " ― : Grid Name in |
|         |                                     | attribute 1 DBMVPROP<27> may now contain                                                       |
|         |                                     | Custom Attributes for the MV Header field.                                                     |
|         |                                     | E.g. Code example from the Development Checklist Before Display:                               |
|         |                                     | LOCATE SCREENROOT:' MV1' IN DBMVPROP<1>,1<br>SETTING MVPOS ELSE                                |
|         |                                     | INS SCREENROOT:' MV1' BEFORE                                                                   |
|         |                                     | END                                                                                            |
|         |                                     | DBMVPROP<27,MVPOS> = "                                                                         |
|         |                                     | DBMVPROP<27,MVPOS,2> = 'title='Click to sort by file, file                                     |
|         |                                     | type and item. Duplicates are                                                                  |
|         |                                     | DBMVPROP<27.MVPOS.5> = 'title='Click to select an item                                         |
|         |                                     | from the nominated file."                                                                      |
|         |                                     | DBMVPROP<27,MVPOS,6> = 'title='Click to sort by change                                         |
|         |                                     | type, file, file type and item.                                                                |
|         |                                     | Duplicates are removed."                                                                       |
|         |                                     | CHANGE(DBMVPROP<27,MVPOS>,SVM,' ')                                                             |
|         |                                     | This adds mouseover title display to the grid header row for                                   |
|         |                                     | selected columns.                                                                              |
| 8.8.2.1 | Col Span 100% (8*863)               | There is a change to the col span calculation. It was:                                         |
|         |                                     | 'width: calc(100% - ':ACT.COL+10:'px);'                                                        |
|         |                                     | width: calc(100% - '.ACT COL+SPC.'px).'                                                        |
|         |                                     | where SPC = 0 when element starts in col 0 after allowing                                      |
|         |                                     | for menu offset.                                                                               |
|         |                                     | The change also added box-sizing:border-box to prevent                                         |
|         |                                     | horizontal scrollbar. This allows                                                              |
|         |                                     | nonzontal lines to hill the form space correctly.                                              |
| 8.8.2.1 | Forms Designer - changing a button  | In Forms Designer a change to the name of a button was                                         |
|         | name (8°804)                        | span and col span with the values from the button default                                      |
|         |                                     | settings. This has been fixed                                                                  |
|         |                                     | so that a button row and col span is not changed unless                                        |
|         |                                     | these values have not been                                                                     |
|         |                                     | previously set.                                                                                |

| 8.8.2.1 | Development Checklist changes<br>(8*865)               | New features have been added to the Development<br>Checklist form.<br>There is now a 'Del' button to allow the developer to<br>remove a form, select or report<br>from the checklist.<br>There is a similar button to allow a custom set of previously<br>added checklist items to be<br>removed.<br>There is now a function to find checklist items within the<br>grid, with a Next and Prev<br>button to traverse all occurrences.                                                                                                    |
|---------|--------------------------------------------------------|----------------------------------------------------------------------------------------------------|
| 8.8.2.1 | Code Editor File and Item Name Casing (8*866)          | A flag has been added to the Code Editor form to allow the developer to specify the casing of the File Name and Item Name fields.                                                                                                    |
| 8.8.2.1 | Tab character replacement in form help records (8*867) | When form help records that contain tab characters are<br>written to DBIHELP the tab<br>characters are replaced with the string ' '.<br>This is because the D3 database does not support the tab<br>character in the same way as<br>other databases when used in these help records.                                                                                                    |
| 8.8.2.1 | Code Editor Form (8*868)                               | A fix has been made to the selection refinement for the selection used in the Code Editor form. Selection process DBIUSERS_SEL.FILE now uses values from DBUSAGEVAR<11>.                                                                                                    |
| 8.8.2.1 | Workflow Table Link error (8*869)                      | The workflow table link logic was passing the value of the linked field back to the calling routine via DBVALUE<1>. This has been amended to pass the value via DBVALUE<7>.                                                                                                    |
| 8.8.2.1 | Express Reports assigning reports to a group (8*870)   | When a report is saved users are presented with a list of<br>user groups of which they are<br>members, and express user groups. Express user groups<br>were displayed for selection that<br>did not contain any of the user groups of which the user was<br>a member. This has been<br>corrected.<br>The outcome of the above was to allow a report to be saved<br>for an express user group but<br>to never be able to select that saved report in the future<br>since it was, correctly,<br>filtered out of the list of available reports. |

| 8.8.2.1 | Selection Form Enter Key (8*871)     | The ENTER key action for Selection Process forms has<br>been changed by switching all ENTER<br>key actions to be CTRL+ENTER actions. This provides for<br>the button click action to apply<br>to different buttons depending on the field.<br>An upgrade routine will clear the existing ENTER key form<br>button and set the relevant<br>CTRL+ENTER buttons.<br>The maintenance routine will also set the correct<br>CTRL+ENTER buttons.                                                             |
|---------|--------------------------------------|----------------------------------------------------------------------------------------------------|
| 8.8.2.1 | Field Properties write error (8*872) | When setting eXpress Reporting via the checkbox on the<br>on-form report produced by the<br>List all Field Properties button, for the same field as is being<br>maintained, the submit<br>failed with the error indicating that the record had changed<br>since it was read. This<br>issue has been fixed.                                                                                                    |
| 8.8.2.1 | Workflow changes (8*873)             | <ul> <li>When testing email templates in Email Template</li> <li>Maintenance developers can now set an</li> <li>option to review the test email before sending via DBMail.</li> <li>This permits the developer to</li> <li>assess the format of the email prior to any influence from</li> <li>DBMail.</li> <li>A bug has been fixed in Email Template Maintenance.</li> <li>When sending a test email the</li> <li>Replacement Position String field was being cleared in</li> <li>error.</li> </ul> |

| 8.8.2.1 | Find String (8*874)                                   | There is now check box option 'Include ID Once'. Select<br>this in order to include just a<br>single result for each item that contains the target string.<br>Anchor button to clear the ignore line during replacement<br>flags.<br>Comment lines now include "!― , "REM― , and<br>"\$*― – as per UV.<br>The 'noise' words are now included in the ignore list which<br>can be maintained using the<br>'Find String Ignore List' link in the form header row.<br>Click the 'Display Ids with Ignore Flag Off' checkbox to<br>display target strings found in<br>items that are in the Ignore List but have the Ignore flag set<br>to 'No'. This means that<br>these items are normally ignored but have been included for<br>this run.<br>Change 'Exclude 'Noise' Record Ids' to 'Exclude 'Cleaned'<br>Record Ids'. Cleaned records<br>are those records in the file being searched that have ids<br>that indicate that they are<br>copies or backups of other records in the file. For example a<br>subroutine called<br>XX.I.REF.09.02.2022 would be considered a backup of the<br>real record XX.I.REF.<br>The Find String process now includes basic comment lines<br>and cleaned record ids but these<br>do not display by default. Click the checkbox to view these.<br>They are filtered at display |
|---------|-------------------------------------------------------|----------------------------------------------------------------------------------------------------|
| 8.8.2.1 | Print Options in Global General<br>Parameters (8*875) | 'Cancel this Report' added so that it can be excluded from<br>the dropdown list of options.<br>The 'Cancel' button is still available.                                                                                                    |
| 8.8.2.1 | D3 Phantom Option (8*876)                             | System and Global General Parameters now have a<br>'Phantom Command' option for D3 only.<br>The default value is 'z' but 'zsd' or 'zs' etc may be preferred.                                                                                                    |
| 8.8.2.1 | Global General Excel Text Encoding (8*877)            | The Excel Text Encoding field was setting the wrong read variable - now fixed.                                                                                                    |
| 8.8.2.1 | Backup on-form reports sort sequence (8*878)          | The date and time columns in the backup form on-form reports have been amended to sort correctly using the 'DR' and 'TR' options when calling DBI.G.SORT.ONFORMREPORT.                                                                                                    |
| 8.8.2.1 | Forms Designer Read Group Warnings<br>(8*879)         | A read variable may not be entered until a Read Group and<br>a Read Step have been provided.<br>A read variable should not be used on multiple Read<br>Groups and, vice versa, no read group<br>should read into different read variables.                                                                                                    |

| 8.8.2.1 | Form Enter Key and Control + Enter<br>(8*880)        | CTRL + ENTER in MV field now runs the Header Process<br>as per v6 unless a Control+Enter<br>button is defined for the field.<br>MV Header processes could always be defined as the Form<br>Enter Key action or from a field<br>Ctrl+Enter but did not work. It now works but is probably not<br>overly useful.                                                                                                    |
|---------|------------------------------------------------------|----------------------------------------------------------------------------------------------------|
| 8.8.2.1 | DesignBais Tools Editor Form changes<br>(8*881)      | The DesignBais Tools Editor Form has buttons down the<br>right-hand side of the form to call<br>various Designbais tools. The call was using the ~L option<br>in many cases so that the tool<br>was presented in a layered form.<br>This has been changed to call forms without the ~L flag.<br>The return to the DesignBais Tools Editor Form is achieved<br>by clicking the Editor button<br>in the top menu.                                                                     |
| 8.8.2.1 | Word Index Search (8*882)                            | DBISTYLEGROUP.REC variable was unassigned for drop<br>list searches. To fix this it is now<br>initialised earlier.                                                                                                    |
| 8.8.2.1 | Style Group Dialog Position Parameter<br>(8*883)     | A new parameter is available in Style Group maintenance to<br>allow the user to control the<br>position of the IERR.TEXT and DBDS dialog display. By<br>default the dialog will display<br>under the form element that generated the event. Select the<br>'Centered' option if the<br>dialog is to always display in the centre of the browser<br>display area.                                                                                                    |
| 8.8.2.1 | Custom attribute text in Glossary (8*884)            | The text that is entered in the Custom Attributes<br>title=― some text' and placeholder='some<br>text', are now available in the DesignBais Glossary.                                                                                                    |
| 8.8.2.1 | Field Definition Next Button (8*885)                 | The 'Next' button to find the next available attribute now ignores corrupt DBIPROP records with non-numeric values in DBIP.FIELD.ATTRIBUTE                                                                                                    |
| 8.8.2.1 | Button Action to Occur when Enter<br>Pressed (8*886) | Changes have been made to the behaviour of forms using<br>the Button Action to Occur when<br>Enter Pressed and Ctrl+Enter from a field. These changes<br>are to bring this behavoiur into<br>line with what previously occurred in Release 6.<br>The Enter key can now run a any button on the form<br>including a multivalue grid header<br>process. DBVALUE will update the field variable.<br>The field Ctrl+Enter action, if defined, will override the Enter<br>button action. |

| 8.8.2.1 | Focus after Dropdown (8*887)             | The auto-focus was allowing focus only for the special<br>characters 9 (TAB), 13 (CR), 17<br>(CTRL), 33 (Page Up), 34 (Page Down), 35 (End) and 36<br>(Home), as these keys normally<br>trigger the change event.<br>Focus was lost in, for example, a Yes / No dropdown after<br>typing 'N' or 'Y' to select the<br>option.<br>A change has been made so that DBKEYCODES is now set<br>to normal keys when typing into a<br>dropdown to select the item.                                                                                                    |
|---------|------------------------------------------|----------------------------------------------------------------------------------------------------|
| 8.8.2.1 | DesignBais Purge (8*888)                 | The purge routine was deleting session records containing<br>the lock for items open in the<br>Code Editor. The purge has been amended to retain locks if<br>the code editor record is<br>still open in Code Editor.<br>Cookie (browser records) with editor keys will not be<br>deleted.<br>Session records with editor keys will not be deleted.                                                                                                    |
| 8.8.2.1 | DBMail Clear Button (8*889)              | When DBMail is Inactive the settings in the DBMail parameter form may now be cleared.                                                                                                    |
| 8.8.2.1 | Predictive Search OFR (8*890)            | The clearing the dropdown search results report is now<br>delayed in order to prevent<br>javascript errors in case events have happened in the<br>browser while processing.<br>If the report is cleared and then redisplayed the delay hide<br>command may get processed<br>after the re-display.<br>DesignBais will now remove the delayed hide command<br>before adding the redisplay.                                                                                                    |
| 8.8.2.1 | Selection Form Testing (8*891)           | The selection window will now display when testing a<br>Selection Process with 'Auto<br>Selection Of Single Item' checked. A bug that caused a<br>corruption of the selection form<br>on return from the test option has been fixed.                                                                                                    |
| 8.8.2.1 | Development Checklist changes<br>(8*892) | When loading into a target account a transfer file containing<br>a checklist that includes a<br>new DBIFILES record the DBIFILES record is automatically<br>set to 'Update' the target<br>account. This is to ensure that the file size, equates prefix<br>and equates from file are<br>available to allow the new file to be created.<br>When a checklist loads dictionaries, into a target account,<br>without also loading the<br>associated field property, then it is possible for there to be a<br>mismatch between the<br>property and the dictionary. The checklist load process now<br>checks for mismatches between<br>dictionary and field property and reports any mismatches in |

|         |                                | the update log display after<br>the update is complete.                                                                                                    |
|---------|--------------------------------|----------------------------------------------------------------------------------------------------|
| 8.8.2.1 | Editor Locks (8*893)           | Locks were not being cleared correctly since changes were<br>made to use the full file path<br>in the editor key.<br>The current SESSION.REC also needed to be updated<br>when the lock was cleared.<br>'EDITOR*]' lock records have been moved to the main<br>DBISESSIONS file so that they can<br>always be read by the purge routine.<br>Closing a browser TAB that contains a code editor instance<br>now clears the code editor<br>lock.<br>Editor locks are no longer removed by the Exclusive Locks<br>listing. They were being<br>cleared along with other optimistic locks after 6 hours.<br>The Exclusive Locks in Locks in This Account listing now<br>use the session account name<br>from the lock session record held on<br>F.DBISESSIONS.MAIN rather than extracting it from<br>the MISCREC held on the hashed sessions file. |
| 8.8.2.1 | eXpress Report changes (8*894) | The eXpress Report Designer form has been amended to<br>remove color & background-color from<br>the report header row cells in the R.SKELETON form<br>element. The width of the empty cell<br>(the cell that follows the last selected field column) is now<br>calculated correctly.<br>The sample on form report will not display a vertical<br>scrollbar if the data sample is set<br>for 10 records. This creates a cleaner display.<br>When fields are added the horizontal scroll will move the<br>new field into view.                                                                                                    |

| 8.8.2.1 | Focus and Select (8*895)                                        | An error was reported when TABing from a read field to an<br>element containing a value from<br>the read. DesignBais did not select the target field in the<br>same way as a normal TAB to<br>an input, but left the cursor at the end of the value in the<br>target field.<br>This was caused by the browser treating the target field as<br>active.<br>In the previous release, DesignBais introduced a dbSelect<br>function specifically for<br>running DesignBais in synchronous mode. This was found<br>to be required in order to do the<br>focus and select of the target element when the element is<br>not active. This change was<br>required to allow data entry during a data base event.<br>Without this change the data<br>returned from the database hit was replacing the data typed<br>into the active field.<br>This change remains in place for synchronous mode but<br>normal focus & select commands have<br>been re-introduced for asynchrous mode. |
|---------|-----------------------------------------------------------------|----------------------------------------------------------------------------------------------------|
| 8.8.2.1 | Selection Process using the Keys Not<br>on File setting (8*896) | When a selection process utilised the Keys Not on File<br>setting the OUTPUT.KEYS and<br>OUTPUT.MOUSEOVER were not set correctly for<br>processes with row selection active. This has<br>been fixed.                                                                                                    |
| 8.8.2.1 | Chrome 108 Report Scaling (8*897)                               | The Browser Print Margins settigs have been amended to<br>add settings for transform: scale<br>and transform-origin for Chrome 108.                                                                                                    |
| 8.8.2.1 | Additional Emails generated in error (8*898)                    | A fix has been made to clear DBPRINTRESERVE after<br>processing a GETJOBCSV to prevent<br>additional emails being generated in error.                                                                                                    |
| 8.8.2.1 | Modal Form Centering (8*899)                                    | The height of forms is recalculated so that unnecessary<br>scrollbars are avoided when a<br>form has many collapsed sections. The bottom of such<br>forms will be empty space.<br>When a modal is resized in this way it may extend below the<br>viewable page.<br>A change has been made so that a resized modal form will<br>now be recentered.                                                                                                    |
| 8.8.2.1 | Dialog Box Templates (8*900)                                    | DesignBais now allows focus on a button in the dialog box<br>form DBIPARMS_DBOX. Buttons are<br>normally skipped when setting focus in order to find an input<br>field for focus.                                                                                                    |

| 8.8.2.1 | Compare Records tool (8*901) | DesignBais now encodes '<' and '>' in the START.STR,   |
|---------|------------------------------|--------------------------------------------------------|
|         |                              | the compare records tool to avoid a HTML display issue |
|         |                              | when highlighting differences in                       |
|         |                              | compared line using a <span>.</span>                   |
|         |                              |                                                        |

#### Fixes and Enhancements Release 8.7.0.1

Text/Input Spacing After you select the 'Add to Form' button, position Add where you want the field to be placed and click th isplay Class Select -~ Add to Selected av Class Gass Span Select Section **dinAiken**toput Pro Add Section Engle Trailed Properti EatamatStean Properties RetoeseFätten Delete Field Epsestate Window Parameter Rules Duplicate Add label22v1 Properties label23v1 Properties label24v1 Properties label25v1 Properties

Context menu in Forms Designer allows access to fields below the currently displayed field

### Developers can specify a list of fields to retain after a form clear

| upuate parameter     | 5            |                |        |                       |
|----------------------|--------------|----------------|--------|-----------------------|
| A Veriable to        | Undata       | Undata T       |        | Deseres hafers Undeta |
| Variable to          | opdate       | opdate is      | pe     | Process before Opdate |
| Method               | <u> </u>     | Write / No Rel | ease 💙 | DBI.I.DBIGLOBAL       |
|                      |              |                |        |                       |
| Form Clearing Option | าร           |                |        |                       |
| Clear From Button    | B.CLEAR      |                | ~      |                       |
| Clear from field     | Select       |                | ~      |                       |
| C Fiel               | ds to Retain |                |        |                       |
| DBIGO.OFR.FILI       | ENAME.WK     | ~              |        |                       |
| DBIGO.OFR.FOF        | RM.WK        | ~              |        |                       |
| DBIGO.OFR.REF        | ORT.WK       | ~              |        |                       |
|                      |              |                |        |                       |
|                      |              |                |        |                       |
|                      |              |                |        |                       |
|                      |              |                |        |                       |
| Add All V:Lookup     | Fields       |                |        |                       |
| Submit               | Cancel       |                |        |                       |

### New options for On-form reports

| On-form Report Input Fie                                                                                                    | eld options                |                               | ©             | 0                        |
|----------------------------------------------------------------------------------------------------|----------------------------|-------------------------------|---------------|--------------------------|
| Commence report from Page                                                                                                    | 2 Display Report           |                               |               | Restart                  |
| Test IA (Input alpha)                                                                                                    | Test ID (Input date)       | Test IN2 (Input number 2 dec) | Input Integer |                          |
| Row 26                                                                                                    | 19 SEP 2022                | 8.67                          | 26            | 🗙 Тор                    |
| Row 27                                                                                                    | 20 SEP 2022                | 9.00                          | 27            |                          |
| Row 28                                                                                                    | 21 SEP 2022                | 9.33                          | 28            | Vertical Court Desition  |
| Row 29                                                                                                    | 22 SEP 2022                | 9.67                          | 29            | vertical Scroll Position |
| Row 30                                                                                                    | 23 SEP 2022                | 10.00                         | 30            |                          |
| Row 31                                                                                                    | 24 SEP 2022                | 10.33                         | 31            |                          |
| Row 32                                                                                                    | 25 SEP 2022                | 10.67                         | 32 💌          | 💙 Bottom                 |
| 4                                                                                                    | Т                          | otal Rows 100 🚧 📢 🔹 🕨 🔛       | Page 2 of 4   |                          |
| K Start                                                                                                    | Horizontal Scroll Position |                               | End እ         |                          |
| eatures to Note                                                                                                    |                            | DesignBais                    |               |                          |
| This form demonstrates on-form report features:<br>* Input field type date with calendar display.<br>* Input field type alpha.<br>* Input field type numeric both integer and 2 decimal places.<br>* Fixed width or "sticky" columns.<br>In the on-form report date field column use Ctrl+Enter to display the calendar.<br>Use the arrow up and down keys to move up and down each column in the on-form report. |                            |                               |               |                          |

# Draggable panels

| Draggable Panel                                                                                                    |                                                      |                                              |                           |   |   |   | ©? |
|----------------------------------------------------------------------------------------------------|------------------------------------------------------|----------------------------------------------|---------------------------|---|---|---|----|
| <u>Client Code</u><br>Client Name                                                                                                    | 1<br>Henry James,ESQ,junior                          |                                              | ų                         | 4 | ? | ୯ |    |
| Change the address by<br>Street Address                                                                                                    | y clicking the icon to see that the<br>4 Spurwood Rd | fields are the sam                           | ie.                       |   |   |   |    |
| Town/City<br>State/Province<br>Zip/Post Code                                                                                                    | Turramurra<br>2074                                   | Street Address                               | 4 Spurwood Rd             |   |   |   |    |
| Features to Note                                                                                                    |                                                      | Town/City<br>State/Province<br>Zip/Post Code | Turramurra           2074 |   |   |   |    |
| This form demonstrates                                                                                                    | a draggable panel.                                   |                                              |                           | - | - | - |    |
| This makes use of the section initial state of "Draggable".<br>The draggable panel is similar to an overlay except that you can set your own content.<br>It behaves like a preserve common, modal sub-form.                                                                   |                                                      |                                              |                           |   |   |   |    |
| All fields in a Draggable section are placed in the one panel. Use DBMOVESECTION, DBSECTIONSPEC,<br>DBENABLEFIELD & DBRESIZEFIELD to display the desired content.<br>In this demo form the draggable content has been placed outside of the form to make maintenance clearer. |                                                      |                                              |                           |   |   |   |    |
| Use DBI.G.PANEL to position and resize the panel.                                                                                                    |                                                      |                                              |                           |   |   |   |    |

# Dictionary Association Phrases are now created in Field Properties

| Field Properties                  |            | <u>Co</u>                                                                                                    | <u>py Field</u> <u>Rebuild Dict</u> | <u>Report</u>       | Delete           | <u>Clear</u>  | 9                   |           |   |              |
|-----------------------------------|------------|----------------------------------------------------------------------------------------------------|-------------------------------------|---------------------|------------------|---------------|---------------------|-----------|---|--------------|
| <u>Filename</u><br>Equates Prefix | DBIFORMS   | DBIFORMS Design                                                                                                    |                                     | $\checkmark$        |                  |               |                     |           |   |              |
| Field Name                        |            |                                                                                                    |                                     |                     |                  |               |                     |           |   |              |
|                                   |            |                                                                                                    | Load Diction                        | aries               | Build Dict       | ionary Associ | ation Phrases       |           |   |              |
| Base Dictionary Name              |            | *                                                                                                    | Generate Pr                         | ogram Equate        | Display D        | ictionary Ass | ociation Phrases    |           |   |              |
| Equate Name                       |            |                                                                                                    |                                     |                     |                  |               |                     |           |   |              |
| Field Properties                  |            |                                                                                                    |                                     |                     |                  |               |                     |           |   | $\bigotimes$ |
| rield Properties                  |            | Dictionary Phrase Dis                                                                                                    | plav                                |                     |                  |               |                     | <b></b>   | 0 |              |
| Screen Label Dup                  |            |                                                                                                    |                                     |                     |                  |               |                     |           |   |              |
| Report Heading                    |            | Filename                                                                                                    | DBIFORMS                            |                     |                  | - DBIFOR      | MS DesignBAIS forms |           | ~ |              |
| Multi Value Heading               |            |                                                                                                    |                                     |                     |                  |               |                     |           | _ |              |
| eXpress heading                   |            | Group Name                                                                                                    | DBIFFIELD                           | ~                   |                  |               |                     | Close     |   |              |
| related we determine a            |            |                                                                                                    |                                     |                     |                  |               |                     |           | _ |              |
| Field Multivalued                 | Fie        | C Associ                                                                                                    | ated Field Names                    |                     |                  | Screen Lab    | el                  | Attribute |   |              |
| Field Attribute Next              | * Fie      | M × DBIF.FIELD.COL.LIS                                                                                                    | т                                   | Column              |                  |               |                     | 12 🔺      |   |              |
| Field Type                        | Alpha 🗸 No | DBIF.FIELD.ROW.LIS                                                                                                    | T                                   | Row                 |                  |               |                     | 13        |   |              |
| Field Length                      | *          | M X DBIF.FIELD.COL.SPA                                                                                                    | N.LIST                              | Column              | Span             |               |                     | 14        |   |              |
| Group Name                        |            | Market Market | AN.LIST                             | Row Spi             | an               |               |                     | 15        |   |              |
| D-Type Dictionary                 |            | Market Market | LIST                                | Field Le            | ngth             |               |                     | 16        |   |              |
| b type biedondry                  |            | THE DEF. FIELD.ALT.LEN                                                                                                    | GTH.LIST                            | Alternat            | te Field Lengt   | h             |                     | 17        |   |              |
| Conversions and Justifi           | cation     | CONFREED. TEXT.LIS                                                                                                    |                                     | Text Text           |                  |               |                     | 18        |   |              |
| Input Conversion                  | None 🗸     | CONTRACTOR OF A DELEVINAME.L                                                                                                    | 51<br>IORY                          | Field Na<br>Mandate | ame<br>any Field |               |                     | 19        |   |              |
| Select Conversion                 |            |                                                                                                    |                                     | Field Die           | cabled           |               |                     | 20        |   |              |
| Select Group Extract or Co        | orrelative |                                                                                                    | .0                                  | Field At            | tributes         |               |                     | 21        |   |              |
| Create Correlative as an I        |            | A DBIE FIELD MYLLIST                                                                                                    |                                     | Multival            | ue Field         |               |                     | 23        |   |              |
| Output Justify                    | Left 🗸     | A X DBIE FIELD. VALIDAT                                                                                                    | TON                                 | Field Va            | lidation         |               |                     | 24        |   |              |
| Input Conversion Subrout          | ine        | X DBIF.IMAGE.ASPECT                                                                                                    |                                     | Retain I            | mage Aspect      | Ratio         |                     | 24        |   |              |
| Output Conversion Subrou          | itine      | → × DBIF.FIELD.BEFORE                                                                                                    |                                     | Process             | Before           |               |                     | 25        |   |              |
|                                   |            | → × DBIF.FIELD.AFTER                                                                                                    |                                     | Process             | After            |               |                     | 26        |   |              |
| Lookup File                       |            | A X DBIF.FIELD.INTUITI                                                                                                    | VE                                  | Intuitive           | e                |               |                     | 27        |   |              |
| Display in Select Window          | No 💙       | AUTOLO                                                                                                    | AD.INT                              | Autoloa             | d Field          |               |                     | 28        |   |              |
|                                   |            | → × DBIF.FIELD.DEFAULT                                                                                                    | r                                   | Field De            | efault           |               |                     | 29        |   |              |
| Help Text                         |            | DBIF.FIELD.DEFAULT                                                                                                    | .VALUE                              | Field De            | efault Value     |               |                     | 30        |   |              |
|                                   |            | → × DBIF.FIELD.BEFORE                                                                                                    | PARAMETER                           | Paramet             | ter              |               |                     | 31        |   |              |
|                                   |            | DBIF.FIELD.AFTER.P                                                                                                    | ARAMETER                            | Paramet             | ter              |               |                     | 32        |   |              |
|                                   |            | → × DBIF.FIELD.MVPOS                                                                                                    |                                     | Mv Posit            | tion             |               |                     | 33 🗸      |   |              |

| For Final<br>Release No | Description                                               | Full Description                                                                                                    |
|-------------------------|-----------------------------------------------------------|----------------------------------------------------------------------------------------------------|
| 8.7.0.1                 | DBMVPROP (8*721)                                          | It was reported that not all DBMVPROP properties were<br>applied to the grid. This has been<br>fixed.                                                                                                    |
| 8.7.0.1                 | MV blankKey (8*722)                                       | The MV blankKey event is triggered in the first column of a MV grid to decide whether to go to the next row or the next field.<br>The validation event will then be run if needed.                                                                                                    |
| 8.7.0.1                 | Report Update (8*723)                                     | DBREPORT.UPDATE logic is only applied if change applies<br>to a row that is in the page<br>being displayed.<br>The recently introduced on-form report fixed column feature<br>was found to be interfering<br>with the DBREPORT.UPDATE logic, as it is also stored in<br>the page control variable. The<br>bug has been fixed. |
| 8.7.0.1                 | OFR Changes (8*724)                                       | Up and down arrow keys can be used to navigate between<br>OFR input fields such as the IA<br>(input alpha), ID (input date), IN2 (input 2 decimal number).<br>Ctrl+Enter in one of the new input field types triggers a<br>REPORT event.                                                                                      |
| 8.7.0.1                 | Read Error subroutine (8*725)                             | Global Parameters now permits entry of the name of a<br>subroutine that is to be called when<br>a DesignBais read fails. The subroutine permits developers<br>to define action to be taken<br>when there is a read failure.                                                                                                   |
| 8.7.0.1                 | Set Style Heights function in Style<br>Definition (8*726) | To avoid run time errors due to corrupt style records the<br>Calculate Font Character Widths<br>and Row Height process now excludes:<br>- invalid font names (containing ';' or ':')<br>- non-numeric font point sizes<br>- empty font point sizes                                                                            |
| 8.7.0.1                 | Disabled Checkbox and Radio cursor (8*727)                | Disabled CHECKBOX and RADIO form elements will have<br>'cursor: not-allowed' set when<br>disabled.                                                                                                    |
| 8.7.0.1                 | OnSystex Phantom Process (8*728)                          | A bug has been found and fixed when running tracked<br>phantom processes from Designbais on<br>the OnSystex database.<br>The symptom was that the phantom spinner remained<br>visible and the job did not complete.<br>The example where this was noticed was when running<br>Upgrade Routines.                               |

| 8.7.0.1 | DBREPORTHEADER.ATTR (8*729)                       | DBREPORTHEADER.ATTR may now be sub-valued for<br>sub-element on-form reports:<br>DBREPORTHEADER.ATTR <repno,colno,subrep><br/>If there is no sub-element report then the original form is still<br/>valid:<br/>DBREPORTHEADER.ATTR<repno,colno></repno,colno></repno,colno,subrep>                                                                                                    |
|---------|---------------------------------------------------|----------------------------------------------------------------------------------------------------|
| 8.7.0.1 | Awesome Font Mouse Over and Out<br>events (8*730) | The script needs to be javascript escaped if the event includes a change to the color where the color is surrounded by single quotes.                                                                                                    |
| 8.7.0.1 | OFR cell width (8*731)                            | DesignBais adds min-width and max-width to all OFR cells<br>so that the report is rendered<br>correctly.<br>Incorrect min-width and max-width settings were being<br>applied under some circumstances<br>when a width was provided within the OUTPUT.ATTR.<br>Any width in the OUTPUT.ATTR will now be extracted and<br>used for the min-width and<br>max-width settings. The string 'width:' is used to extract the<br>required value. If<br>'min-width' is present than no extraction is done.    |
| 8.7.0.1 | Forms Designer Text Field Length<br>(8*732)       | The Text Only text validation will no longer recalculate the<br>col span if text had been<br>previously entered - it is left for user to adjust. The<br>recalculate button may be<br>clicked.                                                                                                    |
| 8.7.0.1 | Forms Designer Input Col Span (8*733)             | Cross browser mode in V6 changed the width of <input/><br>elements to 92% of the entered<br>column span. This was carried forward to V8. Checking the<br>'Inputs Use Col Span' flag in<br>Forms Designer will apply the column span as entered for<br>all <inputs> on the form.<br/>There is a new upgrade routine (Upgrade 39) to set this for<br/>all or listed forms. This<br/>upgrade will set the 'Inputs Use Col Span' flag for all or<br/>selected forms in your<br/>DBIFORMS file.</inputs> |
| 8.7.0.1 | DBI.G.DETAILNET Unassigned<br>Variables (8*734)   | The new variables to handle fixed columns were<br>unassigned for the predictive text on-form<br>report. This has been fixed.                                                                                                    |
| 8.7.0.1 | Snapshot Routines (8*735)                         | The SCREENREC snapshot creates a record on<br>DBISESSIONS. The key of this record included<br>the form name twice which could exceed the maximum<br>allowed record ID length (e.g. 126 in<br>UniData). The keys have been shortened.                                                                                                    |

| 8.7.0.1 | Upgrade routine 17 (8*736)                         | A flag has been added to Upgrade 17 to make the update of additional style properties optional.                                                                                                    |
|---------|----------------------------------------------------|----------------------------------------------------------------------------------------------------|
| 8.7.0.1 | Upgrade Routine 39 (8*737)                         | A new upgrade routine allows you to set the 'Inputs Use Col<br>Span' field on forms records.<br>Cross browser mode in V6 changed the width of <input/><br>elements to 92% of the entered<br>column span. This was carried forward to V8. Checking this<br>'Inputs Use Col Span' flag<br>will apply the column span as entered for all <inputs> on a<br/>form.</inputs> |
| 8.7.0.1 | Draggable Panels (8*738)                           | Each form may now contain a draggable sub-form.<br>All fields with an initial section state of Draggable will be<br>placed in a separate HTML<br><div> which will be initially hidden.<br/>The z-index for all masterdivs have been adjusted to insert<br/>the draggable panels.</div>                                                                                 |
| 8.7.0.1 | DBI.G.FOOTERMNET Call to Resize<br>Program (8*739) | Fix to change 'PARMS' to 'PARAMS'.<br>CALL<br>@RESIZE.PROGRAM('DBADDFRAME',RESIZE.PARMS)<br>should read CALL<br>@RESIZE.PROGRAM('DBADDFRAME',RESIZE.PARAMS)                                                                                                    |
| 8.7.0.1 | DBSELECTKEY (8*740)                                | DBSELECTKEY is a new COMMON variable for MV select<br>results. Refer to the Reference Manual<br>for a description of usage.                                                                                                    |
| 8.7.0.1 | @PARENT (8*741)                                    | The string @PARENT when included with Awesome Font<br>Icons on a button is converted to the<br>FIELD.XML.NAME i.e. the parent field id.                                                                                                    |
| 8.7.0.1 | Awesome Font Icons (8*742)                         | Include Parent Indicator (@PARENT) in DBIFORMS_FA so that icons on buttons can be made clickable.                                                                                                    |
| 8.7.0.1 | Awesome Font in Menus (8*743)                      | DesignBais now allows for @PARENT, but it is not<br>necessary, when awesome fonts are used<br>in menus. The click event happens from the anchor tag <a><br/>regardless of an id in the icon<br/><i> tag.</i></a>                                                                                                    |
| 8.7.0.1 | Add Check Box or Radio in Designer<br>(8*744)      | A bug, the check box and radio fields were not being<br>automatically selected after being<br>added to a form, has been fixed. This was because when<br>checking for the correct field<br>there is no longer any offset from the row and column<br>position.                                                                                                    |

| 8.7.0.1 | DBSCROLLREPORT (8*745)               | DBSCROLLREPORT may be applied to textarea elements.<br>It has been moved to the end of the processing cycle to<br>allow more time for any data to<br>load.<br>DBAJAXCMD items have also been moved to the end of<br>the cycle for classic mode forms (but<br>not moved for RD).                                      |
|---------|--------------------------------------|----------------------------------------------------------------------------------------------------|
| 8.7.0.1 | Button Sizing (8*746)                | Row and Col span may be omitted from a button element in<br>Forms Designer.<br>The button sizing will be fully dependant on the style / class<br>applied.                                                                                                    |
| 8.7.0.1 | Focus on Textarea (8*747)            | The auto focus on a textarea field in enquiry mode was<br>leaving the data selected and the<br>field scrolled to the bottom.<br>The focus command has been removed in this scenario.<br>The data is no longer selected and the top of the text is in<br>view.                                                        |
| 8.7.0.1 | New function in DBI.G.AJXCMD (8*748) | There is a new function 'setSelectionRange' that can be<br>called using the DBI.G.AJXCMD<br>subroutine. The abbreviated function name is 'SSR'.<br>This function provides a way to set the part of a field's<br>content that is to be<br>highlighted when the field gains focus.<br>Refer to the manual for details. |

| 8.7.0.1 | Upgrade Routine 21 (8*749) | This upgrade can be used to set the default display class for<br>button action to occur when<br>enter pressed.<br>A new flag allows you to clear the display class of the enter<br>button if the existing<br>button display class matches the Enter Key Button class on<br>the form stylegroup.<br>This fixes a problem where the button display class on the<br>button designated as the<br>button action to occur when enter pressed was being set to<br>null in error.<br>The following details how to run Upgrade 21:<br>Check for the button flagged as button action when enter<br>pressed:<br>- if the style appears in the list of styles to retain<br>- then retain the flagged button display class;<br>Or, if the Clear Display Class flag is set:<br>- remove the button display class and replace it with |
|---------|----------------------------|----------------------------------------------------------------------------------------------------|
|         |                            | <ul> <li>the Style to apply to Enter Button if a style has</li> <li>been entered in the Style to apply to Enter Button field.</li> <li>If no style is entered in the Style to apply to Enter Button field and the Style to apply to Enter Button AND the style group</li> <li>enter key button class are the same then: <ul> <li>the enter button display class will be cleared.</li> </ul> </li> <li>Otherwise if no Style to apply to Enter Button has been entered then: <ul> <li>the enter button display class value is logged but no update of the enter button display class occurs.</li> </ul> </li> <li>If the Clear Display Class flag is not set then: <ul> <li>the enter button class is not updated. The enter button class is not updated.</li> </ul> </li> </ul>                                        |
| 8.7.0.1 | Type Ahead Issue (8*750)   | DesignBais has introduced a new javascript function to<br>circumvent the issue described<br>below:<br>Consider the scenario where data is required in two<br>contiguous fields:<br>Slow motion analysis<br>1 Change event fires on FIELD-1Event is sent<br>2 You've now tabbed out to FIELD-2 and started typing (e.g.<br>typed 1)<br>3 The database returns and selects FIELD-2; '1' is selected<br>now<br>4 You keep typing on the FIELD-2 (e.g. another '1') erasing<br>what you've already typed                                                                                                    |

|         |                                                           | because the whole field is 'selected'.<br>5 You end up with 1 instead of 11 on FIELD-2                                                                                                    |
|---------|-----------------------------------------------------------|----------------------------------------------------------------------------------------------------|
| 8.7.0.1 | OFR Titles (8*751)                                        | Input fields are now updated with the html title attribute.<br>DBREPORT.UPDATE title changes now update<br>OUTPUT.TITLE<br>DBREPORT.UPDATE type 'ID' now adds the datepicks<br>prefix to the element ID.                                                                                                    |
| 8.7.0.1 | DBSCROLLREPORT Left (8*752)                               | DBSCROLLREPORT<3,nn> will now scroll horizontally.<br>Use SCROLLWIDTH to go to all the way to the right.                                                                                                    |
| 8.7.0.1 | Option to Use Old Page Buttons in Selection Forms (8*753) | A flag has been added to the Style Groups form to allow the<br>use of the original paging<br>buttons rather than the newer On Form Report Page<br>controls. Check the 'Select Includes<br>Page Buttons' option.                                                                                                    |
| 8.7.0.1 | @PARENT Strings (8*754)                                   | The check that @PARENT was contained within HTML has<br>been relaxed because the characters<br>< or > could be in the content.<br>The original check was that the count of < and > characters<br>matched, we now just check<br>that some <'s precede @PARENT and some >'s are after.<br>This allows for @PARENT to be content in an OFR. |
| 8.7.0.1 | Hidden Fields in Reports (8*755)                          | The DesignBais Report processor now checks<br>DBSECTIONSPEC to ensure that fields in hidden<br>sections are not included. This applies to header, col<br>header and email output (XLS).<br>Fields in hidden sections were being included in the XLS<br>output and shown in the column<br>header section.                                 |
| 8.7.0.1 | Favicon now Parameterised (8*756)                         | The path to the favicon image used by DesignBais may now be entered in the Global General Parameters                                                                                                    |
| 8.7.0.1 | Auto Select One (8*757)                                   | AUTO.SELECT.ONE from a selection needed to set<br>DBPASS.DBVALUE after<br>BUILD.SELECTION.RETURN rather than before.                                                                                                    |
| 8.7.0.1 | DBI.G.SCREENRECNET (8*758)                                | Fix Multivalue selector where a supplied part is not multivalued.                                                                                                    |
| 8.7.0.1 | Multipart Key (8*759)                                     | Check T.SUPPLIED # " before LOCATE in<br>CHECK.MULTIPART.                                                                                                    |
| 8.7.0.1 | Load Checklist Transfer File changes (8*760)              | The Load Checklist Transfer File option now has an improved log.<br>I-type dictionary compiles and compile errors are now displayed separately.                                                                                                    |
| 8.7.0.1 | IERR.TEXT in MV Header Event (8*761)                     | The MV ids were not being applied which led to javascript undefined errors.                                                                                                    |
|---------|----------------------------------------------------------|----------------------------------------------------------------------------------------------------|
| 8.7.0.1 | Allow DBRETURN.TO.FIELD after a<br>DBBUTTONCLICK (8*762) | The ability to set DBRETURN.TO.FIELD after a DBBUTTONCLICK has been re-instated.                                                                                                    |
| 8.7.0.1 | Snapshot IDs (8*763)                                     | <ul> <li>The "SCREENREC― prefix on session files is now</li> <li>"SS― for all snapshots.</li> <li>The old SCREENREC-SS-form prefix is now SS-DBWLEVEL.</li> <li>This is part of a range of changes to to shorten IDs of records written by DesignBais,</li> <li>mainly these are records on DBISESSIONS. This is to allow for those databases with limits</li> <li>e.g. D3 has a limit of 100 characters for the length of record IDs. IDs that include the session ID lose 32 characters of that 100 due to the length of the V8 session ID.</li> </ul> |
| 8.7.0.1 | Allow for DICT files in Editor (8*764)                   | OPEN ",'DICT FILENAME' TO F.VAR works in UniVerse<br>but needed to be OPEN<br>'DICT','FILENAME' TO F.VAR in other databases.                                                                                                    |
| 8.7.0.1 | Report Designer Header Fields (8*765)                    | An option was added to System and Global General<br>parameters to stop the default action of<br>adding 'overflow:hidden' to fields in the header, column<br>header or footer sections of a<br>report.<br>Without 'overflow:hidden' field data may extend beyond the<br>row and col span settings<br>which may lead to overlapping text.                                                                                                    |
| 8.7.0.1 | OFR Click Column Background (8*766)                      | The DEFAULT.CLASS setting has been changed to match<br>the behaviour that applied when using<br>DesignBais V6. This means that the lightsteelblue colour is<br>not applied to OFR clickable<br>columns that have a defined class.                                                                                                    |
| 8.7.0.1 | OFR Page Controls (8*767)                                | Awesome Font selection added.<br>Option to exclude individual button controls, 'Total Rows'<br>message and 'Page' message.<br>Option to position the page controls below the existing<br>report size - developers will<br>need to leave space below the REPORT elements in forms<br>designer.<br>The trailing space was deleted from the 'Total Rows ' text<br>for the Glossary.<br>Pages word changed from '/' to 'of'.<br>Page Entry class now uses standard input class instead of                                                                    |
|         |                                                          | MV Input class.<br>Controls now have opacity 0.6 when they can't be used e.g.<br>no previous page if you are at<br>page 1.                                                                                                    |

| 8.7.0.1 | Associated Fields Phrase Records (8*768)       | DesignBais Field Properties now creates PH type dictionary<br>items containing the list of<br>associated fields. The association is derived from all fields<br>that share a Group Name.                                                                                                    |
|---------|------------------------------------------------|----------------------------------------------------------------------------------------------------|
| 8.7.0.1 | OFR Start Page (8*769)                         | You can now provide a starting page in<br>PROCESS.REFRESH<4,nn> for an OFR with paging.<br>Note that the number of actual pages is not calculated until<br>the report has been<br>processed. This means that if your start page is greater<br>than the number of pages then<br>the report will not display any rows. |
| 8.7.0.1 | Auto Focus (8*770)                             | Auto Focus setting FIRST.TAB logic improved so that showDatePicker is invoked when needed.                                                                                                    |
| 8.7.0.1 | OFR Single Column Report Width<br>(8*771)      | The line of code below was removed for single column<br>OFRs in order to 'buy back' 2px in<br>the report width. It does not apply to multi-column OFRs<br>and hence, is unnecessary.<br>THIS.WIDTHS<1,NUMBER.OF.COLS> -= 2                                                                                           |
| 8.7.0.1 | Default Scrollbar Width (8*772)                | We now pick up the scrollbar width from the browser and<br>use it as the default for OFRs<br>and MVs. If the style contains a -webkit-scrollbar with a<br>width it will be applied.                                                                                                    |
| 8.7.0.1 | Report after a Layered Form (8*773)            | A problem was reported when running reports as follows:<br>Run a report – works fine.<br>Run a layered form.<br>Run the report again – no data is displayed.<br>This seemed to be a corruption of DBEX.SESSION.ID in the<br>processing cycle. The problem<br>has been fixed.                                         |
| 8.7.0.1 | Work Fields to Retain on Form Clear<br>(8*774) | You can now add a list of DBWORK fields that will be<br>retained when a form is cleared.<br>Refer to the Fields to Retain grid in the Forms Designer<br>Update Parameters form.                                                                                                    |
| 8.7.0.1 | Select Inline Color Style (8*775)              | Select elements were extracting the font color from the<br>DBISTYLE record and applying it<br>as an in-line style.<br>This action has been removed so that the class controls the<br>look.                                                                                                    |

| 8.7.0.1 | MV Input Arrow Keys (8*776)                     | Arrow up and Down keys were not working in some MV<br>columns.<br>Add THIS.EVENTS = ' onkeydown='mvKey(event);' ' for<br>input fields with no After Processing<br>specified.<br>Remove mvKey(event) appearing after<br>checkKeyTAB(event); as checkTabKey already calls<br>mvKey.                                    |
|---------|-------------------------------------------------|----------------------------------------------------------------------------------------------------|
| 8.7.0.1 | Report Designer field sequence (8*777)          | Field sequence for reports has been amended to force a<br>line/box element located at the<br>same row and column as an output field to sort before the<br>output element. In some cases<br>the output field was covered by the background colour of<br>the line/box element.                                         |
| 8.7.0.1 | ~LM PROCESS.STACK option (8*778)                | Opening a form which has the Preserve Common and Sub-<br>Form flags set using a new '~LM'<br>option will not clear COMMON as the form is opened but<br>will not return COMMON to the<br>calling form. The calling form therefore will retain the same<br>values in COMMON on return<br>as before the call.           |
| 8.7.0.1 | Forms Designer default read variable (8*779)    | Fix to include the DBIF.FORM.READVAR, the default front<br>form read variable, in the<br>validation of Update Override flag and Variable to Update in<br>the Update Parameters form<br>DBIFORMS_D90.                                                                                                    |
| 8.7.0.1 | CHECKSUM Function (8*780)                       | A CHECKSUM function was added to<br>DBI.G.DBSPECIFICNET to cater for the D3 OCONV<br>whereas<br>all other databases have an inbuilt CHECKSUM function.                                                                                                    |
| 8.7.0.1 | Text Fields in Disabled Sections (8*781)        | DesignBais now adds a dbaisState field to TEXT fields in a<br>form so that they may be<br>styled when disabled.<br>dbaisState='E' when the section is enabled<br>dbaisState='D' when the section is disabled<br>Using the css selector .stylename[dbaisState='D'] in your<br>Style Definition will allow<br>styling. |
| 8.7.0.1 | Resize No Longer Called for Code Editor (8*782) | The form resize routine will no longer be called for the Code Editor.                                                                                                    |

| 8.7.0.1 | MV Grid Undefined Errors (8*783)                  | MV fields may be flagged as output only in<br>DBENQUIRY.MODE. These fields put the data<br>directly in the MV table cell rather than in an <input/><br>element. This changes the IDs<br>used.<br>Javascript undefined errors were displaying because the<br>wrong ID's were being enabled.<br>This problem has been fixed.                                                                                                    |
|---------|---------------------------------------------------|----------------------------------------------------------------------------------------------------|
| 8.7.0.1 | Global Parameters OFR Defaults (8*784)            | There is a new Global Parameter to store the names of on-<br>form reports to which the<br>default display class applies when a row gains focus and<br>when the row loses focus.<br>The record name is OFR.DEFAULTS held on DBIGLOBAL.                                                                                                    |
| 8.7.0.1 | DBI.P.ACCOUNT.SETUPNET change<br>(8*785)          | The DBI.P.ACCOUNT.SETUPNET routine has been<br>amended to remove CTLG and VOC entries when<br>DBI and DBINET are globally catalogged.<br>This ensures that a new globally catalogged version will be<br>executed.<br>This change effects UniData and OAsys only.                                                                                                    |
| 8.7.0.1 | Record Locks (8*786)                              | Exclusive record locks have, until this release, been of the<br>form FilePath RecordID and<br>the exclusive record lock was stored on DBISESSIONS as<br>SessionID*FilePath RecordID.<br>These DBISESSIONS keys could exceed the allowed ID<br>length in some databases.<br>The FilePath RecordID is now a checksum and the<br>exclusive lock records are multivalued in<br>order to handle cases where the checksum is not unique. |
| 8.7.0.1 | Global Header Default Forms (8*787)               | A search option has been added to facilitate finding whether<br>an account name is in the<br>list when the list is large.                                                                                                    |
| 8.7.0.1 | Responsive Design Original Record<br>Read (8*788) | Navigating through Responsive Design pages starts a new session for each page.<br>Exclusive record locks were already moved to the new session.<br>Now the original read record will be moved to the new session ID as well.                                                                                                    |
| 8.7.0.1 | Date Fields with Dropdown Select (8*789)          | DATE fields with dropdowns previously failed as the date<br>conversion was applied to the<br>selected value. This has been corrected so that 'date select'<br>fields now allow the<br>selected value to be returned.                                                                                                    |

| 8.7.0.1 | Forms Designer Field List (8*790)          | <ul> <li>When you change the name of a field in the field list you will now be warned if the field</li> <li>has been used in the Section Conditions or Enquiry Input field list.</li> <li>The new field name will be validated against the same file as the original field.</li> <li>Button name changes will be applied to the Form 'Button action to occur when enter is pressed', the field 'CTRL+Enter Button Event', the 'Clear From' button, the 'Write'</li> <li>button and to the 'Enquiry Only' buttons.</li> </ul>                                                                                                    |
|---------|--------------------------------------------|----------------------------------------------------------------------------------------------------|
| 8.7.0.1 | Awesome Font in MV (8*791)                 | Do not apply ~fa conversion to <i> tags for MV input fields.</i>                                                                                                    |
| 8.7.0.1 | Highcharts Title (8*792)                   | Highcharts only needs CHART.TITLE to be set in<br>OUTPUT.ATTR<1> rather than via HAS.TITLE<br>in OUTPUT.ATTR<7> and the CHART.TITLE.                                                                                                    |
| 8.7.0.1 | Text Field Events (8*793)                  | DesignBais added a Process After to text only fields in<br>Forms Designer Properties some<br>time back.<br>This change was to link an event to that Process After.<br>Text only fields will now receive a BUTTON event for a Text<br>Only field with a Process<br>After.<br>The developer must give the textonly field a unique name<br>so that the field clicked can be<br>identified in the application code. The default field names of<br>DBDESIGNERTEXT and<br>TEXTONLY will not be useful in this situatiion.<br>The inline style 'pointer-events' will be set to 'none' for<br>disabled TEXT fields and to<br>'auto' for enabled TEXT fields. |
| 8.7.0.1 | Force password change after n days (8*794) | An error has been fixed in the DesignBais login form. The password change days value was not forcing a change of password.                                                                                                    |
| 8.7.0.1 | Compare function on Editor form (8*795)    | HTML character strings are removed before determining the difference between the two entities and highlighting the differences. This change was needed as the trailing ; could be matched and remain in the display.                                                                                                    |
| 8.7.0.1 | Button Overflow Hidden (8*796)             | New style group definition option to remove the<br>'overflow:hidden' in-line style applied<br>to buttons.<br>Buttons in V8 include overflow:hidden by default to prevent<br>the button text from<br>displaying outside the button boundaries.<br>Set 'Button Overflow Hidden' off to get the V6 behaviour.                                                                                                    |

| 8.7.0.1 | Adding Javascript for an Account (8*797)            | There was a bug in the javascript insertion process when<br>the inserted javascript<br>contained comment lines.<br>Line breaks are now converted to '\r\n' rather than simply<br>being removed.                                                                                                    |
|---------|-----------------------------------------------------|----------------------------------------------------------------------------------------------------|
| 8.7.0.1 | Forms Designer Context Menu (8*798)                 | The context menu on fields adds a list of fields that may be<br>below the clicked field.<br>ADD.OVERLAPS now allows for % in column spans.                                                                                                    |
| 8.7.0.1 | Global Header and Footer Forms (8*799)              | An error has been fixed whereby the global header or footer<br>form was being applied to<br>modal forms when no modal default was defined. If the<br>global default is required it is<br>now simply a matter of specifying the form name in the<br>default modal header or footer<br>field.                                                                                                    |
| 8.7.0.1 | Forms Designer Write / No Release<br>option (8*800) | When setting the Write / No Release update type in<br>designer the Null After Write field<br>will now be set to N (No). This facilitates the behaviour as<br>noted in the reference<br>manual:<br>Write/No Release<br>Will write the selected record and keep the optimistic record<br>lock intact. This allows<br>for the design of forms that write the same record multiple<br>times without being trapped<br>by the optimistic record lock verification after the first write.<br>When the Null After Write field is changed to Y (Yes) and<br>the update type is Write / No<br>Release then the user is now prompted to confirm this<br>action. |
| 8.7.0.1 | D3 Compile Errors (8*801)                           | D3 Compile Errors are now captured correctly.                                                                                                    |
| 8.7.0.1 | Date Format Delimiters Restricted (8*802)           | The javascript popup calendar allows '/ ' as delimiters.<br>The date format entry now restricts the delimiter to one of<br>these 4 characters<br>(slash,dash,period and space).                                                                                                    |
| 8.7.0.1 | Forms Designer Context Menu (8*803)                 | Duplicate and Delete Field options needed to set<br>DBDESIGNER.SELECT.ITEM in order to pick<br>up the current field.                                                                                                    |
| 8.7.0.1 | Autocomplete (8*804)                                | New Global General Parameter to switch off autocomplete in supported browsers.                                                                                                    |
| 8.7.0.1 | Window Resize (8*805)                               | DBWLEVEL is no longer incremented during window resize with a modal form open.                                                                                                    |

| 8.7.0.1 | Predictive Text (8*806)                          | Fixed the condition where just the X box displayed in the drop list report.                                                                                                    |
|---------|--------------------------------------------------|----------------------------------------------------------------------------------------------------|
|         |                                                  | Replace vsSingle with predictBlur in Key Press (single)<br>because the former does not work<br>properly on a click event.                                                                                                    |
|         |                                                  | Add KF 'On Key Press and On Focus' and KF1 'On Key<br>Press and On Focus (Single)'. These<br>options will send a VALIDATE event on field focus and just<br>a KEYPRESS on blur - more like<br>the original V6 behaviour. The K 'On Key Press' and K1 'On<br>Key Press (Single)' do the<br>VALIDATE during the blur event after the KEYPRESS. |
| 8.7.0.1 | DBRESIZEFIELD Percentage Units<br>(8*807)        | DBRESIZFIELD now allows for percentage units.                                                                                                    |
| 8.7.0.1 | DBISESSIONS Files (8*808)                        | Sessions files are now all opened to a COMMON array variable for a performance improvement.                                                                                                    |
|         |                                                  | There is a maximum of 50 files applied in the System Parameter maintenance.                                                                                                    |
|         |                                                  | There is a new DBI.DBISS.COMMON block to avoid the need to recompile application code.                                                                                                    |
| 8.7.0.1 | OFR Number Display (8*809)                       | The REPORT element field description has been updated to include the report number i.e.<br>'Report Definition' is now 'Report Definition (nn.nn)'.                                                                                                    |
|         |                                                  | This will then show the report number in the Field List and Review forms.                                                                                                    |
| 8.7.0.1 | Focus on Checkbox (8*810)                        | Fixed the read of the default style when using a DesignBais<br>Style from DBISYSFORMS -<br>GROUP* changed to STYLEGROUP*                                                                                                    |
| 8.7.0.1 | Code Editor exclusive lock release error (8*811) | The exclusive lock set by Code Editor was not released<br>when the Record Id was clicked in<br>the DesignBais Exclusive Record Locks display. Fixed.                                                                                                    |
| 8.7.0.1 | rdesignbaisdrop Lookups (8*812)                  | The option to close the dropdownlist will now appear in the<br>heading line above the space<br>left for a scrollbar when headings are listed.<br>If no headings are needed then it will display in the first<br>detail row as usual.                                                                                                    |

| 8.7.0.1 | Default eXpress field description (8*813)                           | Fields flagged 'Include in eXpress Reporting' that have no<br>Express or Report Heading were<br>not displayed in the eXpress field list when creating an<br>eXpress report. These fields are<br>now displayed with a default field description 'Desc Missing<br>(fieldname)' where fieldname<br>is the name of the field property. |
|---------|---------------------------------------------------------------------|----------------------------------------------------------------------------------------------------|
| 8.7.0.1 | Forms Designer Section Control (8*814)                              | Fields on a form which have a process after using the<br>keypress option can no longer be<br>used in the Condition by Field to control section behaviour.<br>This is because the keypress<br>event does not fire if the field is in the Condition by Field list.                                                                   |
| 8.7.0.1 | MV Valid Input List Only (8*815)                                    | A recent change to default the field to the first value in the valid input list broke the MV Add function when the dropdown list was the only field in the MV set.                                                                                                    |
| 8.7.0.1 | Date Picker showOn Setting (8*816)                                  | DesignBais was setting showOn='none' or 'focus'. The value 'none' is invalid and no setting will now be sent.                                                                                                    |
| 8.7.0.1 | Month Name in Dates (8*817)                                         | Pick OCONV 'D4' or 'D4L' will display dates with short<br>month names in upper or text case.<br>This has been enabled in the 'Date Format' option for a<br>User, System or Global Parameter<br>via an uppercase M or ML in the month position.                                                                                     |
| 8.7.0.1 | DBDESIGN.POS or clickPos (8*818)                                    | We now keep all clickPos details in DBDESIGN.POS i.e.<br>browserXpos-browserYpos-fieldType-fieldXML-formXpos-<br>formYpos.<br>Originally used in Forms Designer only and was simply<br>browser Xpos-Ypos.<br>The form position information is useful when forms are<br>centred.                                                    |
| 8.7.0.1 | Draggable Panel (8*819)                                             | Separate styling has been added for the form draggable<br>panel in StyleGroup maintenance<br>rather than relying on the modal form styles.<br>Panel draggable title bar height is now picked from the style<br>with a minimum height of<br>10px rather than have the minimum 30px associated with<br>modal forms.                  |
| 8.7.0.1 | Select DICT Item (8*820)                                            | The '_s' dictionary item created when a Select Conversion<br>is entered on a field is now<br>deleted when the Select Conversion is removed or the field<br>becomes a Work Field.                                                                                                    |
| 8.7.0.1 | Open Code Editor for all subroutines on<br>a Checklist Page (8*821) | Developers can now open Code Editor for all subroutines<br>listed on a checklist page. Click<br>the 'Edit' button in the header row of the grid.                                                                                                    |

| 8.7.0.1 | Editor Close via X (8*822)                        | Editor exclusive lock records are now cleaned up when the tab is closed.                                                                                                    |
|---------|---------------------------------------------------|----------------------------------------------------------------------------------------------------|
| 8.7.0.1 | Test Harness (8*823)                              | The Test Harness was not working. It is now working again.                                                                                                    |
| 8.7.0.1 | Update matching fields on form refresh<br>(8*824) | <ul> <li>When values in the browser are refreshed after a server hit it is necessary to update all matching fields (Same Attribute, MV, SV &amp; Read Variable) to the entered value from the event source element.</li> <li>In a particular case the routine was matching the MV position against the attribute position. This bug has been fixed.</li> </ul>                                                                                                    |
| 8.7.0.1 | Multivalue Clear After Write (8*825)              | Multivalues were not being cleared if the EVENTSOURCE<br>changed during the processing.<br>DesignBais now also checks DBORIG.EVENTSOUCE for a<br>WRITE button that triggered a clear.                                                                                                    |
| 8.7.0.1 | Selection Process (8*826)                         | Include B.SEARCHDESIGNBAIS for program driven<br>selections that include a list of<br>DBIS.ENTRY.SUPPLIED entities.                                                                                                    |
| 8.7.0.1 | Rebuild Dictionary for all DBIFILES<br>(8*827)    | There is a new link in the Field Properties form to trigger a<br>rebuild of the dictionary<br>records for all DBIFILES records. This displays a report of<br>any missing dictionary items<br>and any dictionary items where the rebuilt record does not<br>match the previous record.<br>There is an option to only add missing dictionaries and not<br>to update non-matching items.<br>This gives developers an option to find any missing items<br>but not disturb dictionaries<br>that may be bespoke. |
| 8.7.0.1 | Selection Form Page Controls (8*828)              | The page controls in a Selection Process now obey the<br>Style Group option to place them<br>below the OFR - the other fields are moved down to leave<br>space.                                                                                                    |
| 8.7.0.1 | Email Report as Spreadsheet (8*829)               | There was a problem with emailing a report as a spreadsheet when DBMail was not active.                                                                                                    |
| 8.7.0.1 | Col Span 100% (8*830)                             | Do not apply the colspan 100% width calculation of calc(100% - col - 10px) if the element starts in col 0.<br>This was originally designed to center elements flagged as 100% width and allow for a scrollbar.                                                                                                    |
| 8.7.0.1 | CRASH (8*831)                                     | DesignBais now logs the CRASH XML on DBIXMLLOG to assist with identifying the cause of the CRASH.                                                                                                    |

| 8.7.0.1 | Responsive Design Page Deletion (8*832)           | Upper case page names and folders with '/' were not being deleted. Now fixed.                                                                                                    |
|---------|---------------------------------------------------|----------------------------------------------------------------------------------------------------|
| 8.7.0.1 | DBI.G.DYNAMIC.FORMNET (8*833)                     | Added GOSUB DEL.OTHER.FIELDS when deleting fields<br>to clean up enquiry only fields & clear<br>from field.                                                                                                    |
| 8.7.0.1 | Dialog Box Positioning (8*834)                    | <ul> <li>When using Dialog Box display for IERR.TEXT or DBDS we now position the dialog box near the element for IERR.TEXT or near the next element for DBDS.</li> <li>You can set DBRETURN.TO.FIELD to position near a different element but this field will also be where focus will be set.</li> <li>For OFRs using DBDS as a dialog you must set either DBRETURN.TO.FIELD or DBREPORT.UPDATE if you want focus to move to a new row otherwise the original eventsource is used.</li> <li>Focus will now be correctly set on the default button in the dialog box.</li> </ul> |
| 8.7.0.1 | Express Reports in End of Period (8*835)          | It is now possible to include eXpress Reports in an End of Period definition.                                                                                                    |
| 8.7.0.1 | Derived Fields in Selection Process<br>(8*836)    | Selection processes may now include DERIVED fields in<br>the Fields to Display list.<br>The subroutine on the Field Definition will be called with the<br>nominated parameter with<br>' ' key field value.<br>PROCESS.EVENT = 'DERIVED'<br>PROCESS.EVENTSOURCE = Field Name<br>PROCESS.PARAMETER = Field Parameter   Select Key<br>DesignBais Code Blocks (C:) have not been included at this<br>stage.                                                                                                    |
| 8.7.0.1 | Forms Designer Section Sorting<br>(8*837)         | The form sections are sorted by row to save doing it<br>at run time.<br>Unfortunately it was using 'R%4' which caused<br>problems with sections after row 9999 -<br>they were not collapsing correctly.<br>'R%6' now in place = 999999 rows should be enough!                                                                                                    |
| 8.7.0.1 | Report Row Attributes<br>DBREPORTROW.ATTR (8*838) | <ul> <li>DBREPORTROW.ATTR has the same structure as</li> <li>DBREPORTHEADER.ATTR but is applied to OFR</li> <li>rows.</li> <li>This allows rows to be collapsed using display:none.</li> <li>Class for a row may be set with class=fred - NB</li> <li>quotes will be removed and re-added by</li> <li>the DesignBais.</li> <li>Your own attributes may also be added via</li> <li>attrName=fred for use with your own javascript.</li> </ul>                                                                                                    |

| 8.7.0.1 | Report Variable Paging (8*839) | If rows are collapsed in an OFR then child rows                     |
|---------|--------------------------------|---------------------------------------------------------------------|
|         |                                | appearing on subsequent pages also need                             |
|         |                                | to be collapsed. In order to achieve this the OFR page              |
|         |                                | breaks will not necessarily occur                                   |
|         |                                | at a constant row count increment.                                  |
|         |                                | DBPAGEDEPTH was an unused COMMON variable                           |
|         |                                | and has now been utilised for this purpose.                         |
|         |                                | DBPAGEDEPTH <report.number, pageno=""> or</report.number,>          |
|         |                                | DBPAGEDEPTH <report.number, subelement,<="" td=""></report.number,> |
|         |                                | PAGENO> may                                                         |
|         |                                | contain the number of rows for the OFR page.                        |

# Checkbox in MV grid

| Displ                   | ay a check bo       | x in a MV Grid         |                |                                                                                                    |
|-------------------------|---------------------|------------------------|----------------|----------------------------------------------------------------------------------------------------|
| <u>Client</u><br>Client | <u>Code</u><br>Name | 111<br>FRED BLOGGS DBD | DEMO           | l                                                                                                    |
| 0                       | Invoice No          | Invoice Date           | Invoice Amount | Paid                                                                                                    |
| ★ ×                     | 9872                | 16/01/2017             | 1.00           | ✓                                                                                                    |
| ¢×                      | 11344               | 16/01/2017             | 2.00           |                                                                                                    |
| <b>↔</b> ×              | 12989               | 10/11/2019             | 3.00           |                                                                                                    |
| ¢×                      | 13456               | 16/01/2017             | 122.00         | <ul> <li>Image: A start of the start of the start of</li></ul> |
| r⇒ ×                    | 13544               | 22/02/2022             | 457.00         |                                                                                                    |
| r⇒ ×                    | 14001               | 16/01/2017             | 5.00           |                                                                                                    |
| r⇒ ×                    | 14011               | 11/11/2019             | 6.00           |                                                                                                    |

# **Find Control Characters**

| Check for S   | pecial Characters                        |                     |           |                         | <b>e</b>   | ? |
|---------------|------------------------------------------|---------------------|-----------|-------------------------|------------|---|
| Search for    | the special characters checked belo      | w                   |           |                         |            |   |
| <b>V</b>      | Char 0 thru 13                           |                     |           |                         |            |   |
|               | Char 14 thru 31                          |                     |           |                         |            |   |
|               | Char 127                                 |                     |           |                         |            |   |
|               |                                          |                     |           |                         |            |   |
|               | Char 128 thru 249                        |                     |           |                         |            |   |
| Specified (   | Other Characters                         |                     |           |                         |            |   |
| -             |                                          |                     |           |                         |            |   |
|               |                                          |                     |           |                         |            |   |
|               |                                          |                     |           |                         |            |   |
|               |                                          |                     |           |                         |            |   |
| File Name     | BGLIB                                    | BGLIB               |           | ~                       |            |   |
|               |                                          | Display File Name D | ropdown   |                         |            |   |
| Item Name     |                                          |                     |           |                         |            |   |
|               | Indate - Remove specified special chara  | ctors               |           |                         |            |   |
|               | speare - Kentove specified special chara | cters               |           |                         |            |   |
|               |                                          |                     |           |                         |            |   |
| <del>60</del> |                                          |                     |           |                         |            |   |
| Triage        |                                          |                     |           |                         |            |   |
|               |                                          |                     |           |                         |            |   |
|               |                                          | 1                   | 1         |                         | 1          | _ |
| Cnt           | File Name                                | Item Name           | Character | Description             | Occurrence | s |
| 1             | BGLIB                                    |                     | 1         | SOH Start of Header     | 1          | _ |
| 2             | BGLIB                                    |                     | 2         | STX Start of Text       | 1          | _ |
| 3             | BGLIB                                    |                     | 3         | ETX End of Text         | 1          | _ |
| 4             | BGLIB                                    |                     | 4         | EOT End of Transmission | 1          | _ |
| 5             | BGLIB                                    |                     | 5         | ENQ Enquiry             | 1          | _ |
| 6             | BGLIB                                    |                     | 6         | ACK Acknowledge         | 1          | _ |
| 7             | BGLIB                                    |                     | 7         | BEL Bell                | 1          |   |
| 8             | BGLIB                                    |                     | 8         | BS Backspace            | 1          |   |
| 9             | BGLIB                                    |                     | 9         | HT Horizontal Tab       | 5580       |   |
| 10            | BGLIB                                    |                     | 11        | VT Vertical Tab         | 1          |   |
| 11            | BGLIB                                    |                     | 12        | FF Form Feed            | 1          |   |
| 12            | BGLIB                                    |                     | 13        | CR Carriage Return      | 1          |   |
| 13            | BGLIB                                    |                     | 148       |                         | 12         | _ |
|               |                                          |                     |           |                         |            |   |

# Styling MV Grids using DBMVPROP

| Jsing I  | DBMVPROP       | to Control a | n MV Grid    |              |          |          |
|----------|----------------|--------------|--------------|--------------|----------|----------|
| lient Co | ode            | 111          |              |              |          | Submit   |
| lient Na | ame            | FRED BL      | OGGS DBDEMO  |              |          | Clear    |
| 0        | Invoice No     | Invoice Date | Invoice Amou |              |          | Cieai    |
| → ×      | 9872           | 16/01/2017   | 1.( ^        |              |          |          |
| + ×      | 11344          | 16/01/2017   | 2.(          |              |          |          |
| + ×      | 12989          | 10/11/2019   | 3.(          |              |          |          |
| → 🗙      | 13456          | 16/01/2017   | 122.(        |              |          |          |
| + x      | 13544          | 22/02/2022   | 457.(        |              |          |          |
| -        | 14001          | 16/01/2017   | 5.( 🔻        |              |          |          |
|          |                |              |              |              |          |          |
|          | Description    | 1            |              | Value        |          | Apply    |
| <01> G   | and ID         |              | DBDEMO_DBMVP | ROP/INVLIST1 | <b>î</b> |          |
| 02> B    | lox Height     |              |              |              |          | Refresh  |
| <03> D   | londor Hoight  |              |              |              |          | Clear    |
| <05> D   | etail Height   |              |              |              |          | DBMVPROP |
| <06> H   | leader Mouseov | er Class     |              |              |          |          |
| <07> T   | on Left Class  |              |              |              |          |          |
| <08> A   | dd Button Clas | s            |              |              |          |          |
| <09> D   | elete Button C | ass          | I2MVAdd      |              |          |          |
|          |                |              |              |              |          |          |

# Additional input types and fixed columns in On-form reports

|                                                                                                    |                                                       |                            |                  |   | × |
|----------------------------------------------------------------------------------------------------|-------------------------------------------------------|----------------------------|------------------|---|---|
| On-form Report Input Field o                                                                                                    | ptions                                                |                            | ©                | 0 |   |
|                                                                                                    |                                                       | Calendar                   | Refresh          |   |   |
| Test IA (Input alpha)                                                                                                    | Test ID (Input date)                                  | t IN2 (Input number 2 dec) | Input Integer    |   |   |
| Row 1                                                                                                    | 25 FEB 2022                                           | 33                         | 1                |   |   |
| Row 2                                                                                                    | 26 FEB 2022                                           | 67                         | 2                |   |   |
| Row 3                                                                                                    | 27 FEB 2022                                           | 00                         | 3                |   |   |
| Row 4                                                                                                    | 28 FEB 2022                                           | 33                         | 4                |   |   |
| Row 5                                                                                                    | 01 MAR 2022                                           | 67                         | 5                |   |   |
| Row 6                                                                                                    | 02 MAR 2022                                           | 00                         | 6                |   |   |
| Row 7                                                                                                    | 03 MAR 2022                                           | 33                         | 7 *              |   |   |
| 4                                                                                                    |                                                       | Total Rows 100 🖊 📢 🔹 🕨     | ▶     Page 1 / 4 |   |   |
| Other Elements start here                                                                                                    |                                                       |                            |                  |   |   |
| Fashings to Nata                                                                                                    |                                                       | Paulas Pala                |                  |   |   |
| reatures to note                                                                                                    |                                                       | DesignBals                 |                  |   |   |
| This form demonstrates on-form rep<br>* Input field type date with calendar<br>* Input field type alpha.<br>* Input field type numeric both integ<br>* Fixed width or "sticky" columns | ort features:<br>display<br>jer and 2 decimal places. |                            |                  |   |   |
|                                                                                                    |                                                       |                            |                  |   |   |

## **Custom Hicharts Export Menu image**

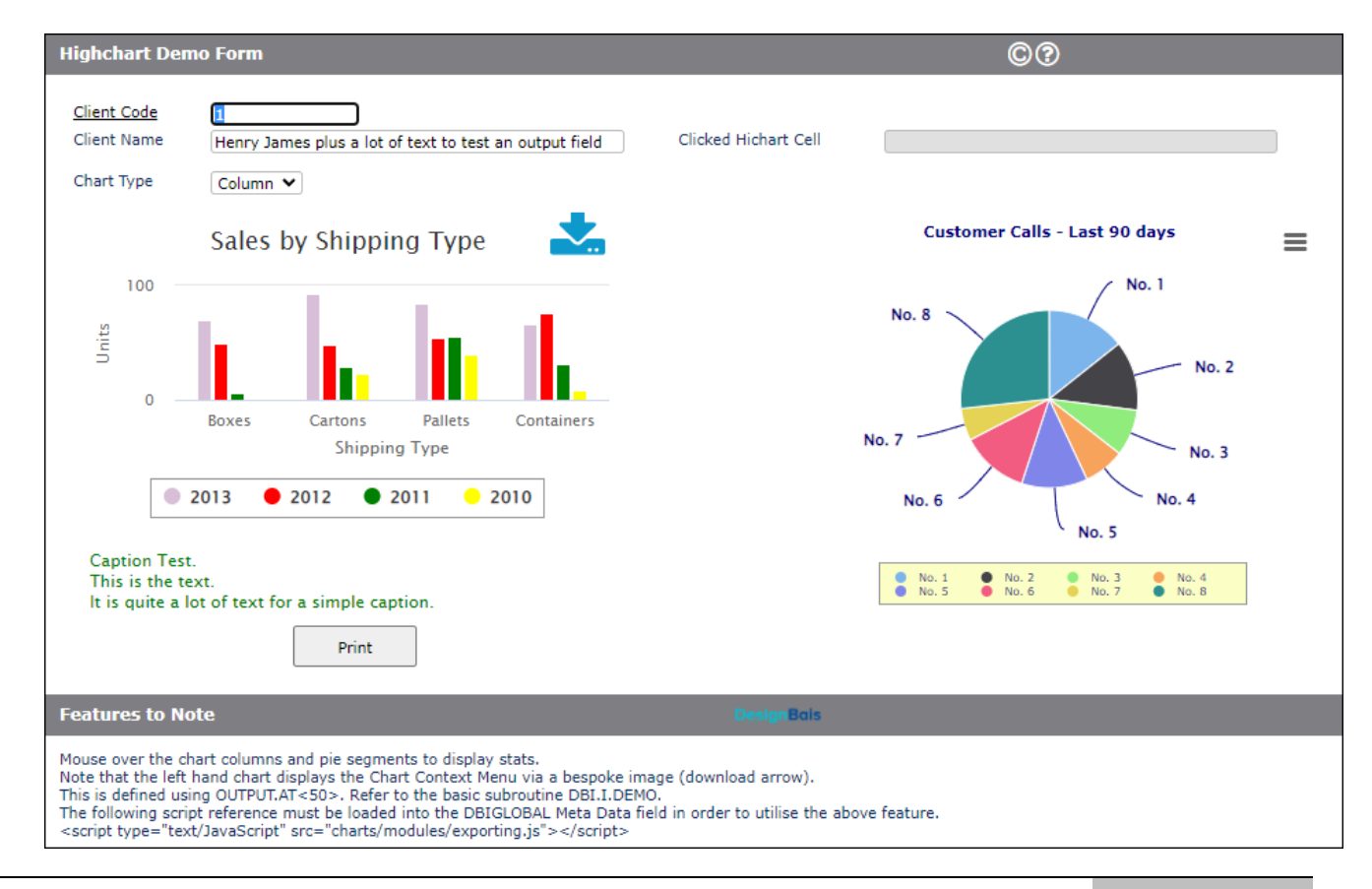

| For Final | Description                      | Full Description                                                                       |
|-----------|----------------------------------|----------------------------------------------------------------------------------------|
| Release   |                                  |                                                                                        |
| No        |                                  |                                                                                        |
| 8.6.0.2   | Development Checklist changes    | New option 'Exclude DBI Items' to exclude DesignBais                                   |
|           | (8703)                           | visible to end users                                                                   |
| 0.0.0     |                                  |                                                                                        |
| 8.6.0.2   | Session Reinstatement            | A change made to reset variables when a new form is initialized needed to be by passed |
|           | DBPARKSESSION (8 700)            | when reinstating a session                                                             |
|           |                                  | DBW3CQSTRING is now included in RTN.URL for                                            |
|           |                                  | DBPARKSESSION calls.                                                                   |
| 8.6.0.2   | jBase No Items Selection (8*707) | QLNONSEL is now used in the jBASE port to check for the                                |
|           |                                  | selection of no items.                                                                 |
| 8.6.0.2   | jBASE PHANTOM (8*708)            | jBASE Phantoms were not completing correctly as the                                    |
|           |                                  | control item was written out of                                                        |
|           |                                  |                                                                                        |
| 8.6.0.2   | TOPMENUID initialised for D3     | The unassigned variable error on the first login in                                    |
|           | (8-709)                          | been fixed                                                                             |
|           |                                  | The variable DBREPDESIGNER in DBLG CALAXNET is now                                     |
|           |                                  | initialised.                                                                           |
| 8.6.0.2   | System Parameters Meta Data      | The System Parameters Meta Data tag is now included in                                 |
|           | (8*710)                          | report output. If the System                                                           |
|           |                                  | Parameters Meta Data Tag is populated then it will be used                             |
|           |                                  | Instead of the Global value,                                                           |
|           |                                  | otherwise the Global will be applied as usual.                                         |
| 8.6.0.2   | Apply DBMVPROP to Grid (8*711)   | To save on traffic between the database and the web                                    |
|           |                                  | server MV grids are not refreshed                                                      |
|           |                                  | uniess necessary (le sometning has changed).<br>Rebuild happens when:                  |
|           |                                  | - Max values > rows painted                                                            |
|           |                                  | - Read / Write update event that affects the grid                                      |
|           |                                  | - Grid combo dropdown list changed                                                     |
|           |                                  | - RDMODE & a MV delete or insert row event                                             |
|           |                                  | Developers can set DBMVPROP<26,nn> = 1 to force a grid                                 |
|           |                                  | rebuild to apply changes to the                                                        |
|           |                                  | grid properties.                                                                       |
| 8.6.0.2   | Checkbox in MV Grid (8*712)      | It is now possible to flag a multivalue grid element to                                |
|           |                                  | display as a checkbox. Refer to                                                        |
|           |                                  | the Designbais Reference Manual.                                                       |
| 8.6.0.2   | Checklist Merge Page option      | There is a new option in the Development Checklist tool to                             |
|           | (8*713)                          | merge checklist pages.                                                                 |

| 8.6.0.2 | Glossary (8*714)                                   | The Glossary was ignoring messages if '.DESIGNER' screen<br>tags had been processed earlier<br>in the session.<br>The variables are now reset after ignoring any '.DESIGNER'<br>updates.<br>Designer updates are ignored as the text may not be<br>finalised and are not accessed at<br>runtime via a 'DESIGNER' form.                                                                                                    |
|---------|----------------------------------------------------|----------------------------------------------------------------------------------------------------|
| 8.6.0.2 | Menu Subroutine to invoke<br>before screen (8*715) | The DesignBais logic associated with the Subroutine to<br>invoke before screen in the Menu<br>Definition maintenance form has been changed to re-<br>instate the logic used in DesignBais<br>Version 6.<br>In V6 the DBSUBROUTINETOCALL logic ran the routine for a<br>new form OR for a menu event.<br>In V8 the routine was only called after a menu event. It is<br>now called when any form is<br>run as well as for a menu event. |
| 8.6.0.2 | Find Control Characters (8*716)                    | A new function to find and remove control characters in<br>any file or record has been added to the<br>Upgrade/Migration Tools menu.                                                                                                    |
| 8.6.0.2 | Menu Subroutine to invoke<br>before screen (8*715) | The DesignBais logic associated with the Subroutine to<br>invoke before screen in the Menu<br>Definition maintenance form has been changed to re-<br>instate the logic used in DesignBais<br>Version 6.<br>In V6 the DBSUBROUTINETOCALL logic ran the routine for a<br>new form OR for a menu event.<br>In V8 the routine was only called after a menu event. It is<br>now called when any form is<br>run as well as for a menu event. |
| 8.6.0.2 | Find Control Characters (8*716)                    | A new function to find and remove control characters in<br>any file or record has been added<br>to the Upgrade/Migration Tools menu.                                                                                                    |

| 8.6.0.2 | Additional Input types in On-form report cells (8*717) | There are now additional input types that can be specified<br>in On-form report cells:<br>I - Input (existing type)<br>IA - Input alpha characters<br>IN - Input numeric (integer)<br>INn - Input numeric with n decimal places<br>ID - Input date                                                                                                    |
|---------|--------------------------------------------------------|----------------------------------------------------------------------------------------------------|
| 8.6.0.2 | Fixed columns in On-form report<br>(8*718)             | <ul> <li>Fixed columns can now be specified in an on-form report.</li> <li>Set the width using the existing</li> <li>'A' preceding the first column OUTPUT.WIDTHS value.</li> <li>Use PROCESS.REFRESH&lt;3&gt; to specify the number of fixed columns.</li> <li>If, for example, this is set to 2 then the first two columns of the report will remain in view when the horizontal scroll bar is scrolled.</li> </ul> |
| 8.6.0.2 | New Common Variable<br>DBHIDECLOSE (8*719)             | Developers can use DBHIDECLOSE to control the display of<br>the modal form close button and<br>the modal form title text.                                                                                                    |
| 8.6.0.2 | Customised Hichart Export Menu<br>image (8*720)        | Devlopers can now use OUTPUT.AT<50> tp specify the<br>name of an image, the size and x,y<br>coordinates. This will replace the standard hichart<br>hamburger menu image.                                                                                                    |

# Fixes and Enhancements Release 8.6.0.1

# Forms Designer Defaults

The following enhancements are available in Forms Designer:

- Forms Designer the ability to lasso elements for "Multi Fields" or dragging
- Forms Designer the ability to resize elements with the mouse
- Forms Designer the ability to drag elements to a new position
- Context Menu see details below

The following fixes for reported issues are included in this release:

- IERR.TEXT and DBDS positioning and focus issues
- MV Grid refresh the grid is now cleared when a modal form is invoked after a write

# Context Menu

A context menu can be triggered by a mouse right-click within a field when running a form or, in Forms Designer, by a right-click on the canvas. A new event "CONTEXTMENU" has been introduced.

Set the *oncontextmenu* custom attribute on the field. This will cause a right-click on the field at runtime to trigger the *CONTEXTMENU* event.

| Input Field D              | efinition                    | <u>Submit</u>                 |                        |
|----------------------------|------------------------------|-------------------------------|------------------------|
| File Name<br>Field Text    | DBCLIENT<br>Client Code      | Field Name DBC.CLIENT.CO      | DE                     |
| Variable to Use<br>Section | DBRECORD - File = DBCLIENT - | Read = DBC.CLIENT.CODE        | ~                      |
| Row                        | 20 Column 110                | Row span 13                   | Column Span 90         |
| Field Type                 | ALPHA Attri                  | bute 0 Multival               | ued N                  |
| Field length               | 12 Alt Length                | Input has a maximum lengt     | th 🗌                   |
| Lookup File                |                              |                               |                        |
| Justification              | [Default from Field Type] 🗙  |                               |                        |
| Display Class              | Input                        | ~                             |                        |
| Process Before             |                              |                               | Pa                     |
| Process After              | DB.I.DBCLIENT                |                               | Pa                     |
| Mandatory Field            |                              | Change Event Will Fire        | On Change - Tab Out [D |
| Z-Index Order              |                              | Field Hit Blocker Mode        | Inherit Setting        |
| Custom Attribut            | oncontextmenu=               | "getMouse(event);event.preven | tDefault();"           |

The basic subroutine event handler defined in the process after slot of the field can then set the menu to be displayed. Sample code is shown in the Database Component manual.

CASE THIS.EVENT = "CONTEXTMENU" GOSUB CONTEXTMENU

Use the new subroutine to set up a context sensitive menu for a selected form field:

DBI.G.CM(MENU.ID, MENU.ITEMS, CONTAINER.STYLE, MENU.STYLE, XPOS, YPOS, DWIDTH, DHEIGHT)

Refer to the Database Component manual for more details.

### **Report Designer**

There is a new option in Report Designer to include or exclude break fields from the XLS extract.

There is an additional equate in DBMail to reference attribute 31 of the record passed to DBMail:

EQU DBM.XLS.TXT.DELIM TO 31 ;\* Text surround character e.g. 34 or ""

The field defaults to 0 if not provided, indicating no text surround character is required. For example:

DBMAIL.REC<DBM.XLS.TXT.DELIM> = '34'

The value 34 would correspond to CHAR(34) which is a double quote.

#### DBI.G.AJXCMD

Copyright © 2021 | DesignBais Installation and Release Notes 9.2.1.1

When utilizing this subroutine the millisecond delay value is not passed in the same attribute for all functions. Refer to the Responsive Design manual. For the *rdHideAllRows* function it is passed in attribute 2.

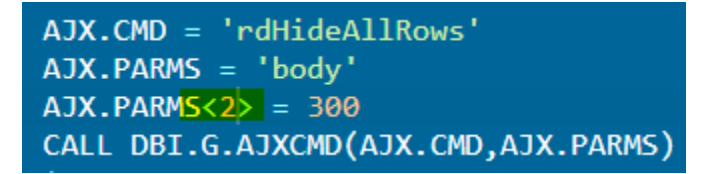

# Highcharts

Developers can add the following script to either Global or System Meta Data to get a default "No data to display" message:

<script src="charts/modules/no-data-to-display.js?v=4302" type="text/javascript"></script>

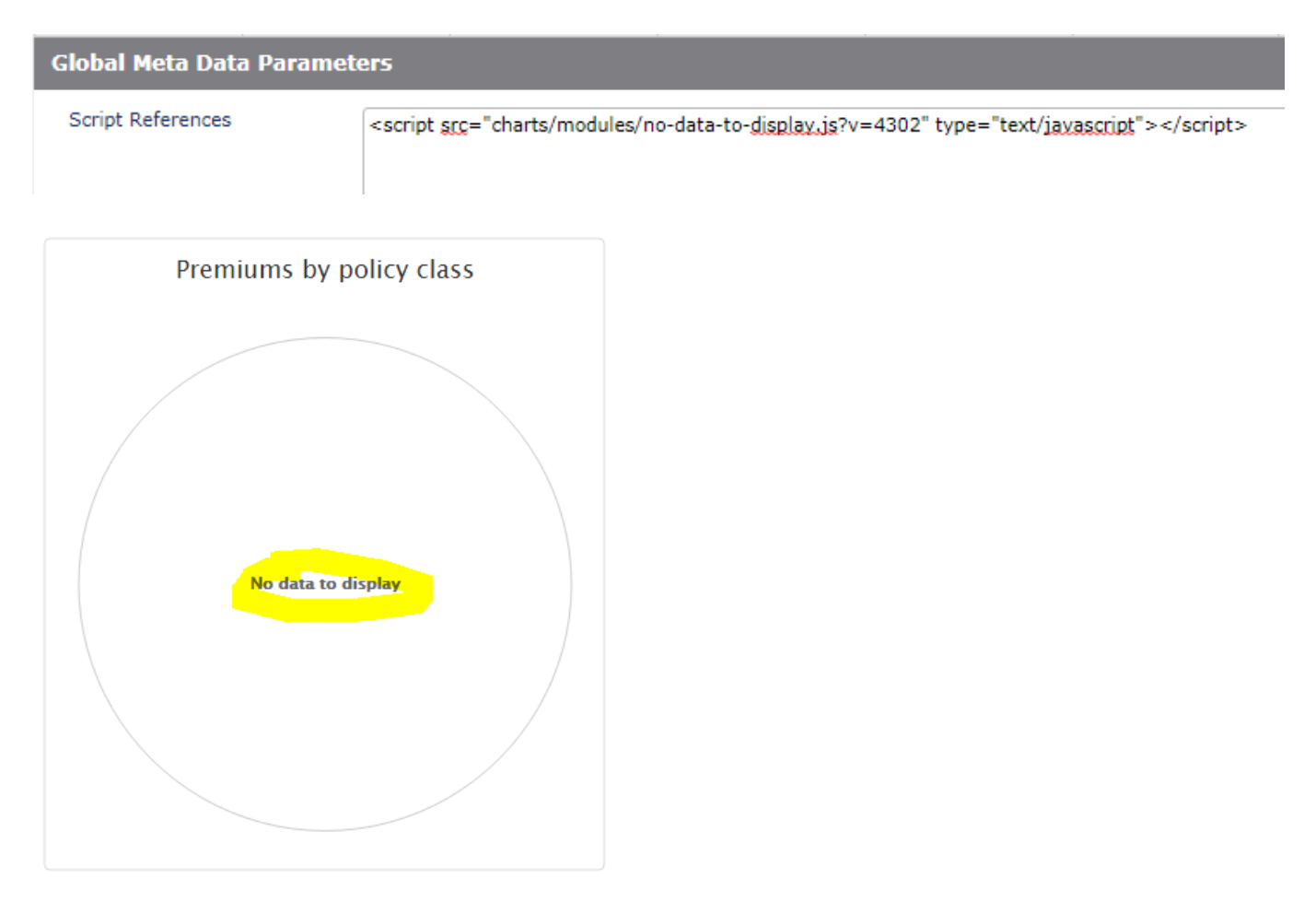

# **Break Row in OFR**

"@BR@" embedded in the text for an OFR cell will be converted to the HTML <br> after any HTML encoding.

This provides a mechanism to insert new lines in text in an OFR cell but allows strings such as <input> to be displayed using the text string *<input&gt;* 

# **Data Extraction tool**

In this release there is a new tool to extract data from your database files and write it to a sequential file. It is accessed from the *Upgrade/Migration Tools* menu:

| 4 | Upgrade/Migration Tools |                         |  |  |  |
|---|-------------------------|-------------------------|--|--|--|
|   | ٠                       | DesignBais Upgrade      |  |  |  |
|   | B                       | Find String             |  |  |  |
|   | B                       | Compare                 |  |  |  |
|   | B                       | Form Compare            |  |  |  |
|   | B                       | Form Fields             |  |  |  |
|   | B                       | SB+ Conversion          |  |  |  |
|   | B                       | Form Style Group Change |  |  |  |
|   | B                       | Join Files              |  |  |  |
|   | B                       | Clean File Data         |  |  |  |
|   | B                       | Data Extraction         |  |  |  |

# **Recent Lists**

#### There is a new option to pin items to the list.

| Rec | ent Items List <u>Close</u>                           |               |             | Ć   | 3   |  |
|-----|-------------------------------------------------------|---------------|-------------|-----|-----|--|
| Seq | Description                                           | File Name     | Form Name   | Pin | Del |  |
| 1   | Data Extract Definition                               | DBIEXPORT     | EXPORT      | -   | Û   |  |
| 2   | Test Google Address                                   | DBCLIENT      | ADDR        |     | Û   |  |
| 3   | Select DBCLIENT                                       | DBCLIENT      | SDBC2       |     | Û   |  |
| 4   | List DBIUSERLOG by Date & User                        | DBIUSERLOG    | RUN.R10     |     | Û   |  |
| 5   | Recent Items List                                     | DBIUSERS      | D90         |     | Û   |  |
| 6   | eXpress Report Designer                               | DBIPARMS      | M10         |     | Û   |  |
| 7   | Client Test & File                                    | DBCLIENT      | RG          |     | Û   |  |
| 8   | Test XML Web Service                                  | DBDEMO        | WS          |     | Û   |  |
| 9   | Test Form v7                                          | DBCLIENT      | GENERALTEST |     | Û   |  |
| 10  | Compare Accounts and Files                            | DBICHKEXTRACT | ACC.COMP    |     | Û   |  |
|     | Total Rows 20   ( + + + + + + + + + + + + + + + + + + |               |             |     |     |  |

## **Express – Cabinets**

Use mouseover to show the name of the database file linked to the Available Cabinets.

| Cabinet - Report Interface   |                          |  |   |  |
|------------------------------|--------------------------|--|---|--|
| Available Cabinets           | Available Drawers        |  |   |  |
| End of Month Reports         | EmailTest                |  |   |  |
| Miscellaneous Reports        | End of Day - 05 SEP 2018 |  | _ |  |
| Dem Dem                      | End of Day - 01 SEP 2018 |  |   |  |
| BA Database file: DBCABINET2 | TEMPORARY - Garrard, Bob |  |   |  |
|                              |                          |  |   |  |
|                              |                          |  |   |  |
|                              |                          |  |   |  |
|                              |                          |  |   |  |
|                              |                          |  |   |  |

## **Subroutine Help**

To assist developers to quickly access help for often-used subroutines there is now a *Subroutine Help* button on the *Code Editor* form (DBIUSERS\_D80). This lists standard DesignBais subroutines but end-user subroutines can be added by developers. For DesignBais subroutines similar help is available in the DesignBais Reference Manual but this option provides faster access.

|                                                                                                    |                                                                                                    |                                                                                                    |                                                                                                    | $\bigotimes$                        |  |  |  |
|----------------------------------------------------------------------------------------------------|----------------------------------------------------------------------------------------------------|----------------------------------------------------------------------------------------------------|----------------------------------------------------------------------------------------------------|-------------------------------------|--|--|--|
| Subroutine He                                                                                      | lp                                                                                                    | Subroutine DBINET*DBI.G.EMAILREPORT                                                                                                    |                                                                                                    | ₽©?                                 |  |  |  |
|                                                                                                    |                                                                                                    |                                                                                                    | Edit Help                                                                                                    | Exit                                |  |  |  |
| DesignB                                                                                            | ais Subroutine - DBI.G.                                                                                                    | EMAILREPORT                                                                                                    |                                                                                                    |                                     |  |  |  |
| Use this subr                                                                                      | outine to email report pages to recipie                                                                                                    | nts.                                                                                                    |                                                                                                    |                                     |  |  |  |
| There are 4 a                                                                                      | rguments:                                                                                                    |                                                                                                    |                                                                                                    |                                     |  |  |  |
| CALL D                                                                                             | BI.G.EMAILREPORT(CABINET.FILE,DRAV                                                                                                    | VER.NAME,REPORT.NAME,EMAIL.PREF)                                                                                                    |                                                                                                    |                                     |  |  |  |
| • (<br>• [<br>• F<br>• E                                                                           | CABINET.FILE - the name of the cabinet file that contains the report     DRAWER.NAME - the name of the drawer within the specified cabinet file     REPORT.NAME - the name of the report held in the specified drawer     EMAIL PREFERENCES or an alphanumeric value indicating the name of a DBMail template |                                                                                                    |                                                                                                    |                                     |  |  |  |
| Notes regard                                                                                       | ing DBMail Templates                                                                                                    |                                                                                                    |                                                                                                    |                                     |  |  |  |
| <ul> <li>The rep</li> <li>The DB in whice</li> <li>For exa</li> <li>The ter designation</li> </ul> | port must contain the <i>@EMAILPRINT   e</i><br>Mail template name will be of the forn<br>h case the template is available globall<br>imple a template named <i>SURVEY</i> will b<br>mplate will supply the email subject an<br>ated field enclosing string) must not be                                      | mail_address string on each page. The email_address from this string is used by DBMail as in<br>DBMAIL*template_name. DBMail templates are held on DBIPARMS if the template is only<br>y. Template names are always preceded by the string DBMAIL*.<br>e held on file (either DBIPARMS or DBIGLOBAL) with a record id of DBMAIL*SURVEY.<br>I the body of the email. The report will be an attachment to the email. Templates that contrused since there is no mechanism available to populate these fields. | the <i>Send To</i> email address.<br><sup>,</sup> available in a specific account<br>ain template fields (field name | or on DBIGLOBAL<br>s enclosed in a  |  |  |  |
| Notes regard                                                                                       | ing the use of EMAIL.PREFERENCES                                                                                                    |                                                                                                    |                                                                                                    |                                     |  |  |  |
| Email F     The dat     As can     the ent                                                         | Preferences are accessed from the <i>Ema</i><br>ta is stored in 4 multivalued attributes i<br>be seen from the example below the e<br>rry is held in attribute 4.                                                                                                    | il Report Details form (DBIPARMS_M32).<br>n a record on DBIPARMS with id of DBEMAIL.PREFERENCES.<br>mail subject is derived from the first attribute, the send to address is in the second attribute                                                                                                    | e, the email body is in attribute                                                                                    | 3. The owner of                     |  |  |  |
| • Warnin                                                                                           | ισ. If a user deletes an entry from this r                                                                                                    | ecord then the multivalue nosition of entries will change. This can cause an error if a call to                                                                                                    | DRI G EMAILREPORT has been                                                                                           | emhedded in an                      |  |  |  |
| For Final<br>Release<br>No                                                                         | Description                                                                                                    | Full Description                                                                                                    |                                                                                                    |                                     |  |  |  |
| 3.6.0.1                                                                                            | Delete MV Row dialog                                                                                                    | If answering 'No' to the delete row prompt for a MV grid                                                                                                    | d, there were issue                                                                                                  | s during the                        |  |  |  |
|                                                                                                    | (8*616)                                                                                                    | next event as one of the internal control variables was                                                                                                    | not cleared.                                                                                                    |                                     |  |  |  |
|                                                                                                    |                                                                                                    | Surfaced in a Responsive Design form when the delete<br>accepted. If the following event was a page movement<br>been fixed.                                                                                                    | Frow button was cl<br>then the data was                                                                              | icked but was not<br>lost. This has |  |  |  |
| 8.6.0.1                                                                                            | Disable/Enable MV<br>Header Process<br>(8*617)                                                                                                    | When a MV field with a header process is disabled the as well.                                                                                                    | n the header proce                                                                                                   | ss is now disabled                  |  |  |  |
| 8.6.0.1                                                                                            | Purge (8*618)                                                                                                    | In the DesignBais nightly purge a WRITE USER.LOCK record is released.                                                                                                    | S statement has be                                                                                                   | een added to ensu                   |  |  |  |
| 8.6.0.1                                                                                            | Copying Workflow<br>entities (8*619)                                                                                                    | When copying workflow processes, steps and rules the<br>reset:<br>Date Created, Date Updated set to todays date.<br>Created By, Updated By set to the current logon user (<br>Start Date set to todays date if the original date is null of                                                                                                    | <ul> <li>following fields are</li> <li>WEBLOGON).</li> <li>or less than todays</li> </ul>                            | e now cleared and date.             |  |  |  |

For workflow processes the list of date and time processed are cleared.

| 8.6.0.1 | Add Print Form Button<br>to Form (8*620)                                | The Add Button to form function, on the Code Editor form, now allows a print form button to be added or removed from a form or all forms. Refer to the Code Editor form - button 'Add Button'.                                                                                                    |
|---------|-------------------------------------------------------------------------|----------------------------------------------------------------------------------------------------|
| 8.6.0.1 | Print Form (8*621)                                                      | Simple javascript escape characters are now removed from screen data in DBI.G.PRINTFORM.<br>DBFIELDSTATES which lists hidden fields is now rebuilt for the base form when a modal<br>form is closed.<br>All OFR data will be shown with correct paging in the display report form.                                                                                                    |
| 8.6.0.1 | Workflow user-defined<br>subroutine for email<br>logging (8*622)        | It is now possible to call a user-defined subroutine just prior to sending workflow<br>generated emails in any workflow process.<br>The subroutine name is defined in the Control option on the Workflow menu.<br>The subroutine should include DesignBais common (DBI DBI.COMMON).<br>The DBMAIL.REC that is passed to the DBMail processor is loaded into DBVALUE prior to<br>calling the user-defined subroutine, allowing the opportunity for the developer to amend<br>DBVALUE and thereby amend the DBMAIL.REC record.<br>On return from the subroutine DesignBais common is reset to the pre-call state. |
| 8.6.0.1 | Forms Designer Field<br>Resize & Drag Options<br>(8*623)                | Buttons to enable field resizing with the mouse have been added.<br>'Resize' button sets field outlines that can be dragged to the right or downwards to<br>change the column span or row span of fields.<br>'Resize Off' removes the field outlines.<br>NB: setting resize outlines must wait for any CAPTCHA image to be displayed.<br>Fields may now be dragged into position. On some elements you can only drag via the<br>border. On input elements the draggable box is normally larger than the element. The<br>cursor will change when you can drag the element.                                       |
| 8.6.0.1 | Highcharts Pie Chart<br>with No Data or Chart<br>with No Series (8*624) | A Highcharts Pie Chart with No Data or a chart with No Series were found to cause a javascript undefined error.<br>The pie chart javascript that is created has been amended so that there is no longer an undefined error.<br>If no series is provided for a chart then a column graph is produced by default.<br>Developers can add the following script to either Global or System Meta Data to get a default 'No data to display' message:<br><script <br="" src="charts/modules/no-data-to-display.js?v=4302">type='text/javascript'></script>                                                             |
| 8.6.0.1 | Report Designer Two<br>Pass Reports (8*625)                             | Two Pass Reports contained blank pages and missing data due to the output page counter becoming out of step with the number of pages produced.<br>This problem has been fixed by a change to reset SINCE.LAST.OUTPUT for 2 pass reports                                                                                                    |

| 8.6.0.1 | RD Functions (8*626)                                     | A default of 0 millisecond delay is now applied to rdShowAllRows, rdHideAllRows, rdShowSection, rdHideSection, rdHideMessage & rdHideMessageAll to avoid an error in IE when a value is not supplied by the developer.                                                                                                    |
|---------|----------------------------------------------------------|----------------------------------------------------------------------------------------------------|
| 8.6.0.1 | Highcharts (8*627)                                       | Variable unassigned error introduced in the javascript escape change has been corrected.                                                                                                    |
| 8.6.0.1 | Favorites (8*628)                                        | Update the recent list in Favourites (form D50) when item is run from Recent list (form D90).                                                                                                    |
| 8.6.0.1 | Recent Lists (8*629)                                     | Option to pin an item in the list.<br>Option to delete an item from the list.<br>Click headings to sort the OFR.<br>Move Description to first column.<br>Increased to 20 items + any pinned items.                                                                                                    |
| 8.6.0.1 | Form and Report<br>Designers (8*630)                     | IERR.TEXT and DBDS are now displayed as Alerts rather than dialog boxes in Forms and Report Designer.                                                                                                    |
| 8.6.0.1 | Multivalue IERR.TEXT<br>and DBDS Dialog<br>Boxes (8*631) | An incorrect element ID was causing undefined errors when an error was displayed as a dialog box from a MV field. This has been fixed.                                                                                                    |
| 8.6.0.1 | File Upload (8*632)                                      | Set the default uploadwindow UFN (Unique File Name parameter) to 'false' rather than 'no'.                                                                                                    |
| 8.6.0.1 | DBMail Excel<br>Conversion (8*633)                       | <ul> <li>DBI.G.DBMAIL changes:</li> <li>CSV required for Excel conversion.</li> <li>Worksheet field treated as multivalued in line with attachment file</li> <li>Delimiter treated as multivalued</li> </ul>                                                                                                    |
| 8.6.0.1 | showDialog (8*634)                                       | ' <fred>' fails to display in a showDialog as it is treated as invalid HTML, however '&lt;<br/>fred&gt;' or '<fred>' work. We can't automatically HTML encode the showDialog message &lt; &amp;<br/>&gt; as applications use '<b>' for bold and '<br/>' for a new line.<br/>For IERR.TEXT and DBDS in a Dialog Box, we now pass the XML id to DBI.G.CAJAXNET(5) in<br/>order to position the dialog correctly. We also do any error showDialog after the base<br/>form focus is set.</b></fred></fred> |
| 8.6.0.1 | Dialog Boxes (8*635)                                     | Do not position normal dialog boxes (TASK.TYPE=7) based on DBDIALOG.PARAM.                                                                                                    |
| 8.6.0.1 | Report Export to Excel (8*636)                           | DBDERIVED fields from the break sections were not included in the column headings if they were sub-total fields. This put the headings and data out of alignment and data columns were lost. This has been fixed.                                                                                                    |
| 8.6.0.1 | MV Refresh (8*637)                                       | Multivalue grids are now cleared after a WRITE with 'Null after Write' set or if a button clears the variable used AND PROCESS.STACK is set.                                                                                                    |

| 8.6.0.1 | DBI.G.WOSNET<br>Variable Unassigned<br>(8*638) | The statement FIELD.RETURN.PROCESS = " was added to avoid a variable undefined error.                                                                                                    |
|---------|------------------------------------------------|----------------------------------------------------------------------------------------------------|
| 8.6.0.1 | OFR Embedded HTML fields (8*639)               | A tabindex is now added to OFR embedded HTML using the @PARENT function.                                                                                                    |
| 8.6.0.1 | Lock Table Full (8*640)                        | A problem was uncovered when a site has a large number of users that need to be removed from the active user list.<br>This could happen if DBISESSIONS is cleared.<br>The code clearing the active user list was leaving browser (cookie) records locked.<br>This has been corrected.                                                                                                    |
| 8.6.0.1 | Get Screen Routine<br>(8*641)                  | When changing account it was noticed that the form field properties were not being loaded<br>when the DBLAST.MAIN.FORM variable had been set to the target form for the user.<br>Forced the loading during the first 3 hits.<br>Added SESSION.REC <dbiss.thisload> &lt;= 3 to trigger setting of DBREFRESH.LIST rather than<br/>just SCREENROOT # DBLAST.MAIN.FORM<br/>Not valid for Responsive Design as there is a restart with every page.</dbiss.thisload> |

| 8.6.0.1 | Time Validation<br>(8*642)              | V6 allowed entry of a decimal in a time field.<br>This is now available in V8.<br>The ajxw3c.js needs updating in the web component.                                                                                                    |
|---------|-----------------------------------------|----------------------------------------------------------------------------------------------------|
| 8.6.0.1 | Save report to cabinet (8*643)          | If a new drawer description was added without selecting a cabinet the cabinet defaulted<br>to the top entry but the check for duplicate drawer description was not done. This bug<br>has been fixed.<br>Mouseover on the Available Cabinets and Available Drawers reports now displays the<br>database filename and the drawer id.                                                                                                    |
| 8.6.0.1 | Subroutine Help<br>(8*644)              | Subroutine Help has been added to the Help Definition menu. This feature allows developers to document the method of use of subroutines within their application so that all developers have access to how to implement a particular routine.<br>A new Subroutine Help button on the Code Editor form provides enquiry access to this documentation. In addition help for standard Designbais subroutines that have been documented in this manner can also be viewed. |
| 8.6.0.1 | Import of Help<br>documentation (8*645) | When creating form help and subroutine help documentation it is now possible to import<br>the Form Help Text (or Subroutine Help Text) from an existing help record.<br>Use the Import Help Text button after entering the id of the form or subroutine to be<br>documented.                                                                                                    |

8.6.0.1 Copy DBMail Template It is now possible to copy an existing DBMail template by clicking the Copy Template link (8\*646) in the header bar of the Template maintenance form.

| 8.6.0.1 | New Global        | The DesignBais File Location form allows the developer to record custom setup details for |
|---------|-------------------|-------------------------------------------------------------------------------------------|
|         | Parameters option | the DesignBais setup routine DBI.P.ACCOUNT.SETUPNET.                                      |
|         | DesignBais File   | Typically DesignBais files are either local to an account or located in a shared          |
|         | Location (8*647)  | directory so that multiple data accounts can share the DesignBais files.                  |
|         |                   | Use the DesignBais File Location form to record the location of a particular DesignBais   |
|         |                   | file such as DBIAUDIT.EXT which can be shared across multiple user environments.          |

| 8.6.0.1 | Close Tab via X<br>(8*648)               | The user should be removed from the Active User list as soon as they close one browser TAB via the X.<br>Under some circumstances this was not happening.                                                                                                    |
|---------|------------------------------------------|----------------------------------------------------------------------------------------------------|
|         |                                          |                                                                                                    |
| 8.6.0.1 | OFR Input Fields (8*649)                 | Input fields in on-form reports needed javascript escaping in order to allow entry of a single quote in the data.                                                                                                    |
| 8.6.0.1 | Hicharts Data (8*650)                    | Hicharts data is now no longer HTML encoded.                                                                                                    |
| 8.6.0.1 | Run RD Page as<br>External Modal (8*651) | Using the externalDBModal flag on a DBCALLURAL with a page query string parameter will<br>invoke the Responsive Design Page in a separate tab.<br>The original tab will be paused until you return.<br>Return by DBCALLURL to your website with return.aspx replacing dbnet.aspx.<br>Common will be passed when pages are flagged as Preserve Common.                       |
| 8.6.0.1 | Styled Checkbox and Radio (8*652)        | A tabindex is added to the label wrappers of a styled Checkbox or Radio button to enable focus on the elements.                                                                                                    |
| 8.6.0.1 | Enter Key in MV Grid<br>(8*653)          | When there is no defined button action to occur when enter is pressed on a form then the<br>enter key is treated like a tab key when pressed within a MV grid.<br>The tab is needed to trigger a row add from the last cell of the grid and pass through<br>the auto focus logic in order to move to the next cell.<br>Auto focus logic is needed to skip MV click columns. |
| 8.6.0.1 | MV Grid After Read<br>Error (8*654)      | Undefined errors were generated when a multivalue grid had no rows to display after a read error.                                                                                                    |

No detail elements were built and hence javascript errors resulted when data for a blank row was updated.

Now, in this scenario, no detail row will display in the grid.

| 8.6.0.1 | Dropdown Lists<br>(8*655)        | Dropdown values need to be javascript escaped. The issue came to light when the list of UniData account paths was not displaying correctly. In general this is an issue for any dropdown list data containing backslash, quotes, etc.                                                                                                    |
|---------|----------------------------------|----------------------------------------------------------------------------------------------------|
| 8.6.0.1 | Read Field Focus<br>(8*656)      | A read field was regaining focus after clearing the field.<br>DesignBais will now only return to the read field if there is an error. The read variable<br>is still cleared.                                                                                                    |
| 8.6.0.1 | OFR Embedded<br>Elements (8*657) | DBREPORT.UPDATE has new options to enable styling of the child elements when embedding<br>your own HTML using @PARENT to generate the IDs and to style the parent  when using<br>OUTPUT.TYPEs I ( <input/> ) and T (textarea).<br>Apply the initial height setting in OUTPUT.ATTR to input or textarea elements for<br>OUTPUT.TYPEs I or T. The table elements take their height from the contents - this change<br>gives more control over the row height.<br>Refer to the Data Component manual section on DBREPORT.UPDATE. |

| 8.6.0.1 | Excel Currency Fields (8*658)     | To enable Currency Symbols to be imported to Excel developers need to encode the data in utf-8 format. This coupled with the Culture setting will allow currency fields to be identified. |
|---------|-----------------------------------|----------------------------------------------------------------------------------------------------|
| 8.6.0.1 | MV Refresh after<br>PROCESS.STACK | The logic to identify which form to use to update grids during a PROCESS.STACK has been amended.                                                                                          |
|         | (8*659)                           | read variables and opened a layered form.                                                                                                    |

| 8.6.0.1 | Repeated Report<br>Fields and Derived<br>Fields (8*660) | Repeated Report Fields are now exported to Excel correctly.<br>The previous change to include derived fields in the Excel export also exported all break<br>fields. This has been corrected.<br>Break fields that are included in the detail section are no longer duplicated in the<br>Excel export.<br>Derived fields are now included in the Excel export. |
|---------|---------------------------------------------------------|----------------------------------------------------------------------------------------------------|
| 8.6.0.1 | Initial Date Error<br>(8*661)                           | The lastVal attribute has been added to date fields to prevent a 'null' value after an initial invalid entry.                                                                                                    |
| 8.6.0.1 | Move On Form Report<br>Page Controls (8*662)            | DBMOVEFIELD and DBMOVESECTION now also move the On Form Report Page Controls.                                                                                                    |
| 8.6.0.1 | Selection Focus (8*663)                                 | Internal event source DBSV.GOTOPAGE focus throws a javascript undefined error if the page controls are displayed. This has been fixed.                                                                                                    |

| 8.6.0.1 | Menu Subroutine Call<br>(8*664)    | Originally added for context menus this option is now available for all menus.<br>The process event remains as CONTEXTOPTION. A parameter can be added in the menu 'Process<br>to Run' as the fourth tilde separated option.                                                                                                    |
|---------|------------------------------------|----------------------------------------------------------------------------------------------------|
| 8.6.0.1 | Report Run Time<br>Options (8*665) | The documented options REPORTEMAIL, REPORTHTML and REPORTPRINT inherited from v6<br>DesignBais have been amended.<br>REPORTHTML should have been documented as HTMLEMAIL - both now work.<br>REPORTPRINT works in v8 but takes you to the browser print preview instead of the activeX<br>printer control.<br>REPORTEMAIL in v6 emailed a REPnnnnn.XLS file which was in fact a TAB separated file.<br>REPORTCSV has therefore been added to email a true CSV file. |
|         |                                    | If one of the run time options is present then 'Default to Preview' is now ignored.                                                                                                    |

| 8.6.0.1 | Email Report CSV<br>Data to Self (8*666)      | A new option has been added to the Print Preview 'Actions' dropdown to allow the sending of a CSV data file rather than an Excel converted file.                                                                                                    |
|---------|-----------------------------------------------|----------------------------------------------------------------------------------------------------|
| 8.6.0.1 | DBRETURN.TO.FIELD<br>After An Error (8*667)   | The DesignBais logic was doing a LOCATE which could find the wrong field if the field name was repeated on a form.<br>The error handling logic now LOOPs to find an INPUT field.                                                                                                    |
| 8.6.0.1 | Auto Focus (8*668)                            | When tab indexing is not in use then, when setting focus, the rowspan of form elements is now checked to avoid setting focus on fields with rowspan of zero.<br>Other changes to the DesignBais engine logic had disturbed the set focus action.                                                                                                    |
| 8.6.0.1 | Max Total File Size for uploadWindow (8*669)  | A default of 500mb is now in place if the data component fails to specify the total file size.                                                                                                    |
| 8.6.0.1 | BAWEBEXECNET<br>Variable Undefined<br>(8*670) | TO.PERD - Timeout Period - needed to be set earlier for the uploads authentication changes.                                                                                                    |
| 8.6.0.1 | Style Definition Font<br>Calculation (8*671)  | The automatic Font Size calculation on submit of a style could cause problems on a slow system. The function should click the Calculate button to set character widths and line height for the font in the style. If the button wasn't rendered before the click event was invoked then DesignBais remained in the modal level.<br>The form DBIPARMS*D40 now uses the CLICK.TIMEOUT property for the btnCalculate button. |

| 8.6.0.1 | Forms Designer<br>Additional Script for<br>Ajax (8*672) | Scripts are added to the <head> section of the HTML page when a form is first loaded<br/>using addScript if a <script></script></head> |
|---------|---------------------------------------------------------|----------------------------------------------------------------------------------------------------|
|---------|---------------------------------------------------------|----------------------------------------------------------------------------------------------------|

 8.6.0.1
 BEFORE DISPLAY
 The BEFORE DISPLAY event is called twice in DesignBais. Once before the COMMON snapshot was restored to enable PROCESS.STACK to work and once as the form is built.

DesignBais now traps all event calls and stops the duplicate calls. However the duplicate BEFORE DISPLAY call has been utilised in some applications. Set PROCESS.EVENT = 'NOREPEAT BEFORE DISPLAY' at the end of your BEFORE DISPLAY prologic in order to stop the routine from being called second time.

8.6.0.1 Update CSS.VERSION When a style is updated the CSS.VERSION is incremented and used to force a browser on DBIGLOBAL refresh to pick up the updated css files.
 (8\*680)

- 8.6.0.1 Error encountered when adding a radio button to a new RD form (8\*681)
   8.6.0.1 Error encountered when adding a radio button to a new RD first field to be added to a new RD linked form is a radio button.
- 8.6.0.1 Unassigned Variable A Google Authentication variable not assigned error has been fixed. DBI.G.FOOTERMNET (8\*682)
- 8.6.0.1 Account Selection form When running the Account Selection form initial focus is placed on the dropdown account initial focus (8\*683) name selection field.

8.6.0.1 Account selection from Selecting an account from the list of accounts now triggers the change of account without the on-form report now having to click the Go button. This is different behaviour to selecting from the dropdown triggers the Go button where it is necessary to click the Go button. (8\*684)

8.6.0.1 IERR.TEXT and DBDS Use DBORIG.EVENTSOURCE for IERR.TEXT or DBDS in dialog box. as Dialog Box (8\*685) When IERR.TEXT or DBDS is set as a dialog box in the Style Group, DesignBais will use the DBORIG.EVENTSOURCE (the element that triggered the database hit) to position the message box.

| 8.6.0.1 | Multi-Fields option in<br>Forms Designer<br>(8*686)    | The Display Class can now be set using the Multi-Fields option.                                                                                                    |
|---------|--------------------------------------------------------|----------------------------------------------------------------------------------------------------|
| 8.6.0.1 | Clear user's failed<br>login attempts count<br>(8*687) | The failed login attempts count on the user record is cleared following a successful login.<br>The user email address field can contain semicolon separated addresses and the forget password address can match any of these. |
| 8.6.0.1 | Report Break Section (8*688)                           | The break sections were overlapping the detail section. This has been fixed.                                                                                                    |

| 8.6.0.1 | Upgrade 35<br>amendment (8*689) | Upgrade 35 prior to DesignBais Release 8.6.0.1 amended all selection processes to remove page control buttons and install compact page controls in the footer of the on-form |  |  |  |  |
|---------|---------------------------------|----------------------------------------------------------------------------------------------------|--|--|--|--|
|         |                                 | report.                                                                                                    |  |  |  |  |
|         |                                 | With Release 8.6.0.1 an additional function also runs. If the selection performed on load                                                                                    |  |  |  |  |
|         |                                 | is checked, or if there are no selection fields, then the search button normally located at the top of the search form is suppressed.                                        |  |  |  |  |
|         |                                 | This permits the Refine button to be flagged as the button action to be performed when enter is pressed.                                                                     |  |  |  |  |
|         |                                 | The 'Run?' column on the DesignBais Upgrade Routines form has been moved to precede the                                                                                      |  |  |  |  |
|         |                                 | 'Description' column making it adjacent to the 'Run Type' column. This makes it easier to select the options you wish to run.                                                |  |  |  |  |
|         |                                 |                                                                                                    |  |  |  |  |

| 8.6.0.1 | Selection Process<br>Search Button (8*690) | points i.e. NUMBER.OF.REAL.ENTRY.POINTS > 0.                                                                                                    |
|---------|--------------------------------------------|----------------------------------------------------------------------------------------------------|
| 8.6.0.1 | MVON# Compile<br>Messages in Code          | Retain and display the full text generated by the BASIC and CATALOG commands for MVON# in the 'COMPILE' function. MVON# now separated from UNIVERSE. |
|         | Editor (8*691)                             | Note that a failed compile will recatalog any existing object for the routine.                                                                       |

1 1 11

. .

| 8.6.0.1 | Global Forms Designer Forms Designer Defaults can now be set at the global level. |                                                                                                    |  |  |  |  |  |
|---------|-----------------------------------------------------------------------------------|----------------------------------------------------------------------------------------------------|--|--|--|--|--|
|         | Defaults (8*692)                                                                  | Defaults are set by the form style group record if present, they are inherited from the              |  |  |  |  |  |
|         |                                                                                   | System Parameters if present, and then from the Global Parameters.                                   |  |  |  |  |  |
|         |                                                                                   | Each individual default is inherited from the next level if not set.                                 |  |  |  |  |  |
|         |                                                                                   | The defaults are held on a record with id FORMSDESIGNERDEFAULT on both DBIGLOBAL and on<br>DBIPARMS. |  |  |  |  |  |
|         |                                                                                   | Form element defaults are stored for Type (Input, Output, Button etc), Style (Label,                 |  |  |  |  |  |
|         |                                                                                   | Label Bold, User Style etc), Col span and Row span. Button defaults are stored for button            |  |  |  |  |  |
|         |                                                                                   | attributes: Name, Text, Class, Colspan, Rowspan, Process After, After Parameter, Section.            |  |  |  |  |  |
|         |                                                                                   |                                                                                                    |  |  |  |  |  |
|         |                                                                                   |                                                                                                    |  |  |  |  |  |
|         |                                                                                   |                                                                                                    |  |  |  |  |  |
|         |                                                                                   |                                                                                                    |  |  |  |  |  |
|         |                                                                                   |                                                                                                    |  |  |  |  |  |

# 8.6.0.1 SCREENROOT in The screenRoot attribute is now encoded in order to cater for form names containing the XML Header (8\*693) ampersand character (&).

| 8.6.0.1 | Report Page Breaks in<br>Report Designer<br>(8*694) | In ADD.PAGE.BREAK we now reset the AREA.OF.INFLUENCE variable after a page break in<br>normal mode. If, after a page break, there is more data in a field then display should<br>start at the top of the detail section rather than in the position that was used to<br>display the start of the data field.                                                                                                    |
|---------|-----------------------------------------------------|----------------------------------------------------------------------------------------------------|
| 8.6.0.1 | Enter Key in Search<br>Form (8*695)                 | Clicking the Enter key in a search form was not invoking the button action to occur when enter is pressed. This has been fixed.                                                                                                    |
| 8.6.0.1 | Digest password<br>option (8*696)                   | There is a new 'Use Digested Passwords' option on the Global Login Parameters. This can<br>be set to force user passwords to be hashed using a SHA-1 algorithm.<br>At the point of turning on this global parameter the system will automatically run<br>Upgrade Routine 36. This hashes all user passwords, both current and historical, where<br>the user is not already using hashed passwords.<br>This action cannot be reversed. If a decision is made to return to encrypted passwords<br>then the flag can be turned off but users will be forced to follow the 'Forgot Password'<br>procedure and use a temporary password to login and then change their password. |
| 8.6.0.1 | Email Report to Others (8*697)                      | There is a new option in report preview actions list to allow a report to be emailed to a set of email addresses.                                                                                                    |
| 8.6.0.1 | Large Attachments in DBMail (8*698)                 | Email systems do not allow large attachements. If a large attachment is detected while converting a report to a PDF then it will be sent as a download link.                                                                                                    |
| 8.6.0.1 | Account Selection (8*699)                           | The variable containing the subroutine to run is multivalued. The subroutine associated with the selected account is now executed.                                                                                                    |
| 8.6.0.1 | Email From Addresses<br>(8*700)                     | The presence of multiple email addresses separated by ';' in the DesignBais Users record caused problems when used in the EMAIL.FROM slot. This has been fixed.                                                                                                    |
| 8.6.0.1 | End of Period PDF<br>Conversions (8*701)            | Remove '.' from SESSION.ID when creating file names for PDF conversion.<br>New options for emailing reports automatically during EOP.<br>Add 'DRAWER ' prefix if not supplied by the developer in DBI.G.EMAILREPORT.                                                                                                    |
| 8.6.0.1 | Clean Data File tool<br>(8*702)                     | The Clean Data File tool is located in the Upgrade/Migration Tools side menu. It provides<br>a method of cleaning data, email addresses for example, on a file so that application<br>testing using the file can be undertaken without the risk of inadvertently sending emails<br>to actual recipients.                                                                                                    |
| 8.6.0.1 | Field Property<br>Advanced Copy<br>(8*703)          | There is a new option to use, or not use, the file equates prefix in the field property<br>name and base dictionary name of the fields being added to the target file.<br>The Equate Name of the new field does still contain the file equates prefix regardless of<br>the setting of the new flag.                                                                                                    |

| 8.6.0.1 | Google Address    | Classic DesignBais forms can now use the Google geolocation feature.             |  |  |  |  |
|---------|-------------------|----------------------------------------------------------------------------------|--|--|--|--|
|         | Lookup in classic | The Google Address onchange event is handled by the web component file ajxw3c.js |  |  |  |  |
|         | DesignBais forms  | Therefore for fields with the custom attribute: geoloc='true' address="          |  |  |  |  |
|         | (8*704)           | the following string is not required: onchange='vs(event)'                       |  |  |  |  |

## Fixes and Enhancements in Release 8.5.1.6

## Change to db.config

The db.config file must now contain a <setup> node even if there is no content. If this node is not found DesignBais will not run and an error will be recorded in the debug.txt log stating that the //setup configuration section cannot be found:

If the <setup> node does not exist then add:

<setup> </setup> to your db.config file.

### **Forms Designer Defaults**

In this release 8.5.1.6 there is a very useful option to allow file and field name dropdown selection lists to be hidden in forms designer. This overcomes a problem that becomes apparent when building forms based on a file that has a very large number of field properties. The time taken to render a DesignBais forms designer form such *Add Field* can be prohibitively long if the file has hundreds of field properties, or more.

Refer to the DesignBais Tools side menu option System Parameters  $\rightarrow$  Designer Defaults

#### **Designer Defaults**

Use this form to enter default values for use in Forms Designer.

From Release 8.3.3.6 the Forms Designer tool allows form elements to be sized based on the styles defined in the style group designated for the form.

These default style, column span, row span and input spacing values are used when the form element style does not define a default value. If these default values are blank then Forms Designer uses the traditional defaults that used to be hard-coded within the DesignBais engine.

| System Forms De                                                       | signer Defaults                                                                           |                                                             |                                  |                 | <u>Submit</u>                    |
|-----------------------------------------------------------------------|-------------------------------------------------------------------------------------------|-------------------------------------------------------------|----------------------------------|-----------------|----------------------------------|
| Description                                                           | Style                                                                                     |                                                             | Col Span                         | Row Span        | Close                            |
| Output Field                                                          | Select Style                                                                              | ~                                                           |                                  |                 |                                  |
| Text From Field                                                       | Select Style                                                                              | ~                                                           |                                  |                 | Default System Button Properties |
| Text Only                                                             | Select Style                                                                              | ~                                                           |                                  |                 |                                  |
| Button                                                                | Select Style                                                                              | ~                                                           | 100                              | 30              |                                  |
| Check Box                                                             | Select Style                                                                              | ~                                                           |                                  |                 |                                  |
| Report                                                                | Select Style                                                                              | ~                                                           |                                  |                 |                                  |
| Image                                                                 | Select Style                                                                              | ~                                                           |                                  |                 | Last Updated By                  |
| Radio Button                                                          | Select Style                                                                              | ~                                                           |                                  |                 | legj                             |
| Captcha                                                               | Select Style                                                                              | ~                                                           |                                  |                 | Date last Updated                |
| HighCharts Graph                                                      | Select Style 🗸 🗸                                                                          |                                                             |                                  |                 | 03/08/2021                       |
| Designer Default Style<br>File Name Selection<br>Field Name Selection | Group dbaisWeb<br>Hide File N<br>Show Field<br>C X BKT<br>C X ABAT<br>C X ABAT<br>C X DBC | ame (<br>Nam<br><u>Always</u><br>ANS<br>IANT<br>NK<br>LIENT | Dropdown e Dropdown s Hide Field | ▼<br>Name Dropd |                                  |
| Submit                                                                | Delete                                                                                    |                                                             |                                  |                 |                                  |

#### Designer Default Style Group

Set the name of the Style Group that is to be used as the default for new forms in the Forms Designer tool. If set to *Inherit* then the value set in General Global Parameters will be used.

#### Default System Button Properties

This option allows the developer to define a set of buttons that are commonly required on forms. These defaults are available to all accounts that share the System Parameters held on DBIPARMS. A similar set of defaults can be defined for each Style Group. Developers using Forms Designer can access both these sets of default buttons. A default button can be selected, the properties amended as required, and then added to a form.

From Release 8.5.1.6 the following default options are available:

## File Name Selection

In Forms Designer the *File Name* field can be selected from a dropdown selection list, as well as from a *File Name* selection process. On systems with a large number of files the creation of the dropdown list can impact the time it takes to render the DesignBais tools form.

To overcome this delay developers can now choose to hide the File Name dropdown selection list.

#### Field Name Selection

In Forms Designer the *Field Name* field can be selected from a dropdown selection list, as well as from a *Field Name* selection process. If a file has a large number of field properties the creation of the dropdown list can impact the time it takes to render the DesignBais tools form.

To overcome this delay developers can now choose to hide the Field Name dropdown selection list.

#### Always Hide Field Name Dropdown

This option is provided for developers who wish to retain the Field Name dropdown selection list for most files but need to hide this dropdown for particular files. Enter the name of files that have a particularly large number of field properties. Forms designer will hide the field name dropdown list for forms based on any of the files listed in this field.

#### **Changes to Global Login Parameters**

Refer to the DesignBais Tools side menu option *Global Parameters*  $\rightarrow$  *Global Login Parameters* 

There is a new option to force user passwords to contain numeric characters.

The failed Password Format Message can now be customized by the developer, or hidden altogether.

| Global User Default Login Parameters |                                                                                                    |                                                                         |     |                         |  |  |
|--------------------------------------|----------------------------------------------------------------------------------------------------|-------------------------------------------------------------------------|-----|-------------------------|--|--|
| Login Image                          | db/dbLogo.jpg                                                                                                    |                                                                         |     |                         |  |  |
| Minimum Password Length              | 4                                                                                                    | Messsage to Display for Failed Password Format                          |     |                         |  |  |
| Mixed Case Mandatory                 | <                                                                                                    | Site passwords must contain at least:                                   |     |                         |  |  |
| Numeric Character Required           | ✓                                                                                                    | <ul><li>1 upper case character</li><li>1 lower case character</li></ul> |     |                         |  |  |
| Special Character Required           | Image: A start and a start and a start a start a st | <li>1 number</li>                                                       |     |                         |  |  |
| Password History Check               | 5                                                                                                    | Thems the rules!                                                        |     |                         |  |  |
| Failed Login Attempts Allowed        | 10                                                                                                    |                                                                         |     |                         |  |  |
| Failed Login Attempt Delay           |                                                                                                    | Display the default DesignBais message                                  |     |                         |  |  |
| Include Help Button                  |                                                                                                    | <ul> <li>Display the custom message</li> </ul>                          |     |                         |  |  |
|                                      |                                                                                                    | <ul> <li>Do not display any message</li> </ul>                          |     |                         |  |  |
| Allow Email of Temporary Password    | Email From Address                                                                                                    | bob2@bais.com.au                                                        | C   | Public Users with Login |  |  |
| Temporary Password Use Within        | 120 minutes                                                                                                    |                                                                         | ↔ × | <u>Form</u><br>canb     |  |  |
| Default Login Screen Heading         | DesignBais Security                                                                                                    |                                                                         |     |                         |  |  |
| Login Screen Description             | The server requires a usernal                                                                                                    | me and password                                                         |     |                         |  |  |
| Subroutine to Call Before Login      |                                                                                                    |                                                                         |     |                         |  |  |
| Session Timeout                      | 1,200                                                                                                    |                                                                         |     |                         |  |  |
| Timeout Action                       | New Session 🗙                                                                                                    |                                                                         |     |                         |  |  |
| Timeout Message                      | Yes 🗸                                                                                                    |                                                                         |     |                         |  |  |
| Hit Blocker Mode                     | 0 Element not disabled. Subs                                                                                                    | sequent events are sent.                                                |     |                         |  |  |
| Show Popup Calendar                  | Default 💙                                                                                                    |                                                                         |     |                         |  |  |
| Suppress Focus                       | No 🗸                                                                                                    |                                                                         |     |                         |  |  |
| Asynchronous Mode                    | Yes 🗸                                                                                                    |                                                                         |     |                         |  |  |
| Auto Logon                           | No 🗸                                                                                                    |                                                                         |     |                         |  |  |
| Secure Uploads Folder                | Yes 🗸                                                                                                    |                                                                         |     |                         |  |  |
| Submit                               |                                                                                                    |                                                                         |     |                         |  |  |
| Copyright © DesignBais 2016          |                                                                                                    |                                                                         |     |                         |  |  |

# Changes to DBREPORT.UPDATE

Since the release of DesignBais Version 7 and 8 the DBREPORT.UPDATE functioned differently to Version 6.

When invoking a modal form DBREPORT.UPDATE needed to be applied in the MODAL RETURN event in order to avoid "undefined" javascript errors. This has now been changed.

From this release 8.5.1.6 DBREPORT.UPDATE will behave as it used to in Version 6.

DBREPORT.UPDATE will now be applied to the lower form, such as the base form, when moving to a modal form. This means that PROCESS.STACK to a modal (or ~M or ~L) form from a REPORT click event will not interfere with DBREPORT.UPDATE settings. This overcomes the requirement to apply DBREPORT.UPDATE in the modal return event.
### **User Authentication – Uploads Access**

There is a new option in Global and System Parameters called Secure Uploads Folder.

This introduces the concept of *authenticated users*. Only authenticated users are able to access the website *uploads* folder. This is the folder used by DesignBais to hold files and reports that a user uploads to the website.

For security reasons access to this folder is now dependent on a user being authenticated.

| Custom Logging     |                        | Excel Culture         | Australia (English) |
|--------------------|------------------------|-----------------------|---------------------|
| Encode HTML        | Inherit 🗙              | Excel Table Format    | Light1 🗸            |
| Report Encode HTML | Inherit 🗙              | Log User Activity     | Inherit 🖌           |
| Phantom Log Days   | 8                      | User Log Days         | 8                   |
| Suppress Focus     | Inherit 🗙              | Highchart Theme       |                     |
| Asynchronous Mode  | Inherit 🗙              | Report Prefix         | REPPREFIX           |
|                    | ~                      | Secure Uploads Folder | Yes 🗸 🗸             |
|                    |                        |                       | Inherit             |
| 0                  | Valid IP Address Range | Auto Logon            | Yes Publi           |

The snip above shows the System Parameters setting. The *Inherit* option allows this setting to be inherited from the global parameter setting.

For developers it is now necessary to set the *Uploads Access* flag in User Maintenance to *Yes* in order to allow PDF reports to be created, and to allow reports to be converted to excel.

| Information           |      | 0   | Basic Library File |   |
|-----------------------|------|-----|--------------------|---|
|                       | (*   | ×   | DBINET             |   |
|                       | -    | ×   | DBLIB              |   |
|                       |      |     |                    |   |
|                       |      |     |                    |   |
|                       |      |     |                    |   |
| Show Status Bar Ves 🗸 | Un   | oad | ts Access Vec      | ~ |
|                       | -opi | oat |                    | • |

If the Secure Uploads feature has been switched on in System or Global Parameters then a user will have access to the web site uploads folder only if:

- The user login is via a form that utilises DBALTUSER to change the WEBLOGON
- The application login form sets SESSION.REC<DBISS.AUTHENTICATED> = Y
- The user is granted access individually via the Uploads Access flag in User Maintenance

A user can be denied access individually by setting the Uploads Access flag in User Maintenance to No.

## Fixes and Enhancements Release 8.5.1.6

| For Final Release | Description                                    | Full Description                                                                                                    |
|-------------------|------------------------------------------------|----------------------------------------------------------------------------------------------------|
| No                |                                                |                                                                                                    |
| 8.5.1.6           | Form DBICHK_A14 Create Release (8*597)         | The release number was being lost when calling<br>form A14 since variables were passed via<br>DBWORK. Form A14 used to be a subform. This<br>was changed in an earlier release causing<br>DBWORK to no longer be populated. Variables are<br>now passed via DBSTORE(99).                                                                                                    |
| 8.5.1.6           | OFR Fine Tuning (8*599)                        | Scaling of columns to get around cross-browser<br>differences left a gap between the<br>vertical scrollbar and the data of an OFR.<br>OFR logic in the database now sets the divX<br>(header element) max-width, all s get<br>box-sizing:border-box + min-width + max-width in<br>both header and data tables.<br>Similar logic in the javascript has been removed.<br>The header div now inherits the right-hand border<br>from the report container. This is<br>intended to continue the border from the data. |
| 8.5.1.6           | Changes to login password requirements (8*600) | There is a new option to force passwords to contain<br>at least one numeric character.<br>The password fail message has been re-formatted.<br>The password fail message can now be<br>suppressed, or a custom-defined message can be<br>displayed.                                                                                                    |
| 8.5.1.6           | DBREPORT.UPDATE (8*601)                        | DBREPORT.UPDATE will now be applied to the<br>lower form when moving to a new modal form.<br>This means that PROCESS.STACK to a modal (or<br>~M or ~L) form from a REPORT click event<br>will not interfere with DBREPORT.UPDATE<br>settings. This overcomes the requirement to apply<br>DBREPORT.UPDATE in the modal return event.                                                                                                    |
| 8.5.1.6           | OFR Real Width Flag (8*602)                    | Actual widths for OFR cells may be specified by<br>prefixing the first column width with<br>'A'.<br>This was not stored in the ' OW ' sessions record<br>which meant that it was lost during OFR<br>paging. Now fixed.                                                                                                    |

| 8.5.1.6 | Return to Field for Dates (8*603)                 | Buttons and Images may invoke a date lookup and<br>when they do the Return to Field must be<br>a date field.<br>In Forms Designer a validation has been added<br>when the Submit button is clicked to update<br>the button or image properties. This ensures that a<br>date field is specified as the Return<br>to Field.                                                                                                    |
|---------|---------------------------------------------------|----------------------------------------------------------------------------------------------------|
| 8.5.1.6 | MV Grid with Select as Last Input (8*604)         | In the final column of a multivalue grid form element<br>that contains a dropdown selection<br>list, the change event will now fire when the<br>dropdown is changed rather than after<br>tabbing out of the field.                                                                                                    |
| 8.5.1.6 | Selection Process Refinement Operators<br>(8*605) | There is a new option on the Selection Process<br>called Refinement Operators. When checked<br>the Refine Search fields will allow a selection from a<br>dropdown list that specifies how<br>to apply the refine search string. The dropdown list<br>is:<br>Contains<br>Starts With<br>Ends With<br>Equal<br>Minimum<br>Maximum<br>This provides the ability to define whether the<br>search string is at the start or end of<br>the field text, or merely is contained in the field text,<br>or whether there must be an<br>exact match. The minimum and maximum option<br>are most useful for numeric fields by<br>allowing the user to specify selection of values<br>greater than or equal (minimum) or less<br>than of equal (maximum). |

| 8.5.1.6 | Selection Field Focus (8*606)                            | <ul> <li>When a Selection Process runs field focus will be set in the following order:</li> <li>first INPUT field for search criteria</li> <li>Select Row for keyboard driven searches</li> <li>first Refinement input field</li> <li>page control go to page</li> <li>This mean, for example, that for selections with no search criteria fields and no refinement fields, focus will be on the go to page control field.</li> </ul>                                                                                                    |
|---------|----------------------------------------------------------|----------------------------------------------------------------------------------------------------|
| 8.5.1.6 | MultiSelection Select All & Clear All Buttons<br>(8*607) | There are two new buttons on a selection process<br>that allows multi-selection. These allow<br>all displayed items to be selected, or cleared.                                                                                                    |
| 8.5.1.6 | Selection Key Field (8*608)                              | If the first display column of a Selection Process<br>was not flagged to return the key then<br>it was picking up the key of the previous record.<br>This has been fixed.                                                                                                    |
| 8.5.1.6 | Authentication Flag for Uploads Security<br>(8*609)      | As an extra security measure there is now a cookie<br>to verify that a user is<br>authenticated.<br>For application logins that use DBALTUSER (such<br>as via the DesignBais login in form)<br>then, once a user's credentials are verified,<br>DesignBais will automatically set the<br>cookie thus defining the user as authenticated.<br>For other logon verification forms the developer can<br>set<br>SESSION.REC <dbiss.authentication,1> =<br/>'Y' to flag the user as authenticated. The equated<br/>attribute in this assignment is &lt;75,1&gt;.<br/>DesignBais will then set &lt;75,2&gt; and &lt;75,3&gt; to the<br/>date and time sent to the web.<br/>Developers can also use the<br/>DBI.G.AJXCMD('AUTH','Y')</dbiss.authentication,1> |
| 8.5.1.6 | DesignBais Upgrade Routines (8*610)                      | Up to now the Upgrade Routines form had to be re-<br>selected from the menu following each<br>run in order to initiate another run.<br>This has been changed. Now, after a run of<br>selected options, the form will re-display<br>with all the selected options still selected. You can<br>therefore re-run in Update mode<br>without the need to re-select all the options.                                                                                                    |

| 8.5.1.6 | Dropdown Refresh (8*611)                       | Dropdown lists were being updated even when they had not changed.<br>Issue fixed.                                                                                                    |
|---------|------------------------------------------------|----------------------------------------------------------------------------------------------------|
| 8.5.1.6 | Selection Process Header Row Height<br>(8*612) | The Selection Process OFR header row will always<br>be set high enough to display the column<br>header text. Unfortunately, if the number of lines of<br>text is higher than the height<br>calculated from the Report Header style, the data<br>rows per page was not being calculated<br>correctly. To over come this a Header Height may<br>now be entered on a Selection Process.<br>This became obvious when the header text<br>wrapped to 3 rows or more and a vertical<br>scrollbar was needed to bring the last row into view. |
| 8.5.1.6 | Radio Button Returned Data (8*613)             | Radio buttons were being returned on every hit.<br>They are now only returned when they change.                                                                                                    |
| 8.5.1.6 | Preview Reports DBIPARMS M31 (8*614)           | The Actions dropdown list has been adjusted.<br>If the new feature 'Secure Uploads Folder' has been<br>activated then the following options<br>will only be available to authenticated users:<br>- Print<br>- Convert to PDF<br>- Print/PDF Pages(s)<br>- Email Report to Self<br>You must also be authenticated to convert to XLS.<br>The 'Email Report to self' is also available if dbMail<br>is active but an email address<br>must also exist.                                                                                   |
| 8.5.1.6 | On-form Report Page Forward One Row (8*615)    | Paging forward by one row now puts the new row into view.                                                                                                    |

### Fixes and Enhancements Release 8.5.1.5

After loading DesignBais Release 8.5.1.5 you will need to carry out several steps in each of your websites.

Run the Upgrade Routine 38 - Move FONT\* records from DBIPARMS to DBISTYLE (post Release 8.5.1.3)

Font items hold calculated character height and width for all style fonts and have been stored in DBIPARMS since their inception. DBIPARMS is usually local to each data account.

Some systems have many data accounts which means that the Set Style Heights process would need to be run in every data account.

DBISTYLE is a better location since it is usually a global file.

| For Final<br>Release No | Description                                             | Full Description                                                                                                    |
|-------------------------|---------------------------------------------------------|----------------------------------------------------------------------------------------------------|
| 8.5.1.5                 | Focus after selecting from the side menu (8*422)        | When selecting an option form the tools side menu<br>the first field on the selected form<br>does not always gain focus. After re-selecting the<br>same menu option the first form field<br>does then gain focus as it should. This has been<br>fixed (prior to 8.5.1.3).                                                                                                    |
| 8.5.1.5                 | Select Form Input Widths (8*440)                        | If the style applied to the Selection Process form<br>changed the nominated field then the<br>display width was ignored. This has been fixed.                                                                                                    |
| 8.5.1.5                 | New Ajax Command RCA -<br>removeCustomAttribute (8*578) | CA - allows adding of a custom attribute<br>RCA - allows removal<br>See DBI.G.AJXCMD in the manual.                                                                                                    |
| 8.5.1.5                 | Workflow Email Field attribute error (8*583)            | A bug has been fixed in the code that extracts the<br>attribute number from a field property<br>that uses a group extract function. If the group<br>extract is of the form:<br>TRANS(target_filename,@RECORD<1>,25,'X')<br>then the target file attribute value of 1 was<br>being assigned to the source file attribute value,<br>which should have been 25.                                               |
| 8.5.1.5                 | Extended Audit Dictionary Items (8*584)                 | Dictionaries for the chosen 'Extended Audit Key<br>Separator' and 'Include Account in Audit<br>Key' will not be in the DesignBais release files.<br>These dictionaries are now created at runtime by<br>the routines that require these fields.                                                                                                    |
| 8.5.1.5                 | Read Handling (8*585)                                   | Child reads need to be triggered following any<br>read.<br>Due to an error the list of read groups yet to<br>process was including completed reads.<br>The symptom was that a read, and its associated<br>after-read process, was occurring twice.<br>This has been fixed.                                                                                                    |
| 8.5.1.5                 | Move FONT Items from DBIPARMS to<br>DBISTYLE (8*586)    | Font items hold calculated character height and<br>width for all style fonts and have been<br>stored in DBIPARMS since their inception.<br>DBIPARMS is usually local to each data account.<br>Some systems have many data accounts which<br>means that the Set Style Heights process would<br>need to be run in every data account.<br>DBISTYLE is a better location since it is usually a<br>global file. |

| 8.5.1.5 | Crash After PROCESS.STACK (8*587)                                         | Under a combination of factors the call to the<br>BUILD.XML.FOOTER routine caused a crash as<br>the XML produced had a node termination marker<br>in the incorrect location.<br>BUILD.XML.FOOTER is now called after<br>SETUP.GETSCREEN as the<br>BUILD.ACTION.ONLY and<br>BUILD.RETURN.DETAIL calls are followed by<br>BUILD.XML.FOOTER.                                                                                                    |
|---------|---------------------------------------------------------------------------|----------------------------------------------------------------------------------------------------|
| 8.5.1.5 | AFTER DISPLAY Called Twice (8*588)                                        | Under some conditions AFTER DISPLAY was<br>being called twice for the same screen - this has<br>been fixed.<br>The BEFORE SCREEN and GET SCREEN events<br>were also added to the items checked to prevent<br>double processing.                                                                                                    |
| 8.5.1.5 | Subroutine to Invoke before Screen (8*589)                                | The menu function 'Subroutine to Invoke before<br>Screen' was being invoked before screens<br>that were processed stacked which can cause<br>issues.<br>It will now only be invoked after a menu option is<br>clicked.                                                                                                    |
| 8.5.1.5 | NLS Text Length Calculation (8*591)                                       | The length of text fields is no longer calculated character by character for UniVerse in NLS mode.                                                                                                    |
| 8.5.1.5 | Forms Designer File Name and Field Name<br>dropdowns now optional (8*592) | The default behaviour in Forms Designer is now to<br>not display dropdown selection lists<br>for file name and field name.<br>A checkbox has been added to allow the developer<br>to override the default and build the<br>dropdown lists.<br>A File and Field Name selection is now available<br>by clicking the File Name or Field Name<br>hyperlink.<br>In Release 8.5.1.5 this applies to form RD150.<br>Other forms will be modified in the next<br>release. |
| 8.5.1.5 | HighChart (8*593)                                                         | The javascript encoding of text fields now, additionally, encodes single quotes.                                                                                                    |
| 8.5.1.5 | OFR Page Controls (8*594)                                                 | When sections or fields are moved at runtime then<br>any REPORTs with page controls needs<br>the page controls moved by the correct<br>PAGE.CONTROL.HEIGHT derived from the form<br>style<br>group, rather than using the original fixed<br>adjustment of 18px.                                                                                                    |
| 8.5.1.5 | Images & Date Picker (8*595)                                              | Image elements with an after process of<br>DBIPARMS_CALENDAR will now invoke the<br>javascript<br>datepicker.                                                                                                    |

| 8.5.1.5 | Selection Process (8*596) | Only include Search button if needed:<br>- when there are selection options<br>- when the selection is not performed on load |
|---------|---------------------------|----------------------------------------------------------------------------------------------------|
|         |                           |                                                                                                    |

# Fixes and Enhancements Release 8.5.1.1

| For Final  | Description         | Full Description                                                          |
|------------|---------------------|---------------------------------------------------------------------------|
| Release No |                     |                                                                           |
| 8.5.1.1    | MV Control Body     | After adding a footer to allow the 'Add' button to be located below the   |
|            | Height (8*489)      | grid the body                                                             |
|            |                     | height needed to be adjusted to allow for the borders at the top and      |
|            |                     | bottom of the grid.                                                       |
| 8.5.1.1    | OFR Report Body     | The wrong variable was being set when the Report Body Cell Style was      |
|            | Cell Style (8*490)  | read from                                                                 |
|            |                     | DBISYSFORMS. It was correct when a local style was available.             |
| 8.5.1.1    | Purge Process       | &PH& should not be purged by DATE as application data may be output       |
|            | (8*491)             | in a PHANTOM                                                              |
| 8.5.1.1    | Dialog Box Styling  | Dialog Boxes produced by DBI.G.DIALOG may now be styled.                  |
|            | (8*492)             |                                                                           |
| 8.5.1.1    | Account Selection   | Reset AMAX from ACCOUNTS found in R.ACCOUNTS report. After                |
|            | (8*493)             | refining the list empty rows                                              |
|            |                     | were displayed.                                                           |
|            |                     | Button moved above the Refine fields.                                     |
| 8.5.1.1    | Code Editor form    | The File Name and Item Name dropdown selections are no longer built       |
|            | File Name and Item  | in the after display                                                      |
|            | Name dropdown       | event. The user can use a checkbox to trigger the display of dropdown     |
|            | selections (8*494)  | lists. This change                                                        |
|            |                     | is to prevent a delay on entering the form caused by excessively long     |
|            |                     | file or item name                                                         |
|            |                     | lists.                                                                    |
| 8.5.1.1    | Anchor Tags         | Anchor Tags have been amended to remove href='#' and                      |
|            | (8*495)             | javascript.void() and will now not                                        |
|            |                     | display in the bottom left of the browser.                                |
|            |                     | <ctrl>+click in Designer no longer opens a separate browser tab in</ctrl> |
|            |                     | FireFox.                                                                  |
| 8.5.1.1    | Global Login Form   | The DBIGLOBAL_D20 form has been amended so that the Google                |
|            | 2 Factor            | Authentication Register button                                            |
|            | Authentication      | is hidden unless Google Authentication is active in the user start        |
|            | change (8*496)      | account.                                                                  |
| 8.5.1.1    | HighCharts Height   | Missing ';' in the in-style settings caused the height not top be set.    |
|            | Error (8*497)       |                                                                           |
| 8.5.1.1    | MultiFields Z-Index | Field Z-Index can now be updated for a set of fields                      |
|            | Added (8*498)       |                                                                           |

| 8.5.1.1 | Check Read Groups<br>(8*499)                                                 | The Check Read Groups button has been added to the header row of<br>both Forms and Report<br>Designer. This allows the developer to enter a set of form names<br>and/or file names. All<br>read group details from these forms, or from all forms for the file                                                                                                    |
|---------|------------------------------------------------------------------------------|----------------------------------------------------------------------------------------------------|
|         |                                                                              | name, are displayed.<br>This allows the developer to check that there are no read group<br>clashes.                                                                                                    |
| 8.5.1.1 | DBPASS.DBVALUE<br>to Radio Button<br>(8*500)                                 | DBPASS.DBVALUE was failing to pass a value to a Radio Button field.<br>This has been fixed.                                                                                                    |
| 8.5.1.1 | Google 2 Factor<br>Authentication<br>(8*501)                                 | Google 2 Factor Authentication has been amended to use the settings<br>from the user's start<br>account rather than from the login account. In some cases the Register<br>button was<br>presenting a QR code that was invalid. This occurred when the Google<br>settings were not<br>present in the global file but authorisation was active based on settings<br>in the start<br>account System Parameters. |
| 8.5.1.1 | New jquery<br>Functions jqss &<br>jqra (8*502)                               | Added to DBI.G.AJXCMD:                                                                                                    |
| 8.5.1.1 | Write Issues<br>(8*503)                                                      | V8 bought into line with V6:                                                                                                    |
| 8.5.1.1 | Dialog Box Not to<br>Display when<br>IERR.TEXT set<br>(8*504)                | Mainly to hide the 'Write Confirmation' dialog box when IERR.TEXT set<br>in the After<br>Process of the update button.                                                                                                    |
| 8.5.1.1 | Rebuild MV After<br>Write (8*505)                                            | MV fields were not cleared after a WRITE & clear of details if IERR.TEXT was set in the After Display of the update button.                                                                                                    |
| 8.5.1.1 | Menu Option<br>'Subroutine on<br>Main form Close<br>('X' button)'<br>(8*506) | This now works when tabs are closed via the X.                                                                                                    |
| 8.5.1.1 | Query String<br>Unescaping<br>(8*507)                                        | Only a handful of characters were previously unescaped.<br>All escaped characters are now converted.                                                                                                    |
| 8.5.1.1 | DesignBais Backup<br>file processed in<br>nightly purge.<br>(8*508)          | The DesignBais nightly purge, triggered by the first login of the day,<br>now processes the<br>Designbais Backup file DBIBACKUP.                                                                                                    |
| 8.5.1.1 | MV Read Errors<br>(8*509)                                                    | DBX.LOWER.READ applied to clearing records after a read error i.e. only<br>the attribute of<br>the read error will be cleared rather than all records previously read.                                                                                                    |

| 8.5.1.1 | MV Refresh after a<br>Read Error (8*510)       | The MV grids were clearing after a read error - fixed.                                                                                                    |  |
|---------|------------------------------------------------|----------------------------------------------------------------------------------------------------|--|
| 8.5.1.1 | D3 Exclusive Locks<br>(8*511)                  | CASE NOT(DBLOCKED) changed for D3 to CASE DBLOCKED = " OR<br>DBLOCKED = '0'                                                                                                    |  |
| 8.5.1.1 | Forms Designer<br>Add Field (8*512)            | When adding fields the logic to move the area of the canvas last accessed into view has been adjusted.                                                                                                    |  |
| 8.5.1.1 | Field Copy (8*513)                             | D15 Field Copy validation reviewed                                                                                                    |  |
| 8.5.1.1 | Checklist Page<br>Number allocation<br>(8*514) | The New Checklist button on form DBICHK_A10 now uses a parameter<br>on the DBIGLOBAL file to<br>hold the next checklist number, which must be numeric, or have a<br>numeric suffix.                                                                                                    |  |
| 8.5.1.1 | Sorting the Backup<br>Item List (8*515)        | The Backup Settings in System Parameters now allow the Files to<br>backup and the Excluded<br>from Backup lists to be sorted by clicking on the header row of the grid.                                                                                                    |  |
| 8.5.1.1 | Checklist Transfer<br>File path (8*516)        | Developers can now specify the Checklist Transfer File into which<br>checklist transfer<br>files are written. Previously only the DBLIB file could be used.<br>The specified path can contain the string '%account' which will be<br>replaced with the<br>account name at run time.                     |  |
| 8.5.1.1 | Textarea Delimiter<br>(8*517)                  | The Web component is now returning:<br>amp:hash:x:A:;<br>in textarea fields. This is converted to SVM. It needs to be VM or SVM<br>depending on field<br>properties.                                                                                                    |  |
| 8.5.1.1 | Responsive Design<br>Meta Data (8*518)         | Separate RD parameters for CSS, meta and javascript links to be added<br>to all pages in a<br>site, all sites in the current account or all sites in all accounts (Global<br>option).<br>Meta data can still be added to the Responsive Design res folder on the<br>web site for an<br>individual page. |  |
| 8.5.1.1 | Check for DBI items<br>in DBI files (8*519)    | DesignBais tools are released in DBISYS files. The presence of DBI type<br>items in local<br>DBI files will cause problems. This form displays items with names<br>commencing with DBI<br>that exist in local DBI files.                                                                                |  |
| 8.5.1.1 | Body Meta<br>Elements (8*520)                  | You can now load meta elements into the start of the <body> tag of the<br/>HTML for standard<br/>DesignBais forms.<br/>System Parameters overwrites Global entry.<br/>Only loaded when the first form is initialised.</body>                                                                            |  |

| 8.5.1.1 | Responsive Design<br>Footers (8*521) | The HTML extracted when publishing a footer was incorrect.                            |
|---------|--------------------------------------|---------------------------------------------------------------------------------------|
|         |                                      | The <footer> node includes another <footer> node which means that</footer></footer>   |
|         |                                      | we need to pick up                                                                    |
|         |                                      | everything before the second <footer> rather than the first.</footer>                 |
|         |                                      | This left the looter XML unterminated.                                                |
|         |                                      | The fix is to re-publish any footer pages.                                            |
| 8.5.1.1 | Report Loading<br>(8*522)            | The new spinner with text now replaces the 'Loading' progress bar.                    |
| 8.5.1.1 | Recent List Added to Favourites      | Forms access from favourites are now added to the recent items list.                  |
|         | (8*523)                              | Menu options run will also be included in the Favourites Recent list.                 |
| 8.5.1.1 | Model and Layered                    | Add INDEX(EVENTSOURCE,'menuz',1)=0 to prevent hiding MV Grid                          |
|         | Forms on Menus                       | after a menu option with ~L                                                           |
|         | (8*524)                              | IS CIICKED                                                                            |
| 8.5.1.1 | Save report to                       | The auto purge days setting from the cabinet is now loaded as the                     |
|         | Cabinet (8 525)                      | report to a cabinet drawer in form DBIPARMS_M33                                       |
|         |                                      | Only one of the auto purge options can be entered - either auto purge                 |
|         |                                      | date or auto purge                                                                    |
|         |                                      | days.                                                                                 |
|         |                                      | There is now an option to cancel a report in the Actions dropdown list.               |
| 8.5.1.1 | Failed Read Section                  | Set DBX.BUILD.UPDATE.SCREEN = 1 after a failed read to force reset of                 |
|         | Controls (8*526)                     | section control                                                                       |
| 0.5.4.4 |                                      | variables in DBX.CHANGED.SECTION.LIST (in DBI.G.DETAILNET)                            |
| 8.5.1.1 | Hit Blocker<br>Changed (8*527)       | Fields are now disabled rather than hidden.                                           |
| 0 5 1 1 |                                      | Drendown descriptions were automatically UTML encoded                                 |
| 8.3.1.1 | Encoding (8*528)                     | HTML encoding may now be switched off for drondown select lists                       |
| 8511    | CSS Links (8*529)                    | type='text/css' added to a few links where it was not included                        |
| 8.5.1.1 | System and Global                    | The System and Global Parameters side menus have been extended to                     |
| 0.0.11  | Parameters Menus                     | include all options                                                                   |
|         | (8*530)                              | that were previously available as buttons on the main parameters                      |
|         |                                      | forms. This makes the                                                                 |
|         |                                      | options more visible.                                                                 |
|         |                                      | Note that the Admin, Meta Data and Google Authorisation options are only visible to a |
|         |                                      | user that is a member of the DBAdministrator User Group.                              |
| 8.5.1.1 | Awesome Font                         | Add DBIFORMS_FA to add icon parameters to field text.                                 |
|         | Icons in Forms                       |                                                                                       |
|         | Designer (8*531)                     | It has also been added to the Style Group MV Control form.                            |

| 8.5.1.1 | DesignBais          | When strings sent to update the DesignBais Glossary contained          |
|---------|---------------------|------------------------------------------------------------------------|
|         | Glossary bug fix    | attribute marks these marks                                            |
|         | (8*532)             | were not being replaced with a space character. This lead to erroneous |
|         |                     | entries in the                                                         |
|         |                     | glossary. The bug has been fixed.                                      |
|         |                     | DesignBais Upgrade Routine 25 has been amended to locate and fix the   |
|         |                     | resultant errors                                                       |
|         |                     | where possible.                                                        |
| 8.5.1.1 | PDF Conversion      | <meta content="text/html; charset=utf-8" http-equiv="Content-Type"/>   |
|         | (8*533)             | added to the HTML                                                      |
|         |                     | output to enable conversion of UniCode characters.                     |
| 8.5.1.1 | Find and replace \n | Upgrade routine 25 has been amended to find and replace \n with        |
|         | with space in       | space in DBIGLOSSARY                                                   |
|         | DBIGLOSSARY base    | field DBIGL.BASE.MESSAGE. The \n string corresponds to an attribute    |
|         | lext (8°554)        | mark in the text that                                                  |
|         |                     | of creation of the                                                     |
|         |                     | descent entry                                                          |
|         |                     | glossally elicity.                                                     |
|         |                     | replaced by '                                                          |
|         |                     | Attributes above 4 caused by program errors failing to remove          |
|         |                     | attributes above 4, caused by program errors raining to remove         |
|         |                     | removed                                                                |
| 8511    | Highcharts Destroy  | When rebuilding a chart the old version is now destroyed to prevent a  |
| 0.5.1.1 | (8*535)             | build-up of old                                                        |
|         |                     | charts in the Highcharts charts array                                  |
| 8.5.1.1 | Highcharts Resize   | Highcharts may now be resized with DBRESIZEFIELD. The Highchart        |
| 0.01112 | (8*536)             | reflow() function is                                                   |
|         | (0 000)             | utilised.                                                              |
| 8.5.1.1 | HighCharts Legend   | HAS.LEGEND.OPTIONS = THIS.ATTR<16.7>                                   |
|         | Options (8*537)     | A comma separated string of options useful for options not already     |
|         |                     | available for the                                                      |
|         |                     | legend.                                                                |
|         |                     | Use single quotes to surround text values, for example:                |
|         |                     | OUTPUT.AT<16,7> = 'width: 260, backgroundColor: '#FCFFC5''             |
| 8.5.1.1 | Report Designer     | Derived field attributes may have mis-matched MV markers causing       |
|         | Exit (8*538)        | 'You have not saved all                                                |
|         |                     | your changes. Are you sure you wish to exit?'                          |
| 1       |                     | · - · ·                                                                |

| 8.5.1.1 | HighCharts (8*539)          | OUTPUT.ATTR<49> may now contain a full chart script including the                         |
|---------|-----------------------------|-------------------------------------------------------------------------------------------|
|         |                             | data elements.                                                                            |
|         |                             | DesignBais will simply wrap the provided script in 'new                                   |
|         |                             | Highcharts.Chart({' and close the                                                         |
|         |                             | javascript with '})'.                                                                     |
|         |                             | OUTPUT.ATTR<45> and <46> may now contain any HighCharts top level                         |
|         |                             | elements. These are                                                                       |
|         |                             | added after other options and will hence override. DesignBais will add leading & trailing |
|         |                             | brackets and or braces as required.                                                       |
|         |                             | Chart click event added to the background section of the data. Event is HICHART,          |
|         |                             | eventsource is the chart name e.g. H.HICHART1 and DBREPORT.CELL will be '-1 -1' to        |
|         |                             | distinguish it from a data column click                                                   |
|         |                             |                                                                                           |
|         |                             | Chart data will not be HTML encoded to allow labels to contain the                        |
|         |                             | simple HTML elements                                                                      |
|         |                             | supported by Highcharts.                                                                  |
| 8.5.1.1 | Highcharts Theme<br>(8*540) | Local Account Theme javascript now loaded on change of account.                           |
| 8.5.1.1 | Changes to                  | Glossary Maintenance has been changed to force the entry of a search                      |
|         | Glossary                    | text string as well                                                                       |
|         | Maintenance<br>(8*541)      | as the first letter of the text. This prevents DesignBais timeout when the selection      |
|         |                             | criterion returns a large number of glossary records. Small numbers of records can be     |
|         |                             | retreived without a search string but the text string will be mandatory                   |
|         |                             | if more than 500                                                                          |
|         |                             | records are selected. The message: 'Search Text String must be used to                    |
|         |                             | limit the size of                                                                         |
|         |                             | the result set' will be displayed.                                                        |
|         |                             | If more than 800 records are selected then the following message: 'Try                    |
|         |                             | using a longer                                                                            |
| 0544    |                             | Search Text to limit the size of the result set. is displayed.                            |
| 8.5.1.1 | Multivalue Grid             | Fixed an issue causing MV grids containing dropdown lists from being                      |
|         | repullus (8°542)            |                                                                                           |
|         |                             | When a MV grid is rebuilt DesignBais did not always set the last field                    |
|         |                             | focused correctly.                                                                        |
|         |                             | A setTimeout is now added to the javascript so that the focus()                           |
|         |                             | happens after the                                                                         |
|         |                             | robuild                                                                                   |

| 8.5.1.1 | Form Background<br>Calculation Refined | The background height included an allowance for the status bar. This could lead to the                  |
|---------|----------------------------------------|----------------------------------------------------------------------------------------------------|
|         | (8*543)                                | form background extending below the footer.                                                             |
|         |                                        | Status bar is now only allowed for if the user has it turned on and if the form height                  |
|         |                                        | extends past the browser height in DBSCREENPROPS.                                                       |
|         |                                        | The list of collapsed sections contained blank sub-values due to multiple section rules.                |
|         |                                        | These have been removed to allow correct calculation of the form height.                                |
|         |                                        | Do not disturb DBCOLLAPSELIST during after write from selection form.                                   |
| 8.5.1.1 | Development<br>Checklist changes       | The Development Checklist form has been revised. The main form has been changed to place                |
|         | (8*544)                                | most functions into Checklist and Page Actions dropdown selection<br>lists. These functions             |
|         |                                        | were previously executed from a button or hyperlink.                                                    |
|         |                                        | Form DBICHK*A14 is used to create a Checklist Transfer File. This form<br>is no longer                  |
|         |                                        | flagged as preserve common, sub-form. It is now called as a layered form.                               |
| 8.5.1.1 | Report Repeated<br>Columns (8*545)     | Repeated report columns will now appear in the Excel file.                                              |
|         |                                        | Fields repeated in the break section will be displayed.                                                 |
| 8.5.1.1 | DesignBais Loader<br>Style (8*546)     | The 'dbais' styles are normally protected from maintenance but the DesignBais loader may now be styled. |
|         |                                        | In Style Maintenance enter dbaisloader in order to change the spinner                                   |
|         |                                        | background color or font size.                                                                          |
|         |                                        | Do not change the names of any included styles. If you break the spinner simply delete                  |
|         |                                        | the DBISTYLE record dbaisloader and start fresh.                                                        |
| 8.5.1.1 | DBSCROLLREPORT<br>Applies to Textarea  | Textarea fields may now also be scrolled using DBSCROLLREPORT.                                          |
|         | (8*547)                                | Setting position to 'scrollHeight' now scrolls to bottom.                                               |
| 8.5.1.1 | Maintain CSS Files<br>(8*548)          | There is now an option to add a style from the Style Definition file DBISTYLE                           |
| 8.5.1.1 | Initial Login<br>Account and Form      | During the initial connection we now pick the user's first account & form rather than                   |
|         | (8*549)                                | locate the connection account & form.                                                                   |
|         |                                        | This works as we no longer start a fresh session on a change of account.                                |
|         | DesignBais Installation ar             | nd Release Notes 9.2.1.1 158                                                                            |

| 8.5.1.1 | Remove or change                     | Remove or change body class as form loads to be sure that the new                     |
|---------|--------------------------------------|---------------------------------------------------------------------------------------|
|         | body class as form<br>loads. (8*550) | style group is applied.                                                               |
| 8.5.1.1 | Menu Onload                          | During the onload event the menus should be rebuilt and resized in the                |
|         | (8*552)                              | new account.                                                                          |
|         |                                      | Mainly an issue when the form in the new account did not have menus.                  |
| 8.5.1.1 | Radio Button Focus                   | The undefined error that displayed when IERR.TEXT and                                 |
|         | (8*553)                              | DBRETURN.TO.FIELD was set to a                                                        |
|         |                                      | radio button, has been fixed.                                                         |
|         |                                      | A similar error when tabbing out of a MV grid to a radio button, has also been fixed. |
| 8.5.1.1 | Email Temporary                      | User Maintenance has a new link Email Temporary Password in the                       |
|         | Password (8*554)                     | Actions dropdown. Use                                                                 |
|         |                                      | this button to generate a temporary password for a user that has forgotten their      |
|         |                                      | password. Ensure that the user record has the correct email address for               |
|         |                                      | the user                                                                              |
|         |                                      | beforehand. The user will receive an email containing a randomly                      |
|         |                                      | generated password which                                                              |
|         |                                      | expires within a period specified in your Global Login Parameters (refer              |
|         |                                      | to the Temporary                                                                      |
| 0544    |                                      | Password Use Within field).                                                           |
| 8.5.1.1 | custom Attributes                    | There is now a selection process available when setting custom                        |
|         | (8*556)                              | Designer This displays the custom attribute strings that are                          |
|         | (8 556)                              | documented in the                                                                     |
|         |                                      | DesignBais Reference Manual. Developers may enter other custom                        |
|         |                                      | attributes, not in the                                                                |
|         |                                      | selection list dropdown, as required.                                                 |
| 8.5.1.1 | MVON# Editor                         | MVON# EDITOR <sourcecode> extraction reverted to standard code -</sourcecode>         |
|         | (8*557)                              | COUNT of a string now                                                                 |
|         |                                      | works and the original work around fails.                                             |
| 8.5.1.1 | Images on Reports                    | When using a load balancer the case of the web site matters.                          |
|         | (8*558)                              | The web site path was converted to uppercase in order to avoid case                   |
|         |                                      | issues when locating                                                                  |
|         |                                      | DBNET.ASPX in the WEBSERVER variable. Reverted to lowercase after                     |
|         |                                      | images is determined                                                                  |
|         |                                      |                                                                                       |
| 8.5.1.1 | Bug fix Select Field                 | The Entry Point Supplied 'Select Field Width' value was not being                     |
|         | Width (8*559)                        | utilised due to a bug.                                                                |
|         |                                      | Now fixed.                                                                            |
| 8.5.1.1 | (8*560)                              | The before display event will now only be called once.                                |

| 8.5.1.1 | RD File Uploads              | If rdSetAttribute is used to set the file upload properties then                     |
|---------|------------------------------|--------------------------------------------------------------------------------------|
|         | (8*561)                      | DesignBais will now                                                                  |
|         |                              | verify the number of files and file extensions. If an error is detected              |
|         |                              | then any uploaded                                                                    |
|         |                              | files will be deleted as a security measure. This is in the new subroutine           |
|         |                              | DBI.G.PGSUBMIT.                                                                      |
| 8.5.1.1 | MV Mandatory                 | With the borders collapsed in a MV grid table we were only displaying                |
|         | Fields (8*562)               | borders with color                                                                   |
|         |                              | #db8a8a on the even rows - not very definitive.                                      |
|         |                              | The borders are now colored the same as per the odd rows in the style                |
|         |                              | dbaisInputMandatoryEven.                                                             |
|         |                              | The MV column header for a mandatory field will have a <sup> *</sup>                 |
|         |                              | element added to                                                                     |
|         |                              | indicate that the column is mandatory and the dbaisMVHeader style will color it red. |
| 8.5.1.1 | Report Image                 | By default, Images on reports are resized to fit 100% of the width if the            |
|         | Aspect Ratio                 | container is                                                                         |
|         | (8*563)                      | portrait or to fit 100% of the height if the image container is landscape.           |
|         |                              | The maximum                                                                          |
|         |                              | width and height are also set to limit the image to its container. This              |
|         |                              | can lead to                                                                          |
|         |                              | The new 'Potein Image Aspect Patie' will allow images to be restricted               |
|         |                              | to the container                                                                     |
|         |                              | size but displayed without distortion. This will mean that images may                |
|         |                              | not fill the report                                                                  |
|         |                              | container                                                                            |
|         |                              | This can be set for all images on the report or for Individual images.               |
|         |                              | Inherit has been                                                                     |
|         |                              | included to pick up a System wide setting. If no System Parameter than               |
|         |                              | the default will                                                                     |
|         |                              | be No to leave images unchanged.                                                     |
| 8.5.1.1 | OFR Page Controls<br>(8*564) | Resize REPORT divZ if report is in DBRESIZEFIELD                                     |
| 8.5.1.1 | Selection Process            | A new flag to indicate if the keys selected are not on file. DesignBais              |
|         | (8*565)                      | tried to read and                                                                    |
|         |                              | evaluate display fields based on the selection file. This flag will allow            |
|         |                              | the display of                                                                       |
|         |                              | selected values that are not on a DesignBais file e.g. as a result of a              |
|         |                              | QSELECT                                                                              |
| 8.5.1.1 | File Linking by              | This new option is available on the Upgrade/Migration Tools menu. It                 |
|         | Selected Field               | provides a method of                                                                 |
|         | (8*566)                      | linking two files based on a field that is common to both files. There is            |
|         |                              | an option to                                                                         |
|         |                              | create a cross-reference file.                                                       |

| 8.5.1.1 | Menu Include                                      | Traditionally menus have included the System Parameters logo by                                                                                                    |
|---------|---------------------------------------------------|----------------------------------------------------------------------------------------------------|
|         | (8*567)                                           | This new checkbox allows no image to be included on a menu                                                                                                    |
| 8.5.1.1 | Extended Audit                                    | The File Properties maintenance routine was incorrectly displaying the                                                                                                    |
|         | bug fix (8*568)                                   | extended audit                                                                                                    |
|         |                                                   | settings. This has been fixed.                                                                                                    |
| 8.5.1.1 | Form Help display<br>(8*569)                      | Form Help now displays buttons and hyperlinks as html elements.                                                                                                    |
| 8.5.1.1 | Extended Audit<br>(8*570)                         | The extended audit function now keeps a log of the date and user id<br>when extended audit<br>is turned on or off for any particular file. The log can be viewed from<br>the File<br>Properties form |
| 8.5.1.1 | dbnofocus in Field                                | If you add a custom attribute dbnofocus (lowercase required) to a field                                                                                                    |
|         | HTML Attributes                                   | then the field<br>will be skipped during autofocus                                                                                                    |
| 8.5.1.1 | Global login                                      | There is now a Global Login Parameter to control the display of the                                                                                                    |
| 0.5.1.1 | parameters                                        | help button on the                                                                                                    |
|         | (8*572)                                           | DesignBais Login form D21.                                                                                                    |
|         |                                                   | This allows the system administrator to suppress the help button in the                                                                                                    |
|         |                                                   | case where a                                                                                                    |
|         |                                                   | login account is in use and help for Two Factor Authentication is not                                                                                                    |
|         |                                                   | applicable to all                                                                                                    |
| 0.5.4.0 |                                                   | user start accounts.                                                                                                    |
| 8.5.1.2 | Description<br>(8*573)                            | reinstated.                                                                                                    |
| 8.5.1.2 | OFR Refresh after<br>Dialog Box (8*574)           | Remove restriction for DIALOGRESPONSE_1 event - OFRs were not refreshed.                                                                                                    |
| 8.5.1.2 | BAWEBEXEC Test                                    | Line writing a 'JL' item on DBISESSIONS removed                                                                                                    |
|         | Code Removed<br>(8*575)                           |                                                                                                    |
| 8.5.1.2 | Image Properties<br>(8*576)                       | The report aspect ratio option was in the wrong section and hence<br>displayed when an image<br>was added to a form.<br>This has been corrected.                                                     |
| 8.5.1.2 | New Common<br>Variable<br>DBLASTMVCELL<br>(8*577) | This variable records the last grid field to receive focus via tab or<br>button click. It<br>has 4 attributes.<br>DBLASTMVCELL<br><1> = association<br><2> = XML ID<br><3> = row<br><4> = column     |

| 8.5.1.2 | Multi-lined Button<br>Text (8*579)                | The white-space:nowrap; in-line style on buttons has been removed to<br>allow multiple lines<br>of text.<br>This can be re-applied by adding white-space:nowrap to your button<br>style.                                |
|---------|---------------------------------------------------|----------------------------------------------------------------------------------------------------|
| 8.5.1.3 | Custom Attribute<br>dropdown<br>selection (8*580) | In Forms Designer the dropdown selection list is generated from the<br>DBIPARMS record<br>CUSTOM.ATTRIBUTE. This item can be loaded from DBISYSFORMS using<br>the Extract SYS File<br>Records option on the tools menu. |
| 8.5.1.3 | IERR.TEXT & DBDS<br>as Dialog (8*581)             | Undefined javascript errors were occurring if the return to field was a<br>multivalue.<br>Dialog Boxes when returning to a MV grid field are now positioned<br>under the first cell of<br>the grid.                     |
| 8.5.1.3 | DBREPORT.UPDAT<br>E (8*582)                       | Now supports @PARENT and Awesome Fonts via ~fa syntax.                                                                                                    |

## Fixes and Enhancements Release 8.4.1.1

| Releas<br>e | Description                                                          | Full Description                                                                                                    |
|-------------|----------------------------------------------------------------------|----------------------------------------------------------------------------------------------------|
| 8.4.1.1     | PDF Creation<br>(3*17)                                               | Is it possible to have a program run multiple DesignBais reports in the background and save them all as PDF's automatically?                                                                                   |
| 8.4.1.1     | Display number<br>format (3*125)                                     | Replaced by page 8*408                                                                                                    |
| 8.4.1.1     | SET.QPOINTER<br>function in<br>DBI.G.DBSPECIFICN<br>ET (8*409)       | SET.QPOINTER file handle separator character for UniData and OnSystex set<br>to @ because  <br>fails. The VOC entry for the qpointer is QP.FILENAME.SPEC sessionId for all<br>other<br>databases.              |
| 8.4.1.1     | Purge Variables<br>Unassigned<br>(8*410)                             | Four lines in the subroutine DBI.P.DBIPURGENET had SESSION.REC which should be SESSIONS.REC.                                                                                                    |
| 8.4.1.1     | rdDateFormat<br>(8*411)                                              | Was appearing at the end of the outbound XML string.<br>Now inside ajax node.                                                                                                    |
| 8.4.1.1     | Inactive User<br>Message (8*412)                                     | The inactive user message was being displayed on the first hit after the user<br>had logged<br>in.<br>DBALTUSER is now checked during the login to prevent access.                                             |
| 8.4.1.1     | Section Logic<br>Javascript Error<br>(8*413)                         | Do not attempt to reposition PHIDDEN fields as they are not sent to the browser and hence, will cause javascript errors.                                                                                       |
| 8.4.1.1     | Report Designer<br>selection process<br>where used list<br>(8*415)   | Report Designer now displays a list of reports that use the selection name assigned to the report being maintained.                                                                                            |
| 8.4.1.1     | Email Message<br>Text (8*416)                                        | Added line to the subroutine to convert subvalue marks:                                                                                                    |
| 8.4.1.1     | Report Designer<br>front screen<br>Submit button<br>(8*417)          | The Report Designer now has a Submit button on the front screen, similar to<br>the Forms<br>Designer. This allows the developer to save the report without going into<br>the grid.                             |
| 8.4.1.1     | Data Extract tool<br>(8*418)                                         | The DesignBais Tools menu now includes a new Data Extract option. This<br>allows fields to<br>be extracted from selected files into a csv or tab delimited file and sent via<br>DBMail to<br>email recipients. |
| 8.4.1.1     | System Parameters<br>Forms Designer<br>Default Properties<br>(8*420) | Defaults properties for Forms Designer form elements can be set using the Designer<br>Defaults button on the System Parameters form.                                                                           |
| 8.4.1.1     | Responsive Design<br>Account Change<br>(8*421)                       | You can now set DBIACCOUNT in Responsive Design forms in order to change database accounts. You must remain in RD mode.                                                                                        |

| 8.4.1.1 | Dropdown List      | As part of the multiple select changes the dropdown list field value was       |
|---------|--------------------|--------------------------------------------------------------------------------|
|         | Item Not Displayed | always sent as                                                                 |
|         | (8*423)            | the selected item.                                                             |
|         |                    | We no longer update the dropdown selected option(s) if the database value      |
|         |                    | is not in the                                                                  |
|         |                    | list.                                                                          |
|         |                    | This lets the browser display the first option by default which was the        |
|         |                    | behaviour prior                                                                |
|         |                    | to the multiple select changes.                                                |
| 8.4.1.1 | Upgrade routine    | Upgrade routine 15 has been amended to check for OUTPUT, as well as            |
|         | 15 amended         | TEXT, fields in the                                                            |
|         | (8*424)            | header section of a report. This option checks that the OUTPUT field row       |
|         |                    | span can be                                                                    |
|         |                    | extended to the base of the header section without encountering another        |
|         |                    | field. If another                                                              |
|         |                    | field lies within the extended row span then this is recorded in the upgrade   |
|         |                    | log and                                                                        |
|         |                    | flags that a manual change is required. Running this option in update mode     |
|         |                    | will fix all                                                                   |
|         |                    | occurrences recorded in the log that are not flagged for manual change.        |
| 8.4.1.1 | File Uploads       | DesignBais no longer sets the max size if it is not set validly by the user in |
|         | (8*425)            | order to                                                                       |
|         |                    | use web.config default.                                                        |
| 8.4.1.1 | Responsive Design  | Section controls are not available in Responsive Design however, default       |
|         | Hidden Page Fields | field focus uses                                                               |
|         | (8*426)            | the field state to allow focus.                                                |
|         |                    | default focus                                                                  |
|         |                    | from considering the hidden fields                                             |
| 8/11    | Login Form D20     | The default text 'DesignBais Security' has been removed to allow no beading    |
| 0.4.1.1 | and D21 (8*/127)   | to be                                                                          |
|         |                    | displayed                                                                      |
|         |                    | The heading may now also contain HTML                                          |
|         |                    | Additional spacing has been inserted above and below the Login Image.          |
| 8.4.1.1 | Select Form        | Use styles to calculate field sizes more accurately.                           |
|         | Changes (8*428)    | Stop text fields from overlapping the inputs.                                  |
|         |                    | The display report now allows for the header before calculating the number     |
|         |                    | of rows to                                                                     |
|         |                    | display in each page.                                                          |
| 8.4.1.1 | Phantom Process    | DesignBais now opens F.DBISESSIONS in DBI.P.CALLDBSUB                          |
|         | (8*429)            |                                                                                |
| 8.4.1.1 | Two Pass Reports   | The page count is now reset for second pass to prevent 'Page 2 of 1' output    |
|         | . (8*431)          | in a summary                                                                   |
|         |                    | only report.                                                                   |
| 1       | 1                  |                                                                                |

| 8.4.1.1 | Field Focus (8*433)       | When setting focus the ORIGINAL.SCREENROOT was being used rather than                    |
|---------|---------------------------|------------------------------------------------------------------------------------------|
|         |                           | the current                                                                              |
|         |                           | SCREENROOT. This was not correct when using the top menu to run a form                   |
|         |                           | and focus was not                                                                        |
|         |                           | set.                                                                                     |
| 8.4.1.1 | Style Group CSS           | Development intended to utilize individual Style Group CSS files abandoned.              |
|         | (8*434)                   |                                                                                          |
| 8.4.1.1 | NEXT.REPORT.NU            | Report Numbers assigned traditionally came from the main sessions file                   |
|         | MBER Moved to             | DBISESSIONS.                                                                             |
|         |                           | This file is occasionally cleared which resets the report number control.                |
|         | (8,435)                   | which hady<br>result in one report everriding an earlier report or simply displaying the |
|         |                           | earlier report                                                                           |
|         |                           | in the Report Progress Page                                                              |
|         |                           | To avoid this scenario the NEXT.REPORT.NUMBER will be read from                          |
|         |                           | DBIGLOBAL if it exists.                                                                  |
| 8.4.1.1 | Style Groups              | A multivalued list of additional user definable styles is now available to               |
|         | additional user           | complement the                                                                           |
|         | definable styles          | current group of 10 styles.                                                              |
|         | (8*437)                   |                                                                                          |
| 8.4.1.1 | Database                  | The menu link now includes all 4 parts of the data component release                     |
|         | Component                 | number.                                                                                  |
|         | Reference Manual          |                                                                                          |
|         | Menu Link (8*438)         |                                                                                          |
| 8.4.1.1 | Select Forms              | The Select Row label and input are now in a collapsing section to save space             |
|         | Keyboard Search           | on the form.                                                                             |
| 0 / 1 1 | (8°439)<br>On Form Poport | The OER page controls may now be styled                                                  |
| 0.4.1.1 | Page Controls             | The OFK page controls may now be styled.                                                 |
|         | (8*441)                   |                                                                                          |
| 8.4.1.1 | User logging              | The User Logging form (DBIUSERS) D100) now includes columns for Log                      |
|         | details display           | Activity (Inherit,                                                                       |
|         | (8*442)                   | Yes, No) and number of days to retain logging details. If the setting on                 |
|         |                           | DBIUSERS is set                                                                          |
|         |                           | to inherit then the setting from DBIPARMS or DBIGLOBAL is displayed.                     |
| 8.4.1.1 | Select Forms Page         | Select Forms now use the standard OFR page controls.                                     |
|         | Controls (8*443)          |                                                                                          |
| 8.4.1.1 | Backup access to          | A View Record button on the Review Backup Content form allows access to                  |
|         | View Record               | the view record                                                                          |
|         | (8*444)                   | function to compare a backup item to the current item.                                   |
| 8.4.1.1 | DERIVED Fields in         | The logic to hide a MV grid if it has no content has been adjusted for derived           |
|         | MV Grid (8*445)           | field                                                                                    |
|         |                           | events which triggered the grid to be hidden.                                            |
| 8.4.1.1 | Forms Designer col        | For output fields, on change of display class, only apply recalculated field             |
|         | span calculation          | width (col                                                                               |
|         | (8*446)                   | span) when this new width value exceeds the current width.                               |

| 8.4.1.1 | File Uploads<br>(8*447)                                                                 | UPLOADCOMPLETE event now allows &, ; and ' in file names.<br>When passed to the database code the files are separated by SVM (sub-<br>value marks) instead<br>of the original ; (semi-colon) delimiter.                                                                                                    |
|---------|-----------------------------------------------------------------------------------------|----------------------------------------------------------------------------------------------------|
| 8.4.1.1 | Text Area (8*448)                                                                       | At some point the width of a textarea was reapplied when the number of columns was set to force a particulat width. Fixed                                                                                                    |
| 8.4.1.1 | New Upgrade<br>Option 35 to<br>update page<br>controls on<br>selection forms<br>(8*449) | This upgrade will update Selection Processes to replace the Previous, Next<br>and Go to Page<br>buttons with new compact page controls similar to those that display on On<br>Form Reports.                                                                                                    |
| 8.4.1.1 | DBMail Template<br>changes (8*450)                                                      | Additonal fields have been added to the template maintenance form:<br>Email Subject<br>Email Format<br>Name of Sender<br>Email Address for Replies<br>Domain Email Address<br>Copy to List<br>Blind Copy to List<br>Form DBIPARMS_M32 amended to allow selection of a DBMail template.                                                                                                    |
| 8.4.1.1 | HighCharts (8*451)                                                                      | Additional options for Highcharts.<br>For pie chart if HAS.LEGEND is set then showInLegend is set to true the<br>default is false.<br>You can position the Legend with:<br>HAS.LEGEND.X = OUTPUT.ATTR(nn)<16,5><br>HAS.LEGEND.Y = OUTPUT.ATTR(nn)<16,6><br>For pie chart dataLabels<br>HAS.DATALABELS = OUTPUT.ATTR(nn)<48> a value of 0=No, 1=Yes and text<br>can be a list of pie<br>dataLabels options.<br>The HAS.LEGEND font options implemented (were available in v6 GRAPHs).<br>The tooltip changed for pie charts to include the series name, data name,<br>count count and<br>percentage.<br>HAS.PLOT.OPTS applied to pie charts. |
| 8.4.1.1 | MV Header Select<br>Process (8*452)                                                     | Set focus on the correct MV using DBRETURN.TO.FIELD := '~ ':DBMVCOUNT<br>in SELECTION.RETURN<br>for a MV field                                                                                                    |

| 8.4.1.1 | Field Focus (8*453)  | Field focus seems to have been affected by the jquery code for multiple       |  |
|---------|----------------------|-------------------------------------------------------------------------------|--|
|         |                      | selections.                                                                   |  |
|         |                      | Problem occurred when MV grid contained dropdown lists and a header           |  |
|         |                      | selection process was                                                         |  |
|         |                      | returning the value to the first row of the grid rather than the row where    |  |
|         |                      | focus had been                                                                |  |
|         |                      | attempted prior to the lookup.                                                |  |
| 0.4.4.4 | 5                    | Fixed by adding a set limeout to the javascript focus command.                |  |
| 8.4.1.1 | Forms Designer       | Label Break text only with no text default to row span of 1; field name no    |  |
|         | changes (8*454)      | Ionger cleared                                                                |  |
|         |                      | after add to list in fast add field                                           |  |
| 8.4.1.1 | Upgrade Routines     | Initialise the variable MSG in DBI.I.UPGRADE paragraph                        |  |
|         | (8*455)              | PHANTOM.RUN.SELECTED.OPTIONS (QM                                              |  |
|         |                      | phantom fails to complete with error: 00009106: Unassigned variable 'MSG'     |  |
|         |                      | at line 1989                                                                  |  |
|         |                      | of DBI.I.UPGRADE)                                                             |  |
| 8.4.1.1 | Check for Common     | Form DBICHK_E10 Check for Common Variables now creates                        |  |
|         | Variables fix        | COM.COMMON.VAR.LIST ON DBIPARMIS IF                                           |  |
|         | (8,420)              | function has been                                                             |  |
|         |                      | called form a form                                                            |  |
|         |                      |                                                                               |  |
| 8.4.1.1 | Form Hit statisitics | The Active Users form now has a link to run Form Hit Reports, by Count and    |  |
|         | (8*457)              | by File. These                                                                |  |
|         |                      | reports provide counts of the number of times a form is accessed.             |  |
| 8.4.1.1 | eXpress Reports      | When a field used in a report contained a valid input list with no null value |  |
|         | (8*458)              | then the                                                                      |  |
|         |                      | Field Properties form, displayed by clicking the report field column header,  |  |
|         |                      | forced a                                                                      |  |
|         |                      | selection condition to be entered before other changes, such as a change to   |  |
|         |                      | the column<br>width, could be saved. This has been fixed                      |  |
| 9/11    | Account Selection    | The Account Selection form now displays a sorted list of accounts and a       |  |
| 0.4.1.1 | Refine ontion        | refine field                                                                  |  |
|         | (8*459)              |                                                                               |  |
| 8411    | Display of the       | The recent list has been amended to not display forms that are not available  |  |
| 0.1.1.1 | recent list of forms | in the                                                                        |  |
|         | accessed (8*460)     | current account.                                                              |  |
| 8.4.1.1 | Fix to Upgrade       | Upgrade Routine 26 selects forms and adds 'datepicks' to the start of the     |  |
|         | Routine 26 (8*461)   | field xml label                                                               |  |
|         |                      | of input date fields. A fix has been made so that this upgrade does not apply |  |
|         |                      | this change                                                                   |  |
|         |                      | to Responsive Design forms.                                                   |  |
| 8.4.1.1 | RD DateFormat        | Date formats reworked for Safari and IE.                                      |  |
|         | (8*462)              | Set rdDateFormat at the start of the javascript commands.                     |  |

| 8.4.1.1 | Click Event on<br>Process After<br>(8*463)                     | The click event for a multivalued dropdown was not showing the previously selected data.                                                                                                    |
|---------|----------------------------------------------------------------|----------------------------------------------------------------------------------------------------|
| 8.4.1.1 | MV Alignment<br>Now Controlled by<br>Styles (8*464)            | MV grid field vertical alignment was hard-coded.<br>This has been changed to rely on the styles used.                                                                                                    |
| 8.4.1.1 | User Log Reports<br>(8*465)                                    | A fix has been applied to reset the 0-6am and 9-12pm work variables in the<br>REPORT READ<br>event processing. This corrects the reports which were showing large values<br>in the first<br>and last columns of the reports.                                             |
| 8.4.1.1 | Mobile Connection<br>COMMON Variable<br>(8*466)                | A new COMMON variable DBMOBILE has been added to flag that the source device is a mobile phone.                                                                                                    |
| 8.4.1.1 | DBCALLURL ;mobil<br>eApp Option<br>(8*467)                     | When ';mobileApp' is appended to DBCALLURL then DesignBais will return<br>'window.open('':DBCALLURL:'','_system','location=yes,enableViewportScale<br>=yes,hidden=no');<br>'                                                                                             |
| 8.4.1.1 | DBCALLURL<br>window.open<br>(8*468)                            | DBCALLURL can now be of the format below, it gives full control over<br>opening a browser<br>window:<br>window.open(URL, name, specs, replace)<br>e.g. DBCALLURL = 'window.open('http://designbais.com.au','myWindowID')'                                                |
| 8.4.1.1 | Remote Cabinet<br>Option in<br>DBI.I.STARTPRINTN<br>ET (8*469) | The option was resetting DBEX.SESSION.ID which caused problems when<br>invoked from a<br>Layered form (a form opened with ~L). Session variables were picking up the<br>base level<br>values. Also caused 'Unable to load the build mv descriptors for table'<br>errors. |
| 8.4.1.1 | Web Service<br>(8*470)                                         | Changes to accommodate JSON results from web services called from<br>DesignBais.                                                                                                    |
| 8.4.1.1 | Collapsing Sections<br>(8*471)                                 | While checking for sections affected by hidden sections DesignBais now allows for both initially & currently collapsed/hidden states.                                                                                                    |

| 8.4.1.1 | showSpinner and     | The spinner+text 'as explained below' can be used for lengthy processes (a    |
|---------|---------------------|-------------------------------------------------------------------------------|
|         | hideSpinner         | few seconds)                                                                  |
|         | javascript          | without phantoms+timers.                                                      |
|         | Functions (8*472)   | If you use phantoms+timers (i.e. even lengthier processes) we have two new    |
|         |                     | functions:                                                                    |
|         |                     | showSpinner('Some text', true/false);                                         |
|         |                     | this shows the spinner together with the text (e.g. 'Some text') supplied.    |
|         |                     | second parameter (true/false) is used to blur and block the background        |
|         |                     | optionally. I                                                                 |
|         |                     | the                                                                           |
|         |                     | timer.                                                                        |
|         |                     | hideSpinner()                                                                 |
|         |                     | this hides the spinner.                                                       |
|         |                     | When the spinner is shown using showSpinner, it can only be hidden using      |
|         |                     | Neu can cond show Spinner and start a DPTimer . When the phantom is           |
|         |                     | dono cond                                                                     |
|         |                     | hideSpinner                                                                   |
|         |                     | See DBLG AIXCMD documentation                                                 |
| Q / 1 1 | MV Grid Cleared     | MV fields were being cleared in error when a write was aborted by             |
| 0.4.1.1 | after a Write is    | FILE OPERATION STATUS –                                                       |
|         | Aborted (8*472)     | 1                                                                             |
|         | Abbiteu (8 475)     | 1.                                                                            |
|         |                     | Also the list of write variables to check for a write event was not set       |
|         |                     | correctly                                                                     |
|         |                     | Both now fixed.                                                               |
| 8.4.1.1 | Group Extract       | Group Extracts are now working correctly for UniData.                         |
| -       | Correlative (8*474) | A V-Type with a FIELD function is used.                                       |
|         |                     | The Compiled message also fixed.                                              |
| Q / 1 1 | Modal Form Height   | Lice style height instead of the default value of 18 when calculating OLITRUT |
| 0.4.1.1 | (9*175)             | field                                                                         |
|         | (8 475)             | CALC RWS for LAST ROW                                                         |
|         |                     | This gives a more accurate form height                                        |
| 8411    | Display phantom     | A new function called Phantom Output has been added to the View Como          |
| 0.4.1.1 | output records      | form Lise this to                                                             |
|         | (8*476)             | display the contents of the phantom output file                               |
|         |                     |                                                                               |
| 8.4.1.1 | Report -XLS-n       | When reports are generated to a cabinet the working records used to           |
|         | Records Now         | produce the tab                                                               |
|         | Deleted (8*477)     | separated XLS record Will now be deleted.                                     |
|         |                     | The last record of the form 'KEP' ddddd-rrrrr-XLS-n' was never saved making   |
|         |                     | the data                                                                      |
|         |                     | records unuseful.                                                             |
|         |                     | Upgrade 23 amended to delete the -xLS-n records.                              |
| 8.4.1.1 | Email Cabinet       | DBI.G.EMAILREPORT has been adapted to email the whole report as an Excel      |
|         | Report as           | attachment.                                                                   |

|         | Spreadsheet<br>(8*478)                              |                                                                                                    |
|---------|-----------------------------------------------------|----------------------------------------------------------------------------------------------------|
| 8.4.1.1 | DBIMAGESPEC for<br>Menu Images<br>(8*479)           | Menu images will now have the id's of 'dbmenutopimg' and<br>'dbmenusideimg' and these id's<br>can now be used in DBIMAGESPEC to change the menu image<br>programmatically.                                                                                                    |
| 8.4.1.1 | Excel Conversion<br>(8*480)                         | Excel complains when reports with columns without heading are converted.                                                                                                    |
| 8.4.1.1 | PROCESS.STACK<br>change in BEFORE<br>SCREEN (8*481) | The BAWEBEXECNET variable STACK.FORM was being reset completely when only the first multivalue should have been updated.                                                                                                    |
| 8.4.1.1 | Report Convert to<br>XLS (8*482)                    | Default Column Heading now uses Field Report Heading followed by Field<br>Screen Label and<br>finally Field Name.                                                                                                    |
| 8.4.1.1 | Child Reads<br>(8*483)                              | Child reads needed to be treated as if we had found a new key as they are<br>not associated<br>with the eventsource.                                                                                                    |
| 8.4.1.1 | Subroutine<br>creation from<br>skeleton (8*484)     | The option to create a new DesignBais form handlin subroutine has been<br>enhanced slightly<br>to allow the developer to automatically incorporate form name and other<br>variables into<br>the code. This function is reached by clicking the Subroutine button on the<br>right hand<br>side of the Editor form. |
| 8.4.1.1 | Forms Designer<br>Add Field (8*485)                 | The 'Fast' and 'Add Field' buttons now set DBMOVETOFIELD in order to scroll<br>the grid to<br>either the last selected item or the last known row position.                                                                                                    |
| 8.4.1.1 | DBMOVETOFIELD<br>(8*486)                            | DBMOVETOFIELD may now also contain the XML label                                                                                                    |
| 8.4.1.1 | Layered and Modal<br>Forms on Menus<br>(8*487)      | Handle layered (~L) and modal (~M) forms when they are run from a menu<br>the same as when<br>they are run from a button.                                                                                                    |
| 8.4.1.1 | OFR Style Insert<br>(8*488)                         | The variable controlling the style of an OFR clickable cell lost the trailing quote under certain circumstances.                                                                                                    |

Fixes and Enhancements Release 8.3.3.14

| For Final  | Checklist Reference                                                   | Full Description                                                                                                    |
|------------|-----------------------------------------------------------------------|----------------------------------------------------------------------------------------------------|
| Release No |                                                                       |                                                                                                    |
| 8.3.3.14   | Tab Index when adding<br>fields to a form in Forms<br>Designer (8*24) | If Fields Use Tab Index is on then slot the field being added into the tab sequence based on row & column position.                                                                                                    |
| 8.3.3.14   | Field Properties display on<br>Copy Form (8*323)                      | Add button to DBIFORMS_D15 Copy Form to display field<br>properties of the Copy To target form. To assist developer to<br>set the attribute number of fields to be created on the copy<br>to file.                                                                                                  |
| 8.3.3.14   | Multifields (8*324)                                                   | When moving multiple fields you may now select which of the<br>fields is to control the move. Click the required field in the list<br>of fields on the Multiple Fields Property Update form display.<br>This field will move to the top of the column and will control<br>the move.                 |
| 8.3.3.14   | DBIGLOBAL_D21 Login<br>Form Google Authorisation<br>Help (8*325)      | The help text explaining Google Authorisation is now displayed in an Output field so that HTML tags can be used.                                                                                                    |
| 8.3.3.14   | HiCharts (8*326)                                                      | <pre>HiCharts data may now be an array - see www.hicharts.com<br/>API documentation.<br/>For example:<br/>OUPUT.REPORTS(nn)<row,1> = '{x: 1, y: 9, name: 'Point2',<br/>color: '#00FF00'}'<br/>OUPUT.REPORTS(nn)<row,2> = '{x: 1, y: 6, name: 'Point1',<br/>color: '#FF00FF'}'</row,2></row,1></pre> |
| 8.3.3.14   | Style Definition Edit as text<br>button (8*327)                       | Style definitions can now be edited as text.<br>This change was in first released in 8.3.3.4                                                                                                    |
| 8.3.3.14   | Field Properties - increase<br>grid size for Valid Inputs<br>(8*328)  | The Valid Input List grid has been extended to make it easier to enter and view valid input entries.                                                                                                    |
| 8.3.3.14   | Editor (8*329)                                                        | When starting the Code Editor DesignBais invokes the user's<br>start form. There was an issue when a timer was used to limit<br>how long a user could leave the login start form idle. To<br>overcome this no DBTIMER commands will be invoked when<br>starting or running the Code Editor.         |

| 8.3.3.14 | Responsive Design Radio<br>Button and Checkbox<br>(8*330)    | Radio button IDs are generated as 'radio-id-description' and<br>Checkbox IDs as 'checkbox-id-number'. Linking radio button<br>or checkbox form elements in a header or footer form was<br>found to be not working.<br>DesignBais will now allow for the base id to be prefixed with<br>'h-' or 'f-' which are the defaults for header and footer forms.<br>Note however that additional hyphens ('-') in ids are not<br>permitted.      |
|----------|--------------------------------------------------------------|----------------------------------------------------------------------------------------------------|
| 8.3.3.14 | Style Font Size Calculation<br>(8*331)                       | Font size calculation has been switched off for UniVerse NLS<br>mode.<br>For non-NLS fonts the character widths and line heights will<br>be applied in forms designer to give a more accurate element<br>size.<br>The original method for sizing form elements will remain in<br>place for NLS fonts.                                                                                                    |
| 8.3.3.14 | MVON# Editor (8*333)                                         | The logic for code editor was doing a COUNT of a string in<br>another string to determine the last occurrence.<br>MVON4 (formally MVON#) currently returns an incorrect<br>value. A work-around has been put in place.                                                                                                    |
| 8.3.3.14 | On Form HTML Editor<br>(8*334)                               | We have introduced a cut down HTML editor that runs within<br>a form.<br>It is invoke by setting a Custom Attribute on a textarea field of<br>onformeditor='0'.<br>You can also set Custom attribute to dbCssCode='dbais' to<br>indicate the name of a css file that is to be applied.                                                                                                    |
| 8.3.3.14 | MV Grid Hidden in Error<br>(8*335)                           | A MV grid with no data rows was being hidden when moving from one modal form to another. This is fixed in this release.                                                                                                    |
| 8.3.3.14 | Responsive Design Data<br>Link Page Dropdown List<br>(8*336) | If the Form Data Link is open when a new RD page is<br>published then the Page Name dropdown list is updated in<br>the 'AFTER READ' event. The procedure then is to initially<br>enter the new page manually or to select it from the search<br>function. In subsequent events it will be available from the<br>dropdown. This avoids the necessity of re-invoking the form<br>from the menu in order to re-populate the dropdown list. |
| 8.3.3.14 | MV Grid Tab Sequence<br>(8*338)                              | A fix has been made so that, in a MV grid, you can now correctly tab past a MV Output field.                                                                                                    |
| 8.3.3.14 | Internet Explorer Open<br>Excel (8*339)                      | The OPEN.XLS option for IE has been reinstated as window.open.                                                                                                    |
| 8.3.3.14 | Sub-Form D152 Field<br>Property Valid Input List<br>(8*340)  | The Sub-Form read group has been changed to prevent overlap with parent forms.                                                                                                    |

| 8.3.3.14 | On Form Report (8*341)                                    | When paging an on form report it is not valid to set<br>DBRETURN.TO.FIELD if DBSCROLLREPORT is set.                                                                                                    |
|----------|-----------------------------------------------------------|----------------------------------------------------------------------------------------------------|
| 8.3.3.14 | On Form Report Type for<br>Textarea (8*342)               | Developers can now set OUTPUT.TYPE(repNo) <row,col> = 'T'<br/>to insert a textarea in an On Form Report.</row,col>                                                                                                    |
| 8.3.3.14 | Child Read Checking in a Form (8*343)                     | Child reads are now triggered correctly when a parent record is re-read.                                                                                                    |
| 8.3.3.14 | Upgrade routine 34 (8*344)                                | This upgrade removes the colspan setting from image<br>elements in DesignBais reports. In Version 6 colspan on<br>images was ignored. In DesignBais Release 8 the colspan is<br>heeded in order to allow landscape images to present<br>correctly on portrait reports.                  |
| 8.3.3.14 | Selection Forms (8*345)                                   | The width of a dropdown list in selection forms is now calculated so that the field will not extend past the edge of the form.                                                                                                    |
| 8.3.3.14 | Field Help Text (8*346)                                   | There is a new DBIPROP_D21 sub-form to make editing of field help text easier. It is accessed by the Edit hyperlink adjacent to the Help Text field in Field Properties.                                                                                                    |
| 8.3.3.14 | New Logon Required<br>Message (8*347)                     | This has been changed to add a link to refresh the page after errors.                                                                                                    |
| 8.3.3.14 | Purge File (8*349)                                        | The Session Date is now read from the main sessions file rather than from the one being purged.                                                                                                    |
| 8.3.3.14 | NOHITCHECK Function<br>(8*350)                            | Contact DesignBais support if you experience network<br>problems that cause DesignBais transactions to get out of<br>sync with the web server.                                                                                                    |
| 8.3.3.14 | Upgrade Error on Unidata<br>(8*351)                       | The capture of SELECT results on UniData is attribute delimited. When appended to the upgrade log output, which is multivalued, the attributes were corrupting DBWORK.                                                                                                    |
| 8.3.3.14 | Responsive Design Main<br>Form Show (8*352)               | DesignBais will only show an RD page once all changes, such<br>as hiding fields, have been made. This is to avoid a blinking of<br>the display.<br>Under some conditions the page was not displaying. This has<br>been fixed adding setFooterSize() to the RD mainform show()<br>event. |
| 8.3.3.14 | Fixed an issue in the<br>DesignBais Login form<br>(8*353) | The DesignBais login form DBIGLOBAL*D20 was requesting a<br>Google 2 Factor Authorisation pin code when a user changed<br>their password, even if the account was not flagged as<br>requiring 2 Factor Authorisation. This is now fixed.                                                |

| 8.3.3.14 | Responsive Design Date<br>Fields (8*354)                                       | Responsive Design 'date' elements are formatted as yyyy-<br>mm-dd when passed to the data component.<br>However, there is nothing to stop a database date field from<br>being linked to a non-date RD element.<br>We now handle this latter case as a normal date input field.                                                                                                    |
|----------|--------------------------------------------------------------------------------|----------------------------------------------------------------------------------------------------|
| 8.3.3.14 | Responsive Design Radio<br>Buttons (8*355)                                     | The 'Variable to Use' was being reset during maintenance - fixed.                                                                                                    |
| 8.3.3.14 | Review button added to<br>Responsive Design Form<br>Data Link form (8*356)     | The review button allows the developer to review the fields<br>on the DesignBais form to which the RD form is linked.                                                                                                    |
| 8.3.3.14 | Responsive Design<br>HDRHTM and FTRHTM<br>Unititialised Error (8*357)          | Variables are now initialised.                                                                                                    |
| 8.3.3.14 | DBRETURN.TO.FIELD<br>(8*358)                                                   | Fixed error in the processign of DBRETURN.TO.FIELD. When checking if the target field is ENABLEd DesignBais now uses sub-value position in DBFORM.STATES.LIST.                                                                                                    |
| 8.3.3.14 | Responsive Designer<br>Publishing (8*359)                                      | A problem was introduced with the use of DBTIMER during<br>the processing of a webservice. A session record was updated<br>to store the details and then deleted once processed.<br>In the case of RD Publishing DesignBais is using the same<br>session ID as the originating TAB. This meant that a record in<br>use by the originating TAB was deleted causing a crash.<br>The fix is to not delete the session record for RD web services. |
| 8.3.3.14 | Javascript Encoding<br>Changes (8*360)                                         | The application of \ to \\ encoding will convert \n to \\n. This<br>means that no special handling is needed for \n. Encoding of<br>CHAR(13) & CHAR(10) is now perfomed after other encoding<br>which means that there is no need for special handling<br>ofCHAR(13). CHAR(13) encodes to \r not \n.                                                                                                    |
| 8.3.3.14 | Forms Designer Add MV<br>Input or Output field to a<br>Multivalue Grid (8*361) | When the row position of an existing multivalue grid was<br>positioned on a non-multiple of 10 row then fields could not<br>be added to the grid.<br>This has been overcome by a change to now allow the<br>position-indicating clicked row to be one row on the canvas<br>above the grid or one row below the grid.                                                                                                    |
| 8.3.3.14 | Mutlivalue Grid Control<br>Positions (8*362)                                   | DesignBais now allows the developer to indicate the position<br>of the Add, Insert & Delete controls. If Add button is specified<br>to be placed below the grid then DesignBais adds a footer<br>inside the grid space. The grid is not refreshed after column<br>header processes. The grid is refreshed if the last row is<br>deleted.                                                                                                    |
| 8.3.3.14 | Forms Designer (8*363)                                                         | Tab Increment default of 5 when Tab Indexing turned on                                                                                                    |

| 8.3.3.14 | Upgrade Routine option 8<br>(8*364)                                     | Upgrade Routine option 8 has been amended to check for<br>invalid additional style properties such as overflow-hidden<br>which is replaced by overflow:hidden.                                                                                                    |
|----------|-------------------------------------------------------------------------|----------------------------------------------------------------------------------------------------|
| 8.3.3.14 | Convert Report to PDF<br>(8*365)                                        | Report data may contain value marks and sub-value marks<br>which were not being processed correctly in the PDF<br>conversion. Fixed.                                                                                                    |
| 8.3.3.14 | Checkbox Styling (8*366)                                                | Browsers have their own default styling for checkboxes.<br>DesignBais prior to this release allowed the browser to render<br>the checkbox for elements.<br>Existing forms do not need to be adjusted and will still allow<br>checkboxes to be resized by developers.<br>In this release checkboxes may now be styled. A new 'Default<br>CheckBox Class' has been added to the Style Group. As the<br>name implies, if a style is entered, it will be the class used for<br>checkBoxes.<br>The field 'Display Class' has been added to the Forms Designer<br>CheckBox Properties form. If a class is available for a<br>checkbox, either on the form or from the default for the<br>style group, then a new <label> element is added to the<br/>checkbox form element and the normal <input<br>type=checkbox&gt; will be hidden.<br/>See the sample styles dbaisCheckBox and dbaisToggle.</input<br></label> |
| 8.3.3.14 | Responsive Design Page<br>Publishing (8*367)                            | Fields on the Form Data Link DBIFORMS record will now be<br>deleted during page publishing if the element type changes.<br>Historically fields were deleted only when the ID was deleted<br>from the page. This could cause a problem if one field type<br>was replaced by a different field type with the same ID.                                                                                                    |
| 8.3.3.14 | CSS Comment Lines (8*368)                                               | Comment lines in the Style Definition 'Additional Styles' are<br>now allowed.<br>E.g. /* Set background */                                                                                                    |
| 8.3.3.14 | Report Prefix added to<br>System Parameters (8*369)                     | The Report Prefix for HTML and PDF files generated from<br>DeisgnBais reports, if present, will be used to replace the<br>default account name. Slashes and dots will be removed.<br>Leave Report Prefix blank to continue using the account<br>name.                                                                                                    |
| 8.3.3.14 | Copy form list of fields to<br>copy or create reset in error<br>(8*370) | A bug has been fixed in the form copy function. A change to<br>the text of original text and change to text in D15 & RD15 was<br>re-setting the copy and create checkbox settings.                                                                                                    |
| 8.3.3.14 | DBI.G.SCREENRECNET POS2<br>Undefined Error (8*371)                      | This error has been fixed.<br>[The variables POS2 & DESTINATION.ARRAY are now<br>initialised before any call to SET.T1]                                                                                                    |

| 8.3.3.14 | Amendments to Selection<br>Processes (8*372)                 | Amend the Forms Designer Form Name selection process to<br>include the display of the Style Group.<br>Amend the Style selection process to display additional fields<br>Height, Italic and Underline.                                                                                                    |
|----------|--------------------------------------------------------------|----------------------------------------------------------------------------------------------------|
| 8.3.3.14 | On Form Report Styling<br>(8*373)                            | Background-color for the OFR container may be set in the<br>Report Border Class. This is already available.<br>A new Report Detail Class has been added to enable not only<br>the setting of a different background-color for the detail<br>section of the OFR but also to allow custom CSS for the<br>attached scrollbars.                                                                                                    |
| 8.3.3.14 | Multivalue Styling (8*374)                                   | Background-color for the grid container may be set in the MV<br>Border Class. This is already available.<br>A new MV Detail Class has been added to enable not only the<br>setting of a different background-color for the detail section<br>of the grid but also custom CSS for the attached scrollbars.<br>The width of the scrollbar will be determined from the MV<br>Detail Class, the default is 18px.                                     |
| 8.3.3.14 | Form Help move field<br>(8*375)                              | It is now possible to specify a row to which a field can be<br>moved. Previously a field could be only moved up or down<br>the grid of fields one row at a time.                                                                                                    |
| 8.3.3.14 | Style Maintenance (8*376)                                    | A new work field and button on Edit as Text form in Style<br>Definition allows you to globally replace one string name with<br>another in the Additional Style Properties.<br>A list of recently maintained styles has been implemented in<br>the same manner as exists for Forms Designer. Selecting from<br>this list provides a means of quickly returning to a recently<br>edited style.                                                     |
| 8.3.3.14 | Top Menu Image Styling<br>(8*377)                            | The formatting of the menu image has been fixed.                                                                                                    |
| 8.3.3.14 | Forms Designer Defaults (8*378)                              | A new form called from System Parameters button 'Designer<br>Defaults' allows system-wide default settings to be defined.<br>These defaults allow you to set the display class, colspan and<br>rowspan for form elements. All defaults can be overridden at<br>run time in forms designer.<br>Default style group for new forms can now be specified.                                                                                            |
| 8.3.3.14 | Edit form help from the<br>Form Help display form<br>(8*379) | If a developer is also a member of the DBAdministrator group<br>then the button 'Edit Help' is displayed at the base of the<br>Form Help display form DBIHELP*FHD.HTML.<br>Click this button to display the DBIHELP*FORMHELP.HTML<br>form which allows the form help to be maintained and saved.<br>After making changes click the Submit button, then close the<br>form help display form and re-open it to view any changes<br>that were made. |

| 8.3.3.14 | Audit Display changes<br>(8*381)           | A new link button on the Audit Display allows you to select<br>records from the audit file that have been deleted from the<br>file being audited. The button is labelled 'Select Deleted Audit<br>Records'. Prior to this change it was was necessary to select<br>these records external to the audit display. and then enter a<br>particular key in the Record to Display field.<br>The audit display has been amended to display the content of<br>a record when it is deleted and to handle the display of the<br>audit records when a record with the same key is<br>re-created. |
|----------|--------------------------------------------|----------------------------------------------------------------------------------------------------|
| 8.3.3.14 | DBSTYLESPEC Undefined<br>MV Fields (8*382) | If DBSTYLESPEC was used to adjust the properties of a MV<br>grid as the grid is first rendered then in some cases javascript<br>undefined errors were displayed.<br>A javascript timeout has been applied to the DBSTYLESPEC<br>commands to give the browser time to build the grid.                                                                                                    |
| 8.3.3.14 | On Form Report Focus<br>(8*384)            | DesignBais Release 8, when building an On Form Report, was<br>focusing on the first cell in the report in order to make a<br>freshly built report visible. The new behaviour was put in<br>place in order to keep the OFR in view as you page through<br>the report.<br>This was not in line with v6 DesignBais and in order to retain<br>backwards compatibilty this change has been reverted.<br>In order to keep the OFR in view DesignBais now sets focus<br>back on the page input element after a page change request.                                                          |
| 8.3.3.14 | DBSTYLESPEC for MV<br>Elements (8*385)     | The 'C' (Collapse) option as documented for an OUTPUT cell<br>was failing with javascript errors.<br>As the OUTPUT cell does not have an inner <input/> element it<br>was decided to treat both the 'C' and the 'I' options the same<br>for MV OUTPUT fields.                                                                                                    |
| 8.3.3.14 | Report Page Break (8*386)                  | The additional page that could occur at the end of reports with break fields has been suppressed.                                                                                                    |
| 8.3.3.14 | Report Rotation for<br>Landcape (8*387)    | <ul> <li>@PAPER_SIZE_START is now added to the first section in a DesignBais Report header, colHeader or Detail. It was originally only in the header section.</li> <li>The dimensions are needed to set up the page rotation.</li> <li>In earlier versions, for a page to be rotated, it had to have a header section. This has been rectified so that reports without a header section will now print correctly.</li> </ul>                                                                                                    |

| 8.3.3.14 | Responsive Design Lookup<br>(8*388)                 | Set DBVALUE = $\hat{a} \in \mathbf{DBNOFILTER} \hat{a} \in \mathbf{to}$ prevent DesignBais<br>from filtering the list of items in DBDROPLISTADD based on<br>the entered string.                                                                                                    |
|----------|-----------------------------------------------------|----------------------------------------------------------------------------------------------------|
| 8.3.3.14 | Responsive Design<br>Multivalue Updating<br>(8*389) | A MV grid was not being updated when the grid was updated from a change event on another field. Now fixed.                                                                                                    |
| 8.3.3.14 | Save File to Web Server<br>(8*390)                  | A new routine is available to make it easy to save a file to the<br>web server.<br>DBI.G.SAVEFILE has 2 arguments:<br>SF.PATH = relative path that includes the filename e.g.<br>'uploads/fred.txt'<br>SF.CONTENT = file content                                                                                                    |
| 8.3.3.14 | Save HighChart Image<br>(8*391)                     | OUTPUT.ATTR<47> can be set to the name of a hidden input<br>field in order to capture the svg (Scalable Vector Graphics)<br>representing an image of the chart. Refer to demo form<br>DBDEMO_HICHART. The DesignBais Reference Manual<br>describes this process in the Highcharts section.                                                                                                    |
| 8.3.3.14 | D-Type Dictionaries for<br>MVON4 (8*393)            | The Field Definition tool now produces D-Type dictionaries for<br>MVON4 (formally referred to as MVON#).<br>This makes it consistent with the original DesignBais for<br>OnWare and with our porting process.                                                                                                    |
| 8.3.3.14 | DBIMAGESPEC now applies<br>to Menu Images (8*394)   | DBIMAGESPEC is now applied to menu images as the menu is first built. It can be set in the 'AFTER DISPLAY' event.                                                                                                    |
| 8.3.3.14 | Responsive Design<br>dbslidePanel (8*396)           | Responsive Design dbslidePanel 'sticky' attribute true & false added. Functions open, close & toggle added.                                                                                                    |
| 8.3.3.14 | Review button in Forms<br>Designer (8*397)          | The Review button in the Forms Designer top section allows<br>the developer to display various aspects of a form, such as all<br>form fields, all form reads, duplicate fields.<br>A new button Display Class displays all form elements that<br>have a display class. Clicking on the display class allows the<br>developer to access the Style Definition form for that<br>class. This is only available to members of the Developers<br>User Group. |
| 8.3.3.14 | Allow Multiple Select from<br>List Elements (8*398) | DesignBais now has the ability to allow multiple selections<br>and the display of more than one selected item in selection<br>dropdown lists.                                                                                                    |
| 8.3.3.14 | Word Index Definition<br>(8*399)                    | There is now a button to display existing Word Index<br>Definitions, allowing the developer to select from the list.                                                                                                    |
| 8.3.3.14 | BAWEBEXECNET Variable<br>Unassigned (8*400)         | Initialise APP.QSTR and APP.WEB variables in GET.APP.LOGON paragraph.                                                                                                    |

| 8.3.3.14 | Javascript Undefined Errors<br>in OFR (8*401) | DesignBais now provides for javascript escape of single<br>quotes in OFR REPORT.HEADER.ATTR.<br>e.g. in background-image:url('images/fred.gif');                                                                                                    |
|----------|-----------------------------------------------|----------------------------------------------------------------------------------------------------|
| 8.3.3.14 | CA - customAttribute<br>Function (8*402)      | A new function CA or customAttribute has been added to<br>DBI.G.AJXCMD in order to add Custom Attributes used as<br>processing flags for Responsive Design pages. The responsive<br>design data link property pages do not allow entry of Custom<br>Attributes as the HTML is not constructed by the data<br>component.               |
| 8.3.3.14 | Forms Designer - using preferences (8*403)    | When adding a field to a form from the list of user<br>preferences via the Fast button in designer, buttons were<br>assigned the field filename from the preferences list. This has<br>been changed so that the field filename is now set to the file<br>name on which the form is located (DBDESIGNER.FILE).                         |
| 8.3.3.14 | Purge Process (8*404)                         | Move CLEARFILE F.DBIXMLLOG out of the processing of sessions files. This command is only needed once.                                                                                                    |
| 8.3.3.14 | BAWEBEXECNET Write Fail<br>(8*405)            | Under rare circumstances the write to F.DBIXMLLOG would<br>fail. To prevent this a READU with LOCK has been wrapped<br>around F.DBIXMLLOG WRITE commands to avoid a clash with<br>the purge CLEARFILE F.DBIXMLLOG.                                                                                                    |
| 8.3.3.14 | DBDROPLISTADD (8*407)                         | DBDROPLISTADD, apart from adding droplist items, will now<br>also update the description of existing items in the list and<br>cater for deleting items from the list. The list may also<br>be refreshed to pick up codes added by other users.<br>To delete set DBROPLISTADD<5,pos> = 'D'<br>To refresh set DBROPLISTADD<5,pos> = 'R' |

| For Final<br>Release No | Checklist Reference                                                     | Full Description                                                                                                    |
|-------------------------|-------------------------------------------------------------------------|----------------------------------------------------------------------------------------------------|
| 8.3.3.4                 | Output Field with a Valid Input<br>List in MV Grid (8*288)              | When used in a MV grid the OUTPUT field was returning the display value rather than the associated code value from the dropdown select element.<br>The value did not match the select options and hence displayed nothing.<br>This was only an issue if we were displaying one MV row.                                                                                                    |
| 8.3.3.4                 | Image Display Class (8*290)                                             | Images may now have a display class.                                                                                                    |
| 8.3.3.4                 | Upgrade routines 30, 31, 32<br>(8*291)                                  | Additional upgrade routines are included in this release:<br>Option 30<br>Update Form input field rowspan by subtracting 5 to allow display<br>class to set field height.<br>Update checkbox and radio button colspans to 13 and radio<br>button rowspan to 13. There is also the choice to use Label Height<br>for Checkbox and Radio Button Colspan.<br>This option is required to be run when moving from Releases prior<br>to 8.3.3.4. In Rel 8.3.3.4 DesignBais allows the height of form<br>input elements to be defined by the class.<br>This adjustments to row and col spans is a one-off adjustment to<br>existing forms allow for this change.<br>Option 31<br>Clear values from derived fields on DBIFORMS that are set at run<br>time. Fields<br>DBIF.FIELD.DERIVED.PARENT.PROP and<br>DBIF.FIELD.DERIVED.PARENT.PROP and<br>DBIF.FIELD.DERIVED.PARENT.PROP and<br>DBIF.FIELD.DERIVED.PARENT.PROP and<br>DBIF.FIELD.DERIVED.PARENT.PROP and<br>DBIF.FIELD.DERIVED.PARENT.PROP and<br>DBIF.FIELD.DERIVED.PARENT.PROP and<br>DBIF.FIELD.DERIVED.PARENT.PROP and<br>DBIF.FIELD.DERIVED.PARENT.PROP and<br>DBIF.FIELD.DERIVED.PROP are set at run time. Some forms<br>may have values retained in these fields due to a problem in an<br>earlier version of<br>DesignBais.<br>Option 32<br>Check field colspans are numeric apart from specified prefixes<br>such as % (No Update Option). Reports on any colspan settings<br>that are not numeric. These should be amended by developers.<br>The permitted prefixes are % mm px |
| 8.3.3.4                 | Report Designer - Included<br>Reports (8*292)                           | The sections in reports added to an initial report via<br>DBREPORT.INCLUDE are now added to the starting report<br>record so that they are correctly identified during the report build                                                                                                    |
| 8.3.3.4                 | Hidden Top menu display error<br>(8*293)                                | After styling changes for the top menu were introduced a top<br>menu with 'Top Menu Frame Height' of zero was displayed with<br>no items listed.<br>It will no longer display.                                                                                                    |
| 8.3.3.4                 | Menu Style Maintenance<br>(8*294)                                       | The fields DBIM.CONTAINER.STYLE and DBIM.ITEM.STYLE are<br>repeated on the form for side and top menus to make control of<br>the display easier.<br>Unfortunately, the repeated fields did not have an after process to<br>control which element on the form should set the value in the<br>database.<br>This has been fixed.                                                                                                    |
| 8.3.3.4                 | Load checklist build equates<br>function by-passes DBI files<br>(8*295) | The checklist extract and install function has the option to generate program equates, re-build dictionaries and load dictionaries. These are now by-passed if the file name of the checklist item commences with 'DBI'.                                                                                                    |
| 8.3.3.4                 | Field Valid Input List Refreshed<br>in Designer (8*296)                 | The CREATE.LIST.DROPDOWN paragraph in the<br>DBI.G.XMLNET subroutine will now Rebuild<br>FIELD.VALID.INPUT dropdown lists in designer.                                                                                                    |
| 8.3.3.4                 | Web Service Changes (8*297)                                             | Common variable DBPOSTAJAX added to the web service result<br>string. This was done to allow a web service to produce a report<br>and convert it to PDF.<br>In order to check if the PDF has been finalised from a web<br>service, the web service can pass in the path and then in the web                                                                                                    |

### Fixes and Enhancements Previous Release 8.3.3.4
|         |                                                                                       | service subroutine set:<br>DBTIMER<1,2> = 'WEBSERVICE'<br>DBTIMER<1,3> = 'FILEEXIST'<br>DBTIMER<1,4> = Web service Entry XML string<br>DBTIMER<1,8> = file path to check<br>This invokes a normal FILEEXIST check and returns the result to<br>the web service program in PROCESS.PARAMETER.<br>To support the above change more session variables are needed<br>as the web service is established.                                                                                                    |
|---------|---------------------------------------------------------------------------------------|----------------------------------------------------------------------------------------------------|
| 8.3.3.4 | Change to the list of fields<br>referenced by business rules<br>(8*298)               | The list of fields with a business rule has been amended to<br>include fields on a form that have a business rule, rather than a<br>list of fields on the form that are referenced by a business rule.<br>Upgrade Option 33 to Rebuild the list of fields referenced by<br>Business Rules must be run to correct any existing Business<br>Rules records.                                                                                                    |
| 8.3.3.4 | Upgrade routine to re-build list of<br>fields referenced by business<br>rules (8*299) | The list of fields with a business rule has been amended to<br>include fields on a form that have a business rule, rather than a<br>list of fields on the form that are referenced by a business rule.<br>Upgrade Option 33 to Rebuild the list of fields referenced by<br>Business Rules must be run to correct any existing Business<br>Rules records.                                                                                                    |
| 8.3.3.4 | Report Designer Fixes (8*304)                                                         | Forcing a page break when details don't fit on the first page is no<br>longer done as it was leaving a blank page.<br>AREA.OF.INFLUENCE rows (variable length fields that will push<br>affected fields further down the page) was not allowing for hidden<br>sections. This has been fixed and the test now includes row<br>adjustment for hidden fields.<br>When changing to the next included report the footer for the<br>previous report is now used.<br>For CUSTOM paper sizes orientation is no longer applied. This<br>corrects the problem that some report columns were not<br>appearing.<br>When recalculating the areas of influence after a page break<br>offsets are now accumulated - previously were set to 0 which<br>caused overlapping of output. |
| 8.3.3.4 | Report Designer Section<br>Controls (8*305)                                           | Page breaks may now be applied to report sections. See the new<br>Condition column on the Section Control for Report Forms form:<br>Normal Flow - no change<br>Fit to Page - page break if the section will not fit on the current<br>page<br>New Page - page break before the section                                                                                                    |
| 8.3.3.4 | onload Event Change (8*306)                                                           | It was noticed that the DBORIG.EVENTSOURCE is changed<br>when PROCESS.STACKing from the 'BEFORE SCREEN' event<br>during the initial form load.<br>This impacted sending the default values for<br>- ajaxAsync<br>- dbhbMode<br>- setErrorDisplayMode<br>The logic now just checks for an 'onload' event.                                                                                                    |
| 8.3.3.4 | DBMail Changes (8*307)                                                                | Added the Archive Folder to the DBMAIL configuration forms.<br>DBI.G.DBMAIL changes:<br>1. WEB.PATH option to return the web UNC path from the<br>parameter.<br>2. Allow '%web\' prefix for attachments to be replaced with the<br>web UNC path from the parameter.<br>3. CHECK.ARCHIVE to test value entered on the forms is valid.<br>4. OPEN.ARCHIVE will return the open file variable in the<br>DBMAIL.REC variable.                                                                                                    |

| 8.3.3.4 | DBRETURN.TO.FIELD (8*309)                                      | The logic was allowing focus on HIDDEN fields.<br>Code amended to include ENABLEd fields only rather than not<br>DISABLEd.                                                                                                    |
|---------|----------------------------------------------------------------|----------------------------------------------------------------------------------------------------|
| 8.3.3.4 | Report Designer bug fix (8*310)                                | Derived fields in report designer were found to have missing MV markers.<br>This has been fixed.                                                                                                    |
| 8.3.3.4 | Forms Designer (8*311)                                         | DBDESIGNER.MVSELECT.ITEM now cleared after a delete field<br>in order to prevent form corruption under certain circumstances.                                                                                                    |
| 8.3.3.4 | Forms Designer clear<br>DBFORMLOCAL after Test<br>Mode (8*312) | The DBFORMLOCAL common variable is now cleared after running test mode. This prevents a problem that manifests when a preserve common sub-form is tested.                                                                                                    |
| 8.3.3.4 | Read Process triggered after clearing a form (8*313)           | A read from a multivalue field was happening when a form was cleared.<br>This has been fixed.                                                                                                    |
| 8.3.3.4 | Unassigned Variable Error<br>DBI.G.DETAILNET (8*314)           | The internal variable RC is now set before executing ADD.TO.DROPDOWN to fix the unassigned variable error.                                                                                                    |
| 8.3.3.4 | MVON# Licence (8*315)                                          | SHOW.SERIAL is used to pick up the database licence and the licence number is now incorporated into the DesignBais licence.                                                                                                    |
| 8.3.3.4 | MVON# Active Users (8*316)                                     | The display of the Database Type has been fixed.                                                                                                    |
| 8.3.3.4 | Forms Designer Updating<br>(8*317)                             | The updating check was not working for fields with multiple reads.<br>This resulted in the incorrect error 'not read by DesignBais -<br>application subroutine required.'.                                                                                                    |
| 8.3.3.4 | MVON# No Lock Update<br>(8*318)                                | The MVON# truncated trailing attribute test has been corrected to<br>prevent the adding of trailing attributes to an empty record.<br>Records read with 'No Lock' are no longer saved for comparison<br>before being updated. This means that a record that is not locked<br>and then written by DesignBais may overwrite a change to that<br>record that is made by another user. |
| 8.3.3.4 | Forms Designer (8*319)                                         | Row and Column non-numeric test changed to suit D3.                                                                                                    |
| 8.3.3.4 | Users Maintenance form Group field (8*320)                     | A new sub form can now be opened in Users Maintenance to to<br>display the multivalued grid input field for User Groups. This sub<br>form enables a longer list of user groups to be visible which<br>makes maintenance easier.<br>It is accessed from the Group List button.                                                                                                    |
| 8.3.3.4 | Form Tabbing problem (8*321)                                   | When tabbing out of a multivalue grid disabled fields are now skipped. This corrects a problem that lead to focus remaining on the last empty row of a grid.                                                                                                    |

#### Fixes and Enhancements Previous Release 8.3.3.2

| For Final<br>Release No | Description                               | Full Description                                                                                                    |
|-------------------------|-------------------------------------------|----------------------------------------------------------------------------------------------------|
| 8.3.3.2                 | Remove MV Grid Border <div> (8*268)</div> | The extra <div> tag for the MV border is not required<br/>and has been removed.<br/>The MV Border Class is now applied to the 'mvO'<br/><div> which contains the other grid components.<br/>This will also facilitate drag and drop for Forms<br/>Designer.</div></div> |
| 8.3.3.2                 | FIELEXISTS PROCESS.PARAMETER<br>(8*270)   | PROCESS.PARAMETER was not getting set with the file path from DBTIMER<1,8>                                                                                                    |
| 8.3.3.2                 | DBMVPROP (8*271)                          | The new add control DBMVPROP<18,pos> was not<br>applied when clicked.<br>The new delete control in DBMVPROP<19,pos> = 'D'<br>was not asking for confirmation.                                                                                                    |

| 8.3.3.2 | DBIF.FIELD.DERIVED.PROP &<br>DBIF.FIELD.DERIVED.PARENT.PROP<br>(8*273) | These form attributes are set from a field's properties<br>'Subroutine to Derive' and 'Parent Fields that force a<br>re-calculation of the Derived Field' at run time. It<br>appears that at some point these fields were actually<br>stored on the form record. For consistency these<br>fields are now included in all form field updates.<br>As they are set at run-time the attributes will be<br>cleared by the upgrade routines. |
|---------|------------------------------------------------------------------------|----------------------------------------------------------------------------------------------------|
| 8.3.3.2 | OFR Javascript Character Escaping (8*274)                              | It has been noticed that '\' characters were being<br>dropped from the data fields of an OFR.<br>The OFR data is now HTML encoded before escaping<br>characters for javascript.                                                                                                    |
| 8.3.3.2 | Row & Column Validations (8*275)                                       | To avoid runtime errors the validation of Col, Row, Col<br>span and Row Span has been strengthened.<br>For example Row span of '4-' was entered instead '40'<br>causing runtime errors.                                                                                                    |
| 8.3.3.2 | DB.REFRESH.WORK.LIST Array (8*276)                                     | This COMMON variable array is now included in the snap shot routines.                                                                                                    |
| 8.3.3.2 | MV Grid Delete (8*277)                                                 | DBWORK fields with a group association were being<br>identified as 'not in the grid'.<br>Unfortunately, the attributes were then being deleted<br>from the wrong variable - potentially corrupting the<br>data.<br>If DBWORK fields are listed in the grid they will be<br>updated correctly.<br>Any unlisted DBWORK fields that are associated with<br>the grid fields will need to be updated by the<br>application.                 |
| 8.3.3.2 | Refresh this Checklist on Read (8*278)                                 | The Refresh this Checklist on Read is no longer set to Yes on submit from form A10.                                                                                                    |
| 8.3.3.2 | Amend View Record function to handle<br>DBISYS files (8*279)           | View Record has been amended to retrieve the equate names for DBISYS type files from the corresponding DBI file.                                                                                                    |
| 8.3.3.2 | Field Before Script (8*280)                                            | The Field Before Script is no longer active when maintaining a form in the Forms Designer grid.                                                                                                    |

| 8.3.3.2 | Read Group and Read Variable audit report<br>(8*282) | A button 'Check Read Groups' has been added to the<br>Review form in Forms Designer. A list of forms can be<br>entered and all DesignBais reads on these forms will<br>be displayed in an on-form report. By sorting on<br>various columns the developer can check if forms<br>called as sub-forms contain a read group or read<br>variable that is used by the base (or calling) form. In<br>some cases the re-use of read groups and read<br>variables will cause problems. |
|---------|------------------------------------------------------|----------------------------------------------------------------------------------------------------|
| 8.3.3.2 | Menu Background Color (8*283)                        | If a menu has no style (class) attached then the<br>default grey backgound-color is set. This happens<br>even if there is no menu to display, for example on a<br>login form.<br>The inline style property would then override the<br>background-color set in the menu class.<br>This default inline style property is now removed when<br>the next or first menu has a class attached.                                                                                       |
| 8.3.3.2 | ICOMP for jBASE (8*284)                              | ICOMP to compile I-Type dictionary for jBase added                                                                                                    |
|         |                                                      |                                                                                                    |

### Fixes and Enhancements Previous Release 8.3.3.1

| For<br>Final<br>Release<br>No | Description                                            | Full Description                                                                                                    |
|-------------------------------|--------------------------------------------------------|----------------------------------------------------------------------------------------------------|
| 8.3.3.1                       | Hit Count Licences (8*65)                              | Connection Pricing based on Connection pooling is no longer<br>available in DesignBais Release 7/8. It has been replaced by a<br>WebServer Hits per Period (HPP) billing method.<br>Pricing based on the HPP method is very similar to the<br>previous pricing.<br>The Hits per Period method aggregates hits over a 10 hour<br>period. If the system exceeds the allowed hits the next user to<br>attempt to access the system will be asked to try again later.<br>Existing users will not be affected.<br>DesignBais will monitor the hits and provide email warnings<br>when the maximum is being threatened. |
| 8.3.3.1                       | Transfer DBCLIENT demo data fields to<br>DBDEMO (8*67) | The demo data and forms that are provided in the<br>DBINET.DEMO account are now based on the DBDEMO file.<br>This file has replaced the DBCLIENT file that was used<br>previously.<br>DesignBais action: Create DBDEMO file and base demo forms<br>on DBDEMO. This allows DBCLIENT fields to be used and<br>changed for debugging issues without interfering with release<br>demo forms.                                                                                                    |
| 8.3.3.1                       | Exclusive locks remain when browser tab closed (8*76)  | Locks no longer remain set when the user closes a browser<br>tab via the X. We now detect the session ID of the tab closing<br>and can therefore close them one at a time. Closing the<br>browser closes all open sessions.                                                                                                    |

| 8.3.3.1 | MV Grid tabbing error (8*80)                                  | If the final field in the grid is "Output" then at the end of row 1<br>focus jumps to next field on the form as defined by the tab<br>sequence.<br>If the final field is "input" focus remains in the grid until tabbing<br>out of an empty row. This is correct behaviour. Fixed in 8*214                   |
|---------|---------------------------------------------------------------|----------------------------------------------------------------------------------------------------|
| 8.3.3.1 | Upgrade Routine 2 (8*160)                                     | The assignment of Group Name in Upgrade Routine 2 has<br>been removed.<br>Field Properties Group Name is no longer updated based on<br>the association name from a form.                                                                                                    |
| 8.3.3.1 | Process Stack to a form with a Default Key Value read (8*199) | The form does not display correctly. Example<br>PROCESS.STACK = 'DBIRULE_ERRMSG' or<br>DBIPARMS_D10. This error has been fixed.                                                                                                    |
| 8.3.3.1 | FILES, SUBRS & FLAVS moved for NLS<br>(8*205)                 | These items now reside in the DICT of DBINET to make the upgrading of NLS systems easier. Previously they were held in the DBINET library file.                                                                                                    |
| 8.3.3.1 | MVON# Compile (8*206)                                         | The command EXECUTE 'RESET' has been added in order to release object code.                                                                                                    |
| 8.3.3.1 | Database Version (8*207)                                      | The database version / release number has been added to<br>System Parameters and now displays at the top of the form<br>D10.                                                                                                    |
| 8.3.3.1 | OAS Files in Editor (8*208)                                   | DIR, LD & LF files have been added to the Editor dropdown selection list for the OAS (OnSystex) database.                                                                                                    |
| 8.3.3.1 | HTML and PDF report options (8*209)                           | The Printer dropdown selection on the Report .RUN form is<br>now tailored to provide the option to 'Email as a HTML' if<br>DBMail is not active. If DBMail is active the option to<br>'Email as a PDF' is displayed.                                                                                         |
| 8.3.3.1 | Checklist field properties changes (8*210)                    | The text tag on the checklist field property DBCK.SRL has<br>been changed from SRL to Checklist. This reflects a change in<br>terminology since the checklist concept was first developed.                                                                                                    |
| 8.3.3.1 | Upgrade Routine 29 (8*211)                                    | Upgrade Routine 29 has been provided to incorporate the<br>Select Process Date Lookup style within any stylegroup and<br>apply it to all Selection Processes that use the stylegroup.<br>This style is applied to any date hyperlinks in a Selection<br>Process. If empty then dbaisSearchLabel is applied.  |
| 8.3.3.1 | DBI.G.DBSPECIFICNET Unassigned<br>Variable (8*212)            | CREATE-FILE OS.DATAOUT needed to be initialised.                                                                                                    |
| 8.3.3.1 | Responsive Design Checkbox (8*213)                            | The old Checkbox string was not in the correct format to match what was in the page HTML.                                                                                                    |
| 8.3.3.1 | MV Focus when Tabbing (8*214)                                 | MV Output and Disabled fields are now skipped when setting focus.                                                                                                    |
| 8.3.3.1 | Change to code editor lock key on<br>DBISESSIONS (8*215)      | The code editor lock on DBISESSIONS was<br>EDITOR*filename*itemname. This has been changed to<br>EDITOR*filepathname*itemname to avoid clashes with the<br>same record being locked in different accounts. Several<br>routines have been amended to allow for this change.                                   |
| 8.3.3.1 | DBTIMER Changes (8*216)                                       | TIMEOUT added for one off DBTIMER event.<br>TIMEOUTEND added to kill the current TIMEOUT event. Just<br>clearing DBTIMER will stop the next TIMEOUT event but will<br>allow last event to fire.<br>ISFILEEXIST added to verify a file exists on the web server<br>and FILEXISTRESULT passes the result back. |

| 8.3.3.1 | DBMVPROP Allow Insert & Delete (8*217)                                   | DBMVPROP has been extended to cater for dynamic changes<br>to Allow Insert and Allow Delete.<br>DBMVPROP<18,assocPos> = Allow Insert<br>Y = Yes allowed<br>N = Not allowed<br>A = Add Only<br>I = Insert Only<br>DBMVPROP<19,assocPos> = Allow Delete<br>Y = Yes allowed<br>N = Not allowed<br>D = Allowed with Dialog<br>DBMVPROP is no longer applied while in Forms Designer.                                                                                                    |
|---------|--------------------------------------------------------------------------|----------------------------------------------------------------------------------------------------|
| 8.3.3.1 | Multi-Value Selection with Accept button (8*218)                         | In a selection process selecting multiple values now works<br>across pages. Previously selections from one page were<br>discarded when moving to the next page.                                                                                                    |
| 8.3.3.1 | Menu Option READ Processing (8*219)                                      | When a menu option is clicked READ processes were being<br>called unnecessarily. The read variables are now initialised<br>after a menu option is clicked.<br>DBWORK.SAVE, DBRECORD.SAVE,<br>DBOTHER.RECORD.SAVE & KEY.PART.SAVE used during<br>key checking were added to the variables cleared.                                                                                                    |
| 8.3.3.1 | Report run form Printer dropdown list truncation (8*220)                 | The dropdown list of printer options was truncated in certain cases. This has been fixed.                                                                                                    |
| 8.3.3.1 | MV 'Click event on process after' in Enquiry<br>Mode (8*221)             | Traditionally MV Click Event Processes were left active in<br>Enquiry Mode. This has been left undisturbed. However, a<br>new form flag 'Enquiry Mode MV Click Event' has been added<br>to disable MV Click Events in Enquiry Mode. If this is set you<br>can still enable fields by including in them in the list of 'Enquiry<br>Only (Input) Fields'.                                                                                                    |
| 8.3.3.1 | MV Header Process in Enquiry Mode<br>(8*222)                             | A MV Header process was not invoked in Enquiry Mode even<br>if it was not in the list of Buttons to Disable as the<br>EVENTFROM was not set. It is now invoked but can be<br>disabled by including it in the list of Buttons to Disable.                                                                                                    |
| 8.3.3.1 | DBDROPLISTADD (8*223)                                                    | DBDROPLISTADD can now be applied to fields with a Valid<br>Input List, including multivalued fields.                                                                                                    |
| 8.3.3.1 | Build of program equates after checklist load<br>is now optional (8*224) | After installing a checklist transfer file DesignBais used to<br>generate the program equates, load the dictionaries into the<br>field properties file and then re-build the dictionaries from the<br>field properties. This is done using the subroutine<br>DBI.G.CLER.<br>This feature has been amended to allow the user to control<br>which of these actions is to occur, via work fields on form<br>DBICHKEXTRACT_A10. The user can now select using check<br>boxes any of these options, or leave all options off.                                                           |
| 8.3.3.1 | Workflow Enhancements (8*225)                                            | The Workflow Function has been enhanced. The main<br>changes are:<br>User Groups can be flagged with a Workflow Access Level<br>and a list of users belonging to<br>the group.<br>A field can be specified for each workflow step to be used to<br>calculate the Date Due By for action related to the task.<br>A style group to be applied at run time to all workflow forms<br>can be specified in the workflow control form. This allows the<br>workflow forms to present with a similar look to<br>other application forms.<br>Workflow history and purging are now available. |

| 8.3.3.1 | RUN Form Dropdown Lists (8*226)                      | The printer dropdown list was truncating the text. The width of<br>the dropdown is now made as wide as possible on the form<br>which is based on the Selection Process width. The<br>dropdown list itself is controlled by the custom attribute<br>'dbsellimit' which may now be set to the required width.                                                                                                    |
|---------|------------------------------------------------------|----------------------------------------------------------------------------------------------------|
| 8.3.3.1 | Upgrade Routines (8*227)                             | A fix has been applied to flag an error if none of the upgrade<br>routines are selected before clicking submit. In other words at<br>least one routine must be selected.                                                                                                    |
| 8.3.3.1 | Report Designer Vertical Lines (8*228)               | Boxes may now be created with 0 col span (vertical line) as well as 0 row span (horizontal line).                                                                                                    |
| 8.3.3.1 | Allow   in Output Conversion (8*229)                 | The pipe character is used by DesignBais as a delimiter when<br>saving the Field Output Conversion, Field Input Conversion<br>Subroutine and Field Output Conversion Subroutine.<br>There was therefore a problem if the developer used the pipe<br>as a separator when defining conversion codes.<br>DesignBais now allows for a pipe in the Output Conversion by<br>using a count of the number of pipe characters. The programs<br>will be in the last 2 fields if >= 3 pipe separated fields are in the<br>string. |
| 8.3.3.1 | Report Designer (8*230)                              | When calculating the influence of fields above a report field, the left margin offset is now correctly incorporated.                                                                                                    |
| 8.3.3.1 | DesignBais Carousel (8*231)                          | DesignBais now supports the incorporation of the Carousel widget in both DesignBais and Responsive Design Forms.                                                                                                    |
| 8.3.3.1 | Tab lastmarker Event (8*232)                         | When tabbing through form fields DesignBais now reverts the lastmarker field function to the onfocus event in order to stay in the form.                                                                                                    |
| 8.3.3.1 | Display of HPP statistics (8*233)                    | Hits per Period statistics are now displayed on the Active Users form.                                                                                                    |
| 8.3.3.1 | Code Editor enhancements (8*234)                     | The DesignBais code editor now supports bookmarks.<br>Bookmarks can be set, toggled on and off, and saved, or<br>cleared. Use function key F4 to display the list of bookmarks.<br>The DesignBais code editor now displays in the status window<br>the label of the paragraph that is currently in view / focus. This<br>permits the developer to know which section of code is in view<br>even after the paragraph label has scrolled off the top of the<br>window.                                                   |
| 8.3.3.1 | MV Grid READ before MV_HEADER<br>Process (8*235)     | If the MV field changes prior to clicking the header process<br>then both the READ and the MV HEADER events are<br>processed separately by DesignBais. The validate and read<br>occur first followed by the header process.<br>If the header process is clicked without changing the current<br>MV then only the MV_HEADER is required.                                                                                                    |
| 8.3.3.1 | Report Designer Do Not Display Run<br>Window (8*236) | Do Not Display Run Window (DBIR.SUPPRESS.RUN) should<br>not be applied when in DBREPDESIGNER, the Report<br>Designer.                                                                                                    |
| 8.3.3.1 | On Form Report Input Field Tab Index (8*237)         | On Form Reports may now be included in the Tab Index<br>sequence created in Forms Designer.<br>If an OFR is given a Tab Index then any Input fields in the<br>report will be assigned that Tab Index.                                                                                                    |

| 8.3.3.1 | Minor changes to Development Checklist<br>form (8*238)                | The Checklist selection lookup now displays only checklist<br>header records rather than all pages for all checklists.<br>The 'Refresh this Checklist On Read' checkbox is now hidden<br>once a checklist page is selected to overcome the impression<br>that this setting is 'saved' as part of the checklist<br>page details.<br>The 'Add Subroutines to Checklist' checkbox is now hidden<br>once a checklist page is selected to overcome the impression<br>that this setting is 'saved' as part of the checklist<br>page details. |
|---------|-----------------------------------------------------------------------|----------------------------------------------------------------------------------------------------|
| 8.3.3.1 | Carrying DBMVCOUNT on Selection Return (8*239)                        | Lookups run from a MV 'Click event on process after' were not carrying the DVMVCOUNT into the Modal Return. Now fixed.                                                                                                    |
| 8.3.3.1 | Ensure that Q-Pointer set by<br>DBI.G.DBSPECIFICNET is unique (8*240) | The SET.QPOINTER function creates a pointer in the VOC or MD. The session id has been added to the name of the pointer to ensure it is unique.                                                                                                    |
| 8.3.3.1 | New Command Line function (8*241)                                     | There is now a new button on the Code Editor form<br>(DBIUSERS*D80) to access the Command<br>Line function. This allows the developer to run command line<br>verbs in the event that a terminal session is not available. It is<br>only available to users in the DBAdministrator user group.                                                                                                    |
| 8.3.3.1 | Variable Uninitialised<br>DBI.I.START.PRINTNET (8*242)                | DBPRINTSUP = " now set at the start of the code. This is set<br>to the key of the report supporting record when needed.                                                                                                    |
| 8.3.3.1 | Report Cabinets (8*243)                                               | Previously dbaisDefaultMouseOver and dbaisReportBody<br>styles were hard coded. The style is now checked in<br>DBSTYLEGROUPSPEC and read to pick up mouse over style<br>& report style (for mouse out).<br>Some heading cells were hard-coded to have a white<br>backgound - the background color and font-size now come<br>from the styles used.                                                                                                    |
| 8.3.3.1 | Create Dropdown Unassigned Error (8*244)                              | After enabling DROPLISTADD for fields with a valid input list a variable unassigned error was found and fixed in DBI.G.DETAILNET (line 705).                                                                                                    |
| 8.3.3.1 | On Form Report Headings (8*245)                                       | OFR Headings now have white-space:normal set by default to<br>allow heading text to wrap which matches DesignBais V6<br>behaviour. This can be overwritten by including your own<br>white-space setting in the style or in<br>DBREPORTHEADER.ATTR                                                                                                    |
| 8.3.3.1 | MVON# PHANTOM Arguments (8*246)                                       | PHANTOM_TRACKing passes an ID containing the word<br>PHANTOM to DBI.P.CALLDBSUB. Unfortunately MVON#<br>strips the word from @SENTENCE and a work around was<br>necessary. No doubt it will be fixed in MVON# and the work-<br>around removed at some stage.                                                                                                    |
| 8.3.3.1 | Amendments to Upgrade routines (8*247)                                | The upgrade routines selection form now allows tabbing<br>through the Run Type and Run? checkbox fields. This is<br>achieved by adding ' tabindex='5 to the html.<br>Upgrade Option 8 - Standardise Style Names now also checks<br>all forms to ensure that the field display class values of 'Label',<br>'Label Header' etc have the correct case (text case).                                                                                                    |
| 8.3.3.1 | Email Report to Self from Run Form (8*248)                            | The REP2PDF.SCALE factor is now applied when emailing a PDF via DBMAIL                                                                                                    |

| 8.3.3.1 | Standardise Style Names (8*249)                             | DesignBais standard style names have been case insensitive -<br>its seems that any of the values 'Input', 'input', 'label', 'Label' &<br>perhaps 'LABEL' could be in the field.<br>DesignBais has been inconsistent in its own usage as<br>Selection Process forms use 'label' and 'input'.<br>To avoid the need to run the Upgrade routine which will fix<br>your data DesignBais now does an 'MCT' conversion before<br>checking the standard style names.                                                                                                    |
|---------|-------------------------------------------------------------|----------------------------------------------------------------------------------------------------|
| 8.3.3.1 | Find String function now checks for read lock (8*250)       | The Find String function now checks if a basic routine is<br>locked before calling code editor. A message is displayed<br>advising which user has the routine locked.                                                                                                    |
| 8.3.3.1 | Same Field used in different MV Grids (8*251)               | When a field in the last column of a MV grid was also used in<br>an earlier grid DesignBais was erroneously updating the first<br>occurrence of the field, the one in the earlier grid.<br>This has been fixed.                                                                                                    |
| 8.3.3.1 | DBCALLURL (8*252)                                           | The default behaviour was inadvertently changed to include<br>any existing query string parameters. This has been corrected.<br>The web server now sends unload when the browser is closed<br>via X so that the session(s) can be tidied up.<br>To prevent the web server inadvertently logging the user out<br>DesignBais now adds the variable rdNavigate=true; to the ajax<br>response when required. For example, Responsive<br>Design pages may need the old session data to pass into the<br>next page.<br>The V6 jsquit=true; has been removed as it is no longer used<br>by DesignBais.<br>The DBCALLURL option ;dbAccount=acctName has been<br>added so that a URL can be directed into the same account<br>e.g. to run RD pages when the base URL goes through a<br>separate login account.<br>Change account has been tidied up slightly to include last<br>options before the nextSession. |
| 8.3.3.1 | New fields for development request<br>authorisation (8*253) | A new form A60 allows entry of a default list of authorisers for<br>development work. Authoriser codes are validated against<br>DBIUSERS.<br>The Checklist entry forms A10 and A12 now allow the entry of<br>one or more authorisers for a development task, along with an<br>authorised date and an authorised action which can be<br>Proceed, On Hold, Reject.                                                                                                    |
| 8.3.3.1 | Run a Form now allows RD forms to be run (8*254)            | Run a Form now allows RD forms to be run. Enter the DBIFORMS form name not the RD page name.                                                                                                    |
| 8.3.3.1 | Workflow User Group (8*255)                                 | You can now directly add a Workflow User Group, from within<br>User Group maintenance, to the user record of users that are<br>being entered as members of a workflow access group.<br>Where the User Group being maintained is not in the list of<br>User Groups for the user then it will be added to the user's list<br>of User Groups.                                                                                                    |
| 8.3.3.1 | MV Grid Refresh (8*256)                                     | When a layered form was closed and the base form data was<br>updated during the modal return in order to trigger a re-read,<br>an error caused the updated data in the MV grid affected<br>to be cleared.<br>MV grids will no longer be cleared during an 'afterunload'<br>event.                                                                                                    |
| 8.3.3.1 | Auto Load Dropdown Refresh (8*257)                          | The dropdown selected field is now forced to be reset when a form is reloaded after closing a modal.                                                                                                    |

| 8.3.3.1 | Focus Calculation for Duplicate Fields (8*258)   | When a form contained duplicate fields the tabbing calculation<br>was picking the correct field that is next in the tab sequence<br>and setting DBRETURN.TO.FIELD.<br>However, if the field name is repeated this was always<br>focusing on the first occurrence of the field.<br>DBRETURN.TO.FIELD will now accept an XML label so that<br>the target field is uniquely identified.                                                                       |
|---------|--------------------------------------------------|----------------------------------------------------------------------------------------------------|
| 8.3.3.1 | MV Grid tabbing error (8*259)                    | The variable FOCUS.NEXT.FIELD needed to increment<br>UPTO.COL when skipping MV Click Fields.<br>Auto focus calculations now allow for the MV 'Insert Allowed'<br>property to be blank.                                                                                                    |
| 8.3.3.1 | PROCESS.STACK From MV Event (8*260)              | A MV event flag is set to indicate that only one row of the MV<br>grid needs to be read and rebuilt.<br>This flag was carrying forward to a stacked form and disturbing<br>the MV reads.<br>The MV controls (DBMVEVENT, DBX.MVEVENTTYPE) are<br>now reset for the new form to allow reads.                                                                                                    |
| 8.3.3.1 | DBI.P.ACCOUNT.SETUPNET (8*261)                   | The following errors have been fixed:<br>The list of CUSTOM.FILES from DBIGLOBAL was not being<br>read. The list from DICT DBINET was read twice due to a<br>coding error.<br>Dictionary pointers were not being reset when run in<br>DBINETLOGIN.                                                                                                    |
| 8.3.3.1 | Display RD Event in Form Data Link (8*262)       | The Event setting for a button or input field is now displayed in<br>the Form Data Link element list. This conveys useful<br>information to the developer who can then know that the<br>page will actually produce an event.                                                                                                    |
| 8.3.3.1 | Account Change (8*263)                           | Logout on change of account now sends the correct Session<br>ID when a session is closed in the browser e.g. when closed<br>via X. This allows the correct user to be logged out and<br>session details to be removed.<br>The error message displayed when a user attempts to log to<br>an account that does not share the session files now reads<br>'Session Details Unavailable in ':DBIACCOUNT:'<br>Environment.' rather than 'Session has timed out.' |
| 8.3.3.1 | Development Checklist dictionary compile (8*264) | When loading changes using the developemnt checklist<br>system all loaded dictionary files are now compiled to ensure I-<br>type dictionaries are re-built.                                                                                                    |
| 8.3.3.1 | RD Output Field (8*265)                          | When the field name changes in the Output Field Definition<br>form the system will now pick up the default field properties.<br>e.g. work fields were not being assigned to DBWORK<br>automatically.                                                                                                    |

| 8.3.3.1 | HighCharts (8*266) | Two new OUTPUT.ATTR attributes to enable additional<br>options to be loaded.<br>OUTPUT.AT<45> = MV list of nodes. For now only title,<br>subtitle, xAxis & yAxis are supported.<br>OUTPUT.AT<46> = MV list of options for the associated node<br>in <45>. Each may contain a comma separated string of the<br>option to be included.<br>For example:<br>OUTPUT.AT<45,-1> = 'xAxis'<br>OUTPUT.AT<46,-1> = 'tickmarkPlacement: 'on', lineWidth: 0'<br>OUTPUT.AT<46,-1> = 'yAxis'<br>OUTPUT.AT<46,-1> = 'gridLineInterpolation: 'polygon',<br>lineWidth: 0, min: 0'<br>Spider charts are now supported. |
|---------|--------------------|----------------------------------------------------------------------------------------------------|
|         |                    |                                                                                                    |

### Fixes and Enhancements Previous Release 8.3.1.6

| For Final<br>Release No | Description                                                         | Full Description                                                                                                    |
|-------------------------|---------------------------------------------------------------------|----------------------------------------------------------------------------------------------------|
| 8.3.1.6                 | Selection Process defect when pop-up calendar is used (2*257)       | There was a defect in Selection Process when a<br>single field is used more than once in the selection<br>statement, typically when the date selection is of<br>the form:<br>Received_Date GE Date1 and Received_Date LE<br>Date2. The selection from the popup calendar<br>always goes to the first occurrence of the field.<br>Fixed. |
| 8.3.1.6                 | Default Form Help for DesignBais form<br>DBIPARMS*M33 (2*263)       | DBI.G.BUTTON should run the FHD form when<br>B.DBIFORMHELP button is clicked.<br>But for form DBIPARMS_M33 the button does not<br>send an event.<br>When 'DBIPARMS*M33' is entered into the Form<br>Id field of DBIHELP_FHD then the default<br>help form displays ok.<br>Fixed: the Cancel button overlapped the Form<br>Help button.  |
| 8.3.1.6                 | Amend Users Maintenance to allow click of User<br>Group code (3*21) | The MV Header Process on the Group column<br>now runs User Group maintenance thereby<br>allowing the click of the Access Control button,<br>allowing 'Full Access' and 'Enquiry Access' to be<br>maintained. Clearing or submitting returns focus to<br>the Users Form.                                                                 |
| 8.3.1.6                 | DesignBais Licence Evaluation will expire in 60 days message (8*71) | This message will no longer display between<br>Responsive Design page hits.                                                                                                    |
| 8.3.1.6                 | MV Click Field Readonly (8*182)                                     | MV grid fields that had Click events but marked as Readonly were being skipped during focus events.                                                                                                    |

|         |                                                              | This caused javascript errors that have now been rectified.                                                                                                    |
|---------|--------------------------------------------------------------|----------------------------------------------------------------------------------------------------|
| 8.3.1.6 | Report Form Review Button (8*183)                            | The Review button has been added to Report<br>Designer. This allows the same enquiries as<br>per Forms Designer.                                                                                                    |
| 8.3.1.6 | Prevent duplicate eXpress Cabinet Drawer description (8*184) | When saving a report to a cabinet and Create a<br>New Drawer is checked the drawer description is<br>now validated to ensure it is unique.                                                                                                    |
| 8.3.1.6 | Selection Process (8*185)                                    | Selection Processes could be corrupted by<br>mismatched entry points and refinements. The<br>entry points must be associated with command<br>lines to be useful. Additional lines in the Entry<br>Supplied list will now display with a separate<br>DBUSAGEVAR attribute but still have no effect on<br>the selection. |
| 8.3.1.6 | Hit Stats (8*186)                                            | A hit is now Logged only after we have the correct logged on user.                                                                                                    |
| 8.3.1.6 | Menu Invalid Option Errors (8*187)                           | The 'stranded' hit status following a menu 'Invalid<br>Option' error is now removed.                                                                                                    |
| 8.3.1.6 | Responsive Design Radio and Checkbox (8*188)                 | When data linking we now pick the default read use variable.                                                                                                    |
| 8.3.1.6 | Missing Images (8*189)                                       | The alt attribute of images will be set to ' ' to trigger<br>the browser to show the default<br>missing image. This means that images will be<br>more easily identified in the Report and<br>Form Designers when no col span has been<br>provided.                                                                     |
| 8.3.1.6 | Undefined Variable (8*190)                                   | PS.EXTRACT was not always assigned a value -<br>now initialised.                                                                                                    |
| 8.3.1.6 | Add subroutine name to checklist (8*191)                     | This feature modified to not add DBINET routines to a checklist.                                                                                                    |
| 8.3.1.6 | Responsive Design Checkboxes (8*192)                         | The Process After was not displayed in the Form<br>Data Link element list.<br>Checkboxes wrapped in HTML were not being<br>linked correctly.                                                                                                    |

| 8.3.1.6 | Form Help changes (8*193)                                 | Duplicate fields on a form, such as a second<br>submit button, are now added to a list which<br>is displayed for reference.<br>There is a new Upgrade Routine 28 to amend<br>existing form help records on DBIHELP to amend<br>the DBIH.PROPID field to remove the field xml id<br>which was originally used to attempt to<br>provide a unique reference to duplicate fields. |
|---------|-----------------------------------------------------------|----------------------------------------------------------------------------------------------------|
| 8.3.1.6 | Form fields display from Designer Review button (8*194)   | The Review button in Forms Designer was not including the form default read in the list of form reads. This has been fixed.                                                                                                    |
| 8.3.1.6 | Hit Statistics (8*195)                                    | The hit counts were cleared if we had a hit at 0:00<br>- minute 0 will now be minute 1.<br>Local HIT.STATS have been moved to<br>DBIPARMS. The record was in fact Global as it<br>was stored on DBISTATS alongside<br>HIT.STATS.GLOBAL.<br>Global Stats are now the default in the 'Hit Count'<br>form of Active Users.                                                       |
| 8.3.1.6 | DBTIMER in Designer Test Mode (8*196)                     | DBTIMER is now switched off when Test Mode is exited.                                                                                                    |
| 8.3.1.6 | Code Editor lock record clash between accounts<br>(8*198) | Code Editor sets locks in DBISESSIONS with id:<br>'EDITOR*DBINET*DBI.I.FF'<br>0001: 18692<br>0002: 34249.428<br>0003: garb<br>0004: DB.NET<br>This causes a problem when accounts share<br>DBISESSIONS but do not share the Basic Code<br>library, in this example DBINET.<br>The lock now includes the file path instead of just<br>the file name.                           |
| 8.3.1.6 | COMO Log File Size Default (8*202)                        | The default log size was 0 characters. Unless the<br>Global parameter was set then turning<br>logging on in UniVerse or MVON# produced an<br>empty file.<br>The default is now 10k and has been applied to all<br>databases.                                                                                                    |
| 8.3.1.6 | DBREPORT.UPDATE<9> (8*203)                                | A new flag to enable a change to OUTPUT.KEYS for an On Form Report cell.                                                                                                    |

| For Final | Description                                            | Full Description                                                                                                    |
|-----------|--------------------------------------------------------|----------------------------------------------------------------------------------------------------|
| No        |                                                        |                                                                                                    |
| 8.3.1.2   | Forms Designer Update Override (8*25)                  | A validation in Forms Designer Updating<br>now disallows a DesignBais write of a read<br>variable that has been read from a multi-<br>value field by setting Update Override to<br>Yes.<br>Similarly if the variable has not been read<br>by DesignBais the Update Override will be<br>set<br>to Yes.<br>The update of records read by DesignBais<br>from a multivalue must be handled by the<br>developer's basic subroutine. |
| 8.3.1.2   | Form Help defaulting to the previous field help (8*89) | The display of field help using the form help<br>button for a field which had no defined F1<br>helptext was not being cleared. So a button<br>with no defined help displayed the help text<br>from previous field.                                                                                                    |
| 8.3.1.2   | Form Help does not display F1 Field Help<br>(8*96)     | The F1 Field Help was not displaying on<br>Form Help. This bug has been fixed                                                                                                    |
| 8.3.1.2   | Disable checkboxes in Enquiry Mode (8*129)             | The code was inconsistent - treated<br>checkboxes like inputs in one place and like<br>a button<br>in another. Checkboxes will be disabled by<br>default in Enquiry Mode but may be<br>activated<br>with other input fields in the Forms<br>Designer Enquiry option.                                                                                                    |
| 8.3.1.2   | DBREPORT.INCLUDE (8*130)                               | DBIF.FIELD.FORMAT <198> added to the<br>fields merged into the master report so that<br>report<br>output conversions happen as expected.                                                                                                    |
| 8.3.1.2   | Responsive Design Error Messages (8*131)               | We now use rdShowConfirm instead of<br>rdShowAlert for IERR.TEXT and DBDS<br>messages by<br>default.                                                                                                    |

Fixes and Enhancements Previous Release 8.2.6.2

| 8.3.1.2 | eWay PCI Interface (8*132)             | New option in DBI.G.AJXCMD to add scripts      |
|---------|----------------------------------------|------------------------------------------------|
|         |                                        | to a page.                                     |
|         |                                        | New subroutine DBI.G.EWAY with entry           |
|         |                                        | points TO:                                     |
|         |                                        | 1) Check eway configuration and add scripts    |
|         |                                        | to the page for eway encryption                |
|         |                                        | 2) Build DBW3CCREDIT.OUT from the              |
|         |                                        | argument                                       |
|         |                                        | 3) Extract the eway responses and populate     |
|         |                                        | the return argument                            |
|         |                                        | 4) Extract the eway response and sent          |
|         |                                        | values and populate the return argument        |
|         |                                        | 5) Build the XML string in                     |
|         |                                        | DBI.G.FOOTERMNET                               |
|         |                                        | New equate item E.DBIEWAY to define the        |
|         |                                        | arguments for DBI.G.EWAY.                      |
|         |                                        | New demo form DEMO*EWAY.                       |
| 8.3.1.2 | Checkbox Value Lookup Form Close via X | Checkbox value lookup form DBIFORMS            |
|         | (8*133)                                | D152 was closing the properties window in      |
|         |                                        | the level                                      |
|         |                                        | below when closing via X.                      |
| 8.3.1.2 | Report Entry Point Dropdown (8*134)    | Dropdowns from a valid input list were not     |
|         |                                        | getting a default width calculation. The       |
|         |                                        | width                                          |
|         |                                        | can now be set in the selection or be          |
|         |                                        | calculated.                                    |
| 8.3.1.2 | MV Vertical Alignment. (8*135)         | MV fields were being set with 'vertical-align: |
|         |                                        | middle' by default apart from textarea         |
|         |                                        | fields which were 'vertical-align: top'.       |
|         |                                        | Textareas in a MV grid are still               |
|         |                                        | 'vertical-align: top' but the default is only  |
|         |                                        | applied if no 'vertical-align' setting is      |
|         |                                        | in the style to be applied.                    |
| 8.3.1.2 | OFR Style (8*136)                      | The OUTPUT.ATTR values for On Form             |
|         |                                        | Report Cells may now contain 'style='''.       |
|         |                                        | The                                            |
|         |                                        | 'style=' is converted to the traditional       |
|         |                                        | separator '~ ' and leading & trailing quotes   |
|         |                                        | are                                            |
|         |                                        | removed. This change was to assist with        |
|         |                                        | migration issues from earlier versions.        |

| 8.3.1.2 | Images on Reports (8*137)<br>Report Designer (8*138)                                   | In order to keep images within the report<br>page the in-line style height on images has<br>been replaced with max-height & max-<br>width. This scales the image to either the<br>width or<br>height and hence prevents distortion. If Col<br>Span or Row Span for the image is missing<br>then the width to use is calculated from the<br>page size.<br>Added GOSUB BUILD.CATEGORY.LISTS to                                                                                                    |
|---------|----------------------------------------------------------------------------------------|----------------------------------------------------------------------------------------------------|
|         |                                                                                        | AFTER.READ in order to retain favorites data<br>after a<br>report clear.                                                                                                    |
| 8.3.1.2 | Responsive Design Redirection (8*139)                                                  | Responsive Design forms are new URL calls<br>with dbpage='site-page'. This means a new<br>form<br>starts a new session. Responsive Design<br>forms can therefore be accessed directly<br>from the<br>browser. Entering a process 'mid-stream'<br>may cause data entry and security issues.<br>Developers should track the status of the<br>session and redirect the user to a starting<br>page if the session has not been started<br>correctly.<br>To avoid page flicker we only display the<br>new form after the final hit before data<br>entry.<br>We have been able to plug into this process<br>to allow redirection of Responsive Design<br>pages from the AFTER DISPLAY process. |
| 8.3.1.2 | PROCESS.STACK on Dialog Response (8*140)                                               | We now allow PROCESS.STACK on<br>DIALOGRESPONSE_1 (OK button). It was<br>already allowed on<br>other buttons.                                                                                                    |
| 8.3.1.2 | On Form Report Page Controls (8*141)                                                   | Remove from 'Go To Last Page' as it was wrapping under the awesome font icon                                                                                                    |
| 8.3.1.2 | Suppress creation of transfer file when<br>creating checklist from backup form (8*142) | In DBI.I.DBIBACKUP set DBVALUE<4> = N in<br>the the CREATE.CHKLIST paragraph to stop<br>creation of transfer file. The file can be<br>created manually from the checklist if<br>required. Large checklist files may crash<br>DesignBais due to timeout. The process<br>needs to<br>be run in a phantom.<br>Pass SRL id back yo calling routine in<br>DBI.G.BLD.CHKLIST.                                                                                                    |

| 8.3.1.2 | DBCALLURL (8*143)                           | The option ;currentWindow has been re-        |
|---------|---------------------------------------------|-----------------------------------------------|
|         |                                             | introduced to allow clearer replacement of    |
|         |                                             | the                                           |
|         |                                             | current browser location. This is the default |
|         |                                             | behaviour.                                    |
| 8.3.1.2 | Include Header and Footer form in Checklist | When adding a form to a checklist the forms   |
|         | (8*144)                                     | designated in the Include Header and          |
|         |                                             | Include                                       |
|         |                                             | Footer slots are also now added to the        |
|         |                                             | checklist.                                    |
| 8.3.1.2 | MV Events Unassigned Variable (8*146)       | Fixed - introduced after moving code to fix   |
|         |                                             | an issue when a grid contained the same       |
|         |                                             | attribute is in the grid twice even though it |
|         |                                             | may be for a separate file.                   |
| 8.3.1.2 | eXpress Reports bug fix (8*155)             | Users were permitted to enter the Run         |
|         |                                             | eXpress Report option before the eXpress      |
|         |                                             | templates                                     |
|         |                                             | had been set up. This has been fixed.         |
| 8.3.1.2 | MV Updates (8*156)                          | The check for associated fields not on the    |
|         |                                             | form needed to allow for fields from          |
|         |                                             | different                                     |
|         |                                             | read variables & hence different files.       |
|         |                                             | The FIELD.ATTR check needed to be by          |
|         |                                             | FIELD.READ.USE variable as well as the        |
|         |                                             | attribute                                     |
|         |                                             | number to separate DBRECORD<151> from         |
|         |                                             | DBWORK<151> or                                |
|         |                                             | DBOTHER.RECORD(nn)<151>.                      |
|         |                                             |                                               |
|         |                                             | For reads from a field in the grid DBKEY or   |
|         |                                             | DBKEYS are cleared.                           |
|         |                                             |                                               |
|         |                                             | After a NIV Add, Insert or Delete only the    |
|         |                                             | affected row will be read. This keeps data    |
|         |                                             | entered on the other rows.                    |

| 8.3.1.2 | Form Help button placement (8*157)                        | Amend DBI.G.FORM.FIELD to allow for iBais<br>type form headers when determining where<br>to<br>place the form help button.<br>* allow for iBais form headers<br>IF FORMREC <dbif.field.col.list,cpos> =<br/>0 AND<br/>FORMREC<dbif.field.row.list,cpos> = 0<br/>AND<br/>FORMREC<dbif.field.row.span.list,cpos<br>&gt; = 30 THEN<br/>FORM.DISPLAYCLASS =<br/>'dbaisSearchLabelLite'<br/>ADD.BUTTON.TO.HEADER = 1<br/>FORM.RIGHTINDENT = 30<br/>EXIT<br/>END<br/>*</dbif.field.row.span.list,cpos<br></dbif.field.row.list,cpos></dbif.field.col.list,cpos> |
|---------|-----------------------------------------------------------|----------------------------------------------------------------------------------------------------|
| 8.3.1.2 | Change Account and Run Any Form (8*158)                   | We have implemented a method to change<br>the account and run a nominated form. This<br>involves a call to DBI.G.DA to set the<br>COMMON variable DBDEVACTIONS which is<br>picked up in<br>the new account. Up to 8 values may be<br>passed in the call. If more data is required<br>than<br>DBSTORE may be preserved by a setting in<br>System Parameters. DBDEVACTIONS can<br>also hold<br>the return account and form which can be<br>invoked in the target form.<br>NB Modal forms may not be targeted in this<br>fashion                             |
| 8.3.1.2 | Responsive Design Tables (8*159)                          | Change event implemented on Input fields.                                                                                                    |
| 8.3.1.2 | File Properties file type dropdown<br>disappears. (8*161) | The Universe file type dropdown is now re-<br>built in the after read paragraph to fix this<br>error.                                                                                                    |
| 8.3.1.2 | PDF Conversion (8*162)                                    | Some fonts do not scale correctly in the<br>conversion tool. The report looks good in<br>HTML<br>but text may be truncated in the PDF.<br>A percentage scaling factor for the font size<br>has been introduced to produce a<br>DesignBaisPDF.css which is used for the PDF<br>conversion.                                                                                                    |

| 8.3.1.2 | Forms Designer Updating (8*166)                      | Validation for the Confirm Update now puts<br>the current row Confirm Update on other<br>update<br>rows for the same button.<br>When the Update From Button changes it<br>will use the Confirm Update value from any<br>existing row for the same button.<br>The file update process looks for one Y in<br>the confirm update list for a button before<br>invoking the dialog box.                                                          |
|---------|------------------------------------------------------|----------------------------------------------------------------------------------------------------|
| 8.3.1.2 | Auto Focus (8*167)                                   | No auto-focus on any click event - stay<br>where we are in the browser. No Auto-<br>Focus if we<br>have been told to move to a field via<br>DBMOVETOFIELD.                                                                                                    |
| 8.3.1.2 | MV Click Event on Process After (8*168)              | Click Event on Process After with custom<br>attribute 'readonly' will have a readonly<br><input/> with a click event inserted into the<br>grid. This allows the field to have event<br>logic like the traditional Click Event on<br>Process After but also receive data from a<br>header process.<br>The click will fire the BUTTON event in<br>BASIC code.<br>A header process returning a value will still<br>fire a validation and read. |
| 8.3.1.2 | Variable Unassigned DBI.G.XMLNET (8*169)             | Fix variable unassigned error - CASECONV =<br>" as ONCHANGE.TYPE not called in all cases.<br>Also FIELD.ONBLUR = THIS.FIELD.ONBLUR<br>before GOSUB SET.VALIDATION.TYPE in<br>ADD.W3C.MV to<br>be sure it is the correct value for the MV<br>field.                                                                                                    |
| 8.3.1.2 | Change of PROCESS.STACK in BEFORE<br>DISPLAY (8*170) | Preserve DBFORM.STACK when<br>PROCESS.STACK changes in BEFORE DISPLAY<br>for stacking of modal<br>forms. The base form was being lost.                                                                                                    |
| 8.3.1.2 | Email Reports with DBMAIL (8*171)                    | Report orientation needed to be included for DBMAIL attachments.                                                                                                    |

| 8.3.1.2 | HTML Encode Option for Report Fields<br>(8*172)   | Report fields have traditionally been HTML<br>encoded apart from basic <b>, <u> &amp; <i><br/>tags.<br/>With more complex HTML often required<br/>we have now implemented the option to<br/>allow<br/>unencoded HTML in report fields as per<br/>normal forms.</i></u></b>         |
|---------|---------------------------------------------------|----------------------------------------------------------------------------------------------------|
| 8.3.1.2 | Allow refresh in View Record function (8*173)     | Add B.REFRESH button to re-read the item being viewed.                                                                                                    |
| 8.3.1.2 | Field Properties Generate Equates (8*174)         | Fields with a group extract will now be<br>included in the equates record generated. If<br>a<br>field had been created in the equates file<br>and subsequently a group extract added<br>then<br>compile errors would occur when routines<br>were recompiled.                       |
| 8.3.1.2 | Changing the sequence of form help fields (8*175) | When fields are moved up or down in the<br>Form Help maintenance form then the<br>'Sequence<br>Form Help Fields by' is now automatically<br>set to 'Form Help'.                                                                                                    |
| 8.3.1.2 | Upgrade Routines (8*176)                          | A new Upgrade Option Notes field has been<br>added to the Upgrade Routines. It is used to<br>highlight particular points related to an<br>Upgrade Routine.                                                                                                    |
| 8.3.1.2 | New Upgrade Routine (8*177)                       | Upgrade Routine 26 checks that date fields<br>with type input on forms have an xml label<br>commencing with 'datepicks'. This allows<br>the pop-up date picker to function correctly.                                                                                              |
| 8.3.1.2 | Test for BUTTON Class (8*178)                     | The test to distinguish link buttons from<br>normal buttons has been made consistent.<br>It now<br>does INDEX(uppercase class,'BUTTON',1) in<br>all places. This means that BUTTON classes<br>just<br>need to contain the word 'button' in any<br>case and search labels must not. |

| 8.3.1.2 | Selection Process Styling (8*179)                   | When a select form or a report 'RUN.' form<br>is built it will now take account of the style<br>heights if the have been calculated. There is<br>also a new 'Select Process Date Lookup'<br>class on the style group for date fields in a<br>Select Process.<br>The font and style heights can be calculated<br>and applied to the styles via the Style<br>Definition form 'Set Style Heights' button in<br>the header. This should be run in a number<br>of different browsers to find the maximum<br>size as different browsers render fonts<br>differently. |
|---------|-----------------------------------------------------|----------------------------------------------------------------------------------------------------|
| 8.3.1.2 | Add valid input list lookup for checkbox<br>(8*180) | When adding a checkbox field to a form in<br>DBIFORMS_D30 there is now a lookup to<br>view and<br>retrieve the value if true and value if false<br>from the field property valid input list.                                                                                                    |
| 8.3.1.2 | New Upgrade Routine (8*181)                         | Upgrade Routine 27 checks all Report RUN.<br>forms and reports those that have the form<br>description set from the report selection<br>process rather than from the report<br>definition.<br>The update option allows the description to<br>be set to that of the report.                                                                                                    |

### **Fixes and Enhancements Previous Release 8.2.6.1**

| For<br>Final<br>Release<br>No | Description                                                               | Full Description                                                                                                    |
|-------------------------------|---------------------------------------------------------------------------|----------------------------------------------------------------------------------------------------|
| 8.2.6.1                       | Unassigned Variable<br>DBI.I.DBIFORMS (8*81)                              | RULE.MSGS was moved inside the IF where it was initialized.                                                                                                    |
| 8.2.6.1                       | Business Rules Test Button (8*82)                                         | The Test button was selecting the entire file in order to display record<br>ids that could<br>be selected for the test. This select has been removed and the select<br>now samples just<br>200 records. |
| 8.2.6.1                       | DBI.P.ACCOUNT.SETUPNET -<br>amend NEW.ONLY option (8*85)                  | The NEW.ONLY option now only checks for missing DBINET routines (not DBI routines).                                                                                                    |
| 8.2.6.1                       | Allow '/' in path to old styles in option<br>3 of Upgrade Routines (8*86) |                                                                                                    |
| 8.2.6.1                       | Move all demo forms from file<br>DBCLIENT to DBDEMO (8*87)                | All demo forms will now be based on a new file called DBDEMO in<br>order to be able to<br>preserve the demonstration environment within the DesignBais<br>development account.                          |

| 8.2.6.1 | Copy Form function in Forms<br>Designer (8*88)              | The Copy Form function now defaults the Copy To Form Name to be the same as the Copy From Form Name.                                                                                                    |  |
|---------|-------------------------------------------------------------|----------------------------------------------------------------------------------------------------|--|
| 8.2.6.1 | Copy Report function (8*90)                                 | When checking for an existing report in form D15 the code was<br>referencing<br>DBIR.FILENAME.WK instead of DBIR.FILENAME.TO.WK. This<br>caused the error message 'The<br>report name entered already exists as a form or report.' to display<br>when in fact the<br>report did not exist. |  |
| 8.2.6.1 | Unassigned Variable<br>DBI.G.DETAILNET (8*91)               | SAVE.REPORT.WIDTH = " added for HighCharts to fix an assigned variable when saving the report data. OUTPUT.WIDTHS are not used for HighCharts.                                                                                                    |  |
| 8.2.6.1 | Fix DBI.G.GET.ASSOC.FIELDS to reference DBISYS Files (8*92) | Read DBISYS file if either the file or field property for a DBI file is not present in the local DBIFILES or DBIPROP files.                                                                                                    |  |
| 8.2.6.1 | Form Copy (8*93)                                            | If the form being copied had a field with no field name then the copy function would loop.                                                                                                    |  |
| 8.2.6.1 | Display Styles (8*94)                                       | The width of column 3 had trailing spaces and hence became a non-<br>numeric.                                                                                                    |  |
| 8.2.6.1 | Express Reports (8*95)                                      | When saving an Express Report DBPASS.DBVALUE.TO is used to pass the report description. A bug when the Cabinets Form was opened that used DBPASS.DBVALUE.TO incorrectly has been fixed.                                                                                                    |  |
| 8.2.6.1 | DesignBais Control Items (8*97)                             | Remove <8> & <9> from FLAVS - defaults in FILES list which is on the same form but hidden.                                                                                                    |  |
| 8.2.6.1 | DesignBais Upgrade Routines file<br>open (8*98)             | The Upgrade routine now opens all DesignBais files afresh before<br>running any migration routines. This is to ensure that any change to<br>file pointers in the account in which the upgrade is being run are<br>heeded.                                                                  |  |
| 8.2.6.1 | Drop Down IDs on DBISESSIONS<br>(8*100)                     | Dropdown IDs were not unique when the same field name was used<br>for different selections even from different file records. The form field<br>position was added into the ID. IDs are now:<br>SessionID . Level * FieldName * FieldPos * COMBO                                            |  |
| 8.2.6.1 | Multivalue Group Names (8*101)                              | Dots in multivalue group names cause HTML errors. Discovered when the popup calendar would not appear for a grid field.                                                                                                    |  |
| 8.2.6.1 | Duplicate Field (8*102)                                     | A new Forms Designer button to duplicate a field.                                                                                                    |  |
| 8.2.6.1 | DBI.P.ACCOUNT.SETUPNET<br>(8*103)                           | Added file update messages to ensure we know what the routine has done.                                                                                                    |  |
| 8.2.6.1 | UV Red Hat DBIHELPDESK (8*104)                              | The DBIFORMS file was corrupt - fixed.                                                                                                    |  |
| 8.2.6.1 | Login Form (8*105)                                          | Password fields changed from autocomplete='off' to<br>autocomplete='new-password'                                                                                                    |  |

| 8.2.6.1 | Style Definitions (8*106)                           | The font name becomes 'font-family' in the DesignBaisStyle.css. If the<br>font name contains a space it is wrapped in double quotations. Font<br>names may be separated by commas and instead of wrapping the<br>whole string in quotes we now wrap based on the comma separator.<br>Thus a font name of Arial,Helvetica,Times New Roman will now<br>appear as Arial,Helvetica,'Times New Roman' rather than<br>'Arial,Helvetica,Times New Roman' which is incorrect. Any user<br>entered double quotes are removed. If the font name is already<br>wrapped in single quotes they are removed. Wrapping will happen if<br>the font name contains characters other that alpha or hyphen. |
|---------|-----------------------------------------------------|----------------------------------------------------------------------------------------------------|
| 8.2.6.1 | Hit Stats (8*107)                                   | Add 1 to offset the starting position after subtraction                                                                                                    |
| 8.2.6.1 | Restart Connections (8*108)                         | We have added a post ajax function <restartconnections> to tell the web component to gracefully restart all pooled connections. This has been implemented in the code editor compile function to ensure that new program object is activated in a timely fashion.</restartconnections>                                                                                                    |
|         |                                                     | reset all pooled connections.                                                                                                    |
|         |                                                     | A new common variable has been added DBIDCONNECT so that a particular pool may be restarted via DBPOSTAJAX=' <restartconnection>':DBIDCONNECT:'</restartconnection> '.                                                                                                    |
|         |                                                     | A final function <recycle></recycle> will recycle the IIS Application<br>Pool. Recycle should be used as a last resort as it will drop active<br>connections immediately which may disrupt users.                                                                                                    |
|         |                                                     | In the application code these functions may be activated by setting<br>the COMMON variable REFRESH.PARMS='reconnect' for<br><restartconnection>, REFRESH.PARMS='reconnectall' for<br/><restartconnections> or REFRESH.PARMS='recycle' for <recycle>.</recycle></restartconnections></restartconnection>                                                                                                    |
|         |                                                     | A new parameter has been added to System Parameters so that the editor will know which option to apply.                                                                                                    |
| 8.2.6.1 | MVON# LOCATE Syntax (8*109)                         | Release 4.3 did not like the LOCATE function syntax - changed to newer format.                                                                                                    |
| 8.2.6.1 | Highchart Title Tooltip (8*110)                     | Place tooltip text in OUTPUT.ATTR(nn)<44> for hover text on the chart title. The javascript \n can be used as a line break.                                                                                                    |
| 8.2.6.1 | Uninitialised Variable (8*111)                      | Initialise SESSION.REC for the early return points from DBI.G.GET.XMLNET.                                                                                                    |
| 8.2.6.1 | Multivalue Grid (8*112)                             | If the same attribute was used on multiple fields in the same MV grid than MV events would be applied multiple times.                                                                                                    |
| 8.2.6.1 | Responsive Design (8*113)                           | The mod to include text items for the glossary disturbed the normal field extraction.                                                                                                    |
| 8.2.6.1 | MV Output Field Click Event (8*114)                 | Do not update DBVALUE after a MV Click Event on MV Output field.<br>The field was replaced with the one MV.                                                                                                    |
| 8.2.6.1 | Forms Designer Test Mode (8*115)                    | Relaxed restriction on M31 running reports from Forms Designer Test mode.                                                                                                    |
| 8.2.6.1 | Web Service Call (8*116)                            | Do not add a CDATA wrapping to the <wsdata> node - causes grief if the data contains its own CDATA.</wsdata>                                                                                                    |
| 8.2.6.1 | Suppress MV Grid Style Updates if IERR.TEXT (8*117) | During AFTER DISPLAY process a MV grid will not be built.<br>However, undefined errors were occurring as the state of the grid<br>fields was updated. This has been fixed.                                                                                                    |

| 8.2.6.1 | Multivalue Export to Excel (8*118)                           | Option to convert MV to LineFeed - DBIF.SPREADSHEET.MV = 'L' - added to Report Designer field property 'Export action for Multi-values'                                                                                                    |
|---------|--------------------------------------------------------------|----------------------------------------------------------------------------------------------------|
| 8.2.6.1 | Focus in RDMODE (8*119)                                      | Cannot calculate next field for focus in RDMODE - no tab sequence,<br>row, col, etc to use.<br>Fields may be randomly added to form link. Developer may use<br>DBRETURN.TO.FIELD or allow the browser to control focus.                                                                                                    |
| 8.2.6.1 | Field Properties Load Dictionaries<br>Lock Table (8*120)     | The new Checklist Load and Install process ensures that the<br>DBIFILES record exists and invokes the Field Property functions to<br>Load Dictionaries and Generate Equates. This uncovered a problem<br>with the Load Dictionaries for files with a large number of<br>dictionaries as READU locks on DBIPROP were not being released. |
| 8.2.6.1 | System Parameters for Meta Tags,<br>Scripts and CSS. (8*121) | The Global General Parameter options have been made available for<br>Specific Accounts in the System Parameters. The DBIPARMS items<br>SCRIPTS, LINKS and META will over ride the DBIGLOBAL records.<br>Available from the 'General' button on System Parameters.                                                                       |
| 8.2.6.1 | RD Meta Tags (8*122)                                         | The publishing routine now converts CHAR(13)+CHAR(10) received<br>from the RD Designer in the Meta Tag XML to multivalue marks. The<br>rendering reverses this change. Needed so that DBIFORMHTML<br>items could be added to a checklist. CHAR(13)+CHAR(10) were<br>getting converted to attribute marks and corrupting records.        |
| 8.2.6.1 | OFR with No Header (8*123)                                   | If OUTPUT.HEADERS(nn) is left empty then the number of attributes<br>in OUTPUT.WIDTHS(nn) will determine the number of columns. If<br>OUTPUT.WIDTHS(nn) is left blank the the columns are equally sized<br>across the report. One or the other must be present.                                                                         |
| 8.2.6.1 | MV Output Field (8*124)                                      | MV output fields were being enabled in error.                                                                                                    |
| 8.2.6.1 | MVON# CHECK.PROCESS (8*125)                                  | Separate MVON# CHECK.PROCESS from UniVerse - This is the function that checks for cataloged programs.                                                                                                    |
| 8.2.6.1 | Selection Sorting (8*126)                                    | The introduction of Business Rules disturbed the EVENTSOURCE variable which stopped the sorting by column values in Selection Forms.                                                                                                    |
| 8.2.6.1 | WRITELIST not Available in MVON# (8*127)                     | WRITELIST replaced with OPEN '&SAVEDLISTS&' and WRITE                                                                                                    |
| 8.2.6.1 | eWAY Response Handling (8*128)                               | Improve eway tag handling - ignore <ewayresponse> &amp;<br/></ewayresponse> tags and allow for<br>'/>' end tags e.g. <ewaytrxnreference></ewaytrxnreference>                                                                                                    |

#### Fixes and Enhancements Previous Release 8.1.1.15

| For<br>Final<br>Release<br>No | Description                                                     | Full Description                                                                                                    |
|-------------------------------|-----------------------------------------------------------------|----------------------------------------------------------------------------------------------------|
| 8.1.1.15                      | DBIUSERLOG reports - provide<br>access from Active Users (3*20) | Allow logging to be turned on and off even if the file is present.<br>Provide purging. Allow user to define purge period and turn logging<br>on /off                                                                                        |
| 8.1.1.15                      | DBIUSERLOG Reports (3*44)                                       | The file DBIUSERLOG exists and there are several reports based on<br>it. Currently if the file DBIUSERLOG exists then it is opened and<br>common variable DBIUSERLOG is set to true. BAWEBEXECNET<br>then writes log records for all users. |

| 8.1.1.15 | Forms Designer Enhancements<br>(8*27)                                  | Multiple fields may now be selected in Forms Designer by using<br><alt>+Click on a field to add the field to the list of selected fields.<br/><alt>+Click on two parts of the grid will select all fields in the<br/>nominated rectangle.<br/>The new Multi Fields button allows the selected fields to be moved<br/>(offset by the top left most field), placed in the same section, deleted,<br/>re-sized and aligned.<br/>Fields may not have a zero col span as they cannot be found in the<br/>designer - hide fields that do not need to be visible.</alt></alt>                                                                                                    |
|----------|------------------------------------------------------------------------|----------------------------------------------------------------------------------------------------|
| 8.1.1.15 | Disable Grid New Row, Add Row,<br>Delete Row (8*28)                    | When a grid is disabled/enabled via DBSECTIONSPEC or via Forms<br>Designer Section State then the New Row, Add Row and Delete<br>Row, as well as the Row Header process, are now disabled/enabled.                                                                                                    |
| 8.1.1.15 | Printform XLS function and blank<br>space for collapsed section (8*29) | A text area should be one cell in Excel. MV & SVM replaced with a space for now. DBCOLLAPSELIST applied in DBI.G.PRINTFORM.                                                                                                    |
| 8.1.1.15 | Checklist Load (8*30)                                                  | The check list process no longer includes DBI] items from DBIPROP,<br>DBIFILES or the associated dictionary. These are available in the<br>DBISYS files or the dictionary in DBINET.                                                                                                    |
| 8.1.1.15 | User Group deletion (8*32)                                             | Deletion of a user group code is prevented if the user group is assigned to an eXpress report template.                                                                                                    |
| 8.1.1.15 | User Group code validation (8*33)                                      | User Group Code is now validated to prevent the use of a code that is<br>already assigned to an eXpress Group.<br>An eXpress Group is a collection of User Groups. When an eXpress<br>report is assigned to an eXpress Group then users who are members<br>of any of the user groups within this eXpress Group will have access<br>to the report.                                                                                                    |
| 8.1.1.15 | Development Checklist (8*34)                                           | The Create a Checklist Update process now checks for missing items<br>when creating a checklist transfer file. A message displays to advise<br>of any missing items but the transfer file is still created. It obviously<br>will not contain the missing items.                                                                                                    |
| 8.1.1.15 | Layered Sub-form (8*35)                                                | When invoking a sub-form as layered (~L option) the read variables<br>are now reset to prevent the following error:<br>Unable to locate the field [':TEST.FIELD.NAME:']. This is most likely<br>due to a conflicting read. Please check your read group and record<br>assignments to ensure that all are unique. You may need to dummy<br>amend ':TFILE:' in File Properties to ensure all fields are correctly<br>configured.'<br>NOTE: DBWORK is now reset (cleared) when a form (whether a sub-<br>form or not) is called using ~L. Applications that relied on DBWORK<br>being populated and passed into a form called via ~L will need to be<br>modified to pass DBWORK using DBSTORE. |
| 8.1.1.15 | Unassigned Variable in<br>DBI.G.FOOTERMNET (8*36)                      | THIS.FORM.STATE = THIS.STATE.ORIG to fix variable unassigned                                                                                                    |
| 8.1.1.15 | Cannot read the mv specifications for (8*37)                           | PROCESS.STACK with '~S' was trying to disable fields in the level below - fixed.                                                                                                    |
| 8.1.1.15 | Decimal Rounding (8*38)                                                | Testing indicated that OCONV((THIS.FIELD.ROW.SPAN /<br>MM.CONV), 'MD10') is quicker than ((THIS.FIELD.ROW.SPAN /<br>MM.CONV)) '1' and hence, the former was applied in the report<br>routines that convert PX to MM.                                                                                                    |
| 8.1.1.15 | Column Span Zero (8*39)                                                |                                                                                                    |

| 8.1.1.15 | Business Rule Checking (8*40)<br>Dialog Box Delimiters (8*41)  | Hiding a field by making the column span zero also hides it in the<br>Forms Designer. The validation has been tightened. Still allowed for<br>images as the height can control the size.<br>The list of form fields with business rules is read rather than reading<br>the individual rule. This allows a locate rather than a read to see if a<br>field has a rule.<br>DBDIALOG.TEXT now has AM, VM & SVM converted to the<br>javascript \n to break text into separate lines.                                                                                        |
|----------|----------------------------------------------------------------|----------------------------------------------------------------------------------------------------|
| 0.1.1.15 |                                                                | when the menu is changed.                                                                                                    |
| 8.1.1.15 | DBI.G.PRINTFORM INPUT Length<br>(8*43)                         | INPUT field lengths are calculated as FIELD.COL.SPAN =<br>INT((FIELD.COL.SPAN + 5) * 0.92) - not sure of the history but<br>changing the standard approach will disturb application forms. This<br>has been applied to DBI.G.PRINTFORM to stop field overlap.                                                                                                    |
| 8.1.1.15 | Business Rule processing in<br>DBI.G.MANDATORYNET (8*44)       | There is a loop through all fields on a form in order to establish the maximum number of mv rows in all grids on the form. This has already been done for field mandatory checks within this subroutine. Review and check whether the counts from the original pass for mandatory checking can be used for the business rule checking.                                                                                                    |
| 8.1.1.15 | Layered Form Close (8*45)                                      | In some scenarios on close of a layered form the base form record<br>could be re-read. The previous screen field read required flag<br>PROCESS.FIELD.READGROUP is now cleared in the<br>AFTERUNLOAD event when read controls for the closing form are<br>cleared.                                                                                                    |
| 8.1.1.15 | Date Format for Web Services (8*46)                            | The date format logic was invoked before calling a web service<br>subroutine in order to have the correct data format available.<br>DBDATEFORMAT is set and the correct International or US date<br>format applied.                                                                                                    |
| 8.1.1.15 | Development Checklist<br>enhancements (8*47)                   | Developers can now load items into a checklist by specifying a custom file name and custom selection statement. This provides increased ease and flexibility to the task of specifying items to be transferred via a checklist from one environment to another. There is now a checkbox to allow developers to optionally have the names of subroutines that are called from forms and reports added to the checklist. The list of items on a checklist page can now be emailed to a recipient.                                                                        |
| 8.1.1.15 | New Form to display Exclusive Locks<br>for My User Only (8*48) | There is a new form DBIUSERS*D65 to display the exclusive locks in all accounts for the logged in user only. It can be run from a button in the header bar of the Exclusive Locks form DBIUSERS*D60.                                                                                                    |
| 8.1.1.15 | Glossary Maintenance changes<br>(8*49)                         | Glossary Maintenance now displays glossary entries in an on-form<br>report rather than a mv grid in order to speed up the display.<br>A Search Text option has been introduced to allow users to locate a<br>text string within the glossary.<br>The Where Used reference for field help text was using DBIPROP as<br>the filename of the field property in all cases, rather than the actual<br>filename. This error has been corrected.<br>The Where Used grid to open the appropriate maintenance form, such<br>as Field Properties for help text glossary entries. |

| 8.1.1.15 | PROCESS.STACK to Modal or<br>Layered Forms (8*50)               | If PROCESS.TYPE = 'R' (set when building an OFR) as the application was PROCESS.STACKing to a new modal form then the new layer was not invoked correctly. Fixed.                                                                                                    |
|----------|-----------------------------------------------------------------|----------------------------------------------------------------------------------------------------|
| 8.1.1.15 | RD Glossary (8*51)                                              | Glossary functionality added to Responsive Design Forms. As a form<br>is published the text for labels, placeholders, tip text, help text and<br>button text are now extracted and pushed into the Glossary as<br>Screen Prompts ready for translations to be entered. When the<br>form is first rendered the translation is applied if needed. Any<br>preexisting pages will need to be republished in order to push the text<br>into the Glossary.      |
| 8.1.1.15 | Maintain association of grid fields not<br>on the form (8*52)   | RD forms were failing to maintain association of grid fields that are<br>not on the form. This has been fixed. Ignore RD Button Fields<br>included in the field list as buttons don't have an associated file and<br>hence the associated attributes could not be found. Because<br>the RD group name will not match the field association name<br>DesignBais uses the group name of one of the fields to identify the<br>association.                    |
| 8.1.1.15 | Backup Changed Items (8*53)                                     | The list of files and items to backup or to exclude from the backup can now be copied from another account.                                                                                                    |
| 8.1.1.15 | New Demo Form DBCLIENT*TABS<br>(8*54)                           | This form demonstrates the use of an on-form report and styling to create a folder tab look. Clicking each tab opens up a set of fields related to that tab. Review the form and the basic code in order to learn how it can be done.                                                                                                    |
| 8.1.1.15 | Disable OFR (8*55)                                              | Disabling of an OFR is now working from Section Rules,<br>DBSECTIONSPEC and DBENABLEFIELD.                                                                                                    |
| 8.1.1.15 | User Log (8*56)                                                 | The DBIUSERLOG file if present in an account logs user activity.<br>Controls have been introduced to switch this on or off for individual<br>users, in the System Parameters (per database account) or in the<br>Global General Parameters. Purging has also been added with each<br>of the parameter being able to nominate the number of days to keep<br>records. The default is 8 days.<br>DBIUSERLOG Reports are accessed from the Active Users form. |
| 8.1.1.15 | New fields on DBIUSERS reserved<br>for use by developers (8*60) | There are ten attribute positions now available for application developers to use to store data on the DBIUSERS file. The fields are named DBIU.USER.DATA1 through DBIU.USER.DATA10 (attributes 101 to 110).                                                                                                    |
| 8.1.1.15 | Purge (8*61)                                                    | Records keyed by SESSION.ID-FORMSLIST are now included in the daily purge.                                                                                                    |
| 8.1.1.15 | HTML & RTF Editor (8*62)                                        | The response from the web server now needs to be HTML decoded.                                                                                                    |
| 8.1.1.15 | Enhancements Form Help display<br>(8*63)                        | The Form Help display is triggered by clicking the '?' button in the<br>label header of a form. The form help text display can now be<br>enhanced using the HTML Editor which allows color and font and<br>other styling features.<br>Use the Help Definition side menu option and select Form Help HTML<br>to edit the form help for selected forms.                                                                                                    |
| 8.1.1.15 | Selection Header (8*64)                                         | Overflow is suppressed in an OFR by default. To override this white-<br>space: normal and overflow-wrap: word-wrap can be added to the<br>OFR cells where required. For a selection add the styles to the<br>Report Header class of the style group. The extraction of the class<br>name has been fixed which enables multiple lines of heading text in a<br>selection.                                                                                   |

| 8.1.1.15 | Date on Modal Form (8*70)                 | If a date is the first field on a modal form when we focus on the field<br>we use the showDatePicker javascript function. When an image click<br>was also triggering the datepicker('show') function the calendar was<br>flashing. We no longer send both functions after an image click. |
|----------|-------------------------------------------|----------------------------------------------------------------------------------------------------|
| 8.1.1.15 | PROCESS.STACK from MODAL<br>RETURN (8*77) | Crash condition when a modal sub-form closed and the modal return process stacked a layered form has been corrected.                                                                                                    |
| 8.1.1.15 | Select Conversion (8*78)                  | For UniData, OnWare, MVON# & OAS these will now be written as I-<br>Types to match the porting process logic.                                                                                                    |

### Fixes and Enhancements Previous Release 8.1.1.6

| For Final<br>Release | Description                                        | Full Description                                                                                                    |
|----------------------|----------------------------------------------------|----------------------------------------------------------------------------------------------------|
| No                   |                                                    |                                                                                                    |
| 8.1.1.6              | Cache of Old Items (8*12)                          | The build number of the web version was added to css and javascript file references as query string parameter to prevent cache of old versions.                                                                                                    |
| 8.1.1.6              | Move Checklist Page<br>(8*13)                      | Now allows for the first page of the target checklist to be used as<br>the destination page if that page has no rows. This allows a new<br>checklist to be created with an empty page 1.<br>The move checklist page function then uses page 1 instead of<br>skipping this page and creating page 2. |
| 8.1.1.6              | Entity Security (8*15)                             | The File Lookups have an option to apply entity security. This was not being obeyed but has now been rectified.                                                                                                    |
| 8.1.1.6              | Entity Security Override<br>List Display (8*16)    | The list of forms in which entity security is to be overridden is<br>now displayed for reference in the Entity Security maintenance<br>form.                                                                                                    |
| 8.1.1.6              | DBI.G.PRINTFORM (8*17)                             | Fixed PDF conversion issue. Added classes to improve the display.<br>Fixed other display issues.                                                                                                    |
| 8.1.1.6              | RD Publish (8*18)                                  | When an element is moved out of a table the grid association is now removed from the Form Data Link record.                                                                                                    |
| 8.1.1.6              | RD rdNavigate (8*19)                               | The new rdNavigate function in DBI.G.AJXCMD had a typing error<br>in the variable F.DBIFORMS which caused a crash when the form<br>argument was not on DBIFORMHTML. Lowercase was applied to<br>the html form name before reading DBIFORMHTML.                                                      |
| 8.1.1.6              | DBCALLURL ;newTab<br>(8*20)                        | New option will trigger a window.open which in most browsers will open a new tab with the new URL.                                                                                                    |
| 8.1.1.6              | MV in Enquiry Mode<br>(8*21)                       | Javascript errors were being triggered for MVs disabled in enquiry mode as the column counter was not being updated correctly.                                                                                                    |
| 8.1.1.6              | Load Checklist Update<br>(8*22)                    | Process amended to suppress the initial display of a previously<br>extracted checklist update file. This avoids any confusion as to<br>whether the current transfer file has been extracted or not.                                                                                                 |
| 8.1.1.6              | New Select Field Name<br>option (8*23)             | When adding a field to a form there is a new Select Field Name<br>button. This opens a form that permits the developer to enter a<br>string. Field names containing that string are then displayed<br>allowing selection of the field to add to the form.                                           |
| 8.1.1.6              | DBI.G.PDFREPORT and<br>DBI.G.EMAILREPORT<br>(8*31) | PROCESS.EVENT needed to be changed as DBI.I.DBIPARMS used it before CONVERT.TO.PDF                                                                                                    |

# Fixes and Enhancements Previous Release 8.1.1.2

| For Final  | Description of Change | Full Description |
|------------|-----------------------|------------------|
| Release No |                       |                  |
|            |                       |                  |

Copyright © 2021 | DesignBais Installation and Release Notes 9.2.1.1

| 8.1.1.2 | Filter display of expiry date from View Como. (8*6) | The View Como option was displaying the expiry date reasonably often. This is now filtered out.                                                                                                    |
|---------|-----------------------------------------------------|----------------------------------------------------------------------------------------------------|
| 8.1.1.2 | Forms Designer Form Lookup (8*7)                    | The lookup was amended to ignore Responsive Design Forms. Unfortunately, the selection failed in D3. Issue now fixed.                                                                                                    |
| 8.1.1.2 | RD Navigate (8*8)                                   | A new Responsive Design function was added<br>to the web component to fix an iOS issue and<br>save a database hit when changing pages. The<br>same function rdNavigate was added to the<br>database functions in DBI.G.AJXCMD. |
| 8.1.1.2 | Button Action on Enter Key (8*9)                    | Button Action on Enter Key added to RD Form<br>Data Link - turns out we needed it after all!                                                                                                    |
| 8.1.1.2 | Data Link Test Button (8*10)                        | A test button was added to the Responsive<br>Design Form Data Link. Changes must be<br>saved before testing the page.                                                                                                    |
| 8.1.1.2 | RD Auto Login (8*11)                                | Responsive Design forms utilize the Auto Login logic but no longer require the flag to be active.                                                                                                    |

## Fixes and Enhancements Previous Release 8.1.1.1

| For Final  |                                   |                                                      |
|------------|-----------------------------------|------------------------------------------------------|
| Release No | Checklist Reference               | Full Description                                     |
| 8.1.1.1    | Default Form Field Focus (8*1)    | Hyperlink buttons now ignored in focus calculations. |
|            | DBMVCOUNT not reset in            | When layering a form DBMVCOUNT was retained from     |
| 8.1.1.1    | layered call (8*2)                | the starting form causing more rows to               |
|            |                                   | be displayed.                                        |
|            | Checklist amended to add          | When adding a form to a checklist Business Rules     |
| 8.1.1.1    | Business Rules (8*3)              | attached to the form are now added to                |
|            |                                   | the checklist.                                       |
|            |                                   | The after write process was being called on a        |
| 8.1.1.1    | After Write Process (8*4)         | subsequent write that had no after write             |
|            |                                   | process.                                             |
|            |                                   | The popup calendar now displays under the date field |
| 8.1.1.1    | Report Selection Date First (8*5) | in a report selection when the date                  |
|            |                                   | field is the first selection criteria.               |
| 8.1.1.1    | New Feature                       | Responsive Design                                    |

Fixes and Enhancements Previous Release 7.5.1.17

| For<br>Final<br>Release |                            |                                                                                              |
|-------------------------|----------------------------|----------------------------------------------------------------------------------------------|
| No                      | Checklist Reference        | Full Description                                                                             |
| 7.5.1.17                | Focus (2*262)              | The focus calculations have been changed to ignore IMAGE fields and BUTTONs when the form    |
|                         |                            | is invoked from the menu. DBRETURN.TO.FIELD will no longer be ignored when a form is         |
|                         |                            | invoked from a menu.                                                                         |
| 7.5.1.17                | Field Properties (2*267)   | The D-Type option was originally creating V-Types for fields with a<br>Group Extract or      |
|                         |                            | specified multivalue position for UniData. It now creates I-Types for UniVerse. The          |
|                         |                            | specified multivalue extract no longer replaces any Group Extract command. V-Types and       |
|                         |                            | I-Types are now compiled when saved.                                                         |
| 7.5.1.17                | Phantom Tracking (2*268)   | The Word Index build by phantom was not getting deleted on completion. Report phantom        |
|                         |                            | status changes were not updated correctly. The start of<br>PHANTOM_TRACK now writes a status |
|                         |                            | record of I (Initialising) before the PHANTOM is invoked. Once it is invoked, the status     |
|                         |                            | is then updated with the PID and status S (Started) as soon as it is known.                  |
| 7.5.1.17                | D3 Runtime Errors (2*269)  | DBI.G.MVW3CNET line 1500 Non-numeric - IF MVEVENTCHECK<br>THEN now IF MVEVENTCHECK # " THEN  |
| 7.5.1.17                | MV grid not Saving (2*270) | If the confirm write and null after write options were set on a MV grid<br>then the data was |
|                         |                            | being cleared when the confirmation dialog was displayed. This is now fixed.                 |
| 7.5.1.17                | MV grid with Read (2*271)  | MV_INSERT, MV_DELETE & MV_ADD now call CHECK.KEY.PART to keep keys inline with the data.     |
| 7.5.1.17                | Update Parameters (2*272)  | The file operation parameters were not being passed when there was a confirmation dialog     |
|                         |                            | - now fixed.                                                                                 |

| 7 5 4 47 | DERIVED Field Calculations                           | Derived fields in MV grids were not calculating in Release 7. Where a                       |
|----------|------------------------------------------------------|---------------------------------------------------------------------------------------------|
| 7.5.1.17 | (2^2/3)                                              | parent field in the                                                                         |
|          |                                                      | same grid as the derived field changes then only in the changed rows will the derived       |
|          |                                                      | fields be recalculated. If a parent field is single valued or in another MV grid then all   |
|          |                                                      | rows of the grid containing the derived MV field will be recalculated.                      |
| 7.5.1.17 | Report Drilldown (2*274)                             | Keys containing HTML characters are now unencoded on return from the web server. This       |
|          |                                                      | caters for database keys containing '&' which were showing as '&'                           |
| 7.5.1.17 | Single Field MV Grid (2*275)                         | MAX.VALUES in a single field grid was not set correctly after an error in the last row.     |
|          |                                                      | This is now fixed.                                                                          |
| 7.5.1.17 | Report Settings (2*276)                              | Custom Report dimensions are treated as px by the Report Designer.<br>These are now         |
|          |                                                      | converted to mm during report production.                                                   |
|          |                                                      | Global Print Margins were over riding the "Left Margin Offset Override" for individual      |
|          |                                                      | reports. Any margin-left: in the Global print margins will now be changed to                |
|          |                                                      | 'margin-left: 0mm;' when the flag is set.                                                   |
| 7.5.1.17 | EOP Subroutine to Email Report<br>Recipients (3*240) | New subroutine to email report recipients that works with DBMAIL.<br>This allows reports to |
|          |                                                      | be automatically emailed from EOP and other phantom processes.                              |
| 7.5.1.17 | DBPASS.DBVALUE<br>\$BLANK\$ (3*241)                  | DBPASS.DBVALUE.TO was originally allowed to be an empty string<br>and DesignBais would put  |
|          |                                                      | the DBPASS.DBVALUEs into the first INPUT or CHECK box fields on the form. A count of the    |
|          |                                                      | number of DBPASS.DBVALUEs drives the logic. In order to retain the original functionality   |
|          |                                                      | and allow the passing of an empty string to clear a field we have introduced                |
|          |                                                      | DBPASS.DBVALUE = '\$BLANK\$'                                                                |

## Fixes and Enhancements Previous Release 7.5.1.11

| For      | Description                           | Full Description                                                                         |
|----------|---------------------------------------|------------------------------------------------------------------------------------------|
| Final    |                                       |                                                                                          |
| Release  |                                       |                                                                                          |
| No       |                                       |                                                                                          |
| 7.5.1.11 | DBSECTIONSPEC error when used with    | Setting DBSECTIONSPEC to disable, hide or collapse for a                                 |
|          | MV Grid (2*252)                       | multivalue grid caused the grid                                                          |
|          |                                       | to disappear. Collapsing works if the section Initial state is                           |
|          |                                       | collapsed.                                                                               |
|          |                                       | DBI.G.XMLNET builds DBCOLLAPSELIST which is used to                                      |
|          |                                       | control section collapse.                                                                |
|          |                                       | DBSECTIONSPEC = †C' can then be applied. Problem                                         |
|          |                                       | fixed.                                                                                   |
| 7.5.1.11 | Section Rules Applied to MV Grids     | MV Grids that are disabled by section rules will now be                                  |
|          | (2*254)                               | correctly displayed and the                                                              |
|          |                                       | fields disabled.                                                                         |
| 7.5.1.11 | Field Control + Enter Button (2*255)  | The field 'change' event by-passed the 'keydown' event and                               |
|          |                                       | the 'keydown' event only fired                                                           |
|          |                                       | for the Page Enter Key.                                                                  |
| 7.5.1.11 | Forms Designer Testing Modals (2*256) | Fixed a problem that was closing test mode in forms designer                             |
|          |                                       | when the form being tested                                                               |
|          |                                       | invoked a modal form and a button with the 'Close Modal                                  |
|          |                                       | Window' flag checked was clicked                                                         |
|          |                                       | in the modal form.                                                                       |
| 7.5.1.11 | Checkbox State (2*259)                | If a checkbox was reset during validation to its original state                          |
|          |                                       | we now resend the checked                                                                |
|          |                                       | state to the browser                                                                     |
|          |                                       |                                                                                          |
| 7.5.1.11 | First Field Focus (2*260)             | When a form with no after display process is run from a menu the first field will now be |
|          |                                       |                                                                                          |
|          |                                       | given focus.                                                                             |
| 7.5.1.11 | Compare function now checks for lock  | The Compare function now uses DBI.G.EXCLUSIVE to check                                   |
|          | before updating (2*261)               | for an exclusive lock on an item                                                         |
|          |                                       | before updating.                                                                         |
| 7.5.1.11 | Help Display (2*264)                  | Added HTML encoding to display < & > enclosed text                                       |
|          |                                       | correctly.                                                                               |
| 7.5.1.11 | V6 Read Processing Compatibility      | V6 in some circumstances sends the wrong EVENTSOURCE                                     |
|          | (3*238)                               | to the key field VALIDATE and                                                            |
|          |                                       |                                                                                          |

| AFTER.READ processes. This was corrected in V7.5.1.1.<br>However it was found that         |
|--------------------------------------------------------------------------------------------|
| correcting the issue causes some applications a problem by now invoking program logic      |
| that was not invoked in V6. To allow applications to bypass the VALIDATE and AFTER.READ    |
| we introduced a COMMON variable<br>DBSUSPEND.AFTER.READ. This variable is initialised to 0 |
| each new database hit and can be set to 1 if the VALIDATE & AFTER.READ need to be          |
| bypassed.                                                                                  |

# Fixes and Enhancements Previous Release 7.5.1.4

| For Final<br>Release<br>NoDescriptionFull Description7.5.1.4Enquiry Mode Modal Return (2*253)In enquiry mode, the write from button should<br>remain disabled on return from a modal7.5.1.4Access to Code Editor from basic code slots<br>(3*110)Convert the field text labels for process slots to<br>hyperlinks that allow direct access<br>to the code editor. |
|----------------------------------------------------------------------------------------------------|
| 7.5.1.4   Enquiry Mode Modal Return (2*253)   In enquiry mode, the write from button should remain disabled on return from a modal form.     7.5.1.4   Access to Code Editor from basic code slots (3*110)   Convert the field text labels for process slots to hyperlinks that allow direct access to the code editor.                                           |
| 7.5.1.4 Access to Code Editor from basic code slots<br>(3*110) Convert the field text labels for process slots to<br>hyperlinks that allow direct access<br>to the code editor.                                                                                                    |
| 7.5.1.4   Access to Code Editor from basic code slots (3*110)   Convert the field text labels for process slots to hyperlinks that allow direct access to the code editor.                                                                                                    |
| to the code editor.                                                                                                    |
|                                                                                                    |
| 7.5.1.4Upgrade routine to flag<br>B.SEARCHDESIGNBAIS on Search forms<br>(3*150)Select all Search forms that do not have a value<br>the DBIF.ENTER.CONTROL (attr 164)                                                                                                    |
| field, and have a button called<br>B.SEARCHDESIGNBAIS, and add<br>B.SEARCHDESIGNBAIS as the                                                                                                    |
| Button Action to occur when Enter is pressed.                                                                                                    |
| 7.5.1.4SB+ Conversion tool (3*190)The SB+ Conversion tool has been enhanced to<br>provide a file lookup and to allow the                                                                                                    |
| converted form to be added to a SBCONV men<br>The menu can be added to the system menus                                                                                                    |
| thus allowing easy access to test converted for                                                                                                    |
| 7.5.1.4Basic Code Skeleton (3*196)New form DBIUSERS_D85 allows selection of                                                                                                    |
| events and the creation of basic skeleton code                                                                                                    |
| to nandle those events.                                                                                                    |
| This form is called from DBI.G.CALL.EDITOR.                                                                                                    |
| 7.5.1.4 Loading selection process in a checklist When loading selection process in a checklist fill (3*234)                                                                                                    |
| append to sentence are now added as well.                                                                                                    |

| i inco unc |                                                |                                                                                             |
|------------|------------------------------------------------|---------------------------------------------------------------------------------------------|
| 7.5.1.1    | File names which include the & character cause | Using Code Editor to edit items in file &TEMP&, for                                         |
|            |                                                | Application Error. This has been fixed.                                                     |
| 7511       | VM & SVM Conversions (2*232)                   | We now allow \n in data and hence needed to change                                          |
| 7.0.1.1    |                                                | the conversion of VM and SVM to HTML                                                        |
|            |                                                | char 13 when passing to and from the web component.                                         |
| 7.5.1.1    | DBIGLOBAL DATE (2*233)                         | The date parameter now contains Excel conversion<br>parameters as well as DBDATEFORMAT. The |
|            |                                                | read in BAWEBEXECNET has been fixed - the extra                                             |
|            |                                                | attributes were corrupting the Session                                                      |
|            |                                                |                                                                                             |
| 7.5.1.1    | MVCLICK Handling (2*234)                       | We stopped the updates of MV data on a MV Click event to improve performance.               |
|            |                                                | Unfortunately, the MV data needs updating when<br>passing the data to subsequent forms to   |
|            |                                                | remove browser strings.                                                                     |
| 7.5.1.1    | MV Submit Error (2*235)                        | The new Business Rules can validate on submit and may flag a data entry problem. We were    |
|            |                                                | getting javascript errors when trying to return focus to a MV field.                        |
| 7.5.1.1    | Duplicate Tab (2*236)                          | Internet Explorer does not always provide a new session ID for a Duplicate Tab. To work     |
|            |                                                | around this we no longer overwrite an existing session                                      |
|            |                                                | the database                                                                                |
| 7511       | DECTHER RECORD array dimensiona (2*227)        | Soverel field definitions in the Forme Designer contained                                   |
| 7.5.1.1    | DBOTTER.RECORD anay dimensions (2 237)         | a read variable dropdown list                                                               |
|            |                                                | that allowed selection of DBOTHER.RECORD(100) and above.                                    |
|            |                                                | This has been corrected to allow only (1) through (99).                                     |
| 7.5.1.1    | Duplicate Heading in Excel (2*238)             | Two Pass reports were duplicating the column headings in the Excel file.                    |
| 7.5.1.1    | MV Grid Read (2*239)                           | Data was not being refreshed in a grid correctly. Data needed to be 'lowered' correctly.    |
| 7.5.1.1    | Dialog Response (2*240)                        | DIALOGRESPONSE event now takes precedence after                                             |
|            |                                                | a predictive text search even though the                                                    |
| 7544       | Clasing Madel Former (0*044)                   | We de not presses forms with no fields or with no                                           |
| 1.5.1.1    |                                                | Release 7 XML label containing a 'v'.                                                       |
|            |                                                | During the first pass to close a modal form the next form may not have had XML labels       |
|            |                                                | applied and hence we did not close the level correctly.<br>We displayed the new modal form  |
|            |                                                | in the wrong level which caused the system to lock out                                      |
|            |                                                | the user. We no longer check the                                                            |
|            |                                                | AIVIL IADEI EXISTS IT WE ARE CIOSING A TORM.                                                |
| 7.5.1.1    | Purge Process (2*243)                          | I he purge process was not correctly identifying session related records and hence was not  |
|            |                                                | purging correctly.                                                                          |
| 7.5.1.1    | TAB in MV Grid (2*244)                         | The two events 'tabAddRow' and 'tabAddRowChange'                                            |
|            |                                                | are added to the record correctly.                                                          |
| 7511       | MV Header Process (2*246)                      | This now works if a form is invoked with tilde ontions                                      |
| 1.0.1.1    |                                                | The new worken a form is involved with the options.                                         |

| Fives and | l Enhancomonte | Drovious | Polosso 7 5 1 1 |  |
|-----------|----------------|----------|-----------------|--|
| FIXES and | i Ennancements | Flevious | Release 1.3.1.1 |  |

| 7.5.1.1 | Process After with Read (2*247)                                                                   | If a Form has been entered as the After Process on a field it will be ignored rather than   |
|---------|---------------------------------------------------------------------------------------------------|---------------------------------------------------------------------------------------------|
|         |                                                                                                   | crashing if processing a READ.                                                              |
| 7.5.1.1 | Forms Designer Test with GLOBALHEADER<br>Parameters (2*250)                                       | If a form is included in the GLOBALHEADER record to not display the global header form      |
|         |                                                                                                   | then this is obeyed by Run a Form but not by Forms<br>Designer. Fixed by stripping the      |
|         |                                                                                                   | '.DESIGNER' suffix from the form name.                                                      |
| 7.5.1.1 | Auto Login (2*251)                                                                                | We needed to tighten the auto logon procedure. The WEBSERVER and ac value in the query      |
|         |                                                                                                   | string of the previous session must match the values for the new session in order to pick   |
|         |                                                                                                   | up the user for automatic logon.                                                            |
| 7.5.1.1 | Files Unavailable to Code Editor (3*32)                                                           | There is now the ability to tailor the list of files in the File dropdown for Code          |
|         |                                                                                                   | Editor. use the hyperlink button in the lable header Files<br>Unavailable to Code Editor.   |
|         |                                                                                                   | Files in this list will not appear in the dropdown. It is recommended that obect files be   |
|         |                                                                                                   | added to this list.                                                                         |
| 7.5.1.1 | Allow Forms and Report Designer, and Selection<br>Process to be called from a Process Slot (3*68) | The range of options for common variable<br>DBDEVACTIONS has been expanded to allow the     |
|         |                                                                                                   | developer to call the designer tools using<br>PROCESS.STACK and to specify where control is |
|         |                                                                                                   | to return using DBDEVACTIONS. The MODAL                                                     |
|         |                                                                                                   | original calling form.                                                                      |
| 7.5.1.1 | Business Rules (3*181)                                                                            | The concept of Business Rules has been implemented                                          |
|         |                                                                                                   | within Forms Designer. Rules can be                                                         |
|         |                                                                                                   | Rules apply to a selected field on                                                          |
|         |                                                                                                   | a form and can reference other fields on the same form.<br>Rules are validated before any   |
|         |                                                                                                   | after process field validation. If the rule fails validation then an error message is       |
|         |                                                                                                   | displayed. The rule error message is dislayed using IERR.TEXT which means that normal       |
|         |                                                                                                   | validation (after process) is not executed.                                                 |
| 7.5.1.1 | OpenQM Port (3*187)                                                                               | DesignBais now available for OpenQM.                                                        |
| 7.5.1.1 | Search for specified string in menu records (3*189)                                               | The new hyperlink button 'Find Menu Containing<br>Specified String' can be used to find a   |
|         |                                                                                                   | string within records in the DBIMENUS file. All menu<br>records containing the string will  |
|         |                                                                                                   | be listed. Clicking the 'Record Id' in column 2 of the display will load the selected       |
|         |                                                                                                   | menu record into the Menu Definitions maintenance                                           |
|         |                                                                                                   | Ensure that the 'Case' column in the Find String grid is set as required. To find all       |
|         |                                                                                                   | occurrences of the string regardless of case select<br>'Upper, Lower, Text'.                |
| 7.5.1.1 | Development Checklist - copy transfer file function (3*222)                                       | There is now the ability to copy a transfer file to another account on the same server      |
|         |                                                                                                   | providing the account path can be resolved.                                                 |
| 7.5.1.1 | Selection Form audit fields (3*223)                                                               | The form associated with a selection process is now updated with the user, date and time    |
|         |                                                                           | in the DBIF.LAST.UPDATED.BY,<br>DBIF.LAST.UPDATED.DATE and<br>DBIF.LAST.UPDATED.TIME. These |
|---------|---------------------------------------------------------------------------|---------------------------------------------------------------------------------------------|
|         |                                                                           | when the form is called up in                                                               |
|         |                                                                           | Forms Designer.                                                                             |
| 7.5.1.1 | Authentication methods are now documented in the Reference Manual (3*228) |                                                                                             |
| 7.5.1.1 | Enhancement to Dialog Box function (3*232)                                | The Icon and Default Button options from Release 6 have been implemented in Release 7.      |
|         |                                                                           | Changes in this release mean that the functionality of<br>Dialog Boxes, using DBI.G.DIALOG, |
|         |                                                                           | that was implemented in Version 6 and earlier will now work again.                          |
|         |                                                                           |                                                                                             |

| 7/13    | Excel Table (2*221)               | 'None' option test error was producing an Excel Table with no                                |
|---------|-----------------------------------|----------------------------------------------------------------------------------------------|
| 7.4.1.3 |                                   | Table now suppressed correctly.                                                              |
| 7.4.1.3 | Uppercase Conversion (2*222)      | Uppercase Conversion added to keydown events where needed for MV grids.                      |
| 7.4.1.3 | Fields with Read Steps (2*223)    | Fields with read step now invoke server hit.                                                 |
| 7.4.1.3 | Search Form Paging (2*224)        | PageUp and PageDown buttons in a search form are working again.                              |
| 7.4.1.3 | Javascript Encoding of \n (2*225) | Data containing \n was getting converted to VM. The correct encoding as '\\n' is now in      |
|         |                                   | place.                                                                                       |
| 7.4.1.3 | PROCESS.TYPE Corrupted (2*226)    | PROCESS.TYPE is used during read processes. It was<br>saved before the read but reset at the |
|         |                                   | wrong point and could disturb application report refresh processes. Should now work          |
|         |                                   | correctly.                                                                                   |
| 7.4.1.3 | Tab Indexing (2*227)              | We have improved the tabbing through a form. In some circumstances focus was lost and        |
|         |                                   | hence it was difficult to see where you were on the form.<br>Tabbing past the last field     |
|         |                                   | should no return you to the first field correctly. Both the web and database components      |
|         |                                   | need to be upgraded for this change.                                                         |
| 7.4.1.3 | Enter Key in MV (2*228)           | Keydown event is checked for 'Enter Key action for Form' but reset as a change event when    |
|         |                                   | necessary. Another flag MVXT needed to be cleared to allow normal change processing with     |
|         |                                   | a read.                                                                                      |
| 7.4.1.3 | Auto Select One (2*229)           | Auto selecting one record was leaving On Form Report Variables set. These are now cleared.   |
| 7.4.1.3 | Base Form Field Update (2*231)    | Before we open a modal form the base form fields need to be<br>updated so that they are      |
|         |                                   | available on return. The original logic only relied on the ~L & ~M flags in                  |
|         |                                   | PROCESS.STACK. We now also read the 'Form Modal' flag<br>for the PROCESS.STACKed form. If we |

|         |                                                                      | are replacing the base form then we can by-pass the field                                    |
|---------|----------------------------------------------------------------------|----------------------------------------------------------------------------------------------|
|         |                                                                      | the new form is loaded.                                                                      |
| 7.4.1.3 | HIQPDF (3*197)                                                       | HIQPDF has been adopted as the default Report HTML to PDF conversion tool. HIQPDF allows     |
|         |                                                                      | conversion of larger reports.                                                                |
|         |                                                                      | The original ABCPDF tool may be reactivated in the Global<br>General Parameters if it is     |
|         |                                                                      | preferred.                                                                                   |
| 7.4.1.3 | Extract Checklist Items for Analysis (3*211)                         | There is a new function in the Development Checlist tool.<br>Extract Checklist Items for     |
|         |                                                                      | Analysis allows the developer to extract all items from a<br>checklist transfer file into an |
|         |                                                                      | on form report prior to loading the checklist update file into                               |
|         |                                                                      | The report displays each item and flag those that match the                                  |
|         |                                                                      | item in the target                                                                           |
|         |                                                                      | items can be displayed in the                                                                |
|         |                                                                      | compare form in order to allow the developer to assess what changes are about to be          |
|         |                                                                      | released.                                                                                    |
| 7440    | File Type in File Properties (3*212)                                 | The file type can now be defined in the File Properties form.                                |
| 7.4.1.3 |                                                                      | that could be selected was DATA.                                                             |
|         |                                                                      | This feature is currently only available when DesignBais is                                  |
|         |                                                                      | running on the Universe                                                                      |
|         |                                                                      | File Types of 1 thru 19, 25 and 30 can now be specified                                      |
|         |                                                                      | File type is used in the Checklist tool to determine what type                               |
|         |                                                                      | of file to create and                                                                        |
|         |                                                                      | whether items need to be compiled (file type 1 and 19).                                      |
| 7.4.1.3 | On Form Report Page Controls (3*213)                                 | Add tabindex to report 'Go To Page' control to allow tabbing into the input field. Also      |
|         |                                                                      | add PageOp (Previous Page), PageDown (Next), End (Last)<br>and Home (First) key controls.    |
| 7.4.1.3 | DBADDFRAME (3*214)                                                   | The previously undocumented Frame Class and Frame z-<br>index attributes of DBADDFRAME -     |
|         |                                                                      | attribute 8 & 9 respectively - have now been made multivalued to keep them inline with       |
|         |                                                                      | the other attributes of DBADDFRAME. The fact that                                            |
|         |                                                                      | undocumented. We have catered for those that have used<br>the frame class and frame z-index  |
|         |                                                                      | as single values while adding more than one frame.                                           |
| 7/13    | Upgrade routine 19 now checks for<br>Previous Button overlap (3*215) | There was a problem in pre-Release 7 search forms where the page p/n text overlapped the     |
| 7.4.1.5 | The words Button overlap (3 213)                                     | Previous button on Search Forms. This caused part of the                                     |
|         |                                                                      | click even though the entire button is displayed. This is fixed                              |
|         |                                                                      | by running upgrade                                                                           |
|         | File Properties drondown select                                      | The result value for drondown select statements is now                                       |
| 7.4.1.3 | statements (3*218)                                                   | refreshed after the read of a file                                                           |
|         |                                                                      |                                                                                              |

| 7.4.1.3 | File properties Refresh Result button (3*219) | A button now allows the developer to refresh all dropdowm selection results with one |
|---------|-----------------------------------------------|--------------------------------------------------------------------------------------|
|         |                                               | click. Invalid selection statements are highlighted.                                 |
|         |                                               |                                                                                      |

| 7.4.1.1 | jBASE size error when compiling<br>DBI.G.LOGC (2*141)                             | DBI.G.LOGC is 465,666 bytes. Compilation failed on jBASE<br>due size. For comparison BAWEBEXECNET is 407753 bytes<br>and it compiled ok.<br>The subroutine has been split into 4 parts which are called<br>from a small master subroutine. This has resolved the<br>problem.                                                                                                    |
|---------|-----------------------------------------------------------------------------------|----------------------------------------------------------------------------------------------------|
| 7.4.1.1 | jBASE does not support I-TYPE dict item<br>DBIB.ARCH.ID.FILE on DBIBACKUP (2*142) | Removing the object code from attribute 20 allowed<br>DBIUNPACK to handle the item. This field property has been<br>converted to an F-correlative which resolves the problem.                                                                                                    |
| 7.4.1.1 | Selection process undefined javascript error<br>(2*145)                           | In selection process using the Test Search button, and<br>entering a row number on the 'Select Row' field, a javascript<br>'undefined' error displays:<br>At line:<br>document.getElementById('tdyspan7v2y1.2').focus()<br>Tested and the error no longer appears. Task finalised.                                                                                                    |
| 7.4.1.1 | Display of disabled multivalue text area fields<br>(2*161)                        | MV fields in grids or textareas do not take on the disabled<br>appearance when they are disabled. Our standard dbaisInput<br>class has a disabled property included:<br>}.dbaisInput:disabled { background-color: #E0E0E0<br>I have also noticed that a "disabled" MV field is marked as<br>readonly rather than disabled. This allows text area fields to<br>be scrollable. If you need these to be different use something<br>like the below from<br>https://www.w3schools.com/cssref/sel_read-only.asp :<br>input:-moz-read-only { /* For Firefox */<br>background-color: yellow;<br>}<br>input:read-only {<br>background-color: yellow;<br>}<br>This issue has been fixed. |
| 7.4.1.1 | Form Copy or Field Property Advanced Copy<br>error (2*165)                        | When copying a form and the field is changed to a field on a new file ensure that<br>FORMREC<53> (DBIF.FIELD.FILENAME) is amended to be<br>the new file. This task has been                                                                                                    |
|         |                                                                                   | completed and finalised.                                                                                                    |
| 7.4.1.1 | Forms Designer Fast button issue (2*166)                                          | When selecting from the list of Last Field Properties created/modified in form D30F the                                                                                                    |
|         |                                                                                   | Filename field is not populated with the filename of the selected property. This problem cannot be duplicated. Task finalised.                                                                                                    |

| 7.4.1.1 | Date Popup Calendar from Basic code (2*167)                                      | The popup calendar should be invoked in Basic code by setting PROCESS.STACK =                                                                                                    |
|---------|----------------------------------------------------------------------------------|----------------------------------------------------------------------------------------------------|
|         |                                                                                  | DBI.G.CALENDAR. However only the string                                                                                                    |
|         |                                                                                  | Could not duplicate. Task finalised.                                                                                                    |
| 7.4.1.1 | Form Help omitted fields appearing as new fields (2*173)                         | Fields flagged to be omitted from the display of the help form are then appearing as new                                                                                                    |
|         |                                                                                  | fields on the display (ie have an asterisk in the New column).<br>This has been fixed.                                                                                                    |
| 7.4.1.1 | HighChart Percentage Display (2*180)                                             | Rounding to one decimal has been fixed for pie chart mouse over event on each segment of                                                                                                    |
|         |                                                                                  | the pie chart.                                                                                                    |
| 7.4.1.1 | Tabbing through MV grids (2*184)                                                 | At some point I got MV defaults working on each row,<br>however when you tab into the last row with defaults, I now<br>have no way of knowing that it is an empty row. This means<br>that you can't tab out of the row but need to delete the row (or<br>the defaulted fields) to tab to the next field on the form. |
| 7.4.1.1 | Form DBIHELP_FHB error when a stacked form is called with enquiry option (2*185) | Adding a button to a form in DBIHELP_FHB                                                                                                    |
|         |                                                                                  | There is a "Show Form" button which executes<br>PROCESS.STACK = "File_Form~L~E".                                                                                                    |
|         |                                                                                  | In Forms Designer the "~E" causes DBOTHER.RECORD(2)<br>to be cleared, such that when                                                                                                    |
|         |                                                                                  | clicking" Show Form" a second time the session crashes.<br>This has been fixed.                                                                                                    |
| 7.4.1.1 | Radio buttons not indicating state (2*187)                                       | In designer the buttons get a dark dot to indicate which setting is on.                                                                                                    |
|         |                                                                                  | But no indicator appears when run as a form. Task finalised.                                                                                                    |
| 7.4.1.1 | Report Designer export to XLS (2*188)                                            | Printing a report allows the number of multivalues to be limited to say 1 row. But the                                                                                                    |
|         |                                                                                  | export does not obey this limit. All rows are exported.                                                                                                    |
|         |                                                                                  | Setting to "Leave as displayed" and having" Maximum<br>Number of Multi-values to Print" set                                                                                                    |
|         |                                                                                  | to 1 causes only the first value to be displayed in Print<br>Preview" values in position 2+                                                                                                    |
|         |                                                                                  | are filtered out i.e. behaves as expected.                                                                                                    |
|         |                                                                                  | Fixed in this release.                                                                                                    |
| 7.4.1.1 | DBENABLEFIELD for MV Output Fields<br>(2*190)                                    | Fixed the javascript errors thrown when hiding and displaying MV output fields using                                                                                                    |
|         | Staakad Form Bood Evant Source (2*202)                                           | When stocking a new form the DROCESS EVENTSOURCE                                                                                                    |
| 7.4.1.1 | Stacked Form Read Event Source (2 203)                                           | will now be set to the key field                                                                                                    |
|         |                                                                                  | triggering the read. It was retaining the event source from the base form.                                                                                                    |
| 7.4.1.1 | Glossary Clearing IERR.TEXT (2*204)                                              | Use PROCESS.ERROR or DBIGLOBAL flag after calls to DBI.G.DBSPECIFICNET to open the                                                                                                    |
|         |                                                                                  | DBIPARMS & DBIGLOBAL files in DBI.G.GLOSSARY. The<br>file OPENs were added into                                                                                                    |
|         |                                                                                  | DBI.G.GLOSSARY so that it can be used from programs                                                                                                    |
|         |                                                                                  | and DBI.G.OPENNET has not been called.                                                                                                    |
| 7/11    | Purge Phantoms (2*205)                                                           | Phantom status logic fixed to enable purging of old records.                                                                                                    |
| 7.4.1.1 | Date Picker (2*206)                                                              | Position of date picker corrected when it is the first field on a modal form.                                                                                                    |

| 7.4.1.1 | Deletion of Cabinet reports not deleting all associated records (2*207) | Selecting reports for deletion from a cabinet drawer was not deleting all associated         |
|---------|-------------------------------------------------------------------------|----------------------------------------------------------------------------------------------|
|         |                                                                         | records. The problem has been fixed.                                                         |
| 7.4.1.1 | Report Export to Excel - Number of MV (2*208)                           | The export of reports to Excel now only includes the<br>'Maximum Numbers of Multivalues to   |
|         |                                                                         | print' specified.                                                                            |
| 7.4.1.1 | PROCESS.STACK (2*209)                                                   | Multivalues in PROCESS.STACK cause grief.                                                    |
|         |                                                                         | In a click or change event an INSERT(PROCESS.STACK<br>was replaced with an assignment and in |
|         |                                                                         | the before display handler PROCESS.STACK =<br>PROCESS.STACK<1,1> to be sure it is single     |
|         |                                                                         | valued.                                                                                      |
| 7.4.1.1 | @EMAILPRINT issue (2*210)                                               | Report data is HTML encoded, unfortunately space separated email addresses were then         |
|         |                                                                         | separated by ' ' which caused the emailer to crash.<br>Spaces removed from email             |
|         |                                                                         | address component.                                                                           |
| 7.4.1.1 | PROCESS.STACK Same Report (2*211)                                       | When PROCESS.STACKing the same report from a MODAL<br>RETURN event (for multiple debtor      |
|         |                                                                         | codes for example) only the first report was executed. It now works correctly.               |
| 7.4.1.1 | Report Designer - Email Pages to Recipients (2*212)                     | If emailing a report to recipients using the @EMAILPRINT<br>option an error has been fixed   |
|         |                                                                         | to prevent a user being able to amend the email preferences of other users.                  |
| 7.4.1.1 | Menu Enquiry Mode Typo (2*213)                                          | Found and fixed a typo in the CHECK.ENQUIRY gosub of<br>DBI.G.MG                             |
| 7.4.1.1 | Word Index Definition file selection in Field<br>Properties (2*214)     | The Field Properties field to allow the developer to specify the Word Index Definition       |
|         |                                                                         | file that is to be used when selecting records based on a field has a dropdown selection     |
|         |                                                                         | list of defined word index definitions. This selection list was empty due to an error.       |
|         |                                                                         | This has now been fixed.                                                                     |
| 7.4.1.1 | MV Scrolling in Enquiry Mode (2*215)                                    | Internet Explorer suppresses scrolling when a <div> is<br/>disabled.</div>                   |
|         |                                                                         | The MV <div id="mvO"> is no longer disabled for forms in<br/>enquiry mode.</div>             |
| 7.4.1.1 | MV Lockdown Mode (2*216)                                                | v6 DHTML logic replaced when disabling MV grid in lockdown mode. This logic not yet          |
|         |                                                                         | implemented as MV fields may not be selected for lockdown.                                   |
| 7.4.1.1 | MV Enter Key Event (2*217)                                              | When changing a value in a grid then immediately pressing the Enter key, where the Enter     |
|         |                                                                         | key triggered an event to save or close the form, the change<br>was lost. Data will now be   |
|         |                                                                         | stored during an <enter> keydown event in a multivalue.</enter>                              |
| 7.4.1.1 | Print Selected from Cabinet Drawer (2*218)                              | When selecting a report and clicking 'Print Selected' in a Cabinet Drawer the routine was    |
|         |                                                                         | not extracting the number of blocks correctly. There was also a problem between reports      |
|         |                                                                         | which prevented subsequent reports from being included in the browser output when            |
|         |                                                                         | multiple jobs were selected.                                                                 |
| 7.4.1.1 | Case Conversion Triggered Database Event (2*219)                        | A field with a browser function such as dbUpper or dbLower was triggering a database hit     |

|         |                                                               | with no event code handler. This resulted in the field being cleared.                       |
|---------|---------------------------------------------------------------|---------------------------------------------------------------------------------------------|
| 7.4.1.1 | Using Code Editor for file names containing ampersand (2*220) | There was a problem editing file and record names containing the ampersand character.       |
|         |                                                               | This has been fixed.                                                                        |
| 7.4.1.1 | Phantom Report Tracking (3*208)                               | Pick up Report File and Form instead of the last screen.                                    |
|         |                                                               | Default of 7 days for<br>DBIPARMS.REC <dbipm.phantom.days>.</dbipm.phantom.days>            |
| 7.4.1.1 | Excel Conversion (3*209)                                      | The CSV to Excel conversion utility requires new properties.                                |
|         |                                                               | Excel Culture - used to determine data to be converted to a date                            |
|         |                                                               | Excel Table Format - used to put the data into an Excel Table                               |
|         |                                                               | These have been added to User Maintenance, System<br>Parameters & Global General Parameters |
|         |                                                               | in line with Date Format which is required for the Excel conversion as well.                |
| 7.4.1.1 | Purge Orphaned Cabinet Reports (3*210)                        | An additional upgrade routine, number 23, is provided to purge orphaned report records      |
|         |                                                               | from cabinet drawers. These orphaned records exist because of an error that is now fixed.   |

| Fixes and Enhancements Previous Release 7.3.1.1                                                                                                    |                                                                                                    |
|----------------------------------------------------------------------------------------------------|----------------------------------------------------------------------------------------------------|
| Checklist Release Report                                                                                                    | Release No 7.3.1.1                                                                                               |
| Button action to occur when Enter is pressed p<br>Fields defined with an uppercase input conversion w<br>when enter is pressed. Example form: File Propertie                                                            | problem (2*139)<br>were not triggering the required button<br>es, File Name lookup. Now fixed.                   |
| Report Designer Test Mode (2*186)<br>Report size variable PS.EXTRACT now assigned corr                                                                                                    | ectly.                                                                                                    |
| Style CSS Rebuild (2*189)<br>The changed method for building the css files introc<br>impacted the performance and could lead to a crash                                                                                 | luced mutliple blank lines. This<br>n/timeout scenario.                                                          |
| Designer CTRL+Click (2*191)<br>Set focus on first field in properties form when CTR                                                                                                    | L+Click in designer                                                                                              |
| MV Dropdown (2*192)<br>Fix javascript error for MV dropdown by removing t                                                                                                    | he .select() function.                                                                                           |
| MV grid not dispayed in Enquiry Mode (2*193)<br>Fixed a problem where a MV grid did not dispay in E<br>grid contained an OUTPUT field with a dropdown.                                                                  | )<br>Enquiry Mode if the first field of the                                                                      |
| Active Users User Summary report (2*194)<br>On the designbais active users screen the 'user sum<br>Now fixed.                                                                                                    | nmary' was not working in Release 7.                                                                             |
| Allow the DesignBais javascript delimiter in data<br>Allow the javascript delimiter ("; ") in data by char<br>";/ ".                                                                                                    | nging the encoding from "; " to                                                                                  |
| Disable Fields (2*196)<br>Change so that fields in a lower level are only disab<br>The problem arose after a selection form returned t<br>header process.                                                               | led when we have a PROCESS.STACK.<br>he one value available in a MV grid                                         |
| Forms Designer tool tip mouse over display (2)<br>The tool tip mouse over reports the colspan as 5 mo<br>fields. There is a calculation to size elements for the<br>as follows (colspan + 5) * 0.92. The fix was simply | *197)<br>ore than the set value for input<br>e browser – not sure of the history<br>to subtract the 5 when done. |
| Glossary (2*198)<br>Application phantoms calling DBI.G.GLOSSARY may<br>DBI.G.OPENNET. To compensate we now open DBIP                                                                                                    | not gave called DBI.G.INITVARIABLESNET &<br>ARMS & DBIGLOBAL in order to handle the new                          |

"Track Glossary" option.

#### UV 11.3 Compile Message (2\*200)

The output of a failed BASIC & failed CATALOG changed in 11.3. The code to strip blank lines from the end of the message was adjusted accordingly.

### dbformlayer1 Undefined Error (2\*201)

Under some circumstances the above javascript error could occur. The base layer should be referenced as db1formlayer.

### Dropdowns Not Clearing (2\*202)

File Lookup dropdowns will now clear after a WRITE of a new record.

Checklist Release Report

Release No 7.3.1.1

### Forms Designer - Access to Code Editor from any Process type field (3\*164)

Forms Designer now supports direct access to the Code Editor from fields that contain the name of a cataloged subroutine.

Clicking the hyperlink tag passes the name of the subroutine to the Code Editor. The file name is derived from the catalog entry.

If the field contains the code block indicator "C:" then clicking the hyperlink will open the code block editor.

If the field contains a select process then the Selection Process form is accessed.

### Editor Form (3\*201)

Edit fields are now hidden if the user does not have access to the editor. Access is allowed in the Users form.

#### Collapsing Section Overlap Warnings (3\*202)

The overlap warning messages on every field update can make Forms Designer a bit cumbersome.

The warnings are now available from a button on the Section List form.

### Compile on Load option in Checklist Update (3\*203)

There is now an option to specify basic code library files in a checklist update which allows basic routines to be compiled in the target environment by the Load a Checklist Update function.

### Default Basic Library File and Basic Code Style (3\*204)

The DesignBais users file has been enhanced to allow developer type users to specify one or more Basic Library files and their Basic Code Style. These fields are hidden unless the Code Editor Access is enabled.

The first basic library file specified becomes the default file name when creating new skeleton subroutines.

The basic code style determines how basic code snippets are formatted for each user.

#### Excel files now open in standard fashion (3\*205)

In Internet Explorer, Chrome and Edge browsers XLS type files created from a DesignBais report are now opened in standard fashion.

| Creation of basic subroutine skeleton (3*206)                                                           |
|----------------------------------------------------------------------------------------------------|
| Developers can access basic subroutines in Code Editor from within Forms Designer process               |
| slots by clicking the hyperlink text label in designer mode.                                            |
| It is now possible to click the hyperlink when there is no defined subroutine name in the               |
| process slot. A new form (DBIUSERS*D85) is displayed that allows the developer to specify               |
| the name of a new subroutine, and to select any required event code snippets, and                       |
| DesignBais will create the new subroutine skeleton.                                                     |
| The skeleton code that forms the basis of the particular subroutine can be set up in                    |
| DBIPARMS in items called BASIC.SKELETON*weblogon (where weblogon is a particular user id)               |
| or BASIC.SKELETON which will be used if a version for the user does not exist. If neither               |
| of these items exists then DesignBais creates the skeleton by generating the code                       |
| internally.                                                                                             |
| Create New Subroutine & Insert Basic Code Segment (3*207)                                               |
| Developers can now create new basic subroutines using skeleton code. Clicking on the                    |
| hyperlink tag of a process slot such as "Process After" in Forms Designer, where the slot               |
| does not contain a value, will display a new form from which the developer can create a new subroutine. |

| For<br>Final<br>Release | Page Description                                    | Full Description                                                                                                    |
|-------------------------|-----------------------------------------------------|----------------------------------------------------------------------------------------------------|
| INO                     |                                                     |                                                                                                    |
| 7.2.2.39                | DBREPORT.UPDATE for<br>Hidden OFR Column<br>(2*137) | DBREPORT.UPDATE sends javascript commands to the browser to<br>update report cells without the need to rebuild the entire report.<br>If an on-form report column has 0 width it is never rendered in the<br>browser and hence any update commands for zero width columns |
|                         |                                                     | browser and hence any applace commands for zero which columns                                                                                                    |
|                         |                                                     | were throwing errors.                                                                                                    |
|                         |                                                     |                                                                                                    |
|                         | Print Reports (2*138)                               | A bug which limited printed output to 5 pages was corrected.                                                                                                    |
| 7 2 2 39                |                                                     |                                                                                                    |
| 7.2.2.35                | Single Quote in Dialog                              | Single quotes in the dialog text are now escaned correctly for                                                                                                    |
| 7 2 2 20                | Tayt (2*140)                                        | invescript                                                                                                    |
| 7.2.2.39                |                                                     |                                                                                                    |
|                         | DBRETURN.TO.FIELD to a                              | A javascript error displayed if an attempt was made to return to a                                                                                                    |
| 7.2.2.39                | selected multivalue                                 | multivalue position in a grid, using the DBRETURN.TO.FIELD =                                                                                                    |
|                         | (2*143)                                             | 'fieldname~ n' structure, greater than the number of rows of that                                                                                                    |
|                         |                                                     | grid that were displayed on the form. This is now fixed.                                                                                                    |
|                         |                                                     |                                                                                                    |
|                         |                                                     | -                                                                                                    |
|                         | Read lock error not                                 | When a record with a multi-part key was locked with an exclusive                                                                                                    |
| 7 2 2 39                | displaying for multi-part                           | lock and an attempt was made to read the same record in                                                                                                    |
| 7.2.2.35                | kevs $(2*144)$                                      | another browser tab, then the normal message:                                                                                                    |
|                         |                                                     | 'Inable to gain an exclusive read on the required record. The                                                                                                    |
|                         |                                                     | record is currently locked with exclusive access by [garb] at                                                                                                    |
|                         |                                                     |                                                                                                    |
|                         |                                                     |                                                                                                    |

|          |                                                                          | [09:29:29] on [02 AUG 2018]' did not display. The problem has been fixed.                                                                                                    |
|----------|--------------------------------------------------------------------------|----------------------------------------------------------------------------------------------------|
| 7.2.2.39 | Find String now uses<br>DBIBACKUP (2*146)                                | Before string replacement an image of each record to be updated<br>is backed up. There is now a check box to indicate that the<br>DBIBACKUP file is to be used as the backup file.<br>Otherwise the backup file will be 'RVBACKUP.':filename where<br>filename is the name of the file being searched.                                                                                                    |
| 7.2.2.39 | jBASE File Selection Logic<br>(2*147)                                    | The LISTF output is disassembled to populate the file name dropdown in the Editor form.                                                                                                    |
| 7.2.2.39 | Control Enter in Designer<br>(2*148)                                     | Control Enter in Designer now functions like Control Click.<br>DBI.G.DESPROPNET was crashing & has been removed.                                                                                                    |
| 7.2.2.39 | Calendar from MV<br>Header Process (2*149)                               | Calendar now works correctly from a MV Header process.                                                                                                    |
| 7.2.2.39 | Modal Return<br>PROCESS.STACK (2*150)                                    | If PROCESS.STACK is set during MODAL RETURN to another modal form then do not process a new base form.                                                                                                    |
| 7.2.2.39 | Purging of user lock<br>record (2*151)                                   | The DesignBais purge routine has been modified to remove<br>session id values from the DBISESSIONS 'L weblogon' record. This<br>corrects a problem where session ids that no longer exists on<br>DBISESSIONS were left in the multivalued list in the lock record.                                                                                                    |
| 7.2.2.39 | Dialog Box defaults.<br>(2*152)                                          | Defaults for the new dialog box function were not included in the<br>release account of DesignBais. This has been fixed. Dialog Box<br>defaults are now distributed in DBISYSFORMS<br>where they have record ids beginning with DBOX*. Developers can<br>extract these items into DBIPARMS and amend them as required.                                                                                                    |
| 7.2.2.39 | DBIMAGESPEC now<br>allows for error message<br>if image missing. (2*153) | DBIMAGESPEC now provides 2 additional multivalued attributes<br>associated with the image name to replace in <1> and the image<br>name to use in <2>. Attribute 3 allows you to enter a title that will<br>display when the mouse is positioned over the image. Attribute 4<br>allows you to enter an error message to display to indicate that<br>the image to use cannot be found.<br>These additional attributes were working on forms but not<br>reports. This has now been fixed. |
| 7.2.2.39 | Enter key press on report<br>RUN. forms (2*154)                          | On normal forms, if data has been entered into a field but tab has<br>not been pressed, and the enter key is pressed then the value in<br>the field is retained, and then the button designated to be<br>actioned by the enter key is clicked.<br>On Report 'RUN.' forms this does not happen.<br>The value in the selection field loses the data that is entered and<br>the Run Report button is clicked, thereby executing the report<br>with no selection data.                     |

|          |                                                                                             | Fixed. The field read use variable was being selected from the report form instead of the run form. DBUSAGEVAR now forced for 'RUN.' forms.                                                                                                    |
|----------|---------------------------------------------------------------------------------------------|----------------------------------------------------------------------------------------------------|
| 7.2.2.39 | Modal Menu Process<br>(2*155)                                                               | Fixed a menu issue when a side menu was expanded any options<br>flagged as 'Modal Form' were creating a javascript undefined error<br>as the id did not match the original menu id.                                                                                                    |
| 7.2.2.39 | Extract SYS File Records<br>in Upgrade/Migration<br>menu (2*156)                            | There was an error when copying style records that contain the<br>name of the style itself.<br>The style id was correctly changed to incorporate the new style<br>prefix but references within the Additional Properties to the style<br>name were not converted to incorporate the new style prefix. This<br>has been fixed.                                                                                                    |
| 7.2.2.39 | Popup Calendar not<br>displaying if date field is<br>the first field on the form<br>(2*157) | When the System Parameters setting is to show popup calendar<br>on focus and a form has a date field as the first field on the form<br>then the popup calendar was not displaying when the form is<br>initially displayed. Following any event such as a submit the<br>calendar popup<br>does display. This has now been fixed.                                                                                                    |
| 7.2.2.39 | Lockdown Mode causing<br>Invalid Option error fixed<br>(2*158)                              | Testing Results: 14/09/18<br>Control Click is the way to select fields. It is meant to be applicable<br>to Buttons and Input fields but only works for buttons.<br>Also does not work if the button is disabled. Only allows buttons<br>to be selected for the Field Conditions.                                                                                                    |
| 7.2.2.39 | Firefox Printing (2*159)                                                                    | -moz-transform: scale(,) added to the HTML for printing from<br>Firefox.<br>The zoom/scaling factor is from the 'Browser Print Margins' or<br>'Users' parameters.                                                                                                    |
| 7.2.2.39 | OFR Column Rounding<br>(2*160)                                                              | To fit the columns of an On Form Report into the allocated report<br>width column widths are calculated as a fraction of the allocated<br>width. This can lead to rounding errors where the total width of all<br>columns is not equal to the allocated width. The difference is then<br>distributed over all columns. Columns with 0 width are now<br>skipped during this distribution process to avoid creating a column<br>with a narrow width. |
| 7.2.2.39 | Lockdown Mode Test<br>error (2*163)                                                         | The test values for lockdown mode are in external format however<br>the values in SCREENREC have been javascript escaped before<br>returning to the web component.<br>This caused lockdown mode to fail for some values e.g. date<br>delimiters of '/' become '\/' when javascript escaped.<br>Lockdown test values are now javascript escaped before matching<br>with the value in SCREENREC.                                                     |
| 7.2.2.39 | MV Collapsing Column<br>(2*169)                                                             | MV Collapsing Column now works correctly - it was truncating the<br>last column. The calculated column widths are used to change the<br>MV grid container widths.                                                                                                    |

| 7.2.2.39 | Locking issue in<br>Development Checklist<br>fixed (2*170)        | The DBI.I.DBICHK code for a new page starts at 0 and loops until a page does not exist. This meant a second user would pick up an error if the first had not saved the record. DBI.G.EXCLUSIVE was added to the loop to check non-existent records are not already locked.                                                                                                    |
|----------|-------------------------------------------------------------------|----------------------------------------------------------------------------------------------------|
| 7.2.2.39 | Checkbox Values (2*171)                                           | A checkbox must have different values for the true and false states<br>if it is to be reset after a failed validation.<br>This is now enforced in the Forms Designer properties form.                                                                                                    |
| 7.2.2.39 | Radio Button (2*172)                                              | An undefined javascript error in a focus(), after a radio button failed validation due to an incorrect element id, has been fixed.                                                                                                    |
| 7.2.2.39 | Menu Calling URL Data<br>Corruption (2*176)                       | The current form data was getting double javascript encoding and hence, say in System Parameters the logo db/dbLogo.jpg would end up as db\/dbLogo.jpg                                                                                                    |
| 7.2.2.39 | MV Input (2*177)                                                  | Input boxes within a MV grid had been 5px less than their<br>containing cell - this has been changed back to 100%. The<br>dbaisMandatory styles were aligned to the top of the cell - this has<br>been removed. Unassigned variables MAND.FIELD, MAND.TEXT &<br>FIELD.XML.NAME fixed in DBI.G.XMLNET.                                                                                                    |
| 7.2.2.39 | JBASE Phantoms (2*178)                                            | The handling of PHANTOM_TRACK has been reworked for jBASE. It<br>now uses EXECUTE 'z process' instead of EXECUTE 'jstart jpq<br>\MD\process'. The process being executed must write the<br>phantom process ID to the correct tracking record on DBISTATS.<br>This lets the originating process know that the phantom has<br>successfully started. The loop to wait for the phantom has been<br>reduced from 20 sec to 10 sec.<br>This affected the daily purge process, reports, upgrades and word<br>index build processes. |
| 7.2.2.39 | Form Field Focus (2*179)                                          | This v7 feature was introduced in an attempt to prevent the<br>browser from taking focus away from the form fields when<br>tabbing. If there is a database process call on a field we will return<br>a javascript focus() event to the next input field found.<br>SHIFT+Tab has been added in this release along with better<br>handling of multivalue grid movements.                                                                                                    |
| 7.2.2.39 | Forms Designer to flag<br>button activated by Enter<br>key (3*22) | Forms Designer enhanced to flag the button that is activated by<br>Enter key. The DesignBais style BUTTONdbaisEnterKey is applied<br>to the button. Developers may apply their own style by amending<br>the form style group record.                                                                                                    |
| 7.2.2.39 | Backup (3*145)                                                    | New button - Compare to Next. Allows the developer to compare<br>a backed up version of a routine to the following backed up                                                                                                    |

|          |                                                                                | version. This enables a quick assessment of what changed                                                                                                    |
|----------|--------------------------------------------------------------------------------|----------------------------------------------------------------------------------------------------|
|          |                                                                                | between the two versions.                                                                                                    |
| 7.2.2.39 | Report Preview (3*146)                                                         | The report display area in the preview form is sized according to<br>the paper size. The form is sized to fit in the browser window to<br>prevent a browser scroll bar to view the bottom of the modal<br>form. However this creates a vertical scrollbar on the modal form<br>to view the bottom of the report. |
|          |                                                                                | <ul><li>A 'Fit Page' button has been added to scale the report display to fit within the form height and remove the vertical scroll bar.</li><li>A 'Full Size' button removes the scaling.</li></ul>                                                                                                    |
| 7.2.2.39 | DBDS Log restricted to<br>Development users<br>(3*151)                         | The ability to enable the DBDS Log feature has now been restricted to users who are members of the Developers group.                                                                                                    |
| 7.2.2.39 | Forms Designer display of<br>form element properties<br>(3*154)                | Hover over a field will show details as per status bar (instead of needing to actually select each field). The status bar will still show the details of the selected field.                                                                                                    |
| 7.2.2.39 | Forms Designer default<br>row span for MV fields<br>not part of a grid (3*155) | Fields flagged as MV added outside of a Grid normally default to a field height of 58px for a textarea field. If the field is flagged as a dropdown or is changed to a dropdown then the height will be changed to 18.                                                                                           |
| 7.2.2.39 | Forms Designer Label<br>Header element (3*156)                                 | A new button 'Create Label Header' allows the developer to set up<br>a text label header form element. Col span is set to 100%. Row<br>span is set to 30px. Display Class is set to Label Header.                                                                                                    |
| 7.2.2.39 | Code Editor form (3*157)                                                       | The Code Editor form now allows the user to suppress the creation<br>of a dropdown list of items from the file to be edited. This is useful<br>if the file contains large numbers of items.                                                                                                    |
| 7.2.2.39 | RUN Report Form<br>(3*158)                                                     | The RUN. report form was using the report style group. This meant<br>that the form looked slightly different from the normal forms.<br>A new 'RUN Form Style Group' field was added to the Report<br>Designer to enable separate styling for the RUN. form.                                                      |
| 7.2.2.39 | Search Form (3*159)                                                            | Select Row prompt moved down 5px to improve the look when Page Numbering is not selected.                                                                                                    |
| 7.2.2.39 | Enter key press on<br>Report RUN. Forms<br>(3*160)                             | The Report Designer now sets the Run Report button as the button to action when enter key is pressed.                                                                                                    |
| 7.2.2.39 | Forms Designer Field List sort options (3*161)                                 |                                                                                                    |

| 7.2.2.39 | Menu List button on<br>Menu Definitions (3*162)                                       | The Field List display in Forms Designer can now be sorted by<br>clicking on the column header of the column that you wish to sort<br>by. The available fields to sort by are:<br>DBIF.FIELD.PROPERTY - Field Property (TEXT, BUTTON etc)<br>DBIF.FIELD.NAME.LIST - Field Name from DBIPROP Ids<br>DBIF.FIELD.ATTR - Field Attribute value<br>DBIF.FIELD.AFTER - Field Process After (subroutine or a form<br>name)<br>DBIF.FIELD.READ.USE.LIST - Read variable name (DBRECORD etc)<br>DBIF.FIELD.TEXT.LIST - Field Text<br>DBIF.FIELD.SECTION - Section Name<br>The Menu List button displays a list of available menus with their<br>associated attributes. The menu options are not displayed. Use the<br>Menu Name button to display each menu with its options.                                                                                                    |
|----------|---------------------------------------------------------------------------------------|----------------------------------------------------------------------------------------------------|
|          |                                                                                       |                                                                                                    |
| 7.2.2.39 | Generate Program<br>Equates (3*165)                                                   | This function now checks for changes to the currently displayed<br>field property and prompts the user to submit or clear before<br>generating equates. This is because the DBIP.EQUATE.NAME is be<br>updated, when equates are generated, by concatenating the file<br>equate prefix to the field name to form the equate name.<br>When the Equates Prefix in File Properties is changed the user is<br>prompted:<br>'Equates Prefix has been changed from XX to YY. Regenerate<br>Program Equates?'. If the user selects Yes then the Equate Name<br>for all field properties for the file is amended to remove the<br>previous prefix and replace it with the new prefix.<br>Field Properties now refreshes the DBWORK value of Equates<br>Prefix by re-reading it from DBIFILES after every field property<br>read. This ensures that the Equates Prefix reflects the current<br>value held on DBIFILES.<br>End of Period enhanced to allow the original On or After Date<br>entered by the user to be re-loaded. Clicking View Details now |
|          |                                                                                       | displays the End of Period Progress details as a layered form making it easier to review multiple jobs.                                                                                                    |
| 7.2.2.39 | Style Definition<br>Additional Properties<br>Report (3*167)                           | New report accessed from the header of the Style Definition form.<br>The report lists the Additional Properties for all selected styles.<br>There is a new selection process DBISTYLE_ADDPROP for this<br>report.                                                                                                    |
| 7.2.2.39 | Load Dictionaries<br>function now available<br>on the File Properties<br>form (3*168) |                                                                                                    |
| 7.2.2.39 | Allow D-Type Dictionary<br>Items (3*172)                                              | UniVerse EDA (External Data Access) requires D-Type dictionaries.<br>An optional D-Type flag was added to Field Definitions to cater for<br>this option.                                                                                                    |

|          | Uncompress MV Column | DBENABLEFIELD option 'U' introduced to redisplay a MV column         |
|----------|----------------------|----------------------------------------------------------------------|
| 7.2.2.39 | (3*177)              | compressed or hidden by DBENABLEFIELD = 'C' or 'H'. The              |
|          |                      | uncompress option will not affect the current readonly or disabled   |
|          |                      | attributes of the column.                                            |
|          | DBCALLURL (3*185)    | URL calls to sites in the current web site will now always open in a |
| 7.2.2.39 |                      | new tab rather than a new window. Also 'www.DesignBais.com'          |
|          |                      | calls will be directed to a new tab.                                 |

| For       | Page Description     | Full Description                                                                |
|-----------|----------------------|---------------------------------------------------------------------------------|
| Final     |                      |                                                                                 |
| Release   |                      |                                                                                 |
| NO        |                      |                                                                                 |
| 7 2 2 2 2 | WEBLOGON IN a        | DesignBals was running a phantom and invoking a COMO without setting            |
| 1.2.2.22  | phantom process      | WEBLOGON.<br>This caused an error which appears in the & PH& file (on Universe) |
|           |                      | Example:                                                                        |
|           |                      | 0001: You are in account DB NFT                                                 |
|           |                      | 0002: Started DBISESSIONS.MAIN                                                  |
|           |                      | 0003: Started Phantoms                                                          |
|           |                      | 0004: COMO completed. 09:27:00 08 JAN 2018                                      |
|           |                      | 0005: Required file name missing from your command.                             |
|           |                      | 0006: Purge Complete                                                            |
|           |                      | This has now been fixed so that a como is not invoked.                          |
|           |                      |                                                                                 |
|           | DBILICENCE must be   | This error message displays if the pointers to the files DBILICENCE and         |
| 7.2.2.22  | in the same location | DBISTATS do not have exactly matching paths.                                    |
|           | as DBISTATS          |                                                                                 |
|           | DBI.I.STARTPRINTNET  | Variable previously undefined at lines 489 & 490 errors fixed.                  |
| 7.2.2.22  | - Print Selected     |                                                                                 |
|           | BAWEBEXECNET         | When referencing layered forms the layer calculation from the Event             |
| 7.2.2.22  | non-numeric fixed    | Source was producing a non-numeric error.                                       |
|           |                      | Non-numeric at line 1266 when extacting and setting DBWLEVEL.                   |
|           |                      | This also fixes a WRITE crash in DBI.G.FOOTERMNET when writing                  |
|           |                      | MISCREC at line 1277.                                                           |
|           | Change in a field in | When a MV grid is set to disallow Add/Insert then a change to a grid field      |
| 1.2.2.22  | an MV Grid not       | is not reflected in the display of an associated DBWORK field. Works fine       |
|           |                      | Il Add/Insert is set to Allowed. Fixed.                                         |
|           | field                |                                                                                 |
|           | Web Service Calls    | DBLG WEB RESPONSE has been removed from the DRINET PROGRAMS                     |
| 7.2.2.22  |                      | list so that the application version is not over-cataloged by an ungrade        |
|           |                      | The web services sub-routine has been parameterised in DBIGI OBAL in            |
|           |                      | the 'WEBSERVICE' record so that DBI.G.WEB.RESPONSE may be replaced              |
|           |                      | with an application subroutine.                                                 |
|           |                      | The incoming query string is now set in DBW3CQSTRING.                           |

|           |                       | IERR.TEXT is now wrapped as an error response.                                                                     |
|-----------|-----------------------|----------------------------------------------------------------------------------------------------|
|           | Onsystex NSELECT      | NSELECT returns the record count in the errors attribute 2.                                                        |
| 7.2.2.22  |                       |                                                                                                    |
|           | Report Designer       | The select dropdown produced was including an end '/' which caused                                                 |
| 7.2.2.22  | Read File Dropdown    | problems with Internet Explorer.                                                                                   |
|           | On Key Press          | When a 'Field After Process' is flagged as 'On Key Press' the system will                                          |
| 7.2.2.22  | Validation            | now run the VALIDATION logic during the 'blur' event as focus leaves the field.                                    |
| 7.2.2.22  | Purge Function        | The purge was relying on the date a record was last created. This is not valid if the session is never logged out. |
|           |                       | The purge has been change to check the active sessions list before                                                 |
|           |                       | deleting session related records.                                                                                  |
|           |                       | This may leave redundant records in the sessions file temporarily if users                                         |
|           |                       | do not logout correctly but they should get cleaned up once they drop                                              |
|           |                       | off the active user list.                                                                                          |
|           | Report Link in Emails | The extract of the URL for report links now works for URLs that go                                                 |
| 7.2.2.22  |                       | directly to the site folder i.e. www.mysite.com/dbnet.aspx rather than                                             |
|           |                       | www.mysite.com/dbnet/dbnet.aspx.                                                                                   |
|           |                       | Either form will now work.                                                                                         |
| 7.2.2.22  | Web Service           | Remove CR+LF from command line response.                                                                           |
|           | MV Grid Change        | The last column of the last row of a MV grid issues a tabAddRowChange                                              |
| 7.2.2.22  |                       | event in order to trigger the addition of a new row.                                                               |
|           |                       | If the grid did not allow rows to be added subsequent fields were not                                              |
|           |                       | being refreshed correctly.                                                                                         |
|           |                       | This has now been rectified.                                                                                       |
|           | DBSCROLLREPORT        | Common variable to allow the placement of the scroll bar in an OFR.                                                |
| 7.2.2.22  |                       | Basic code fixed to use correct report reference.                                                                  |
|           | XLS Download          | Process After Report added to provide a subroutine that will allow                                                 |
| 7.2.2.22  |                       | reformating of the xls file before it's written to a folder.                                                       |
|           |                       | The TAB separated file will then be converted to a true xlsx file (available                                       |
|           |                       | IN 7.2.2.2).                                                                                                    |
| 7 7 7 7 7 | JDASE CATALUG         | as the file                                                                                                    |
| 1.2.2.22  |                       | CATALOG - Llibnath - obinnath FILE NAME PROGRAM NAME                                                               |
|           |                       | CATALOG and DECATALOG done by a phantom so that the surront editor                                                 |
|           |                       | caracod and Decaracod done by a phantom so that the current editor                                                 |
|           | D3 Catalog            | The default compile & catalog commands for D3 now include                                                          |
| 7.2.2.22  | DS Catalog            | The default complex detailog commands for D5 now include                                                           |
|           |                       | NT INV-FLASH for Windows and MVSP.REFRESH * for Linux/Unix.                                                        |
|           |                       | MVSP.VERSION needs to be at least 1.8.9                                                                            |
|           | Exclusive Locks in    | The Exclusive Locks ontion on the tools side many has been changed to                                              |
| 7.2.2.22  | this account moved    | run the form showing all locks. The Locks in this Account menu option                                              |
|           |                       | form DBIUSERS_D60.                                                                                                 |

|          | Find String in        | The Find String function has been extended to allow for searching the         |
|----------|-----------------------|-------------------------------------------------------------------------------|
| 7.2.2.22 | dictionary level.     | dictionary level of a file.                                                   |
|          | Landscape Printing    | Not all browsers have implemented @page size to automatically select          |
| 7.2.2.22 |                       | the printer page orientation.                                                 |
|          |                       | DesignBais will now rotate the HTML so that the default portrait              |
|          |                       | alignment used at most sites will print correctly. Refer to the Reference     |
|          |                       | Manual for more detailed description.                                         |
|          | Auto Login            | Auto Login will pick up the user currently associated with the browser by     |
| 7.2.2.22 |                       | default. The browser user is updated when the active user list is checked.    |
|          |                       | There is now a method of flagging the 'Public Users with a Login Form' in     |
|          |                       | System Parameters and Global Login Defaults. When a connection is             |
|          |                       | started with one of these users Auto Login may be applied. This               |
|          |                       | facilitates opening a tab as another user with an ac= querystring             |
|          |                       | parameter.                                                                    |
|          | @ID available for use | The VOC entry @ID is now added to the VOC of DesignBais accounts if it        |
| 7.2.2.22 | in selects            | is not present so that it is available for use in select statements.          |
|          | Use of '&' in text in | The use of '&' in the name of files used in Report Designer was causing       |
| 7.2.2.22 | Report Designer       | an error when the file is used in the Read Group set up. This has been        |
|          |                       | fixed with a change to the Web Component of DesignBais.                       |
|          | InternetExplorer      | New parameter -ms- zoom. This parameter only applies to Internet              |
| 7.2.2.22 | Landscape Printing    | Explorer. Internet Explorer applies the default 'Enable Shrink to Fit'        |
|          |                       | before landscape pages are rotated for printing. If 'Enable Shrink to Fit' is |
|          |                       | left checked then, before rotation, the page is shrunk to fit the page???s    |
|          |                       | long margin to the portrait width. This leaves a small printed report. So     |
|          |                       | the ???ms- zoom factor is applied to make the page larger before it is        |
|          |                       | shrunk.                                                                       |
|          |                       | The page needs to be expanded by a percentage enlargement factor of           |
|          |                       | around 160.                                                                   |
|          |                       | If 'Enable Shrink to Fit' is switched off by the user than this factor is not |
|          |                       | required.                                                                     |
|          |                       | The setting here is the Global Default which may be overwritten on the        |
|          |                       | Users record by entering a value.                                             |
|          |                       | Entering zero in the Users record, as opposed to leaving a null value, will   |
|          |                       | cause DesignBais to ignore the -ms- zoom setting altogether.                  |

| For     | Page            | Full Description                                                            |
|---------|-----------------|-----------------------------------------------------------------------------|
| Final   | Description     |                                                                             |
| Release |                 |                                                                             |
| No      |                 |                                                                             |
|         | Fix D-Type      | D3 doesn't like D-type dictionary items in a query statement.               |
| 7.2.2.7 | Dictionaries in |                                                                             |
|         | Port            |                                                                             |
|         | jBASE DIGEST    | ENCRYPT function can also create a SHA-256 hash. Utilized in Compare index. |
| 7.2.2.7 | function        |                                                                             |
|         | Editor Delete   | DECATALOG function added to remove any associated program logic.            |
| 7.2.2.7 | Record          |                                                                             |

|         | Asynchronous   | DesignBais runs with asyncronous ajax calls by default as synchronous mode        |
|---------|----------------|-----------------------------------------------------------------------------------|
| 7.2.2.7 | Mode Now       | has been deprecated by the browser companies. However, you may choose to          |
|         | Optional       | run in synchronous mode until the browsers in use drop support for                |
|         |                | synchronous mode. This setting may be inherited from the value in the Global      |
|         |                | Login Parameters. Hit Blocker modes will be ignored if synchronous calls have     |
|         |                | been selected.                                                                    |
|         | Web            | CHANGE: <a> tags are made tabbable (link buttons etc.)</a>                        |
| 7.2.2.7 | Component      |                                                                                   |
|         | fixes /        |                                                                                   |
|         | enhancements   |                                                                                   |
|         | for Release    |                                                                                   |
|         | V7.2.2.2101    |                                                                                   |
|         |                | POTENTIAL BUG: howLongHasItBeenSec = 500000 to howLongHasItBeenSec = 0            |
|         |                | POTENTIAL BUG: Disposing mail attachments and mail when done otherwise            |
|         |                | smtp locks attachments                                                            |
|         |                | CHANGE: EmailLog file name now has the computer name to distinguish the           |
|         |                | originating server (important behind an LB)                                       |
|         |                | CODE IMPROVEMENT: Added DATACOMPErrors                                            |
|         |                | CODE IMPROVEMENT: Tidied up 'All connections are busy' errors                     |
|         |                | CODE IMPROVEMENT: Missing xml HSTS and cryptoMode node errors fixed               |
|         |                | NEW FEATURE: Added CSV TO XLS conversion                                          |
|         |                | CODE IMPROVEMENT: Introduced GetBADataExec. GetBAData now calls                   |
|         |                | GetBADataExec 10 times by sleeping 400msec if no connection is available. This    |
|         |                | is needed to deal with the contention when too few connections are available      |
|         |                | and closing multiple TABS sending unload messages simultaneously. This results    |
|         |                | in increase in IIS Queue but hoefully rare.                                       |
|         |                | POTENTIAL BUG: Missing oApp.Unlock() added in GetBADataExec in few places         |
|         |                | CODE IMPROVEMENT: Added error handling based on DATACOMPErrors values             |
|         |                | CODE IMPROVEMENT: All platform connection methods reviewed to provide             |
|         |                | errors iaw DATACOMPErrors                                                         |
|         |                | CODE IMPROVEMENT: CRASH and CRASH.TIMEOUT reporting provided for all              |
|         |                | platforms                                                                         |
|         | A new setting  | May be set in System Parameters or Global Login Parameters. New Session is        |
| 7.2.2.7 | called Timeout | the default action. Logout will take the user to the logout form. Error Page will |
|         | Action has     | display the error message in the DesignBais default error page instead of the     |
|         | been           | browser javascript alert box. System Parameters can inherit the Global setting.   |
|         | introduced.    |                                                                                   |

| For Final | Page        | Full Description                                                                   |
|-----------|-------------|------------------------------------------------------------------------------------|
| Release   | Description |                                                                                    |
| No        |             |                                                                                    |
|           | Style Sheet | The Style Sheet update sent to the web required the presence of a FONTFACE item if |
| 7.2.2.2   | Update      | DBIGLOBAL was available on the system.                                             |
|           |             | This requirement has been corrected.                                               |
|           | OnWare      | LOCATE did not use start position correctly. Now fixed.                            |
| 7.2.2.2   | Issues      |                                                                                    |

|         |                                                              | DBI.G.DETAILNET DBDROPLISTADD logic adjusted.                                                                                                    |
|---------|--------------------------------------------------------------|----------------------------------------------------------------------------------------------------|
|         |                                                              | DIGEST function is now available and is implemented in DBI.I.COMP.                                                                                                    |
| 7.2.2.2 | Data<br>Component<br>Focus                                   | The data base was not allowing focus on a button after a server hit unless specifically set by DBRETURN.TO.FIELD.                                                                                                    |
|         |                                                              | This has been relaxed so that the focus will obey the tab index for buttons as per normal fields.                                                                                                    |
| 7.2.2.2 | Textarea<br>Select                                           | Internet Explorer was throwing an undefined error following the javascript command document.getElementById('textarea').select(); and Chrome did not select the data in the textarea.                                                                                                    |
|         |                                                              | The select command was removed for textareas.                                                                                                    |
| 7.2.2.2 | Remove Value<br>Not Working                                  | The REMOVE statement was extracting by accent character instead of attribute marks.                                                                                                    |
|         |                                                              | REMOVE was replaced with a dynamic array extract of attribute 1 followed by delete of attribute 1.                                                                                                    |
| 7.2.2.2 | Meta tag for<br>UTF-8                                        | Incorporate meta tag for UTF-8 into reports.                                                                                                    |
| 7.2.2.2 | DBTIMER<br>change                                            | Setting DBTIMER in basic code will now always kill the previous timer.                                                                                                    |
| 7.2.2.2 | Google Two<br>Pass<br>Authentication                         | A new COMMON variable DBQRAUTH has been introduced to control user registration with Google by displaying a QR Barcode Image and to confirm the validation of PIN entry.                                                                                                    |
|         |                                                              | See the user manual for full documentation.                                                                                                    |
| 7.2.2.2 | Find String<br>Conjunct<br>Search - Line<br>option           | There is now the ability to search just the lines found in a Find String search rather than the entire record containing the lines. This allows the user to search for a string that is associated with another string.                                                                                                    |
|         |                                                              | For example an initial search for the 'FIELD' string would be expected to return a large number of items within a Basic Library file. It is then possible to select the Conjunct Search Line option to find say ' ' and thereby return a list of lines that contain both 'FIELD' and ' '. Previously a search for both these strings, without the conjunct option, would return lines that contain just 'FIELD' or just ' ', meaning that many more hits would be displayed. |
|         | jBASE port                                                   |                                                                                                    |
| 7.2.2.2 | now available                                                |                                                                                                    |
| 7.2.2.2 | Display<br>Common<br>Variables from<br>a button on a<br>form | Add a button named B.DBICOMMON with a process after of DBI.G.BUTTON.                                                                                                    |

| 7.2.1.2 | Development Checklist   | Clicking a value in the 'Item' list on form DBICHK_A10 allows a direct call to     |
|---------|-------------------------|------------------------------------------------------------------------------------|
|         |                         | the Code Editor for a subroutine, or to the associated maintenance form for        |
|         |                         | other items.                                                                       |
| 7.2.1.2 | DBVERSION is now set in | DBI.P.DBIREPORTSNET and DBI.P.EOPNET both call                                     |
|         | DBI.G.INITVARIABLESNE   | DBI.G.INITVARIABLESNET in Release 7 which sets DBVERSION, meaning                  |
|         | Т                       | that DBVERSION is available in phantom processes.                                  |
| 7.2.1.2 | Read Field cannot be    | This change has been re-engineered. A read field can be flagged as                 |
|         | flagged as Mandatory -  | mandatory in Forms Designer. The web component has been changed to                 |
|         | reversal                | issue the field is mandatory message and re-instate the previous value in the      |
|         |                         | read field thus preserving the integrity of the displayed data. In the past the    |
|         |                         | read field was left null after the mandatory error, but other fields from the read |
|         |                         | using the previous key remained displayed.                                         |

| For<br>Final<br>Releas<br>No | Page Description                              | Full Description                                                                                                    |
|------------------------------|-----------------------------------------------|----------------------------------------------------------------------------------------------------|
|                              |                                               |                                                                                                    |
| 7.2.1.1                      | Check Key Part                                | The 'Check Key Part' code is necessary in the 'afterunload' event handling logic to be sure that record key values are set correctly.                                                                                                    |
|                              |                                               | The problem was noticed on the return from a modal sub form when a new record was to be displayed in the original form.                                                                                                    |
|                              |                                               | For example, the 'Field Properties' form button 'Copy Field'.                                                                                                    |
| 7.2.1.1                      | End of Period naming report<br>cabinet drawer | The name of the cabinet drawer appears as a comma (,) in the Available Drawers list in the eXpress Cabinets menu option. Fixed.                                                                                                    |
| 7.2.1.1                      | Set focus in Forms Designer                   | DBDESIGNER.SELECT.ITEM is reset in the AFTER.READ in DBI.I.DBIFORMS for form DBIFORMS_D10.                                                                                                    |
|                              |                                               | This prevents a new form jumping to a point in the form corresponding to the element that has the first tab index.                                                                                                    |
| 7.2.1.1                      | Return to following field on error            | When an error is encountered, and IERR.TEXT is set, focus should return to the field with the error. This happens correctly when the mouse is used after the field value is entered but before tab is pressed.                                                                                                    |
|                              |                                               | If tab is pressed then focus moves to the next field before the error displays, then the error displays. After clicking OK to the error focus remains on the next field.                                                                                                    |
|                              |                                               | This behaviour can be seen in Selection Process. Enter a filename, then enter a formname of 'RUN.', then press tab.                                                                                                    |
|                              |                                               | This problem is fixed in this release.                                                                                                    |
| 7.2.1.1                      | Entity Definition deletion                    | The Entity Definition deletion process has been amended to delete the definition from the DBSENTITY list on DBIPARMS.                                                                                                    |
| 7.2.1.1                      | Record Locks                                  | DBI.G.EXCLUSIVE and DBI.READ.STORE had inconsistencies.<br>DBI.G.EXCLUSIVE no longer converts '/' to '\' nor changes text to<br>UPPERCASE. Paths are as returned by DBI.G.DBSPECIFIC. We can now<br>release locks because they will match when we LOCATE. After an error in<br>any READ in a readgroup we now: Clear the keys (DBKEY, DBKEYS(nnn)) ;<br>Clear the read variables (DBRECORD, DBOTHER.RECORD); Clear original<br>locks and any new locks; clear DBVALUE; Clear DBRETURN.SAVE (the<br>hidden trick to Clear the field you were in); Set DBRETURN.TO.FIELD to<br>return to the EVENTFROM field. |
| 7.2.1.1                      | Select OFR Rows                               | Row height is now calculated from the Font in use in the Report Body style if<br>it has been calculated. We recommend using FireFox to do font calculations<br>in the Style Maintenance form as it seems to render the font slightly larger<br>than other browsers.                                                                                                    |
| 7.2.1.1                      | Copy User record                              | When a user record on DBIUSERS is copied the Date of Last Change is set to the current date, the Time of Last Change is set to the current time and the                                                                                                    |

|         |                                                   | Change By Who is set to the User Id of the session that copies the record.<br>Prior to Release 7 these fields retained the value that existed on the record being copied.                                                                                                    |
|---------|---------------------------------------------------|----------------------------------------------------------------------------------------------------|
| 7.2.1.1 | Upgrade routines Option 12                        | Upgrades Option 12 (Fix Form Tab Index where Index exceeds 995) has<br>been extended to include a check for erroneous values in the Section Initial<br>State and Section State fields on DBIFORMS. In some instances it has been<br>noted that the code 'ENABLE' has been set to 'ENABLED' causing a problem<br>with field tab sequences. The upgrade routine will report any instances of this<br>and will correct them in the upgrade update run. |
| 7.2.1.1 | Form Depth Calculation                            | Output multivalue fields overflow the designated field depth.                                                                                                    |
|         |                                                   | The calculated form depth has been amended to allow for this sort of field in order to avoid an internal scroll bar on a small form.                                                                                                    |
| 7.2.1.1 | Exclusive lock on Selection<br>Process            | When unable to gain an exclusive lock focus was returning to the field following the Selection Name. Now fixed.                                                                                                    |
| 7.2.1.1 | DBPASS.DBVALUE fixed                              | DBPASS.DBVALUE (with DBPASS.DBVALUE.TO) was failing to work in cases where its value was amended in a successive process call. Now fixed.                                                                                                    |
| 7.2.1.1 | Forms Designer                                    | Forms Designer now prevents access to forms if you do not have the default<br>glossary. In the past you were warned but allowed into the designer only to<br>have your mods discarded when the form was submitted.                                                                                                    |
| 7.2.1.1 | Word Index Search                                 | The routine DBI.G.GET.DBFINDEX has been amended to use the REMOVE command in the search loop, resulting in a significant speed improvement.                                                                                                    |
| 7.2.1.1 | Header Process not Passing<br>DBVALUE to New Form | DBI.G.UDBVALUENET changed to allow field updates when<br>ORIGINAL.SCREENROOT # SCREENROOT                                                                                                    |
| 7.2.1.1 | Menu Group Access                                 | Reset DBMVCOUNT going to DBIMENUS*D12 and on return to DBIMENUS*D10 to avoid browser undefined error.                                                                                                    |
| 7.2.1.1 | Menu Redisplay                                    | When a side menu is revisited it will be re-displayed in the same state as it was left i.e. any expanded sub-menus will display as expanded.                                                                                                    |
| 7.2.1.1 | Links in Internet Explorer                        | Disabling and Enabling <a> links is now working in I.E. The disabled property for cross-browser mode has been removed.</a>                                                                                                    |
| 7.2.1.1 | Multivalue Change Event                           | Fixed an issue with PROCESS.STACK handling from a multivalue VALIDATE event.                                                                                                    |
| 7.2.1.1 | Report Designer                                   | Fixed problem with Report Designer. Checking the option 'Do not display run window' caused form DBIPARMS_M31 to drop into Forms Designer when testing a report.                                                                                                    |
| 7.2.1.1 | Form Height Calculation                           | For OUTPUT multivalued textarea fields the row span is calculated by the the number of<br>in the text * 18px. We now only use the calculated depth if it is greater than allocated row span.                                                                                                    |
|         |                                                   | This was a problem if the OUTPUT textarea was the last field on the modal form.                                                                                                    |

| 7.2.1.1 | Unload Event After Browser<br>Closed                              | Browser is now removed after the browser is closed via X.                                                                                                    |
|---------|-------------------------------------------------------------------|----------------------------------------------------------------------------------------------------|
| 7.2.1.1 | F1 help display causes focus to jump to the next field            | This problem has been fixed.                                                                                                    |
| 7.2.1.1 | Report Click Process                                              | DBPASS.DBVALUE was being cleared before the target form was presented.<br>This is fixed.                                                                                                    |
| 7.2.1.1 | Read Event Process Stack                                          | When read events (before, field validation, after) are processed<br>DBPASS.DBVALUE may be required in the current form. If, however,<br>PROCESS.STACK has been set then DBPASS.DBVALUE is now processed<br>against the new form.                               |
| 7.2.1.1 | Multivalue Refresh                                                | The multivalues in a base form are now updated when a modal form is opened via PROCESS.STACK.                                                                                                    |
| 7.2.1.1 | Change<br>DBDESIGNER.SELECT.ITE<br>M delimiter                    | DBDESIGNER.SELECT.ITEM was using underscore ('_') as the delimiter.<br>The delimiter has been changed to pipe (' ') character since the probability of<br>image names containing an underscore is high. The underscore in the image<br>name caused problems.   |
| 7.2.1.1 | Mouse Events                                                      | Logic fixed for buttons in the Mouse Events in Mouse Control located in the Section Control form in Forms Designer.                                                                                                    |
| 7.2.1.1 | D3 Report Paging                                                  | Report files are built in 5 page blocks. The page break ' <div' '<div'="" and="" as="" been="" breaks="" case="" changed="" correctly.<="" d3="" has="" insensitive="" located="" not="" page="" td="" the="" them="" to="" treating="" was="" were=""></div'> |
|         |                                                                   | The affect was that in the Page Control preview screen Page 1 contained 5 pages with lots of scrolling while pages 2,3,4 & 5 were blank.                                                                                                    |
| 7.2.1.1 | Printing issues.                                                  | The DesignBaisPrint.css now has @font-face at the start of the file only, before @media print.                                                                                                    |
|         |                                                                   | DesignBais Release 7 converts the DesignBais V6 'page-break-after:always' in saved cabinet reports to the same structure as for Release 7. This ensures that the page break functions correctly for V6 reports printed using Release 7.                        |
| 7.2.1.1 | Handling apostrophes in URL and file names                        | The DBCALLURL and the uploadWindow functions have been modified to encode a single apostrophe. This allows, for example, a url to contain a name like 'O'Brien'.                                                                                               |
| 7.2.1.1 | Field Properties Input Case conversion                            | Upper and lower case conversion, defined in the field properties, is now processed correctly.                                                                                                    |
| 7.2.1.1 | Forms Designer leaving locks set                                  | Forms Designer was leaving exclusive locks set under some circumstances.<br>Now fixed.                                                                                                    |
| 7.2.1.1 | Highchart Captions                                                | Highchart captions are now derived from OUTPUT.ATTR(n)<3> rather than using the Axis Title - OUTPUT.ATTR(n)<21>.                                                                                                    |
| 7.2.1.1 | DesignBais Menu Definitions<br>provides access to called<br>menus | If focus is on a grid row that references another menu then clicking the Process to Run hyperlink allows the referenced menu to be maintained or                                                                                                    |

|         |                                                                     | viewed in a layered Menu Definition form. On closing the layered Menu                                                                                                    |
|---------|---------------------------------------------------------------------|----------------------------------------------------------------------------------------------------|
|         |                                                                     | Definition window, focus returns to the original menu record.                                                                                                    |
| 7.2.1.1 | Copy Style Group                                                    | Lookup now available for items on the System File DBISYSFORMS to enable a copy of the DesignBais standard items to use as a template.                                                                                                    |
| 7.2.1.1 | Additional display fields on<br>Forms Designer selection<br>process | When selecting a form in Forms Designer the selection process now displays the Preserve Common and Sub Form settings.                                                                                                    |
| 7.2.1.1 | Recent Items Lists                                                  | Forms Designer, Report Designer, Selection Process Tools, and Run a Form, now keep a list of the last 10 items accessed by a user.                                                                                                    |
| 7.2.1.1 | Copy Form enhancement                                               | The Copy Form function in Forms Designer has been enhanced. When<br>copying a form to a different file field properties on the source form will be<br>created (if they do not exist) on the target file with the target file equate prefix.<br>The fields on the target form can be filtered such that only those selected by<br>the user from the source form will be added to the target form.                                                                                                    |
| 7.2.1.1 | Users Developer Preference                                          | This feature has been removed as of this release (7.1.3.1). The forms and report designers now have a new look button set and there is no longer an option to use the 'Pre version 5 Designer' which used a side menu for the grid options.                                                                                                    |
| 7.2.1.1 | Change to Selection Process                                         | DBI.G.MODIFY.SEARCHNET has been amended to utilise<br>DBI.G.DYNAMIC.FORMNET to add 2 new fields (Valid Input and associated<br>Description) such that the form FIELD associations for all fields is maintained.                                                                                                    |
| 7.2.1.1 | New Report Table Class in<br>Style Group                            | There is a new class in the Style Group definition to control the appearance of<br>an on-form report row on mouse hover. The default class in Release 7 is<br>dbaisReportTable. The characteristics of on-form report row mouseover<br>appearance can be modified by either removing the class from the Report<br>Table Class field on the style group used for a particular on-form report, or by<br>substituting another class name, or by using the DBREPORTTABLECLASS<br>common variable in your basic code when the report is built.<br>DBREPORTTABLECLASS has 2 attributes, multi-valued, where attribute 1 is<br>the field name of the report field on a form and attribute 2 is either blank (to<br>remove the mouseover effect), or contains an alternative class (Style) id. |
| 7.2.1.1 | Report Designer displays the<br>report Field count                  | The number of fields on the report is displayed on the front screen of the Report Designer. The maximum number of fields allowed on a report is 600.                                                                                                    |
| 7.2.1.1 | User Logging Report                                                 | A button 'Users with Logging' has been added to the header of the User<br>Maintenance form. Clicking this link displays an on-form report of all users<br>with 'Turn Logging On' set.                                                                                                    |
| 7.2.1.1 | Report Designer BRK. prefix validation                              | Report Designer now validates the field name that is added to a report to exclude a field commencing with 'BRK.' This prefix is reserved for use by DesignBais report break fields.                                                                                                    |
| 7.2.1.1 | Remove EXPRESS menu<br>from Express Reporting<br>Forms              | The Express Reports menu is displayed by the DBIFORMS_EXPRESS form.<br>The menu remains in place until a form with a different menu is displayed.<br>Therefore the explicit side menu setting of EXPRESS has been removed from<br>forms DBIPARMS M10, M20 and M30.                                                                                                    |

| 7.2.1.1 | Login Form                                      | The DBIGLOBAL D20 login form has been amended to remove the server hit from the User field. Validation is now done after the OK button is clicked.                                                                                                    |
|---------|-------------------------------------------------|----------------------------------------------------------------------------------------------------|
| 7.2.1.1 | New Field Properties<br>Advanced Copy function. | The Copy Field function in Field Properties now has an Advanced Copy feature that allows fields to be copied to a new file with the equates prefix of the new file.                                                                                                    |
| 7.2.1.1 | F1 field help display is now context sensitive  | The help is now displayed above the field if there is not enough space below.<br>If there is not enough space in either direction then it's displayed below. The<br>help is hidden when (amongst other actions like click, keypress etc.) the<br>mouse is moved out of the help text display rectangle.                                                                                                    |
| 7.2.1.1 | DBDS Log                                        | There is now an option to turn on, per user, a function to save a log of all DBDS and IERR.TEXT output. See the button 'DBDS Log' on the Code Editor form.                                                                                                    |
| 7.2.1.1 | Find String function                            | The Find String button on the Code Editor form provides a means of searching for multiple strings in any file. A 'Conjunct Search' feature has been added which allows for the results of a search to be used as the starting point for the next search, thus allowing for the conjunction of two or more searches.                                                                                                    |
| 7.2.1.1 | Compare function                                | There is now a 'Compare' button on the Code Editor form. This opens a form<br>that provides for a comparison of an item from a specified file with an item<br>from the same or another file. The item that is opened in the 'Item to Update'<br>field can be updated with the differences as displayed by the compare.                                                                                                    |
| 7.2.1.1 | BEFORE DISPLAY event                            | The BEFORE DISPLAY event has been improved to allow for<br>PROCESS.STACK to be used in this event in the same way as in other<br>events. It is now therefore possible to 'process.stack' to a form (say<br>filename_FORM1) and then 'process.stack' to another form from the<br>BEFORE DISPLAY event of FORM1. In this contrived example FORM1<br>would never display.                                                       |
| 7.2.1.1 | Printing cabinet reports generated by Version 6 | DesignBais Release 7 will correctly interpret page breaks from reports generated in Version 6 of DesignBais, stored in cabinets.                                                                                                    |
| 7.2.1.1 | Additional feature for<br>DBRETURN.TO.FIELD     | The common variable DBRETURN.TO.FIELD can now be assigned a value of 'DBNOFOCUS'. This has the effect of allowing focus to be controlled by the browser, following a server hit.                                                                                                    |
| 7.2.1.1 | Find String function<br>enhancement             | The Find String function has been enhanced to allow direct access to the associated maintenance form for items listed in the display of located strings. If the search is on the DBISELECT file then clicking on a located string will display the item in the DBISELECT_D10 Selection Process maintenance form. Similarly for DBIUSERS, DBISTYLE, DBISTYLEGROUP, DBICHK (Checklists), DBIMENUS, DBIPROP (Field Properties). |
| 7.2.1.1 | New Dialog Box                                  | There is now a second method of creating a dialog box in DesignBais. This will overcome the slight loss of functionality in the current dialog box within Release 7. The new dialog box function is accessed from the System Parameters from a button labelled 'Dialog Setup'.                                                                                                    |
| 7.2.1.1 | Preservation of DBSTORE                         | By default DBSTORE is cleared at login and after a change of database account. If set to Yes the Preserve DBSTORE option in System Parameters will attempt to restore DBSTORE values after an initial logon or change of                                                                                                    |

|         |                                                                            | account. If multiple sessions files are in use then, for this option to work, they must be shared across accounts and listed in the same order.                                                                                                    |
|---------|----------------------------------------------------------------------------|----------------------------------------------------------------------------------------------------|
| 7.2.1.1 | Browser refresh                                                            | Log in is no longer required after a browser refresh providing the refresh occurs within the session timeout period.                                                                                                    |
| 7.2.1.1 | Custom Fonts                                                               | Custom Font Families, for use in Style Definitions, can now be defined in the Custom Fonts menu option under Global Parameters. The links are held on the DBIGLOBAL file in an item with id 'FONTFACE'.                                                                                                    |
| 7.2.1.1 | Read refresh                                                               | The refresh of common after a 'bad' read has been improved. When a field<br>with a read successfully executes it may trigger multiple other reads. If the<br>key in this field is modified and the subsequent read fails, or if the key is set<br>to null, then DesignBais now cascades through all the triggered reads and<br>clears the associated common variables. This ensures that there is no cross-<br>contamination of records due to some variables remaining populated after a<br>bad read. |
| 7.2.1.1 | Timeout Message<br>suppression                                             | There is now an option to suppress the Timeout Message at both Global and System Parameters level.                                                                                                    |
| 7.2.1.1 | On-form report row highlight                                               | The style called 'Report Table Class' in Style Groups is used as the default class for the On Form Report Data Table. It is used to highlight a row on hover. May also be set by the common variable DBREPORTTABLECLASS.                                                                                                    |
| 7.2.1.1 | Page breaks in Report<br>Designer                                          | It is no longer necessary to have a Header Section in a report to allow page breaks.                                                                                                    |
| 7.2.1.1 | New Form Help feature                                                      | In the Help Definition menu option there is a new function to create form help<br>for a form. This permits review and maintenance of F1 help for all fields on<br>the form, as well as a method of providing help for buttons. Help can be<br>displayed on a form from a standard button named 'B.DBIFORMHELP' with<br>an Process After of DBI.G.BUTTON.                                                                                                    |
| 7.2.1.1 | Changes to the tools menu                                                  | Upgrade routines and options have been moved from the Global Parameters menu to the re-named 'Upgrade/Migration Tools' menu. This is a more logical location. There are some other minor changes to menus.                                                                                                    |
| 7.2.1.1 | Mandatory field may not have<br>Change Event Will Fire On<br>Loss of Focus | A field flagged as mandatory cannot also have Change Event Will Fire On<br>Loss of Focus. Forms Designer will prevent this. This is because this<br>combination sets up a loop from which there is no exit.                                                                                                    |
| 7.2.1.1 | Read Field cannot be flagged<br>as Mandatory                               | An input field with a read cannot be flagged as Mandatory. Forms Designer will prevent this. This is because the Mandatory check by the browser prevents the correct action to clear all associated read variables in the event of a failed read. The mandatory property can be enforced by the set up of the read.                                                                                                    |
| 7.2.1.1 | Changes to the server hit<br>'spinner'                                     | The spinner was being displayed in the centre of the window. Now it's being displayed in the centre of the form. The spinner was not hidden when a message was displayed. It is now hidden on message display.                                                                                                    |

| 7.2.1.1 | Do not update the Glossary<br>when in Forms Designer test<br>mode | Change completed. (Original Issue 251)                                                                    |
|---------|-------------------------------------------------------------------|----------------------------------------------------------------------------------------------------|
| 7.2.1.1 | Mandatory Field Check                                             | Browser will now check the mandatory flag for text fields.                                                |
| 7.2.1.1 | Colors Added to Pie Charts                                        | Highchart pie charts can now be colored. Colors are multivalued in OUTPUT.ATTR(REPORT.SUBSCRIPT)<4>.      |
| 7.2.1.1 | Relax requirement for login<br>when opening a subsequent<br>tab   | Users requested that opening a new tab in existing browser should not force entry through the Login Form. |

| For      | Page Description                     | Full Description                                                                   |
|----------|--------------------------------------|------------------------------------------------------------------------------------|
| Final    |                                      |                                                                                    |
| Release  |                                      |                                                                                    |
| No       |                                      |                                                                                    |
| 7.1.2.33 | DesignBais error 'Default login form | When several browser tabs are open in DesignBais and                               |
|          | not found' implications for other    | another tab encounters an error such as DesignBais                                 |
|          | tabs                                 | Initialisation Error then it appears that all open DesignBais                      |
|          |                                      | tabs need to be closed.                                                            |
|          |                                      | Attempting to 'Logout' each tab causes the tab to refresh                          |
|          |                                      | rather than react to the specific command.                                         |
|          |                                      | This problem has been fixed.                                                       |
| 7.1.2.33 | Word Index Definition using a        | There should be some validation when the index                                     |
|          | program for the index                | definition record is configured and, rather than an OPEN                           |
|          |                                      | error. There is now a test on the data in the definition e.g.                      |
|          |                                      | IF ACTUAL.INDEX.FILE = '' AND                                                      |
|          |                                      | DBFINDEXDEFN.REC <dbfx.subroutine.noindex>#"</dbfx.subroutine.noindex>             |
|          |                                      | THEN RETURN                                                                        |
|          |                                      | Refer DBINET DBI.G.DBFINDEX lines 77ff open of                                     |
|          |                                      | 'ACTUAL.INDEX.FILE'                                                                |
| 7.1.2.33 | General Parameters Links, Scripts &  | The fields were not converting the attribute delimited                             |
|          | Meta Fields                          | record to sub values for the form fields.                                          |
|          |                                      | After read amended.                                                                |
| 7.1.2.33 | Fast Form Last 20 Fields             | The 'Last Field Properties created / modified' was not                             |
|          |                                      | working correctly.                                                                 |
|          |                                      | DBWORK <dbif.select.file.input.name.wk> needed to</dbif.select.file.input.name.wk> |
|          |                                      | be set before the On Form Report list was constructed.                             |
|          |                                      | Field Name lookup also added.                                                      |
| 7.1.2.33 | Key Press Searches                   | Unassigned variable suppressed the display of the lookup                           |
|          |                                      | for D3.                                                                            |
|          |                                      | Fixed.                                                                             |
| 7.1.2.33 | Button Initial State                 | Buttons now have the initial section state of disabled                             |
|          |                                      | applied correctly.                                                                 |

| 7.1.2.33 | Bug fix in DBI.G.RESIZE                     | The variable HEADER.WIDTH is now initialised to 0.           |
|----------|---------------------------------------------|--------------------------------------------------------------|
| 7.1.2.33 | Restriction on using RUN. as a report       | It is no longer possible to create or maintain a report or a |
|          | or selection name                           | selection where the name commences with 'RUN.'               |
|          |                                             | DesignBais creates a form for every report with the name     |
|          |                                             | formed by concatenating 'RUN.' to the report name. This      |
|          |                                             | new restriction removes the problem of DesignBais            |
|          |                                             | generated names clashing with names assigned by              |
|          |                                             | developers.                                                  |
| 7.1.2.33 | Changes to arguments for<br>DBI.G.SENDEMAIL | EMAIL.CC<2> becomes <bcc></bcc>                              |
|          |                                             | EMAIL.FROM<2> becomes <sender></sender>                      |
|          |                                             |                                                              |
|          |                                             | DesignBais expects a relative virtual path OR an absolute    |
|          |                                             | physical path in EMAIL.ATTACHMENT.                           |
|          |                                             | Example:                                                     |
|          |                                             | RELATIVE VIRTUAL PATH                                        |
|          |                                             | For a web site URL of http://myhost/db                       |
|          |                                             | and a file stored on the web server as                       |
|          |                                             | c:\db\myfiles\myattachment.txt                               |
|          |                                             | the relative path to that file would be :                    |
|          |                                             | 'myfiles/myattachment.txt'                                   |
|          |                                             | ABSOLUTE PHYSICAL PATH                                       |
|          |                                             | c:\db\myfiles\myattachment.txt                               |
| 7.1.2.33 | Forms Designer collapsing section           | Currently there is a warning when a collapsing section is    |
|          | warnings                                    | not contiguous.                                              |
|          |                                             | The warning message has been simplified to read:             |
|          |                                             | 'Field' in section 'section' spans section 'section1'        |
|          |                                             | And/or                                                       |
|          |                                             | 'mvgroup' in section 'section' spans section 'section1'      |
| 7.1.2.33 | D3 Case Sensitivity                         | D3 was matching 'mv' to 'MV' and was falsely identifying     |
|          |                                             | fields starting with 'MV' as multivalue events.              |
|          |                                             | CASING ON added to BAWEBEXECNET for D3 to turn on            |
|          |                                             | case sensitivity.                                            |
| 7.1.2.33 | Editor access to Large Items                | Editor did not handle large items (> 2000000 characters)     |
|          |                                             | as DB was not breaking the record into smaller blocks.       |
|          |                                             | Restriction removed from DBI.G.DBIFOOTERNET                  |
| 7.1.2.33 | Amazon SNS                                  | DesignBais now supports Amazon Simple Notification Service.  |

| For              | Page Description                                               | Full Description                                                                                                    |
|------------------|----------------------------------------------------------------|----------------------------------------------------------------------------------------------------|
| Final<br>Release |                                                                |                                                                                                    |
| No               |                                                                |                                                                                                    |
| 7.1.2.26         | Error when deleting Entity Security<br>Definition              | The name of the entity security definition, and associated fields, are not removed from the list of entity names for a file, held on the DBIFILES record. Fixed.                                                                                                    |
| 7.1.2.26         | Entity Security failing to correctly determine access.         | Amend DBI.G.SECURITY.LIST to correct entity security checking.                                                                                                    |
| 7.1.2.26         | Entity Security Defined Members Access<br>Report bug fix.      | In the case where a member has 'All Users' access defined but<br>there are no group or user access levels are defined then the<br>member key was omitted from the report.                                                                                                    |
| 7.1.2.26         | Entity Security Definition                                     | Entity Security was denying access to a found-in file that<br>contained the key of a parent file that was flagged as 'Access<br>Denied'. But Entity Security did not prevent the same user from<br>maintaining the record with that key on the parent file. Now fixed.       |
| 7.1.2.26         | Fix DBI.G.SECURITY.LIST used in<br>DBI.G.MINI.REPORTNET        | This routine is used to provide entity security for express reports.<br>It was failing to apply entity security for express report fields that<br>are not on the 'parent' file.                                                                                              |
| 7.1.2.26         | DBI.G.SORT.ONFORMREPORT                                        | DBI.G.SORT.ONFORMREPORT uses <1,-1> not LOCATE when<br>setting PROCESS.REFRESH. This has been fixed. The<br>PROCESS.TYPE is set to 'RS' (report sort). If paging is active<br>than set page size is set after sorting.                                                       |
| 7.1.2.26         | Process Forms with No Fields                                   | Forms with no fields may be valid to update menus. Only exit if XML labels have not been applied and there is a field.                                                                                                    |
| 7.1.2.26         | Unassigned Variable in Express                                 | DECIMALS variable was not being set when the field<br>DBIF.FIELD.DECIMALS on DBIPROP is empty. The subsequent<br>test of DECIMALS # " then failed.                                                                                                    |
| 7.1.2.26         | Express reports maintenance fixed.                             | Checking the box to remove a saved express report caused the report to be deleted regardless of the response to the dialog: 'Are you sure you wish to remove this template?'.                                                                                                |
| 7.1.2.26         | User Group Start Accounts/Form                                 | If the user has no Account and Start Form in the user record then<br>the Accounts and Start Form fields in the User Group are now<br>referenced when a user logs in to DesignBais.                                                                                           |
|                  |                                                                | You must ensure that, for user records which do not specify any start form, there is a User Group assigned to those users.                                                                                                    |
| 7.1.2.26         | Express Reporting Fields                                       | When DBIFILES list of field properties is updated via a dummy amend of any field property the DBIFILES field DBIFI.MINI.LIST and associated attributes are also refreshed.                                                                                                   |
| 7.1.2.26         | Devise a method to put focus on a particular cell of a report. | Where an on form report has a vertical scroll bar and the report<br>has been scrolled, then a cell is clicked and some action such as<br>a modal form is invoked, focus is returned to the on form report<br>and with the click cell visible, when the modal form is closed. |
| 7.1.2.26         | TestHarness Data Component<br>Connection Testing Tool          | The message returned has been amended to remove the reference to the licencing filter. It now confirms that 'DesignBais data component connection established'.                                                                                                    |
| 7.1.2.26         | Express Reports                                                | Increase row span of column header from 18 to 36 in the report<br>to allow for column header text wrapping to a second line.                                                                                                    |
| 7.1.2.26         | OFR Page Controls                                              | Paging can be added to an OFR by setting the page size<br>(number of rows) in the associated PROCESS.REFRESH<2><br>multivalue. Eg PROCESS.REFRESH<1,2> = 'R.REPORT'<br>PROCESS.REFRESH<2,2> = 50                                                                             |

| For Final | Page Description                                                              | Full Description                                                                                                    |
|-----------|-------------------------------------------------------------------------------|----------------------------------------------------------------------------------------------------|
| Release   |                                                                               |                                                                                                    |
| 7.1.2.23  | BEFORE DISPLAY                                                                | Setting PROCESS.STACK in the 'BEFORE DISPLAY' event was not working.                                                                                                    |
| 7.1.2.23  | Subroutine Driven<br>Word Index Definition                                    | Error message removed on file open to allow subroutine to do indexing.                                                                                                    |
| 7.1.2.23  | Multipart Keys -<br>exclusive lock not<br>released when key part<br>changes   | Multipart Key Reads may be triggered by different EVENTFROM's for<br>each key part.<br>Reset exclusive locks for different keys when using the same read<br>variable, same screenroot, same layer and same filename.                                                                                                    |
| 7.1.2.23  | Flag<br>DBIU.USER.NAMES.WK<br>property on DBIUSERS<br>as Work                 | DBIU.USER.NAMES.WK is used as a work variable but the Work Flag<br>was not set.                                                                                                    |
| 7.1.2.23  | Undefined errors in<br>Review Basic Library<br>form.                          | Undefined XML errors sometimes displayed when searching for a string without defining a replacement string. Now fixed.                                                                                                    |
| 7.1.2.23  | DBICHK default<br>LAST.RELEASE                                                | Keep a parameter DBICHK.LAST.RELEASE on DBIPARMS after clicking<br>the Create Release button on DBICHK*A10.<br>Use it as the default for DBICHK*A12 field Patch to Release No.                                                                                                    |
| 7.1.2.23  | Web Config to include<br>dbnetuser rather than<br>dotnetdev                   | The user id 'dotnetdev' has been removed from the DesignBais release zip files. The default user id is now 'dbnetuser'.                                                                                                    |
| 7.1.2.23  | Code Editor argument<br>for account name as<br>well as File and Record<br>Id. | DBCALLURL= 'codeEditor.aspx?fil=FILENAME&rec=ITEMID' is<br>currently available. A parameter for account name is now available<br>'&acc='. It is not mandatory. If not supplied the current account is<br>assumed.                                                                                                    |
| 7.1.2.23  | Set Start Account<br>button on User<br>Maintenance                            | A new 'Set Start Account' button has been added to the top of the<br>User Maintenance form. It provides the ability to update multiple<br>user records with a set of changes or additions to the Start Account<br>and Start Form settings.                                                                                                  |
| 7.1.2.23  | User Maintenance - Set<br>Start Account                                       | The 'Set Start Account' button at the top of the User Maintenance<br>form provides the ability to update multiple user record Start Account<br>and Start Form settings.                                                                                                    |
| 7.1.2.23  | User Maintenance -<br>Display Start Account<br>List                           | A new button on the User Maintenance form to display the full list of<br>Start Account details for a user, with the ability to sort and delete<br>entries. This feature will be particularly useful for user records with a<br>long list of Start Accounts. Up to now it has been difficult to review<br>the list in the small grid window. |
| 7.1.2.23  | DBIFILES updating                                                             | Submitting a DBIFILES record builds lists of all field properties relating<br>to the file and stores these on the DBIFILES record. This function has<br>been amended for DBIFILES records for DesignBais files themselves -<br>that is for files with a name commencing with 'DBI'.                                                         |

|          |                                               | For DBI files the DBISYSPROP file is now accessed and any records                                   |
|----------|-----------------------------------------------|----------------------------------------------------------------------------------------------------|
|          |                                               | that exist on the DBISYSPROP file, but not on the local DBIPROP file,                               |
|          |                                               | are included in the field list. All records that exist on both                                      |
|          |                                               | DBISYSPROP and DBIPROP, normally all records should be only in                                      |
|          |                                               | DBISYSPROP, are compared and those with differences are saved in                                    |
|          |                                               | the field DBIFI.NON.MATCH.SYSPROP.                                                                  |
|          |                                               | A new button on the File Properties Maintenance form 'Display                                       |
|          |                                               | DBISYSPROP Differences' displays the list of differences.                                           |
|          |                                               | Fields that only exist in the local DBIPROP file will be present if the                             |
|          |                                               | application requires new functionality based on DBI type files, such as                             |
|          |                                               | DBIUSERS say. In this case all DBISYSPROP records may be copied into                                |
|          |                                               | DBIPROP. When DesignBais is upgraded the new DBISYSPROP file may                                    |
|          |                                               | contain additional items not present on the local DBIPROP file, and in                              |
|          |                                               | addition some existing fields may have been amended.                                                |
|          |                                               | The new function in the DBIFILES update brings all the fields from                                  |
|          |                                               | both DBISYSPROP and DBIPROP together and flags those that are                                       |
|          |                                               | different to allow the developer to review them.                                                    |
| 7.1.2.23 | New subroutine to fold<br>text to a specified | Developers can call DBI.G.FOLD.TXT(TEXT,FOLD.LEN) to fold text to a specified length.               |
|          | length                                        |                                                                                                    |
|          |                                               | IEXT contains the text to be folded. It can be attribute or value mark                              |
|          |                                               | delimited and can contain sub value marks.                                                          |
|          |                                               | FOLD.LEN is an integer defining the required length of each line. The                               |
|          |                                               | text will break on the space character that occurs before, and closest to, the defined line length. |
|          |                                               | The folded text is passed back as a multivalue string in TEXT.                                      |

| For Final | Page Description                                                              | Full Description                                                                                                    |
|-----------|-------------------------------------------------------------------------------|----------------------------------------------------------------------------------------------------|
| Release   |                                                                               |                                                                                                    |
| No        |                                                                               |                                                                                                    |
| 7.1.2.13  | Tab index sequence is not obeyed when field triggers server hit.              | Focus should move to the next field as<br>indicated by the tab index. When a field<br>has no process after but triggers a server<br>hit due to a Section Condition or a Derived<br>Parent then focus was not being set. |
| 7.1.2.13  | Error when inserting a row in a MV Grid with a DesignBais read on one column. | In a MV Grid the data is held as<br>multivalues. Attributes of the read record<br>are converted to subvalues within the row<br>multivalue. Display of line items was not<br>always correct. Now fixed.                  |

| 7.1.2.13 | DBREPORTLIST causes base report to be omitted.            | DBI.P.DBIREPORTSNET amended to print<br>the base report as well as the list of<br>reports specified in DBREPORTLIST.                                                                                                    |
|----------|-----------------------------------------------------------|----------------------------------------------------------------------------------------------------|
| 7.1.2.13 | Extract SYS file records creates the item with wrong key  | When extracting a form such as<br>DBIUSERS*D80 from DBISYSFORMS the<br>extracted record is written to the target<br>file with a key of D80 rather than the full<br>key. Now fixed.                                                                                 |
| 7.1.2.13 | Multivalue Form elements now have justification override. | Multivalue Form elements up to now have<br>derived field justification from the field<br>type (left for alpha and right for numeric).<br>Form D180 now has the same options as<br>normal input fields: 'Default from Field<br>Type', 'Left', 'Right' and 'Center'. |
| 7.1.2.13 | Properties by Attribute selection process improvements    | Add 'Field Multivalued' to the list of displayed fields.                                                                                                    |
| 7.1.2.13 | Selection Process Form changes                            | Increased the depth of the multivalue grid<br>'Fields to Display'. Increased length of<br>fields for process event source names.                                                                                                    |

| For<br>Final | Page Description           | Full Description                                                                                                    |
|--------------|----------------------------|----------------------------------------------------------------------------------------------------|
| Release      |                            |                                                                                                    |
| No           |                            |                                                                                                    |
| 7.1.2.10     | Check Key Part.            | Changes applied in 7.1.2.9:                                                                                             |
|              | Change to BAWEBEXECNET was | Do not continue loop if error has been found.                                                                           |
|              | removed.                   | Do not "Check Key Part" in afterunload.                                                                                 |
|              |                            | Changes applied in 7.1.2.10:<br>The "Check Key Part" code is necessary in the "afterunload" event                       |
|              |                            | handling logic to be sure that record key values are set correctly.                                                     |
|              |                            | The problem was noticed on the return from a modal sub form when a new record was to be displayed in the original form. |
|              |                            | For example, the "Field Properties" form button "Copy Field".                                                           |

| For<br>Final<br>Release<br>No | Page Description         | Full Description                                                                                                    |
|-------------------------------|--------------------------|----------------------------------------------------------------------------------------------------|
| 7.1.2.9                       | Port DesignBais to Linux | This release provides a version to run on Universe on Linux.<br>Universe 11.3 or later required for full functionality. |

| 7.1.2.9 | System Parameters form amended<br>to allow multiple Submit of changes         | The message 'The record has changed since it was originally<br>retrieved' displays when the Submit button is clicked again after a<br>change has been made. Now DBRECORD is refreshed so that<br>further changes can be made without clicking the menu option<br>again. |
|---------|-------------------------------------------------------------------------------|----------------------------------------------------------------------------------------------------|
| 7.1.2.9 | Style Definition - copy style form<br>now provides lookup of System<br>Styles |                                                                                                    |
| 7.1.2.9 | Review Basic Library case sensitive search                                    | In the Strings to Locate the option to search for upper and lower<br>or text case was not working. Now fixed.<br>Multiple occurrences of a string in a record were not being<br>reported due to corruption of the string variable. Now fixed.                           |
| 7.1.2.9 | Check Key Part                                                                | Do not continue loop if error has been found.<br>Do not check key part if after unload.                                                                                                    |
| 7.1.2.9 | Focus after Before Field                                                      | Do not set focus after a before field event                                                                                                    |
| 7.1.2.9 | Adjust position of frame for<br>DBADDFRAME                                    | The row and column positions of the frame are relative to the form like any other form element.                                                                                                    |
| 7.1.2.9 | Click Event on Process After                                                  | When Click Event on Process After is set on a MV grid the click<br>event is putting the value in the clicked row into the next column,<br>in the row corresponding to the attribute of the value in the<br>clicked row. Now fixed.                                      |

| For     | Page Description               | Full Description                                                    |
|---------|--------------------------------|---------------------------------------------------------------------|
| Final   |                                |                                                                     |
| Release |                                |                                                                     |
| No      |                                |                                                                     |
| 7121    | Amond Chacklist Dago coloction | Dicplay Data transforred and Ear Palaaca No fields                  |
| 7.1.2.1 | Amenu Checklist Page selection | Display Date transierreu and For Release No heids.                  |
|         |                                | Checklist Page selection is now filtered to show items not yet      |
|         |                                | transferred.                                                        |
|         |                                | A new All Checklist Pages selection button added to allow retrieval |
|         |                                | of items previously transferred.                                    |
| 7.1.2.1 | ORIGINAL.SCREENROOT does not   | When calling a form with ~L option for example then                 |
|         | retain the ~ options           | ORIGINAL.SCREENROOT should retain the ~ options. This is not        |
|         |                                | happening in Release 7.                                             |
|         |                                | Fixed in Release 7. Developers must in AFTER DISPLAY event since it |
|         |                                | will not retain the extra parameters after this point.              |
| 7.1.2.1 | Codeblock Update               | DBI.G.GET.REC.XMLNET needed to check DBISYSPROP as well as          |
|         |                                | DBIPROP for MV and DECIMALS updates.                                |
| 7.1.2.1 | MV grid updates                | Fixed a problem where MVs were not being updated without a          |
|         |                                | validation event when the value changed to an empty string.         |
| 7.1.2.1 | OnWare Selection Conversion    | Selection Conversion dictionaries created incorrectly. Treated as D |
|         | Dictionaries                   | or I types when they were A types.                                  |
| 7.1.2.1 | OnWare Process Tracking        | Implement phantom tracking and hit tracking for OnWare.             |
| 7.1.2.1 | Connections Exceeded           | Allow Active User form access in the same way as Licences           |
|         |                                | Exceeded.                                                           |

| 7.1.2.1 | Phantom and Hit Status OFR            | OFR column sort fixed for Date & Time columns.                          |
|---------|---------------------------------------|-------------------------------------------------------------------------|
| 7121    | D2 logoff Added for CBASH             | If the web conver detects an error we can new logoff the connection     |
| /.1.2.1 | DS logon Added for CRASH              | n creases automatically                                                 |
| 7121    | D2 Licensing Error                    | Fixed issue with licensing                                              |
| 7.1.2.1 |                                       |                                                                         |
| 7.1.2.1 | Unassigned variable in                | Resolved F.PROCESS.FILENAME may be unassigned when                      |
|         | DBI.G.OPENNET                         | DBI.G.OPENNET is called. Detected in D3 during initial hits to the      |
|         |                                       | database.                                                               |
| 7.1.2.1 | Express Report Variables              | Read report record from F.DBEXPRESSFILE to pick up paper size and       |
|         | Unassigned                            | orientation.                                                            |
|         |                                       | Initialise ROW & COL when refreshing report from non-REPORT             |
|         |                                       | events.                                                                 |
| 7.1.2.1 | Suppress Focus after Click            | Focus on the next field in the tab sequence will only be sent after     |
|         |                                       | Tab or Enter keys.                                                      |
|         |                                       | This allows clicking into any field out of sequence.                    |
| 7.1.2.1 | Access to Active Users after licence  | Allow access to the Active Users form DBIPARMS_D20 after a              |
|         | limit exceeded error                  | licensed users limit is exceeded so that users can be logged out.       |
|         |                                       | Done by having a user with a start form of DBIPARMS_D20.                |
|         |                                       | Current user will be redirected to Logout Form DBIUSERS_D30 if          |
|         |                                       | they try to log themselves out instead of an error message.             |
| 7.1.2.1 | Code Editor enhancements              | The Editor button now displays the 30 most recently edited              |
|         |                                       | routines.                                                               |
|         |                                       | Clicking on the items in the list passes the file and item name as      |
|         |                                       | arguments to the Code Editor.                                           |
| 7.1.2.1 | Remove unused fields from<br>DBIFORMS | Fields are not used in DBINET or in DBIFORMS:                           |
|         |                                       | DBIF.CODE.BLOCK.INCLUDE.BEFORE                                          |
|         |                                       | DBIF.CODE.BLOCK.INCLUDE.BEFORE.WK                                       |
|         |                                       | DBIF.CODE.BLOCK.INCLUDE.AFTER                                           |
|         |                                       | All deleted and E.DBIFORMS regenerated.                                 |
| 7.1.2.1 | DIM declared at the top of the        | DIM DBIGROUPS.RECORDS(100) for example must be declared                 |
|         | subroutine                            | before the first line of code that references the variable. Easy to put |
|         |                                       | towards the start of the subroutine for MVON.                           |
|         |                                       | UniVerse and UniData permit the declaration to be anywhere in the       |
|         |                                       | code prior to using the array including a GOSUB which is below the      |
|         |                                       | reference.                                                              |

| For Final<br>Release<br>No | Task Description                                         | Full Description                                                                                                    |
|----------------------------|----------------------------------------------------------|----------------------------------------------------------------------------------------------------|
| 7.1.1.1                    | Development Checklist - Full<br>Description field        | Add Full Description field to DBICHK both SRL and SRL Page records.                                                       |
| 7.1.1.1                    | Development Checklist - Load<br>Checklist Update changes | Widen the Update Messages field on Form A15. Include error messages at the end of the log in the event of a partial load. |

| 7.1.1.1 | Development Checklist - Check if<br>any element of a checklist page is<br>included in another checklist<br>page | Check if any element of a checklist page is included in another checklist page.                                                                                                    |
|---------|----------------------------------------------------------------------------------------------------|----------------------------------------------------------------------------------------------------|
|         |                                                                                                    | Give visibility to developers of a clash where the same element is under change in more than one checklist page.                                                                                                    |
| 7.1.1.1 | Forms Designer - Focus moves to<br>base of displayed form when side<br>menu option is expanded                  | If a long form is displayed such as Field Properties and then a side<br>menu option is expanded or contracted, focus jumps to the bottom<br>of the displayed form. It should not react at all.                                                                                                    |
| 7.1.1.1 | Selection Process - does not heed<br>Select Field Width with<br>dropdown                                        | Selection Process does not heed Select Field Width when displaying a selection field that has a dropdown.                                                                                                    |
|         |                                                                                                    | Normally the width of the field is set to handle the longest description in the dropdown list.                                                                                                    |
|         |                                                                                                    | However in the Selection Process the field with the dropdown is too short. But adding a Select Field Width makes the field too long.                                                                                                    |
| 7.1.1.1 | Forms Designer - Form depth to<br>be adjusted based on collapsing<br>sections                                   | Form depth was being derived from the 'Form Depth' attribute.<br>Forms with collapsing sections displayed with blank space below<br>the final form element if sections were collapsed.                                                                                                    |
|         |                                                                                                    | Amended behaviour is to calculate the total form depth based on those elements that are currently displayed.                                                                                                    |
| 7.1.1.1 | Standard DesignBais Style Groups<br>can no longer be amended                                                    | DesignBais is released with two standard Style Groups called dbaisWeb (for forms) and dbaisRep (for reports).                                                                                                    |
|         |                                                                                                    | If the developer wants to amend these Style Groups then they<br>must be copied and re-named. The new name can then be<br>available for use on the client's forms and reports.                                                                                                    |
| 7.1.1.1 | DBRESIZEFIELD in OFR resizes<br>field but not column width                                                      | Fixed. Problem existed in Version 6.                                                                                                    |
| 7.1.1.1 | Forms Designer - Output Field set<br>to 100%                                                                    | Set style property to include right:0px not width:100%                                                                                                    |
| 7.1.1.1 | Logo Image replaced on<br>DBIGLOBAL*D20                                                                         | There is no image displayed on DBIGLOBAL_D20 despite the fact<br>that the Global Login Parameters allows you to set your Login<br>Image in the DBIGLOBAL record LOGINDEFAULTS.                                                                                                    |
|         |                                                                                                    | Changes to the DBIGLOBAL_D20 (global Login form) and to<br>DBI.I.DBIGLOBAL subroutine to change the image on the login form<br>based on the gloabal record. (It appears this change did not make<br>it to v7 as the image does not change to the logo in the global<br>record.)                                                         |
| 7.1.1.1 | Reference Manual by Version                                                                                     | DesignBais Reference Manual_n_n_n.pdf now referenced from menus.                                                                                                    |
|         |                                                                                                    | DesignBais Release Notes.pdf added to menu.                                                                                                    |
| 7.1.1.1 | Forms Designer - Corruption by<br>Checkbox or Radio Button                                                      | Check boxes and Radio Buttons are flagged as checked or<br>unchecked when selected in Forms Designer. In normal processing<br>the true/false flag is passed back to set the associated field variable<br>(DBRECORD, DBWORK or DBOTHER.RECORD(n)). Unfortunately in<br>designer this could corrupt the form data. This process is now by |

|         |                                                                                           | passed when the Designer Form is loaded as no data is entered directly into the grid.                                                                                                    |
|---------|-------------------------------------------------------------------------------------------|----------------------------------------------------------------------------------------------------|
| 7.1.1.1 | Forms Designer - Cannot focus on radio button form element                                | Message 'You have not selected a field' after clicking on a radio button form element then clicking the 'Properties' button.                                                                                                    |
| 7.1.1.1 | DBPASS.DBVALUE.TO fails for<br>multi-value input field                                    | Fixed.                                                                                                    |
| 7.1.1.1 | DesignBais Read Error Message                                                             | Key is now shown in the 'Record must (not) exist' messages.                                                                                                    |
| 7.1.1.1 | Database Serial Encoding<br>updated                                                       | Encoding to match encryption rules.                                                                                                    |
|         |                                                                                           | Especially for UV PE with '-2' serial number. '-' and other characters now ignored.                                                                                                    |
| 7.1.1.1 | OnWare Port                                                                               | In progress.                                                                                                    |
| 7.1.1.1 | D3 Port                                                                                   | Completed.                                                                                                    |
| 7.1.1.1 | Upgrade Routines - option 16<br>read locks not released.                                  | Upgrade option 16 removes erroneous entries from<br>DBIF.FIELD.CONTROLKEY.LIST Form attribute.                                                                                                    |
|         |                                                                                           | This routine did not release locks under certain circumstances.                                                                                                    |
| 7.1.1.1 | Forms Designer - Fix for<br>maximum tab index on forms<br>exceeds 995                     | Forms now have a maximum tab index value of 995 imposed by the browser. In certain circumstances tab index was assigned a value greater than 995.                                                                                                    |
| 7.1.1.1 | Unassigned Variables                                                                      | DBI.G.DBSPECIFICNET when called from DBI.P.DBIREPORTSNET.                                                                                                    |
|         |                                                                                           | CALL DBI.G.INITVARIABLES added to DBI.P.DBIREPORTSNET                                                                                                    |
| 7.1.1.1 | Forms Designer - Enter Control<br>MV Header                                               | The 'Button action to occur when Enter is pressed' was not working for MV Header Processes.                                                                                                    |
| 7.1.1.1 | Forms Designer - 'Button to<br>Action when Enter is pressed' not<br>invoked from sub form | DBICHK*A12 is a sub form. On a new record the 'Button to Action<br>when Enter is pressed' works correctly. But when maintaining an<br>existing record pressing the Enter key when in this form does not<br>trigger the 'Close' button even though this is the button that is<br>defined as 'Button to Action when Enter is pressed'. |
| 7.1.1.1 | Form Compare - Extended to<br>allow compare of all forms in a<br>folder                   | Add the ability to compare multiple forms and create a list of those that differ, then allow each of these in turn to be compared.                                                                                                    |
| 7.1.1.1 | Prevent end-user changes to<br>standard style groups                                      | Provide enquiry only access to DesignBais style groups dbaisWeb and dbaisRep, and to DesignBais style records.                                                                                                    |
|         |                                                                                           | Allow end-user to copy a style/style group from DBISYSFORMS but force a change of 'dbais' prefix.                                                                                                    |
|         |                                                                                           | Create ability to copy a style group but force change of prefix if 'dbais'.                                                                                                    |
| 7.1.1.1 | Forms Designer - New button to view or maintain F1 field help                             | Add a button to several DBIFORMS forms, such as the Input Field Definition, to allow access to new form DBIPROP_D20 which provides for easier maintenance of Field Help.                                                                                                    |
| 7.1.1.1 | Review File Pointers form                                                                 | A new form to allow developers to review all file and Q pointers in<br>an account, with the ability to delete those not required.                                                                                                    |
|         |                                                                                           | Allows global change of file paths based on a selected pattern.                                                                                                    |

| 7.1.1.1 | Phantom Tracking to include          | The Phantom Status button on Active Users now includes phantom       |
|---------|--------------------------------------|----------------------------------------------------------------------|
|         | Administrator Users                  | processess that were not initiated by DesignBais. The UV phantom     |
|         |                                      | run by NT AUTHORITY is still excluded.                               |
| 7.1.1.1 | Review Basic Library - Find strings  | A new form to display, within a selected account, all records from a |
|         | in records in either a Basic Library | specified file that contain any one of a set of target strings. An   |
|         | or other file.                       | associated list of replacement strings can be applied and all        |
|         |                                      | affected records are, if required, compiled. Compilation errors are  |
|         |                                      | displayed.                                                           |
|         |                                      | Records with Ids that match particular criteria can be moved to a    |
|         |                                      | backup file and deleted from the specified file.                     |
| 7.1.1.1 | DBI.P.CALLDBSUB - Program to         | Some database platforms, such as UniVerse, allow a phantom           |
|         | allow a phantom process to call a    | process to call a subroutine. Some do not, such as D3. Using this    |
|         | subroutine.                          | new program allows a subroutine to be called by a phantom on any     |
|         |                                      | platform.                                                            |